## **MS** Series

## **Operation Manual**

Part Number: 40868-00 Revision: A Date: January 2000

Trimble Navigation Limited Surveying & Mapping Division 645 North Mary Avenue Post Office Box 3642 Sunnyvale, CA 94088-3642 U.S.A.

+1-800-827-8000 in North America +1-408-481-8000 International FAX: +1-408-481-7744 www.trimble.com Trimble Navigation Europe Limited Trimble House, Meridian Office Park Osborn Way, Hook Hampshire RG27 9HX ENGLAND +44-1256-760-150 FAX: +44-1256-760-148

Trimble Navigation Singapore PTE Limited 300 Beach Road #34-05, The Concourse Singapore 199555 SINGAPORE +65-296-2700 FAX: +65-296-8033

Trimble Japan K.K. Sumitomo Hamamatsu-cho, Building 10F 1-18-16 Hamamatsu-cho Minato-ku Tokyo 105 JAPAN +81-3-5472-0880 FAX: +81-3-5472-2326

Trimble Navigation New Zealand Limited 11 Birmingham Drive P.O. Box 8729 Riccarton Christchurch NEW ZEALAND +64-3-339-1400 FAX: +64-3-339-1417

#### Copyrights

© 2000 Trimble Navigation Limited. All rights reserved. No part of this manual may be copied, photocopied, reproduced, translated, or reduced to any electronic medium or machine-readable form without prior written consent from Trimble Navigation Limited.

Printed in the United States of America. Printed on recycled paper.

#### **Revision Notice**

This is the first release of this manual, MS Series Operation Manual, Part Number 40868-00, Revision A, January 2000. This manual describes receiver firmware version 1.05.

#### Trademarks

MS750, MS860, BD750, BD860, 7400DSi, 7400RSi, 7400MSi, 4000MSK, 4000MSK DGPS Reference Station, 4000RS, 4000RSR, 4000SSi, 4700, 4800, TSC1, Asset Surveyor, Geodetic System Surveyor SSi, DSM, ProBeacon, Site Surveyor SSE, Site Surveyor SSi, Super-trak, Survey Controller, TRIMMARK, TRIMMAP, TRIMNET Plus, TRIMTALK 450, TSIP, TAIP, and WAVE are trademarks of Trimble Navigation Limited. All other brand names are trademarks of their respective holders.

#### Patents

The MS Series receivers are covered by the following U.S. patents: 4754465, 4847862, 5148179, 5202694, 5296861, 5357527, 5359332, and other patents pending.

#### **Disclaimer of Warranty**

EXCEPT AS INDICATED IN "LIMITED WARRANTY" HEREIN, TRIMBLE HARDWARE, SOFTWARE, FIRMWARE AND DOCUMENTATION IS PROVIDED "AS IS" AND WITHOUT EXPRESS OR LIMITED WARRANTY OF ANY KIND BY EITHER TRIMBLE NAVIGATION LIMITED OR ANYONE WHO HAS BEEN INVOLVED IN ITS CREATION, PRODUCTION, OR DISTRIBUTION INCLUDING BUT NOT LIMITED TO THE IMPLIED WARRANTIES OF MERCHANTABILITY AND FITNESS FOR A PARTICULAR PURPOSE. THE ENTIRE RISK, AS TO THE QUALITY AND PERFORMANCE OF THE TRIMBLE HARDWARE, SOFTWARE, FIRMWARE AND DOCUMENTATION, IS WITH YOU. SOME STATES DO NOT ALLOW THE EXCLUSION OF IMPLIED WARRANTIES, SO THE ABOVE EXCLUSION MAY NOT APPLY TO YOU.

#### Limitation of Liability

IN NO EVENT WILL TRIMBLE NAVIGATION LIMITED OR ANY PERSON INVOLVED IN THE CREATION, PRODUCTION, OR DISTRIBUTION OF THE TRIMBLE SOFTWARE BE LIABLE TO YOU ON ACCOUNT OF ANY CLAIM FOR ANY DAMAGES, INCLUDING ANY LOST PROFITS, LOST SAVINGS, OR OTHER SPECIAL, INCIDENTAL, CONSEQUENTIAL, OR EXEMPLARY DAMAGES, INCLUDING BUT NOT LIMITED TO ANY DAMAGES ASSESSED AGAINST OR PAID BY YOU TO ANY THIRD PARTY, RISING OUT OF THE USE, LIABILITY TO USE, QUALITY OR PERFORMANCE OF SUCH TRIMBLE SOFTWARE AND DOCUMENTATION, EVEN IF TRIMBLE NAVIGATION LIMITED OR ANY SUCH PERSON OR ENTITY HAS BEEN ADVISED OF THE POSSIBILITY OF DAMAGES, OR FOR ANY CLAIM BY ANY OTHER PARTY. SOME STATES DO NOT ALLOW THE LIMITATION OR EXCLUSION OF LIABILITY FOR INCIDENTAL OR CONSEQUENTIAL DAMAGES SO, THE ABOVE LIMITATIONS MAY NOT APPLY TO YOU.

#### Software and Firmware Limited Warranty

Trimble warrants that Software and Firmware products will substantially conform to the published specifications provided it is used with the Trimble products, computer products, and operating system for which it was designed. For a period of ninety (90) days, commencing thirty (30) days after shipment from Trimble, Trimble also warrants that the magnetic media on which Software and Firmware are distributed and the documentation are free from defects in materials and workmanship. During the ninety (90) day warranty period, Trimble will replace defective media or documentation, or correct substantial program errors at no charge. If Trimble is unable to replace defective media or documentation, or correct program errors, Trimble will refund the price paid for The Software. These are your sole remedies for any breach in warranty.

#### Hardware Limited Warranty

Trimble Navigation Limited products are warranted against defects in material and workmanship for a period of one year. The warranty period shall commence thirty (30) days after shipment from Trimble's factory. Warranty service will be provided at a designated Trimble Service Center. Trimble will at its option either repair or replace products that prove to be defective. The Customer shall pay all shipping charges for products returned to Trimble for warranty service. Trimble shall pay all shipping charges for the return of products to the Customer. The above warranty shall not apply to defects resulting from:

- 1. Improper or inadequate maintenance by the buyer
- 2. Buyer-supplied software or interfacing
- 3. Unauthorized modification or misuse
- 4. Operation outside of the environmental specifications of the product
- 5. Improper installation, where applicable
- 6. Lightning or other electrical discharge
- 7. Fresh or salt water immersion or spray
- 8. Normal wear and tear on consumable parts (for example, batteries)

No other warranty is expressed or implied. Trimble Navigation Limited specifically disclaims the implied warranties of fitness for a particular purpose and merchantability.

## Contents

## **About This Manual**

| Scope and Audience                  | .xxi   |  |  |  |  |  |  |  |  |
|-------------------------------------|--------|--|--|--|--|--|--|--|--|
| Organization                        |        |  |  |  |  |  |  |  |  |
| Related Information                 | .xxiii |  |  |  |  |  |  |  |  |
| • Update Notes                      | .xxiii |  |  |  |  |  |  |  |  |
| Other Information                   | .xxiv  |  |  |  |  |  |  |  |  |
| World Wide Web (WWW) Site           | .xxiv  |  |  |  |  |  |  |  |  |
| File Transfer Protocol (FTP) Site   | .xxiv  |  |  |  |  |  |  |  |  |
| Technical Assistance.               | .xxiv  |  |  |  |  |  |  |  |  |
| Reader Comment Form                 | .xxiv  |  |  |  |  |  |  |  |  |
| Document Conventions.               | .XXV   |  |  |  |  |  |  |  |  |
| Notes, Tips, Cautions, and Warnings | .xxv   |  |  |  |  |  |  |  |  |

## 1 Overview

٠

| 1.1 | Features |                              |
|-----|----------|------------------------------|
| 1.2 | Use and  | Care                         |
| 1.3 | COCOM    | Limits                       |
| 1.4 | Real-Tim | e Kinematic Positioning      |
|     | 1.4.1    | What is RTK?                 |
|     | 1.4.2    | Carrier Phase Initialization |
|     | 1.4.3    | Update Rate and Latency      |
|     | 1.4.4    | Data link                    |
|     | 1.4.5    | RTK Positioning Modes        |

|     |          | Synchronized RTK (1 Hz)                                         |
|-----|----------|-----------------------------------------------------------------|
|     |          | Fast Update Synchronized RTK (5 or 10 Hz)1-12                   |
|     |          | Low Latency RTK                                                 |
|     |          | Moving Baseline RTK                                             |
|     |          | Enhancing Moving Baseline RTK                                   |
|     |          | Summary of RTK Positioning Modes                                |
|     | 1.4.6    | Critical Factors Affecting RTK Accuracy                         |
|     |          | Reference Station Receiver Type                                 |
|     |          | Reference Station Coordinate Accuracy                           |
|     |          | Number of Visible Satellites                                    |
|     |          | Elevation Mask                                                  |
|     |          | Environmental Factors                                           |
|     |          | Operating Range                                                 |
|     | 1.4.7    | Further Reading                                                 |
| 1.5 | MS Serie | es System Options and Accessories                               |
|     | 1.5.1    | Rugged L1/L2 Machine Antenna (P/N 38159-00)1-25                 |
|     | 1.5.2    | Micro-Centered Antenna (P/N 38326-00)                           |
|     | 1.5.3    | Removable Groundplane (P/N 23158)                               |
|     | 1.5.4    | TSC1 for MS750 (P/N 300000-90)                                  |
|     | 1.5.5    | TSC1 Download with OSM (P/N 39297-00)1-26                       |
|     | 1.5.6    | TSC1 Download without OSM (P/N 39297-10)1-26                    |
|     | 1.5.7    | Type N-to-N, 5-meter Antenna Cable (P/N 17515-01)1-26           |
|     | 1.5.8    | Type N-to-N, 15-meter (50 ft.) Antenna Cable (P/N 17515-02)1-26 |
|     | 1.5.9    | Type N-to-N, 10-meter Antenna Cable (P/N xxxx)1-26              |
|     | 1.5.10   | Type N-to-N, Rugged 7.5-meter Antenna Cable(P/N 33980-25)       |
|     | 1.5.11   | Type N-to-N, Rugged 30-meter Antenna Cable(P/N 33980-99)        |
|     | 1.5.12   | BD750 N-to-SMA Antenna Cable (P/N 14563-10) 1-27                |
|     | 1.5.13   | Data Extension Cable, 3.6 meter (P/N 30700)                     |
|     |          |                                                                 |

|   |     | 1.5.14  | MS750 AC Power Supply (P/N 38497-00)                       |
|---|-----|---------|------------------------------------------------------------|
|   |     | 1.5.15  | MS750 Extended Hardware Warranty, I Year<br>(P/N 38312-11) |
|   |     | 1.5.16  | MS750 Firmware Update Service, I Year                      |
|   |     |         | (P/N 38313-11)                                             |
| 2 | Rec | eiver C | peration Using the Simulated Keypad and                    |
|   | DIS | piay    |                                                            |
|   | 2.1 | Remote  | Controller Software                                        |
|   |     | 2.1.1   | POWER Key                                                  |
|   |     | 2.1.2   | Simulated LCD Display                                      |
|   |     | 2.1.3   | Cursor Keys                                                |
|   |     | 2.1.4   | Softkeys                                                   |
|   |     | 2.1.5   | Simulated Keypad                                           |
|   |     | 2.1.6   | Function Keys                                              |
|   | 2.2 | Working | g with Screens and Fields                                  |
|   |     | 2.2.1   | Types of Fields                                            |
|   |     | 2.2.2   | Display-Only Fields                                        |
|   |     | 2.2.3   | Data-Entry Fields                                          |
|   |     | 2.2.4   | Carousels                                                  |
|   |     | 2.2.5   | Entering Data in Fields                                    |
|   | 2.3 | Receive | r Operation                                                |

#### 2.3 Receiver Operation . . . . . . . . . . . . . . . . .

| 2.3.1 | Receiver Screens                  |
|-------|-----------------------------------|
| 2.3.2 | POSITION Screen                   |
| 2.3.3 | VELOCITY Screen                   |
| 2.3.4 | ATTITUDE Screen                   |
| 2.3.5 | VECTOR Screen                     |
| 2.3.6 | Error Messages                    |
| 2.3.7 | VECTOR AMBIGUITY STATUS Screen    |
| 2.3.8 | VECTOR BASE STATION STATUS Screen |

|     | 2.3.9    | FACTORY CONFIGURATION Screen     |
|-----|----------|----------------------------------|
|     | 2.3.10   | RECEIVER SYSTEMS Screen          |
|     | 2.3.11   | COORDINATE REFERENCE Screen      |
|     | 2.3.12   | SV TRACKING Screen               |
|     | 2.3.13   | SV STATUS Screen                 |
|     | 2.3.14   | APPLICATION FILE SESSIONS Screen |
|     | 2.3.15   | STORE CURRENT Screen             |
|     | 2.3.16   | CLEAR ALL Screen                 |
|     | 2.3.17   | BASE STATION Screen              |
|     | 2.3.18   | Base Station Averaging           |
|     | 2.3.19   | SV ENABLE/DISABLE Screen         |
|     | 2.3.20   | GENERAL CONTROLS Screen          |
|     | 2.3.21   | 1 PPS OUTPUT Screen              |
|     | 2.3.22   | NMEA/ASCII OUTPUT Screen         |
| 2.4 | STREAM   | MED OUTPUT Screen                |
|     | 2.4.1    | RT17/BINARY OUTPUT Screen        |
|     | 2.4.2    | CMR/RTCM OUTPUT Screen           |
|     | 2.4.3    | SERIAL PORT SETUP Screen         |
| 2.5 | INPUT S  | SETUP Screen                     |
| 2.6 | JX-1100  | SETUP Screen                     |
|     | (Require | s Clarion Radio/Modem)2-57       |

## 3 NMEA-0183 Output

| 3.1 | NMEA-0 | 183 Outputs            |
|-----|--------|------------------------|
| 3.2 | Common | Message Elements       |
|     | 3.2.1  | Message Values         |
|     |        | Latitude and Longitude |
|     |        | Direction              |
|     |        | Time                   |
| 3.3 | NMEA M | Messages               |
|     |        |                        |

## 4 RS-232 Serial Interface Specification

| 4.1 | Commun    | ications Format                        |
|-----|-----------|----------------------------------------|
|     | 4.1.1     | Testing the Communications Link        |
|     | 4.1.2     | Communication Errors                   |
| 4.2 | Data Coll | lector Format Packets                  |
|     | 4.2.1     | Data Collector Format Packet Structure |
|     | 4.2.2     | Data Collector Format Packet Functions |
|     | 4.2.3     | The Receiver STATUS Byte               |
| 4.3 | Reading   | Binary Values                          |
|     | 4.3.1     | INTEGER Data Types                     |
|     |           | FLOATING-POINT Data Types              |
|     |           | FLOAT Data Type                        |
|     |           | DOUBLE                                 |
| 4.4 | Data Coll | lector Format Packet Summary           |
| 4.5 | Applicati | on Files                               |
|     | 4.5.1     | Application File Records               |
|     | 4.5.2     | Application File Record Format         |
|     |           |                                        |

## 5 Data Collector Format Command Packets

| 5.1 | 1 Command Packet Summary |  |  | • | • |  |   |   | • | • | • |  |  |  | .5-2  |
|-----|--------------------------|--|--|---|---|--|---|---|---|---|---|--|--|--|-------|
|     | Packet Paging            |  |  | • | • |  | • | • |   |   |   |  |  |  | .5-11 |

## 6 Data Collector Format Report Packets

| 6.1 | Report Packet Summary                  |
|-----|----------------------------------------|
|     | SV FLAGS Report                        |
|     | EPHEMERIS Report                       |
|     | ALMANAC Report                         |
|     | RETSVDATA UTC/ION Report               |
|     | Packet Paging and Measurement Counting |
|     | Determining the LENGTH Byte of Records |

| Expanded Record Format           |
|----------------------------------|
| Concise Record Format            |
| Position Record (Record Type 11) |
| Sending a Break Sequence         |
| Identity Message Format          |
| PRODUCT                          |
| PORT                             |
| VERSION                          |
| СОММ                             |

## 7 MS750 Operation

| 7.1 | Installing | the MS750 Receiver                       |
|-----|------------|------------------------------------------|
|     | 7.1.1      | Unpacking and Inspecting the Shipment    |
|     |            | Opening the Shipping Carton              |
|     |            | Reporting Shipping Problems              |
|     | 7.1.2      | Installation Guidelines                  |
|     |            | Choosing a Location                      |
|     |            | Considering Environmental Conditions     |
|     | 7.1.3      | Mounting the Receiver                    |
|     | 7.1.4      | Grounding the Receiver                   |
|     | 7.1.5      | Mounting the Antenna                     |
|     |            | Sources of Electrical Interference       |
|     | 7.1.6      | MS750 Connections                        |
|     | 7.1.7      | Routing and Connecting the Antenna Cable |
|     | 7.1.8      | Connecting Power and External Devices    |
|     |            | Connecting the Data/Power Cable          |
|     |            | Connecting the Data/PPS Cable            |
|     | 7.1.9      | Completing the Installation              |
| 7.2 | Getting S  | tarted                                   |
|     | 7.2.1      | Using the Front Panel                    |

|     |           | Viewing Status Screens                                |
|-----|-----------|-------------------------------------------------------|
|     | 7.2.2     | The Home Screen                                       |
|     |           | AppFile                                               |
|     | 7.2.3     | Contrast                                              |
|     | 7.2.4     | GPS Status Screens                                    |
|     |           | Location                                              |
|     |           | Height                                                |
|     |           | Velocity                                              |
|     |           | GPS Satellite Information                             |
|     |           | DOPs                                                  |
|     | 7.2.5     | DGPS Status Screens                                   |
|     |           | DGPS Info                                             |
|     | 7.2.6     | RTK Status Screens                                    |
|     |           | Horizontal Vector Information                         |
|     |           | Vertical and Length Vector Information                |
|     |           | RMS and PROP Information                              |
|     |           | Counter and Messages                                  |
|     | 7.2.7     | Receiver Status                                       |
|     |           | Time Screen                                           |
|     |           | Date and GPS Week                                     |
|     |           | Receiver Serial Number                                |
|     |           | Firmware Version and Release Date                     |
|     |           | Receiver Options                                      |
| 7.3 | Configuri | ng the MS750 Receiver                                 |
|     | 7.3.1     | Using the Keypad to Change Configuration Settings7-39 |
|     | 7.3.2     | GPS Configuration                                     |
|     |           | System Masks                                          |
|     |           | RTK Operation                                         |
|     |           | Motion State                                          |
|     |           | Antenna Type                                          |

|     |          | Application File                      |
|-----|----------|---------------------------------------|
|     | 7.3.3    | Port Configuration                    |
|     |          | Setting Port Configuration Parameters |
|     |          | NMEA Configuration                    |
|     |          | GSOF Configuration                    |
|     | 7.3.4    | Base Station Configuration            |
|     |          | Base Location                         |
|     |          | Set From Here                         |
|     |          | Edit                                  |
|     |          | Configure Base Type                   |
|     |          | Configure CMR Out                     |
|     |          | RTCM Output                           |
| 7.4 | Moving 1 | Base RTK Operation                    |
|     | 7.4.1    | Wireless Method                       |
|     | 7.4.2    | Cabled Method                         |
| 7.5 | MS750 S  | Specifications                        |
| 7.6 | MS750 C  | Cables and Connectors                 |
|     | 7.6.1    | Port A and Port B Connectors          |
|     |          | Port A Connector Pin-out Diagram      |
|     |          | Port B Connector Pin-out Diagram      |
|     | 7.6.2    | Data/Power Cable                      |
|     | 7.6.3    | Data/PPS Cable                        |
|     | 7.6.4    | Data Extension Cable                  |
| 7.7 | GPS Ant  | ennas and Cables                      |
| 7.8 | 1 PPS Ti | me Strobe and Time Tag                |
|     | 7.8.1    | Using the MS750 with a TSC1           |

## 8 BD750 Operation

| 8.1 | Getting S | Started                                  |
|-----|-----------|------------------------------------------|
|     | 8.1.1     | Unpacking and Inspecting the Shipment    |
|     |           | Opening the Shipping Carton              |
|     | 8.1.2     | Reporting Shipping Problems              |
| 8.2 | Receiver  | Installation Guidelines                  |
| 8.3 | Antenna   | Mounting Guidelines                      |
|     | 8.3.1     | Sources of Electrical Interference       |
| 8.4 | BD750 C   | Connections                              |
|     | 8.4.1     | Routing and Connecting the Antenna Cable |
| 8.5 | Configu   | ing the BD750                            |
|     | 8.5.1     | Communicating With the Receiver          |
|     | 8.5.2     | Static Base Station Configuration        |
|     | 8.5.3     | Configuring the BD750 as a Rover         |
| 8.6 | BD750 S   | Specifications                           |
|     |           |                                          |

## 9 MS860 Receiver Operation

| 9.1 | Receiver   | Architecture                              |
|-----|------------|-------------------------------------------|
| 9.2 | Installing | g the MS860 Receiver                      |
|     | 9.2.1      | Unpacking and Inspecting the Shipment     |
|     |            | Opening the Shipping Carton               |
|     |            | Reporting Shipping Problems               |
|     | 9.2.2      | Installation Guidelines                   |
|     |            | Choosing a Location                       |
|     |            | Considering Environmental Conditions      |
|     | 9.2.3      | Mounting the Antennas                     |
|     | 9.2.4      | Routing and Connecting the Antenna Cables |
|     | 9.2.5      | Connecting Power and External Devices     |
|     |            | 39839-06 Power/Data Cable                 |
|     |            | 39397-06 Data Cable                       |

|     | 9.2.6   | Completing the Installation               |
|-----|---------|-------------------------------------------|
| 9.3 | Configu | ring the MS860                            |
|     | 9.3.1   | Communicating With the Receiver           |
|     | 9.3.2   | Configuring the MS860 as a Rover          |
|     | 9.3.3   | Configuring the MS860 to Compute Attitude |
| 9.4 | MS860   | Specifications                            |
| 9.5 | MS860   | Cables and Connectors                     |
|     | 9.5.1   | I/O 1 and I/O 2 Connectors                |
|     | 9.5.2   | Data/Power Cable                          |
|     | 9.5.3   | Data Cable                                |
|     | 9.5.4   | MS860 Receiver Dimensions                 |

## **A** Updating Firmware

## **B** Serial Number Form

## C Configuration Toolbox Software

| C.1 | System R                             | equirements                        | ·2 |
|-----|--------------------------------------|------------------------------------|----|
| C.2 | Installatio                          | on Procedure                       | .3 |
| C.3 | Using Configuration Toolbox Software |                                    |    |
|     | C.3.1                                | Configuring the MS Series Receiver | .6 |
|     | C.3.2                                | Transmitting the Application File  | .8 |

## **D** Hexadecimal Conversion Table

## Bibliography

Glossary

Index

# List of Figures

| Figure 1-1  | Factors Contributing to RTK Latency                         |
|-------------|-------------------------------------------------------------|
| Figure 1-2  | Fast Update Rate Synchronized RTK (5 Hz)                    |
| Figure 1-3  | Phase Projection for the Low Latency RTK Solution 1-14      |
| Figure 1-4  | Moving Baseline RTK Applied to Ship Heading Estimation 1-16 |
| Figure 2-1  | Simulated MS Series Front Panel                             |
| Figure 7-1  | MS750 Receiver                                              |
| Figure 7-2  | Back Panel                                                  |
| Figure 7-3  | Antenna Cable Connections                                   |
| Figure 7-4  | One Possible Cable Connection Scheme                        |
| Figure 7-5  | MS750 Receiver Front Panel                                  |
| Figure 7-6  | MS750 Status Screen Hierarchy                               |
| Figure 7-7  | GPS Status                                                  |
| Figure 7-8  | Location                                                    |
| Figure 7-9  | Height                                                      |
| Figure 7-10 | Velocity                                                    |
| Figure 7-11 | GPS Satellite Information                                   |
| Figure 7-12 | DOPs                                                        |
| Figure 7-13 | DGPS Info                                                   |
| Figure 7-14 | Horizontal Vector Status                                    |
| Figure 7-15 | Vertical and Length Vector Information                      |
| Figure 7-16 | RMS and PROP Information                                    |
| Figure 7-17 | Counter and Messages                                        |
| Figure 7-18 | Time                                                        |

#### List of Figures

| Figure 7-19 | Date and GPS Week                                                                                                    |
|-------------|----------------------------------------------------------------------------------------------------|
| Figure 7-20 | Receiver Serial Number                                                                                                    |
| Figure 7-21 | Firmware Version and Date                                                                                                    |
| Figure 7-22 | Configuration Screen Hierarchy                                                                                                    |
| Figure 7-23 | Serial Port Setup Fields                                                                                                    |
| Figure 7-24 | NMEA Output Fields                                                                                                    |
| Figure 7-25 | GSOF Output Fields                                                                                                    |
| Figure 7-26 | Config Base Station Screen Hierarchy                                                                                                    |
| Figure 7-27 | CMR Output                                                                                                    |
| Figure 7-28 | RTCM Output                                                                                                    |
| Figure 7-29 | Port A Connector Pin Locations                                                                                                    |
| Figure 7-30 | Port A Connector Pin-out                                                                                                    |
| Figure 7-31 | Port B Connector Pin-out                                                                                                    |
| Figure 7-32 | Time Tag Relation to 1 PPS Wave Form                                                                                                    |
| Figure 7-33 | MS750 With TSC1 Configuration                                                                                                    |
| Figure 8-1  | BD750 Receiver on Eurocard PC Board                                                                                                    |
| Figure 8-2  | BD750 Edge View                                                                                                    |
| Figure 8-3  | BD750 Dimensioned Outline                                                                                                    |
| Figure 8-4  | Typical BD750 Interconnect       .       .       .       .       .       .       .       .       .       .       .       .       .       .       .       .       .       .       .       .       .       .       .       .       .       .       .       .       .       .       .       .       .       .       .       .       .       .       .       .       .       .       .       .       .       .       .       .       .       .       .       .       .       .       .       .       .       .       .       .       .       .       .       .       .       .       .       .       .       .       .       .       .       .       .       .       .       .       .       .       .       .       .       .       .       .       .       .       .       .       .       .       .       .       .       .       .       .       .       .       .       .       .       .       . </td |
| Figure 9-1  | MS860 Receiver                                                                                                    |
| Figure 9-2  | MS860 I/O 1 - 21-pin Connector                                                                                                    |
| Figure 9-3  | MS860 I/O 2 - 8-pin Connector                                                                                                    |
| Figure 9-4  | MS860 Receiver Dimensions                                                                                                    |
| Figure C-1  | Configuration File Window                                                                                                    |

## List of Tables

| Table 1-1  | Characterization of RTK Positioning Modes                                  | 1-19 |
|------------|----------------------------------------------------------------------------|------|
| Table 1-2  | Summary of RTK Functionality Supported by Different RTK Reference Stations | 1-20 |
| Table 2-4  | Remote Controller Screen Summary                                           | 2-11 |
| Table 2-9  | RTK Position Fix Errors                                                    | 2-24 |
| Table 5-1  | Command Packet Summary                                                     | 5-2  |
| Table 5-2  | Command Packet 06h Structure                                               | 5-3  |
| Table 5-3  | Report Packet 08h Structure                                                | 5-4  |
| Table 5-4  | Command Packet 4Ah Structure                                               | 5-5  |
| Table 5-5  | Command Packet 54h Structure                                               | 5-7  |
| Table 5-7  | Command Packet 56h Structure                                               | 5-9  |
| Table 5-10 | Command Packet 64h Structure                                               | 5-12 |
| Table 5-35 | Command Packet 65h Structure                                               | 5-37 |
| Table 5-36 | Command Packet 66h Structure                                               | 5-38 |
| Table 5-37 | Command Packet 68h Structure                                               | 5-39 |
| Table 5-38 | Command Packet 6Dh Structure                                               | 5-40 |
| Table 5-39 | Command Packet 81h Structure                                               | 5-41 |
| Table 5-41 | Command Packet 82h Structure                                               | 5-43 |
| Table 6-1  | Report Packet Summary                                                      | 6-2  |
| Table 6-2  | Report Packet 07h Structure                                                | 6-4  |
| Table 6-3  | Report Packet 09h Structure                                                | 6-6  |
| Table 6-4  | POSITION FIX Byte Values                                                   | 6-7  |
| Table 6-5  | STATUS OF RECEIVER Byte Values                                             | 6-7  |
| Table 6-6  | Report Packet 40h Structure                                                | 6-9  |

| Table 6-16 | Report Packet 4Bh Structure                        |
|------------|----------------------------------------------------|
| Table 6-25 | Report Packet 55h SV FLAGS Report Structure 6-34   |
| Table 6-26 | Report Packet 55h EPHEMERIS Report Structure 6-36  |
| Table 6-27 | EPHEMERIS FLAGS                                    |
| Table 6-28 | Command Packet 55h ALMANAC Report Structure 6-40   |
| Table 6-29 | RETSVDATA UTC/ION Packet Structure 6-41            |
| Table 6-30 | Report Packet 57h Structure (Expanded Format) 6-45 |
| Table 6-31 | Report Packet 57h Structure (Concise Format) 6-49  |
| Table 6-38 | Position Record (Record Type 11) Structure 6-56    |
| Table 6-40 | Report Packet 67h Structure       6-61             |
| Table 6-42 | Report Packet 6Eh Structure                        |
| Table 6-44 | Report Packet 82h Structure       6-70             |
| Table 7-10 | Positioning Specifications                         |
| Table 7-12 | Data/Power Cable Pin-out (P/N 30945)               |
| Table 7-13 | Data/PPS Cable Pin-out (P/N 37382)                 |
| Table 7-14 | Data Extension Cable Pin-out (P/N 30700)           |
| Table 9-7  | Pinout for Data/Power Cable 39839-06               |
| Table B-1  | Receiver Information                               |
| Table B-2  | Antenna Information (Optional)                     |
| Table B-3  | Power Source Information (Optional)                |
| Table B-4  | Battery Information (Optional)                     |

## **About This Manual**

Welcome to the *MS Series Receiver Operation Manual*. This manual describes the MS Series family of receivers and provides guidelines for configuring the receiver for real-time, high-precision applications. The MS Series receiver uses advanced navigation architecture to achieve real-time centimeter accuracies with minimal latencies.

### **Scope and Audience**

Even if you have used other Global Positioning System (GPS) receivers, we recommend that you spend some time reading this manual to learn about the special features of your MS Series receiver. The following sections provide you with a guide to this manual, as well as other documentation you have received with this product.

## Organization

This manual contains the following chapters and appendices:

- Chapter 1, Overview, provides a brief overview of GPS, RTK, and MS Series components.
- Chapter 2, Receiver Operation Using the Simulated Keypad and Display, gives instructions for using the MS Series display and keypad with Remote Controller software.
- Chapter 3, NMEA-0183 Output, describes the basic structure of NMEA-0183 output messages and describes the NMEA output messages supported by the receiver.

- Chapter 4, RS-232 Serial Interface Specification, describes the structure of the RS-232 Serial Interface Specification command packets and report packets, and describes the data format of values included in packets. Also included is detailed information about the Application File Interface and guidelines for managing the application files stored on the receiver.
- Chapter 5, Data Collector Format Command Packets, summarizes the Trimble RS-232 Serial Interface Specification command packets supported by the receiver and provides detailed descriptions of command packet flow and structure.
- Chapter 6, Data Collector Format Report Packets, summarizes the Trimble RS-232 Serial Interface Specification report packets supported by the receiver and provides detailed descriptions of report packet flow and structure.
- Chapter 7, MS750 Operation, contains installation and interfacing instructions for the MS750 receiver, including how to set up and configure.
- Chapter 8, BD750 Operation, provides details about how to install and set up this new PC Board starter kit for user-defined custom applications.
- Chapter 9, MS860 Receiver Operation, provides details about how to install and operate this new system for centimeter level absolute positioning.
- Appendix A, Updating Firmware, gives instructions for installing new versions of the MS Series receiver firmware.
- Appendix B, Serial Number Form, includes form for recording the serial numbers of your Trimble equipment.
- Appendix C, Configuration Toolbox Software, includes instructions for configuring the MS Series receiver using an application file.

- Appendix D, Hexadecimal Conversion Table, includes decimal to hexadecimal conversion tables.
- The Bibliography includes a list of suggested reading material about GPS.
- The Glossary includes definitions of the terms used throughout this manual.

## **Related Information**

This manual assumes that you are familiar with the basic procedures for operating your MS Series receiver. It also assumes that you are familiar with the principles of the Global Positioning System (GPS), and with the terminology used to discuss it. For example, you should understand such terms as space vehicle (SV), Elevation Mask, and Dilution of Precision (DOP).

If you are not familiar with GPS, we suggest that you read the booklets *GPS*, *A Guide to the Next Utility* (P/N 16778) and *Differential GPS Explained* (P/N 23036) that are available from Trimble Navigation Limited. For a complete citation to this booklet, see the Bibliography.

Before proceeding to the next chapter, review the following sections for information that will assist you in using this product and communicating with Trimble to receive product updates and other important information.

### **Update Notes**

There is a warranty activation sheet with this product. Send it in to automatically receive update notes as they become available. These contain important information about software and hardware changes. Contact your local Trimble Dealer for more information about the support agreement contracts for software and firmware, and an extended warranty program for hardware.

## **Other Information**

The following sources provide other useful information.

#### World Wide Web (WWW) Site

For an interactive look at Trimble, visit our site on the World Wide Web (http://www.trimble.com).

### File Transfer Protocol (FTP) Site

Use the Trimble FTP site to send files or to receive files such as software patches, utilities, and answers to Frequently Asked Questions (FAQs). The address is ftp://ftp.trimble.com

You can also access the FTP site from the Trimble World Wide Web site (http://www.trimble.com/support/support.htm).

#### **Technical Assistance**

If you have a problem and cannot find the information you need in the product documentation, *contact your local dealer*.

Write the model and serial number of your instrument in the space provided below. Always quote this information when contacting your local dealer.

| Type Number | Serial Number |
|-------------|---------------|
|             |               |

## **Reader Comment Form**

Thank you for purchasing this product. We would appreciate feedback about the documentation. Use the reader comment form at the back of this manual or, if this is not available, send comments and suggestions to the address in the front. All comments and suggestions become the property of Trimble Navigation Limited.

## **Document Conventions**

*Italics* identify software menus, menu commands, dialog boxes, and the dialog box fields.

SMALL CAPITALS identify DOS commands, directories, file names, and file name extensions.

Courier is used to represent what you see printed on the screen by the DOS system or program.

**Courier Bold** represents information that you must type in a software screen or window.

Return or Ctrl + C identifies a hardware function key or key combination that you must press on a PC.

Helvetica Bold represents a software command button.

## Notes, Tips, Cautions, and Warnings

Notes, tips, cautions, and warnings are used to emphasize important information.

**Note** – Notes give additional significant information about the subject to increase your knowledge, or guide your actions.

Ś

**Tip** – Indicates a shortcut or other time or labor-saving hint that can help you make better use of the receiver.

MZ-

**Caution** – Cautions alert you to situations that could cause hardware damage or software error. A caution precedes the text it references.

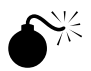

**Warning** – Warnings alert you to situations that could cause personal injury or unrecoverable data loss.

About This Manual

## 1 Overview

The MS Series receivers can be used for a wide range of precise positioning and navigation applications, including construction, mining and agriculture equipment positioning, robotic equipment control, hydrographic surveying, and any other application requiring reliable centimeter-level guidance at a high update rate and low latency.

The MS Series offers centimeter-level accuracy based on RTK/OTF (Real-Time Kinematic/On-the-Fly) solutions and submeter accuracy based on L1 C/A (Coarse/Acquisition) code phase solutions. Automatic initialization and switching between positioning modes allow for the best position solutions possible. Low latency (< 20 ms) and high update rates (up to 20 Hz) give the response time and accuracy required for precise dynamic applications.

Designed for reliable operation in all environments, the MS Series provides a positioning interface to a PC, external processing device, or control system. The receiver can be controlled through a serial port using an application file interface. The application file interface allows you to script the MS Series receiver operation with a single command. Receiver operations are set using the application file interface supplied, by using the 2 line front panel display and keyboard, or through the Windows configuration/control software. The MS Series can be configured as an autonomous base station (reference station) or rover receiver (mobile receiver). Streamed outputs from the receiver provide detailed information, including the time, position, quality assurance (figure of merit) numbers, and the number of tracked satellites. The receivers also output a one pulse per second strobe signal, allowing remote devices to precisely synchronize time.

### 1.1 Features

The receivers provide the following available features:

- Centimeter accuracy, real-time positioning with RTK/OTF data, up to 20 Hz position updates and around 20ms latency
- Submeter accuracy, real-time positioning using pseudorange corrections with less than 20ms latency
- Automatic OTF (On-the-Fly) initialization while moving
- Local coordinates output direct from receiver
- 1 PPS output
- Range of packaging for environmental requirements
- One year hardware warranty
- Three RS-232 serial ports:
  - NMEA Output
  - RTCM SC-104 input and output
  - Trimble Format (CMR) input and output
- CAN Interface

## 1.2 Use and Care

The MS receiver series is designed to withstand the rough treatment typical of equipment used in the field. However, the receiver is a highprecision electronic instrument and should be treated with reasonable care.

High-power signals from a near-by radio or radar transmitter can overwhelm the MS receiver circuits. This does not harm the instrument, but it can prevent the receiver electronics from functioning correctly. Avoid using the receiver within 400 meters of powerful radar, television, or other transmitters. Low-power transmitters such as those used in portable phones and walkie-talkies normally do not interfere with MS Series operations. For more information, see the Trimble technical note *Using Radio Communication Systems with GPS Surveying Receivers*.

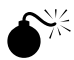

1

**Warning** – Operating or storing the MS receiver outside the specified temperature range can destroy or limit the longevity of the instrument.

## 1.3 COCOM Limits

The U.S. Department of Commerce COCOM regulations require all exportable GPS products to contain performance limitations, preventing their use in a manner threatening the security of the United States. In accordance, the MS receiver disables access to satellite measurements and navigation results when the receiver's velocity is greater than 1000 knots, or its altitude is above 18,000 meters. Access is restored when both limits are no longer exceeded.

During the violation period, all displays of position and velocity related quantities are blanked, and all access to those quantities through the serial ports is disabled. All applicable data fields in serial output have zero values. These fields include position and velocity results.

### 1.4 Real-Time Kinematic Positioning

The MS Series receivers are designed for high-precision navigation and location and uses Real-Time Kinematic (RTK) techniques to achieve centimeter-level positioning accuracy. The following section provides background information on terminology plus the capabilities and limitations of the MS Series. A list of references for learning more about these topics is also provided (see Further Reading, page 1-24).

#### 1.4.1 What is RTK?

Real-Time Kinematic (RTK) positioning is based on at least two GPS receivers—a reference receiver and one or more rover receivers. The reference receiver takes measurements from satellites in view and then broadcasts them, with its location, to the rover receiver(s). The rover receiver also collects measurements to the satellites in view and processes them with the reference station data. The rover then estimates its location relative to the reference. Typically, reference and rover receivers take measurements at regular 1 second epochs (events in time) and produce position solutions at the same rate.

The key to achieving centimeter-level positioning accuracy with RTK is the use of the GPS carrier phase signals. Carrier phase measurements are like precise tape measures from the reference and rover antennas to the satellites. In the MS Series, carrier phase measurements are made with millimeter-precision. Although carrier phase measurements are highly precise, they contain an unknown bias, termed the integer cycle ambiguity, or phase ambiguity. The MS Series rover has to resolve, or initialize, the carrier phase ambiguities at power-up and every time the satellite signals are interrupted.

1

#### 1.4.2 Carrier Phase Initialization

The MS Series can automatically initialize the carrier phase ambiguities as long as at least 5 common satellites are being tracked at reference and rover sites. *Automatic initialization* is sometimes termed *On-The-Fly (OTF)* or *On-The-Move*, to reflect that no restriction is placed on the motion of the rover receiver throughout the initialization process.

The MS Series uses L1 and L2 carrier measurements plus precise code range measurements to the satellites to automatically initialize the ambiguities. The initialization process takes between 25 seconds to a few minutes. While the receiver is initializing the ambiguities it generates a *float* solution with meter-level accuracy. The float solution is reflected in the position display and outputs. When the initialization process is complete, the solution mode switches from *float* to *fix*, and the precision changes from meter-level to centimeter-level accuracy.

As long as at least 4 common satellites are continuously tracked after a successful initialization, the ambiguity initialization process does not have to be repeated. The MS750 display has a counter for monitoring the continuous number of 1-second epochs occurring since the most recent initialization (see Getting Started, page 7-13 in Chapter 7, MS750 Operation).

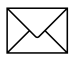

1

**Note** – Initialization time is determined by baseline length, multipath and prevailing atmospheric errors. Minimize reflective objects close to the antennas and keep baseline lengths and differences in elevation between the reference and rover sites as small as possible.

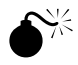

**Warning** – Although initialization in the MS receiver is very reliable, incorrect initializations can occur. A bad initialization can result in position errors of 1 to 3 meters. The receiver automatically detects initialization failures, and reports and fixes the problem. Bad initialization detection may take 1 to 4 minutes, depending on the number of satellites being tracked. Generally, a bad initialization is followed by an increasing solution RMS.

1

#### 1.4.3 Update Rate and Latency

1

The number of position fixes delivered by an RTK system per second also defines how closely the trajectory of the rover can be represented and the ease with which position navigation can be accomplished. The number of RTK position fixes generated per second defines the *update rate*. Update rate is quoted in Hertz. For the MS receiver, the maximum update rate is 20 Hertz.

Solution latency refers to the lag in time between when the position was valid and when it was displayed. For precise navigation, it is important to have prompt position estimates, not values from 2 seconds ago. Solution latency is particularly important when guiding a moving vehicle. For example, a vehicle traveling at 25 kilometers/ hour, moves approximately 7 meters per second. Thus, to navigate to within 1 meter, the solution latency must be less than 1/7 (= 0.14) seconds.

Figure 1-1 contains a summary of the factors contributing to the latency in the synchronized RTK solution.

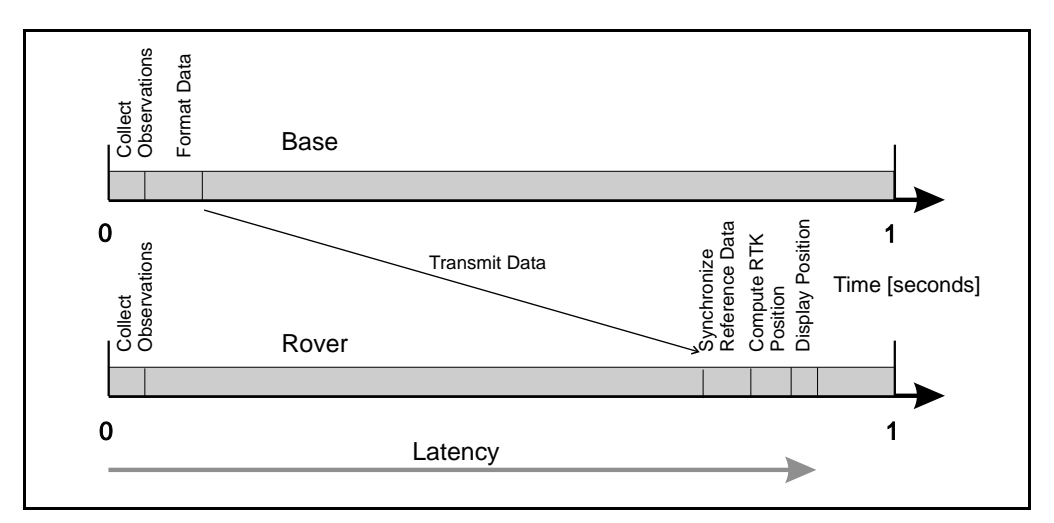

Figure 1-1 Factors Contributing to RTK Latency

The accumulation of the following parameters often amounts to a latency of 0.5 to 2 seconds in the MS750 RTK solution:

- Reference receiver observation collection time
- Reference data formatting
- Data transmission
- Synchronization of reference and rover data
- Position calculation
- Solution display / output

#### 1.4.4 Data link

1

The reference-to-rover data link serves an essential role in an RTK system. The data link must transfer the reference receiver carrier phase, code measurements, plus the location and description of the reference station, to the rover.

The MS receiver supports two data transmission standards for RTK positioning, the Compact Measurement Record (CMR) format and the RTCM / RTK messages. The Compact Measurement Record (CMR) format was designed by Trimble and is supported across all Trimble RTK products. See Talbot [1996] and Talbot [1997] in Further Reading, page 1-24, for a detailed description of this standard. The Radio Technical Commission for Maritime Services (RTCM) developed RTK messages as part of their Version 2.2 standard. See RTCM [1998] in Further Reading, page 1-24.

RTCM / RTK messages 18 to 21 were aimed at forming an industry standard for mixing and matching RTK reference and rover systems from different manufacturers. Industry acceptance of the RTCM / RTK messages has been limited, because the messages require at least a 4800 baud data link, compared with a 2400 baud data link for the Compact Measurement Record format. Furthermore, antenna and receiver compatibility issues have not been completely resolved between RTK manufacturers. Use caution when trying to mix RTK systems from different manufacturers; degraded performance nearly always results.

Not all RTK positioning modes are supported when the RTCM / RTK format is used. Use the Compact Measurement Record format for all Trimble RTK positioning applications.

TRIMCOMM 900 radio modems are designed for MS Series RTK operation. Similarly, TRIMTALK 450 radio modems are customized for RTK applications. The TRIMCOMM 900 systems do not require licensing in the U.S. and several other countries around the World. Third-party radio modems, cellular phones, or satellite communication links can transmit base station data to one or more rover sites.

Factors to consider when choosing a data link include:

- Throughput capacity
- Range
- Duty cycle
- Error checking / correction
- Power consumption

The data link must support at least 4800 baud, and preferably 9600 baud throughput. Trimble support staff (see Technical Assistance, page -xxi) can assist with questions regarding data link options.

1
#### 1.4.5 RTK Positioning Modes

1

The MS Series incorporates four positioning modes to support a broad spectrum of user applications. The following section highlights the differences and requirements for each positioning mode.

#### Synchronized RTK (1 Hz)

Synchronized RTK is the most widely used technique to achieve centimeter-level position estimates between a fixed reference station and a roving receiver. Typically, the update rate for Synchronized RTK is once per second (1 Hz). With Synchronized RTK, the rover receiver must wait until the reference station measurements are received before computing a baseline vector. The latency of the Synchronized position fixes is dominated by the data link delay (see Figure 1-1). Given a 4800 baud data link, the latency of the Synchronized RTK fixes will approach 0.5 seconds. The solution latency could be reduced by using a 9600 baud, or higher bandwidth data link.

The Synchronized RTK solution yields the highest precision possible and suits low dynamic applications such as human-mounted guidance. Airborne applications such as photogrammetry, or aircraft landing system calibration, demand update rates in excess of 1 Hz, to sample the platform trajectory. Data postprocessing can generate the results of the mission back in the office. However, this would require raw GPS data to be stored and postprocessed. Postprocessing presents data management problems, particularly for large data sets collected at 5 or 10 Hz. The MS Series includes a new positioning mode termed *Fast Update Synchronized RTK*—which addresses high speed positioning applications.

#### Fast Update Synchronized RTK (5 or 10 Hz)

The Fast Update Synchronized RTK scheme has the same latency and precision as the 1 Hz Synchronized approach. However, position solutions are generated 5 or 10 times per second (5 or 10 Hz), see Figure 1-2.

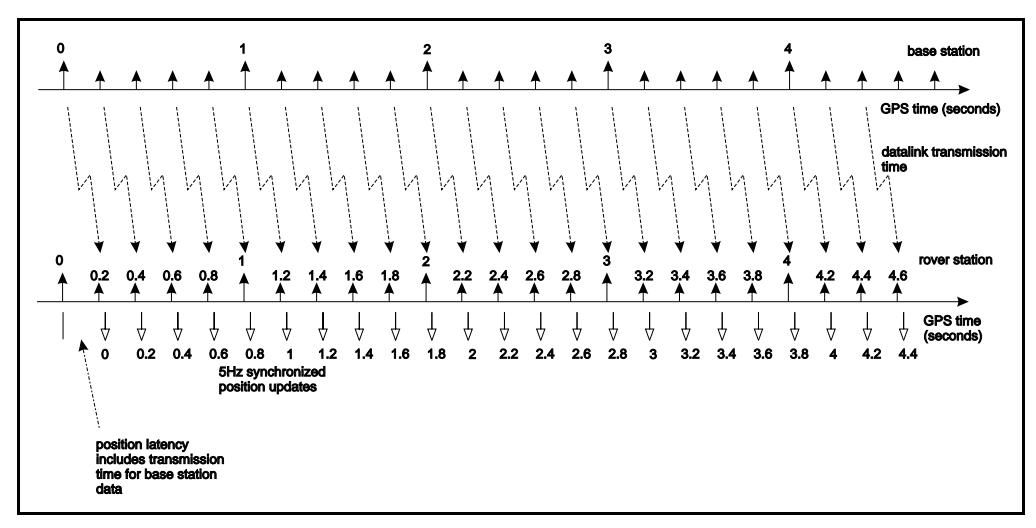

#### Figure 1-2 Fast Update Rate Synchronized RTK (5 Hz)

The MS Series reference station must be configured to output CMR data in either the 5 Hz or 10 Hz CMR Mode. In the Fast Output Mode, the MS Series reference receiver interleaves the 1 Hz CMR measurement data with highly compressed information at the x.2, x.4, x.6 and x.8 second epochs for 5 Hz output. At the 10 Hz CMR output rate, packets are sent at x.1, x.2, x.3,..., x.9 seconds between the x.0 epochs. The total data throughput requirement for the Fast Mode is less than 9600 bits for 9 satellites.

The MS rover synchronizes its own 5 or 10 Hz measurements with those received from the reference. Results are then generated and can be output at 5 or 10 Hz. The data link throughput is critical to the operation of the Fast Update Synchronized RTK scheme. Use at least a 9600 baud data link to achieve satisfactory results.

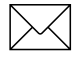

1

**Note** – The Fast Update Synchronized RTK mode is only supported through the Compact Measurement Record (CMR) format. The RTCM messages cannot be output at 5 or 10 Hz.

#### Low Latency RTK

A large part of the solution latency in Synchronized RTK processing is due to the data formatting and transmission of the reference station data to the rover, see Figure 1-1. The MS Series includes a Low Latency positioning mode for applications that demand centimeterlevel accuracy almost instantaneously. The Low Latency positioning mode delivers 20 Hz position fixes with around 20 millisecond latency with a precision that is only slightly less accurate than Synchronized RTK positioning.

The Low Latency positioning scheme relies on the predictability of the reference station phase data. Phase measurements observed at a fixed reference receiver generally exhibit a smooth trend. Variations in the carrier phase are caused by:

- Cycle slips
- Satellite motion
- Receiver and satellite clock variations
- Atmospheric delay

Given a brief history of reference station phase measurements, the MS receiver is able to accurately predict what they will be in the next few seconds. Instead of waiting for reference station carrier phase measurements to arrive, the MS rover predicts or projects what the reference carrier phase measurements will be for the current epoch. A baseline solution is then generated using the projected reference station carrier phase. The latency of the position solution derived from projected carrier phase is around 20 milliseconds for the MS Series.

With the Low Latency positioning scheme, accuracy is traded for timeliness. An increase in the data link delay relates to an increase in the projection time of the reference station phase data. This leads to an increase in the uncertainty of the RTK solution. Figure 1-3 presents an empirically derived model for the reference receiver phase projection errors as a function of data link delay.

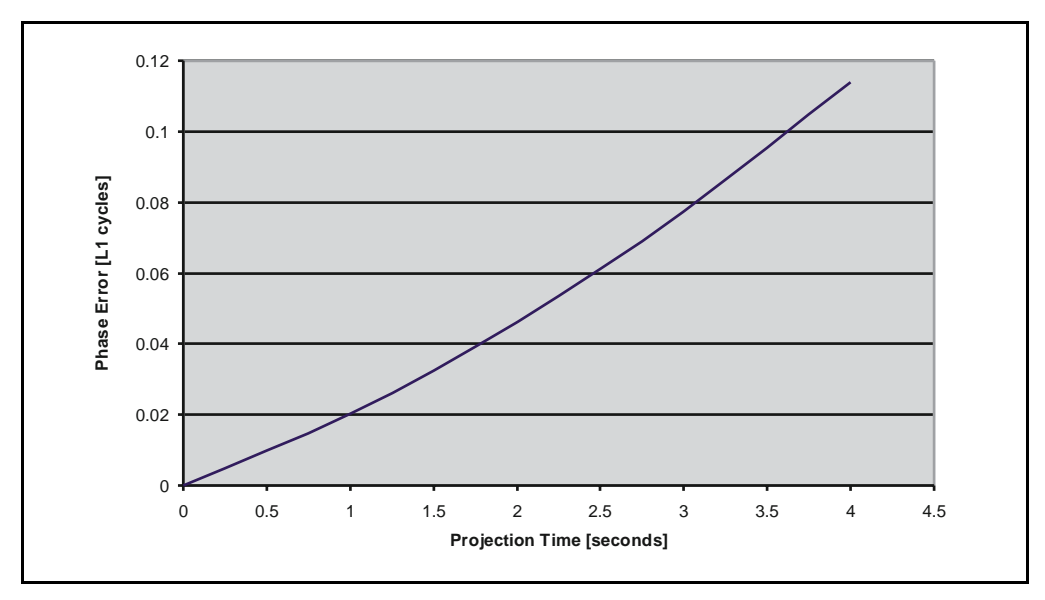

Figure 1-3 Phase Projection for the Low Latency RTK Solution

The reference phase prediction errors are governed by:

- Unmodeled Selective Availability errors
- Short term instabilities in the receiver and satellite clocks
- Unmodeled satellite orbit variations

A data link latency of 1 second would result in phase projection errors approaching 0.02 cycles (0.004 meters). Multiplying the phase projection errors by a PDOP of 3.0 would yield an increase in noise for the Low Latency RTK solution of  $3.0 \ge 0.004 = 0.012$  meters over the Synchronized RTK solution. In many applications the slight noise increase in the Low Latency Solution is tolerable.

#### Moving Baseline RTK

In most RTK applications, the reference station remains stationary at a known location, while the rover moves. A new method of RTK positioning, called *Moving Baseline RTK*, is implemented in the MS Series, in which both reference and rover receivers move. The Moving Baseline RTK technique can be used for vehicle orientation applications (see Figure 1-4), and precise relative displacement tracking of two moving vehicles.

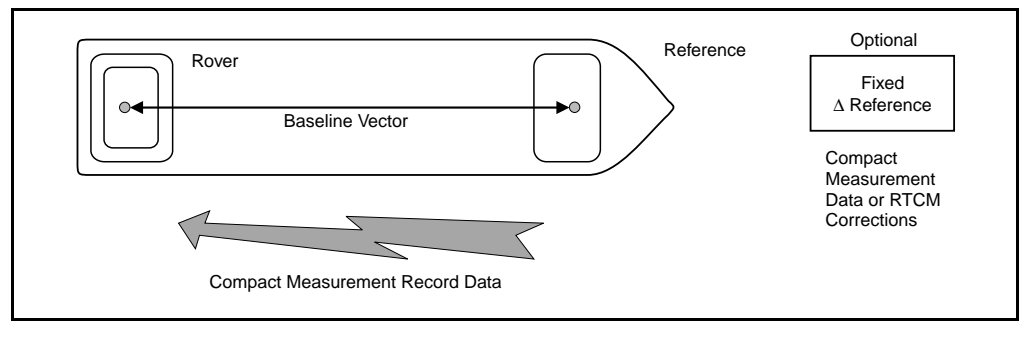

#### Figure 1-4 Moving Baseline RTK Applied to Ship Heading Estimation

With the Moving Baseline RTK technique, the reference receiver broadcasts CMR measurement and station location data every epoch and the rover receiver performs a synchronized baseline solution at 1 or 5 or 10 Hz. The resultant baseline solution is accurate to centimeter-level, while the absolute location of the reference—rover space vector is only accurate to 100 meters. The accuracy of the derived baseline vector is somewhat dictated by the knowledge of the moving reference location. For this reason, the reference-rover separation should be less than 1 kilometer to ensure optimal results.

See Moving Base RTK Operation, pag e7-64 for more information.

#### **Enhancing Moving Baseline RTK**

1

Although the Moving Baseline RTK mode provides centimeter-level vector components between moving reference and rover, the absolute coordinates of the reference and rover are only generally known to 100 meters. The MS Series receiver is capable of performing DGPS or RTK while acting as the moving reference station are estimated relative to a fixed reference to say meter-level with DGPS, or centimeter-level with RTK. This technique is best explained with an example.

In Figure 1-4, a shore-based (fixed) reference station sends either RTCM or CMR data to the moving reference station on a ship.

The moving reference station receives differential corrections from the shore-based reference station and generates position solutions. The moving reference station can be operated in either Low Latency mode or Synchronized mode. CMR data is output by the moving reference station to the rover at either 1, 5 or 10 Hz by using the Standard or Fast CMR output modes, respectively.

The rover accepts CMR data from the moving reference station and generates an RTK vector solution at the same rate as moving reference CMR transmissions. The rover must be configured in the Synchronized mode. The MS Series receiver will automatically force the unit into the Synchronized mode if the Low Latency mode is currently active.

When the roving reference station is differentially corrected, both the vector displacement and absolute location of the moving baseline are derived.

The moving Baseline RTK mode can *chain* together multiple moving reference receivers. Chained-RTK is best explained with an example. Consider a static reference station (receiver 1) sending out CMR data at 10 Hz. A moving MS Series (receiver 2) receives the CMR data from the static reference and estimates its location and then outputs CMR data at a 10 Hz rate. Another moving MS750 receiver (receiver 3) receives the CMR data fro receiver 2 and performs a synchronized RTK solution. Receiver 3 then generates CMR data for transmission to yet another MS Series receiver and so on. The solution latency for the last receiver is the summation of the transmission delays of the previous links in the chain. The technique is therefore limited by the data link throughput. The Chained RTK mode can determine the location and orientation of large structures such as bridge elements as they are being moved into position.

#### Summary of RTK Positioning Modes

Table 1-1 provides a summary of the RTK positioning modes available in the MS Series receiver.

 Table 1-1
 Characterization of RTK Positioning Mode s

| RTK Mode                                                                           | Update<br>Rate<br>(Hz) | Latency<br>(seconds)   | Data Link<br>Requirement <sup>2</sup><br>(Baud) | Accuracy <sup>5</sup>                 |
|------------------------------------------------------------------------------------|------------------------|------------------------|-------------------------------------------------|---------------------------------------|
| Synchronized                                                                       | 1                      | 0.5 – 2.5 <sup>1</sup> | 2400                                            | horizontal: 1 cm +<br>2 ppm           |
|                                                                                    |                        |                        |                                                 | vertical: 2 cm +<br>2 ppm             |
| Fast Update<br>Synchronized                                                        | 5 or 10                | 0.5- 2.5 <sup>1</sup>  | 9600                                            | horizontal: 1 cm +<br>2 ppm           |
|                                                                                    |                        |                        |                                                 | vertical: 2 cm +<br>2 ppm             |
| Low Latency                                                                        | 20 (max)               | 0.02                   | 2400                                            | horizontal: 2 cm + 2 ppm <sup>3</sup> |
|                                                                                    |                        |                        |                                                 | vertical: 3 cm +<br>2 ppm             |
| Moving                                                                             | 1, 5, 10               | 0.5 – 2.5 <sup>1</sup> | 4800, 9600                                      | horizontal: 1 cm 4                    |
| Baseline RTK                                                                       |                        |                        |                                                 | vertical: 2 cm                        |
| 1 Latency is dependent on data link throughput.                                    |                        |                        |                                                 |                                       |
| 2 Minimum bandwidth requirement – higher bandwidths provide increased performance. |                        |                        |                                                 |                                       |
| 3 Accuracy figures assume a 1 second data link delay.                              |                        |                        |                                                 |                                       |

4 Assumes that reference – rover separation is less than 1 kilometer.

5 Accuracy figures are 1 sigma.

## 1.4.6 Critical Factors Affecting RTK Accuracy

The following sections present system limitations and potential problems that could be encountered during RTK operation.

#### **Reference Station Receiver Type**

The MS Series uses a state-of-the-art tracking scheme to collect satellite measurements. Optimal RTK performance is achieved when using MS Series receivers at reference and rover sites. The MS Series is compatible with all other Trimble RTK-capable systems, however, not all RTK positioning modes are supported with mixed receiver operation. Table 1-2 lists the compatibility of various Trimble RTK reference stations with the positioning modes of the MS receiver.

# Table 1-2Summary of RTK Functionality Supported by Different RTK<br/>Reference Stations

| Reference<br>Receiver<br>Type | Synchronized<br>RTK (1 Hz) | Fast Update<br>Synchronized<br>RTK (5 or 10 Hz) | Low<br>Latency<br>RTK | Moving<br>Baseline<br>RTK |
|-------------------------------|----------------------------|-------------------------------------------------|-----------------------|---------------------------|
| MS Series                     | ✓                          | ✓                                               | ✓                     | ✓                         |
| Series 7400                   | ✓                          |                                                 | ✓                     | ✓                         |
| 4800                          | ✓                          |                                                 | ✓                     |                           |
| 4700                          | ✓                          |                                                 | ✓                     |                           |
| 4600LS                        | ~                          |                                                 |                       |                           |
| 4400                          | ✓                          |                                                 | ✓                     |                           |
| 4000SSi                       | ✓                          |                                                 | ✓                     |                           |

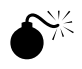

**Warning** – The use of non-Trimble reference receivers with an MS Series rover is not advised. Sub-optimal initialization reliability and RTK performance may result.

#### **Reference Station Coordinate Accuracy**

The reference station coordinates used for RTK positioning are set through the *Base Station Control* menu. The reference station coordinates should be known to within 10 meters in the WGS-84 datum for optimal system operation. Incorrect or inaccurate reference station coordinates degrade the rover position solution. It is estimated that every 10 meters of error in the reference station coordinates introduces one part per million error in the baseline vector. This means that if the base station coordinates have a height error of 50 meters, and the baseline vector is 10 kilometers, then the error in the rover location is approximately five centimeters.

The second effect of reference station coordinate errors is on the Low Latency RTK solutions. In the case of Low Latency positioning, the baseline vector errors will ramp up with increased data link age.

For Moving Baseline RTK, the reference station coordinates are only determined with 100 meter accuracy. For this reason, the Moving Baseline RTK works best when reference-to-rover separation is less than 1 kilometer.

#### Number of Visible Satellites

A GPS position fix can be considered a distance resection. Satellite geometry directly impacts on the quality of the position solution estimated by the MS Series. The Global Positioning System is designed so that at least 5 satellites are above the local horizon at all times. For many times throughout the day, as many as 8 satellites or more might be above the horizon. Because the satellites are orbiting, satellite geometry changes during the day, but repeats from day-to-day. A minimum of 4 satellites are required to estimate user location and time. If more than 4 satellites are tracked, then an overdetermined solution is performed and the solution reliability can be measured. The more satellites, the greater the solution quality and integrity.

The Position Dilution Of Precision (PDOP) provides a measure of the prevailing satellite geometry. Low PDOP values, in the range of 4.0 or less, indicate good satellite geometry, whereas a PDOP greater than 5.0 indicates that satellite geometry is weak.

Even though only 4 satellites are needed to form a three-dimensional position fix, RTK initialization demands that at least 5 common satellites must be tracked at reference and rover sites. Furthermore, L1 and L2 carrier phase data must be tracked on the 5 common satellites for successful RTK initialization.

#### **Elevation Mask**

The Elevation Mask stops the MS Series from using satellites that are low on the horizon. Atmospheric errors and signal multipath are largest for low elevation satellites. Rather than attempting to use all satellites in view, the MS Series uses a default Elevation Mask of 13 degrees. System performance is degraded if a lower Elevation Mask is used.

#### **Environmental Factors**

1

Environmental factors impacting GPS measurement quality include:

- Ionospheric activity
- Tropospheric activity
- Signal obstructions
- Multipath
- Radio interference

High ionospheric activity can cause rapid changes in the GPS signal delay, even between receivers a few kilometers apart. Equatorial and polar regions of the Earth are most affected by ionospheric activity around mid-day. The RTK initialization time can increase when ionospheric activity is high.

The region of the atmosphere up to about 50 kilometers is termed the *troposphere*. The troposphere causes a delay in the GPS signals which varies with height above sea level, prevailing weather conditions and satellite elevation angle. The MS Series includes a tropospheric model which attempts to reduce the impact of the tropospheric error. If possible, try to locate the reference station at approximately the same elevation as the rover.

Signal obstructions limit the number of visible satellites and can also induce signal multipath. Flat metallic objects located near the antenna can cause signal reflection before reception at the GPS antenna. For phase measurements and RTK positioning, multipath errors are on the order of 1 to 5 centimeters. Multipath errors tend to average out when the roving antenna is moving. while a static reference station may experience very slowly changing biases. If possible, locate the reference station in a clear environment with an open view of the sky. If possible use an antenna with a ground plane to help minimize multipath. The MS Series provides good radio interference rejection. However, a radio or radar emission directed at the GPS antenna can cause serious degradation in signal quality or complete loss of signal tracking. Do not locate the reference station in an area where radio transmission interference can become a problem.

1

#### **Operating Range**

Operating range refers to the maximum separation between reference and rover sites. Often the characteristics of the data link determine the RTK operating range. The initialization performance of the MS Series is optimized for an operating range up to 10 kilometers. Degraded initialization time and reliability are likely to result if RTK is attempted beyond the 10 kilometer operating range specification.

#### 1.4.7 Further Reading

RTCM, 1998. RTCM Recommended Standards for Differential GNSS Service, Version 2.2, RTCM Paper 11-98 / SC104-STD, January 15.

Talbot, N.C. 1996. Compact Data Transmission Standard for High-Precision GPS, ION-GPS-96, Kansas City, Missouri, September 17-20, pp.861-871.

Talbot, N.C. 1997. Improvements in the Compact measurement Record Format, Trimble Users Conference, San Jose, California. pp.322-337.

## 1.5 MS Series System Options and Accessories

The MS Series receivers support options which can be purchased in addition to the standard system.

Note – GPS antenna and cable are not part of the standard system.

## 1.5.1 Rugged L1/L2 Machine Antenna (P/N 38159-00)

The Rugged L1/L2 Machine Antenna was designed for machine environment installation. It features the high performance patented Micro-centered element and electronics in a rugged aluminum housing with four 1/4-20 UNC threaded holes for mounting. The antenna incorporates a permanently attached 13-inch diameter ground plane which significantly reduces multipath both onboard the machine and its associated reference station. The antenna cable is not included.

### 1.5.2 Micro-Centered Antenna (P/N 38326-00)

The Micro-centered antenna features the high performance patented Micro-centered element and electronics in a lightweight plastic housing with 5/8-11 UNC thread for mounting. The antenna cable and removable ground plane not included.

## 1.5.3 Removable Groundplane (P/N 23158)

The Removable Groundplane reduces multipath effects on antennas such as the Micro-centered antenna (P/N 38326-00).

## 1.5.4 TSC1 for MS750 (P/N 300000-90)

This is the Trimble System Controller (TSC1<sup>TM</sup>) data collector, a hand-held unit suitable for field operations. It can be used to run Trimble System Controller software.

#### 1.5.5 TSC1 Download with OSM (P/N 39297-00)

This item includes the TSC1 plus remote controller software (see Chapter 2) and a Support Module for battery re-charging.

#### 1.5.6 TSC1 Download without OSM (P/N 39297-10)

This item is similar to the above, without the Support Module.

#### 1.5.7 Type N-to-N, 5-meter Antenna Cable (P/N 17515-01)

The Type N-to-N, 5-meter (16 ft.) antenna cable is a low loss GPS antenna cable that connects the GPS antenna to MS Series receivers with Type N connectors.

# 1.5.8 Type N-to-N, 15-meter (50 ft.) Antenna Cable (P/N 17515-02)

The Type N-to-N, 15-meter (50 ft.) antenna Ccble is a low loss GPS antenna cable that connects the GPS antenna to MS Series receivers with Type N connectors.

#### 1.5.9 Type N-to-N, 10-meter Antenna Cable (P/N xxxxx)

The Type N-to-N, 10-meter (33 ft.) Antenna Cable is a low loss GPS antenna cable that connects the GPS antenna to the MS750 receiver.

# 1.5.10 Type N-to-N, Rugged 7.5-meter Antenna Cable (P/N 33980-25)

The Rugged Type N-to-N, 7.5-meter (25 ft.) antenna cable is a low loss GPS antenna cable that connects the GPS antenna to MS Series receivers with Type N connectors. This cable is designed for the harsh environments of the mining and construction industry.

# 1.5.11 Type N-to-N, Rugged 30-meter Antenna Cable (P/N 33980-99)

The Rugged Type N-to-N, 30-meter (98 ft.) antenna cable is a low loss GPS antenna cable that connects the GPS antenna to MS Series receivers with Type N connectors. This cable is designed for the harsh environments of the mining and construction industry.

### 1.5.12 BD750 N-to-SMA Antenna Cable (P/N 14563-10)

This 5 meter antenna cable connects BD750 to L1/L2 N-type antenna connectors.

## 1.5.13 Data Extension Cable, 3.6 meter (P/N 30700)

The 3.6-meter (12 ft.) data extension cable extends the distance between the data/power and data/PPS cables (included with the unit) and external serial devices. The cable can extend the length of the serial port A-1 and B-1 connections only and can not extend the length of a serial port B-2 connection.

### 1.5.14 MS750 AC Power Supply (P/N 38497-00)

The power supply allows the MS Series receiver to be powered from a 100-250 VAC source and provides a serial interface to Port A or B.

#### 1.5.15 MS750 Extended Hardware Warranty, I Year (P/N 38312-11)

#### 1.5.16 MS750 Firmware Update Service, I Year (P/N 38313-11)

# 2 Receiver Operation Using the Simulated Keypad and Display

The Remote Controller software supplied with the MS Series receiver serves as a virtual keypad and display screen for the receivers. This chapter gives you the basic skills necessary to use the Remote Controller software's simulated keypad and display.

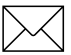

**Note** – For the MS750 receiver, configuration and status monitoring may be performed using the integrated display and keypad, see Chapter 7.

To use the Remote Controller software, you need to connect one of the MS Series I/O ports to one of the serial ports on an IBM compatible PC computer. The software runs under Microsoft Windows and manages the communications link between the PC and MS Series receiver. This chapter assumes that the Remote Controller software is installed on a PC, and the PC is connected to a MS Series receiver.

## 2.1 Remote Controller Software

The Remote Controller software's simulated keypad and display are shown in Figure 2-1.

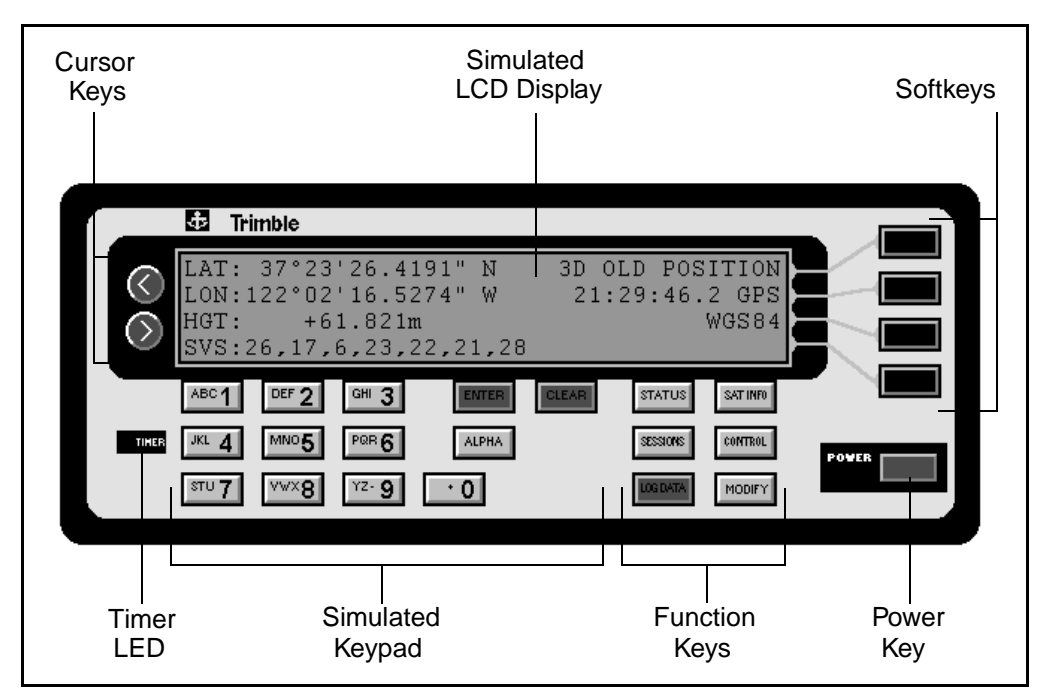

Figure 2-1 Simulated MS Series Front Panel

## 2.1.1 POWER Key

The **POWER** key is disabled on an MS Series receiver.

#### 2.1.2 Simulated LCD Display

The simulated LCD display displays data about the current position or survey operation, the satellites tracked by the receiver, the internal status of the receiver, and a variety of other information.

The data displayed on the simulated LCD display is called a screen and the various types of data are displayed in fields. Three types of files are displayed on the simulated screens—Display-only fields, Data-entry fields, and Carousels. For detailed information about fields, see Working with Screens and Fields, page 2-8.

The simulated LCD display can display four lines of data at once. When more than four lines of data is available for display, a down arrow ( $\downarrow$ ) appears in the upper left corner of the display. You can press the <u>ALPHA</u> key to display another four lines of data. The sample screens in this manual show all of the lines of data associated with a screen without displaying the arrow symbol.

Some screens are displayed solely for the purpose of viewing status information. For instance, the *SAT INFO* screens show satellite tracking and status information.

Data-entry screens are displayed when you need to configure the operation of the receiver.

Many status and data-entry fields include menu options for displaying additional screens and these screens can contain menus for displaying more screens. Menu options are displayed on the right side of the screen enclosed within angle brackets.

## 2.1.3 Cursor Keys

The # and \$ keys let you move the cursor around the screen. You use the cursor keys to move the cursor to data-entry fields before entering data or choosing options from carousel fields. The # and \$ keys are also used to position the cursor within a field when entering numeric or alphanumeric characters. Each time you click on the # or \$ key, the cursor moves in the direction of the arrow label on the key.

The # key move the cursor to the preceding line when the cursor resides in the first character position within a data entry field. The \$ key moves to the next line when the cursor resides in the last character position within a field.

### 2.1.4 Softkeys

The four softkeys perform different functions, depending on the menu options displayed on the right side of the simulated display. Menu options (also called softkey options) are displayed on the screen enclosed within left and right angle brackets (<>). One softkey is provided for each of the four lines on the simulated LCD display. The first (top) softkey performs the action described by the menu option on the first line of the display, the second softkey performs the action associated with the menu option on the second screen line, and so on. When a menu option is not displayed on a screen for a specific screen line, the associated softkey performs no action.

In the sample screen below, one menu option (the **<HERE>** softkey) is displayed.

```
BASE STATION (CONTROL) (HERE)
[CMR]:[OFF ] ANT. HT.:00.000 m
LAT: 00000.00000" N NAME: 0000
LON:0000000.00000" E HGT:+0000.000m.
```

The menu action associated with a softkey could be executed immediately, or the action could display another screen which might include additional menu options. In the sample screen above, the **HERE>** softkey enters the current position as the coordinates for a base station.

Throughout this manual, softkey options are shown in procedures enclosed within angle brackets and in boldface type.

## 2.1.5 Simulated Keypad

Use the simulated keypad to enter alphanumeric and numeric data, and to select predefined values for data-entry fields. Table 2-1 describes the operation of the simulated keypad.

| Key / Symbol | Description                                                                                                    |
|--------------|----------------------------------------------------------------------------------------------------|
| 0-9          | The numeric keys let you enter numeric data.                                                                                     |
| A – Z        | The alpha keys become active when a field is intended to accept alpha data and the ALPHA key is pressed.                         |
| ALPHA        | Pages through multiple screen lines, softkey options, or predefined field options.                                               |
| ENTER        | Accepts change entered into data fields. Press<br>ENTER from the last data field to accept all<br>changes entered in all fields. |
| (CLEAR)      | Returns to the previous screen without saving the changes made in any data fields.                                               |

Table 2-1Keypad Functions

## 2.1.6 Function Keys

The six function keys display screens with options for displaying status information and additional screens for controlling MS Series functions and options. Table 2-2 describes the operation of the function keys.

| Key      | Description                                                                                                    |
|----------|----------------------------------------------------------------------------------------------------|
| STATUS   | Displays the <i>STATUS</i> screen with options for displaying factory configuration information, and receiver systems information.                                                                           |
| SAT INFO | Displays the <i>SAT INFO</i> screen with options for displaying satellite tracking and status information.                                                                                                   |
| CONTROL  | Displays the <i>CONTROL</i> screen with options for configuring Series 7400 setup parameters.                                                                                                    |
| MODIFY   | MODIFY is not applicable for MS Series receivers.                                                                                                    |
| SESSIONS | Displays the SESSIONS screen with options for<br>displaying the application files directory, storing<br>the current parameter settings as an application<br>file, and options for warm booting the receiver. |
| LOG DATA | Not applicable.                                                                                                    |

Table 2-2 Function Keys

## 2.2 Working with Screens and Fields

Table 2-3 gives a summary of the keypad and display operations for the Series 7400 receivers Remote Controller software.

| Key / Symbol | Description                                                                            |
|--------------|----------------------------------------------------------------------------------------|
| (ALPHA)      | Pages through multiple screen lines, softkey options, or carousel data entry fields.   |
| ENTER        | Accepts changes data fields. Press ENTER on the last data field to accept all changes. |
| CLEAR        | Returns the screen to the previous menu level without changing the data fields.        |
| []           | Indicates a carousel data field used to select from a limited options list.            |
| Ø            | Indicates additional screen lines are accessible by clicking on ALPHA.                 |
| < >          | Indicates a softkey (menu option).                                                     |
| # and \$     | Moves the cursor between fields on the simulated screen.                               |

Table 2-3Keyboard and Display Summary

## 2.2.1 Types of Fields

Three types of fields are displayed on the simulated LCD display:

- Display-Only fields
- Data-Entry fields
- Carousels

Most fields include two parts—a field description and a reserved area for entering or selecting data.

#### 2.2.2 Display-Only Fields

Display-only fields can appear on any screen. Some screens are composed entirely of display-only fields. For example, the SAT INFO screens show satellite status and tracking information. A cursor is not displayed when a screen is composed entirely of display-only fields. For screens containing combinations of data-entry, carousels, and display-only fields, you are not allowed to move the cursor into display-only fields.

#### 2.2.3 Data-Entry Fields

Data-entry fields accept numeric or alphanumeric input from the keypad. For example, the fields for entering latitude, longitude, and altitude information accept numeric input from the keypad. Dataentry fields are usually displayed when you configure receiver operating parameters, or when you enable receiver functions and options.

#### 2.2.4 Carousels

Whenever square brackets [] appear around an item on the display, you can click the <u>ALPHA</u> key to change the value to one of a set of options. The square brackets indicate a carousel data entry field.

(ALPHA) is also used to page through more screen lines. Because the simulated MS Series receivers display only has 4 lines, there are times when additional information needs to be accessed. For example, select the (CONTROL) menu. Four softkeys become active and the down-arrow symbol  $\downarrow$  appears in the top left corner of the screen. The down-arrow is the visual cue that selecting (ALPHA) pages through more screen information.

### 2.2.5 Entering Data in Fields

Carousels provide a way of selecting from a limited set of options. Choosing a port number or type of output message is performed with the use of carousels and ALPHA. Some data fields involve alphanumeric entry through the keyboard.

Clicking on ENTER accepts the data field and moves the cursor to the next input item. To accept all of the selections on the display, click on ENTER at the last field. All of the data selections are ignored CLEAR is selected while in a data entry screen. CLEAR is also used to move back up the menu structure.

The green < and > keys, on the left of the display, are used to move between data entry fields without changing their values.

## 2.3 Receiver Operation

This section describes the screens provided for use in configuring parameters for the MS Series receivers.

#### 2.3.1 Receiver Screens

The Remote Controller software provides a simulated view of the MS Series screen system. With the Remote Controller software connected to the MS Series receivers, you can monitor and control receiver operation. The Remote Controller screens are summarized in Table 2-4.

| Menu Key | Softkey – Level 1                                                                                                    | Softkey – Level 2                                                                                                    |
|----------|----------------------------------------------------------------------------------------------------|----------------------------------------------------------------------------------------------------|
|          | <b>POSITION&gt;</b><br>Displays the latest position,<br>satellite used, position mode, time<br>of fix, and coordinate system (see<br>page 2-16).                                                                                                    |                                                                                                    |
|          | <velocity><br/>Displays the latest directional<br/>velocities, sattelites used, position<br/>mode, time of fix, and coordinate<br/>system (see page 2-18).</velocity>                                                                                                    |                                                                                                    |
|          | <b>ATTITUDE&gt;</b><br>Displays tilt, yaw, distance, # of<br>satellites used, position mode,<br>time of fix, PDOP, delta time<br>(current minus fix) of moving<br>baseline calculated vector (see<br>page 2-19).                                                                   |                                                                                                    |
|          | <vector><br/>Displays the latest real-time<br/>kinematic vector information, the<br/>solution RMS, age of corrections,<br/>fix mode, number of continuously<br/>initialized epochs, solution DOP<br/>(Dilution of Precision), and any<br/>fault messages (see page 2-21).</vector> | <vector ambiguity<br="">STATUS&gt;<br/>Displays the ambiguity<br/>resolution status and search<br/>information for real-time<br/>kinematic positioning (see page<br/>2-25).<vector base="" station<br="">STATUS&gt;<br/>Displays the real-time kinematic<br/>reference station name,<br/>location, satellites tracked at the<br/>reference station, and the age<br/>of RTK corrections (see page<br/>2-27)</vector></vector> |

#### Table 2-4 Remote Controller Screen Summary

| Menu Key | Softkey – Level 1                                                                                                    | Softkey – Level 2 |
|----------|----------------------------------------------------------------------------------------------------|-------------------|
| (STATUS) | <b><factory configuration=""></factory></b><br>Displays the firmware version,<br>installed receiver options, and the<br>memory configuration (see page<br>2-29).                                                                                                    |                   |
|          | <receiver systems=""><br/>Displays the MS Series operating<br/>mode, active input and output<br/>messages (see page 2-30).</receiver>                                                                                                    |                   |
|          | <coordinate reference=""><br/>Displays the coordinate system,<br/>coordinate zone, the datum<br/>method, datum, ellipse,<br/>projection, site, horizontal plane<br/>adjustment, and vertical plane<br/>adjustment (see page 2-32).</coordinate>                                                                                          |                   |
| SAT INFO | <b>SV TRACKING&gt;</b><br>Displays the tracking status of the<br>MS Series channels, including the<br>satellite number assigned to each<br>channel, the satellite elevation<br>and azimuth, method of code<br>tracking, signal to noise ratio<br>values, issue of data ephemeris,<br>and user range accuracy figures<br>(see page 2-33). |                   |
|          | <sv status=""><br/>Displays the list of available,<br/>healthy, unhealthy, enabled, and<br/>disabled satellites (see page<br/>2-35).</sv>                                                                                                    |                   |

 Table 2-4
 Remote Controller Screen Summary (Continued)

| Menu Key | Softkey – Level 1                                                                                                    | Softkey – Level 2                                                  |
|----------|----------------------------------------------------------------------------------------------------|--------------------------------------------------------------------|
| SESSIONS | <b>COLORY &gt;</b><br>Displays the directory listing of<br>the application files stored in<br>memory (see page 2-36).                                | <prev><br/>Displays the previous<br/>application file.</prev>      |
|          |                                                                                                    | <timer><br/>Allows files to be started at a specific time.</timer> |
|          |                                                                                                    | <delete><br/>Deletes the current application<br/>file.</delete>    |
|          |                                                                                                    | <start><br/>Starts a new application file.</start>                 |
|          | <b>STORE CURRENT&gt;</b><br>Accepts the file name used for<br>storing the current operating<br>parameters as an application file<br>(see page 2-38). |                                                                    |
|          | <clear all=""><br/>Erases all application files and<br/>defaults all settings.</clear>                                                               |                                                                    |
| LOGDATA  | Not applicable for MS Series receivers.                                                                                                    |                                                                    |
| MODIFY   | Not applicable.                                                                                                    |                                                                    |

| Menu Key | Softkey – Level 1                                                                                                    | Softkey – Level 2                                                                                                    |
|----------|----------------------------------------------------------------------------------------------------|----------------------------------------------------------------------------------------------------|
| CONTROL  | <base station=""/><br>Displays data-entry fields for<br>specifying the reference station<br>location, antenna height, and<br>antenna name (see page 2-39).               | <b>HERE&gt;</b> Applies the most recent position as the base station location. <b><avg></avg></b> Applies the cumulative average position as the base station location. |
|          | < <b>SV ENABLE/DISABLE&gt;</b><br>Displays fields for enabling and<br>disabling satellites (see page<br>2-43).                                                           |                                                                                                    |
|          | <general controls=""><br/>Displays fields for controlling the<br/>elevation mask, PDOP mask,<br/>RTK mode, and motion state (see<br/>page 2-44).</general>               |                                                                                                    |
|          | <1 PPS OUTPUT><br>Displays fields for enabling or<br>disabling 1 PPS output and<br>specifying the port number used<br>for outputting ASCII time tags<br>(see page 2-46). |                                                                                                    |

 Table 2-4
 Remote Controller Screen Summary (Continued)

| Menu Key | Softkey – Level 1                                                                                                    | Softkey – Level 2                                                                                                    |
|----------|----------------------------------------------------------------------------------------------------|----------------------------------------------------------------------------------------------------|
| CONTROL  | <serial output="" port=""><br/>Displays fields for configuring the<br/>communication parameters for<br/>the MS Series serial ports (see<br/>page page 2-55).</serial>          | <nmea output=""><br/>Displays fields and softkey<br/>options for setting up the<br/>NMEA-0183 message type,<br/>serial port for outputting NMEA<br/>messages, and the message<br/>output frequency (see page<br/>page 2-47).</nmea> |
|          |                                                                                                    | <streamed output=""><br/>Displays fields for controlling<br/>the output of streamed<br/>messages (see page 2-49).</streamed>                                                                                                    |
|          |                                                                                                    | <rt17 binary="" output=""><br/>Displays fields for configuring<br/>the output of raw GPS data<br/>messages (see page 2-51).</rt17>                                                                                                  |
|          |                                                                                                    | <cmr output="" rtcm=""><br/>Displays fields for configuring<br/>CMR and RTCM (see page<br/>2-53).</cmr>                                                                                                    |
|          | <b>SERIAL PORT SETUP&gt;</b><br>Displays softkey options for<br>setting up the serial ports.                                                                                   |                                                                                                    |
|          | <jx-1100 setup=""><br/>Displays fields for interfacing the<br/>MS Series receiver to a Clarion<br/>JX-1100 radio/modem (see page<br/>2-54).</jx-1100>                          |                                                                                                    |
|          | <b><input setup=""/></b><br>Displays fields for selecting an<br>RTCM reference station and<br>setting the range used for<br>switching between DGPS and<br>RTK (see page 2-53). |                                                                                                    |

| Table 2-4 | Remote Controller | Screen Summary | (Continued)                           |
|-----------|-------------------|----------------|---------------------------------------|
|           |                   |                | · · · · · · · · · · · · · · · · · · · |

#### 2.3.2 POSITION Screen

The *POSITION* screen displays the latest position, satellites used, position mode, time of fix, and coordinate system.

To display the POSITION screen:

- 1. Click CLEAR several times until the *Main* screen appears.
- 2. Click the **<POSITION>** softkey to display:

```
LAT: 37°2326.0070" N 3D RTK (FIX)
LON:122°0215.9993" W 22:00:34.2 UTC
HGT: -0.026 m EHT WGS-84
SVS:20,24,9,7,4,12,5.
```

Use the field descriptions in Table 2-5 to understand the position information.

#### Table 2-5

POSITION Fields

| Field | Description                                                                                                    |
|-------|----------------------------------------------------------------------------------------------------|
| LAT   | Displays the latitude coordinate of the antenna phase center, relative to the selected coordinate system.                                                                                                    |
| LON   | Displays the longitude coordinate of the antenna<br>phase center, relative to the selected coordinate<br>system.                                                                                                    |
| HGT   | Displays the height of the antenna phase center,<br>relative to the selected coordinate system. (EHT =<br>Ellipsoidal Height, GHT = Geoidal Height)                                                                                                    |
| SVS   | Identifies the satellites used to compute the position<br>solution. The satellites displayed can be a subset of<br>the total satellites tracked by the receiver. In RTK<br>mode, the common satellites tracked by the<br>reference and rover stations are displayed. |

| Field                | Description                                                                                                    |
|----------------------|----------------------------------------------------------------------------------------------------|
| Fix Mode             | Identifies the method used to compute position solutions:                                                                                                    |
|                      | OLD POSITION – No position computed                                                                                                    |
|                      | 2D AUTONOMOUS – Stand-alone horizontal<br>solution with constrained height                                                                                                    |
|                      | 3D AUTONOMOUS – Stand-alone horizontal and vertical solution                                                                                                    |
|                      | 3D RTK (FLOAT) – Real-Time Kinematic, differential position solution with float ambiguities                                                                                                    |
|                      | 3D RTK (FIX) – Real-Time Kinematic, differential<br>position solution with fixed ambiguities                                                                                                    |
|                      | DGPS – Differential GPS solution using<br>pseudorange correction data                                                                                                    |
| Fix Time             | Displays the time when the position fix is computed.<br>The fix time always lags behind the current time. The<br>displayed time is given in terms of UTC, which is<br>different from GPS time by an integer number of<br>seconds.                                                                                                 |
| Coordinate<br>System | Displays the coordinate system. The receiver<br>performs all calculations in terms of the GPS<br>coordinate system, WGS-84. Using the<br>Configuration Toolbox software, you can select a<br>local datum and projection for display and output of<br>local coordinates. Press (ALPHA) to view the local<br>projected coordinates. |

Table 2-5POSITION Fields (Continued)

#### 2.3.3 VELOCITY Screen

The *VELOCITY* screen lets you display the East, North and Up velocities of the solution.

To display the *VECTOR* screen:

- 1. Click CLEAR several times until the *MAIN* screen appears.
- 2. Click the **<VELOCITY>** softkey to display:

↓E: -0.156 KPh 3D RTK/FIX N: +0.542 KPh 20:04:58.0 UTC U: +2.034 KPh WGS-84 S VS:18,19,16,1,27,13,3 .

Use the field descriptions in Table 2-6 to read the status information.

#### Table 2-6VELOCITY Fields

| Field | Description                               |
|-------|-------------------------------------------|
| E     | Displays velocity in the East direction.  |
| Ν     | Displays velocity in the North direction. |
| U     | Displays velocity in the Up direction.    |
### 2.3.4 ATTITUDE Screen

The *ATTITUDE* screen lets you display the tilt, yaw, distance, number of satellites used, position mode, time of fix, PDOP, and delta time of the moving baseline calculated.

**Note** – This screen is only applicable in an MS Series receiver setup for Moving Base RTK operation (MS860 or cabled method, section 7.4.2) with either NMEAAVR messages orATTITUDE INFO messages switched on.

To display the *ATTITUDE* screen:

- 1. Click CLEAR several times until the *MAIN* screen appears.
- 2. Click the **<ATTITUDE>** softkey to display:

```
TILT: +0.20 deg RTK/FIX
YAW: +180.03 deg 22:30:44.6 UTC
DIST: +2.421 m
SVs: 7 PDOP: 2.2 dT:0.21 .
```

Use the field descriptions in Table 2-7 to read the status information.

| Field | Description                                                                                                    |
|-------|----------------------------------------------------------------------------------------------------|
| TILT  | Displays vertical angle in degrees between master and<br>slave antenna. Tilt is zero when both are on same<br>horizontal plane. Tilt is positive when slave is above<br>master. |
| YAW   | Displays horizontal angle in degrees between master<br>and slave antenna, with respect to local zone's North<br>axis.                                                           |
| DIST  | Displays distance between master and slave antenna.                                                                                                    |
| SVs   | Displays number of satellites used in the moving baseline                                                                                                    |
| PDOP  | Displays Position Dilution of Precision of the position fix.                                                                                                    |
| dT    | Displays delta time between moving baseline solution<br>and current time. This indicates latency of output attitude<br>information.                                             |

Table 2-7ATTITUDE Fields

# 2.3.5 VECTOR Screen

The *VECTOR* screen lets you display the latest Real-Time Kinematic vector information, the solution RMS, age of corrections, fix mode, number of continuously initialized epochs, solution Dilution Of Precision and any faults.

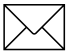

Note – Vector information is not displayed for a DGPS solution.

To display the **VECTOR** screen:

- 1. Click CLEAR several times until the *MAIN* screen appears.
- 2. Click the **<VECTOR>** softkey to display:

| ↓E: | +1287.312 | RMS:  | 0.024 | RTK/FIX |
|-----|-----------|-------|-------|---------|
| Ν:  | -504.791  | PROP: | 0.8   | SVS:5   |
| U:  | +10.026   | Ν:    | 3247  |         |
| R:  | 1382.782  | DOP:  | 1.8   | UNKNOWN |
|     |           |       |       |         |

Use the field descriptions in Table 2-8 to read the status information.

| Field | Description                                                                                                    |
|-------|----------------------------------------------------------------------------------------------------|
| E     | Displays the East component of the vector between the reference station and rover station antenna phase center.                                                                                                    |
| N     | Displays the North component of the vector between the reference station and rover station antenna phase center.                                                                                                    |
| U     | Displays the Up component of the vector between the reference station and rover station antenna phase center.                                                                                                    |
| R     | Displays the Length component of the vector between<br>the reference station and rover station antenna phase<br>center.                                                                                                    |
| RMS   | Displays the root mean square (RMS) error of the<br>measurement residuals in units of L1 cycles. For fixed-<br>ambiguity (RTK/FIX) solutions, the RMS value should be<br>less than 0.100 cycles. In a float-ambiguity (RTK/FLOAT)<br>mode, the RMS value is generally less than 10 cycles.                                                                                                    |
| Fix   | Displays the method used to compute position solutions:                                                                                                    |
| Mode  | N/A – Stand-alone position or no position computed                                                                                                    |
|       | RTK/FLOAT – Real-Time Kinematic, differential position solution with float ambiguities                                                                                                    |
|       | RTK/FIX – Real-Time Kinematic, differential position solution with fixed ambiguities                                                                                                    |
| PROP  | Displays the age of the Real-Time Kinematic corrections<br>coming from the reference station. The receiver is<br>designed such that occasional losses of reference<br>station data packets do not cause a loss in position and<br>vector solutions. The PROP time should normally<br>increase from 0.2 seconds to 1.4 seconds. If a<br>4000SSE/SSi is used as a reference station, the PROP<br>time grows to 2.2 seconds or more. |

Table 2-8VECTOR Fields

| Field | Description                                                                                                    |
|-------|----------------------------------------------------------------------------------------------------|
| SVs   | Identifies the number of satellites used to compute the solution.                                                                                                    |
| N     | Displays the number (N) of seconds the receiver has been in the current mode (Fix / Float).                                                                                                    |
| DOP   | Displays the Dilution Of Precision of the position fix. The DOP value gives an indication of the satellite geometry quality. Low DOP values indicate strong measurement geometry, while values greater than 5.0 indicate weak geometry.      |
|       | When the receiver is put in a STATIC mode using the general controls, the DOP value decreases over time. The DOP value displayed while STATIC is Relative Dilution Of Precision, and when KINEMATIC, is the Geometric Dilution Of Precision. |

Table 2-8VECTOR Fields (Continued)

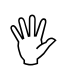

**Caution** – Be suspicious of position and vector information if the DOP is greater than 5.0.

# 2.3.6 Error Messages

An error message displays to indicate any problems in the Real-Time Kinematic position fix. Table 2-9 lists the possible errors.

Table 2-9 RTK Position Fix Error s

| Error Message | Description                                                                     |
|---------------|---------------------------------------------------------------------------------|
| UNKNOWN       | Unknown error condition                                                         |
| < MIN SVS     | Need more satellites to compute a position fix                                  |
| HIGH DOP      | Dilution Of Precision exceeds mask value                                        |
| SYNC'D DATA   | Need synchronized data between reference station and rover receiver             |
| NO REF DATA   | Not receiving valid data from the reference station                             |
| NEED REF POS  | Waiting for valid reference position message from the reference station         |
| COMMON SVS    | Less than 4 common satellites between reference station and rover receivers     |
| C/P MISMATCH  | Reference and rover receivers are tracking different types of code measurements |
| DIFF PDOP     | Differential DOP value exceeds mask value                                       |
| NO L2 PHASE   | Need L2 phase data to start ambiguity search process                            |
| POOR RMS      | RMS figure is considered too high.                                              |
| NO SEARCH     | Ambiguity search has not been started                                           |
| VERIFY FAIL   | Ambiguities failed the verification process                                     |
| # SVS < MIN   | Need at least 5 common satellites to start search                               |
| SUSPECT LINE  | Known baseline entered could be incorrect                                       |
| HIGH RMS      | Search cancelled due to high RMS                                                |
| LOW RATIO     | Search cancelled due to low ratio                                               |
| PROP CANCEL   | Search cancelled because it took too long                                       |
| HIGH SRH DOP  | Search satellites have poor geometry – cannot resolve                           |

### 2.3.7 VECTOR AMBIGUITYSTATUS Screen

The VECTOR AMBIGUITY STATUS screen allows you to display the ambiguity resolution status and search information for Real-Time Kinematic positioning.

To display the VECTOR AMBIGUITY STATUS data:

- 1. Click CLEAR several times until the *MAIN* screen appears.
- 2. Click the **<VECTOR>** softkey.
- 3. Click ALPHA to display:

↓SV: 02 07 09 04 05 24 26 xx L1: R R R R S S F L2: - - - - - - -REF SV:12 RATIO: 128.19 RMS: 0.024 Use the field descriptions in Table 2-10 to learn the vector ambiguity status.

| Field  | Description                                                                                                    |
|--------|----------------------------------------------------------------------------------------------------|
| SV     | Displays the satellites (SVs) used for the RTK vector.                                                                                                    |
| L1,L2  | Displays a list of the L1 and L2 ambiguity resolution<br>status codes for each satellite. The search process is<br>automatically handled by the receiver. The ambiguity<br>search process involves:                                               |
|        | <ul> <li>F – Estimation of float ambiguities</li> <li>S – Search the ambiguities</li> <li>V – Verify that ambiguities are valid</li> <li>R – Resolve ambiguities</li> </ul>                                                                       |
| REF SV | Displays the pseudorandom number (PRN) of the satellite used to form double difference measurements.                                                                                                    |
| RATIO  | Displays the separation between the best ambiguity candidate and the next best. A large ratio (>10) indicates that the best candidate is significantly better than the next best. Once the ambiguities are resolved, the ratio value is retained. |
| RMS    | Displays the root mean square (RMS) error of the best<br>ambiguity search candidate. The RMS value at<br>resolution is retained.                                                                                                    |

 Table 2-10
 VECTOR AMBIGUITY STATUS Fields

## 2.3.8 VECTOR BASE STATION STATUS Screen

The *VECTOR BASE STATION STATUS* screen lets you display the Real-Time Kinematic reference station name, location, satellites tracked at the reference station and the age of the RTK corrections. This display is used for RTK positioning at the rover receiver.

To view the status of the vector base station:

- 1. Click CLEAR several times until the main screen appears.
- 2. Click the **<VECTOR>** softkey, and click (ALPHA).
- 3. Click (ALPHA) again to display:

```
↓BASE STATION NAME: BASE
LAT: 37°2326.0000" N HGT: +0.000m
LON:122°0216.0000" W AGE: 1.2
SVS:20,6,12,9,5,4.
```

Use the field descriptions in Table 2-11 to learn the current status of the vector base station.

| Field | Description                                                                                                    |
|-------|----------------------------------------------------------------------------------------------------|
| NAME  | Displays the 4-character designation assigned to the reference station.                                                                                                    |
| LAT   | Displays the latitude coordinate of the antenna phase center location at the reference station based on the WGS-84 datum.                                                                                                    |
| LON   | Displays the longitude coordinate of the antenna phase center location at the reference station based on the WGS-84 datum.                                                                                                    |
| HGT   | Displays the height of the antenna phase center location at the reference station based on the WGS-84 datum.                                                                                                    |
| AGE   | Displays the age of the Real-Time Kinematic<br>measurement correction data. Under normal operation,<br>the age does not exceed 2 seconds. If however, the<br>radio link between reference and rover stations is<br>intermittent, then the age field could exceed 3 seconds. |
| SVS   | Displays the pseudorandom numbers (PRNs) of the satellites (SVs) tracked by the reference station.                                                                                                    |

Table 2-11 VECTOR BASE STATION STATUS Fields

### 2.3.9 FACTORY CONFIGURATION Screen

The *FACTORY CONFIGURATION* screen allows you to display the firmware version, installed options and memory configuration of the MS Series receivers.

To display the receiver configuration and the installed options:

- 1. Click **STATUS** to display the *STATUS* menu.
- 2. Click the **<FACTORY CONFIGURATION>** softkey to display:

```
↓FACTORY CONFIGURATION (STATUS)
MS750
FIRMWARE: 1.05 AUG 22 1999
SERIAL: 220177076.
```

You can click ALPHA to view installed options.

```
↓FACTORY CONFIGURATION (STATUS)
CMR INPUT CMR OUTPUT RTCM INPUT
RTCM OUTPUT JX-1100 TSC1/TDC1
GSOF, RT17 20 Hz.
```

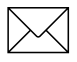

Note - Options in your receiver may differ.

Use the field descriptions in Table 2-12 to identify the receiver configuration and factory installed options.

Table 2-12 FACTORY CONFIGURATION Fields

| Field            | Description                                                   |
|------------------|---------------------------------------------------------------|
| FIRMWARE         | Displays the version number and release date of the firmware. |
| Serial<br>Number | Displays the receiver serial number.                          |
| Options          | Displays the list of installed receiver options.              |

# 2.3.10 RECEIVER SYSTEMS Screen

The *RECEIVER SYSTEMS* screen lets you list the operating mode of MS Series receivers, and currently active output and input messages. This screen displays a summary of the MS Series operation without having to page through the *CONTROL* screens.

To view the status the receiver:

- 1. Click STATUS. to display the *STATUS* menu.
- 2. Click the **<RECEIVER SYSTEMS>** softkey to display:

```
↓ MODE: ROVER/RTK
OUTPUTS: GGA(A),STREAMED(B-1)
INPUTS : CMR(B-2).
```

Use the field descriptions in Table 2-13 to learn the current status of the receiver.

| Field   | Description                                                                                                    |
|---------|----------------------------------------------------------------------------------------------------|
| MODE    | Displays the receiver positioning mode:                                                                                                    |
|         | AUTONOMOUS – Stand-alone positioning mode.<br>Activated automatically by receiver at power-up.                                                                                                    |
|         | BASE STATION – Reference station. Enabled using<br>CONTROL <b><serial output="" port="">.<cmr <="" b=""><br/>RTCM OUTPUT&gt;</cmr></serial></b>                                                                                                    |
|         | ROVER/RTK – RTK rover which is receiving reference station correction data to compute solutions.                                                                                                    |
|         | ROVER/DGPS – DGPS rover which is using<br>pseudorange correction data to compute position<br>solutions.                                                                                                    |
| OUTPUTS | Lists the currently active outputs and output port<br>index. NMEA GGA strings are being output port A,<br>while streamed data is being output to port B-1 in<br>the example above. A list of receiver output<br>messages follows:                                                       |
|         | No Outputs – No data is currently being output<br>CMR – Trimble-formatted RTK data output<br>RTCM – RTCM SC-104 formatted correction data.<br>NMEA – ASCII messages<br>STREAMED – General Serial Output records<br>RT17/BINARY – Raw data output<br>1 PPS – One Pulse Per Second output |
| INPUTS  | Lists the currently active inputs and input port index.<br>CMR messages are received on port B-2 in the<br>example above. Receiver input messages include:                                                                                                    |
|         | CMR - Trimble-formatted RTK data input.<br>RTCM - RTCM SC-104 formatted correction data.                                                                                                    |

Table 2-13 RECEIVER SYSTEMS Fields

# 2.3.11 COORDINATE REFERENCE Screen

The *COORDINATE REFERENCE* screen displays the coordinate system, coordinate zone, the datum method, datum, ellipse, projection, site, horizontal plane adjustment, and vertical plane adjustment.

To view the COORDINATE REFERENCE screen:

- 1. Press STATUS.
- 2. Press **<COORDINATE REFERENCE>** to display the following screen:

```
DATUM:WGS-84
↓COORD SYSTEM:WGS-84
ZONE:None
DATUM TRANS:None
ELLIPSE:WGS-84
PROJECTION:None
SITE:None
HORIZ PLANE:None
VERT PLANE:None.
```

## 2.3.12 SV TRACKING Screen

The *SV TRACKING* screen allows you to list the tracking status of the MS Series channels. The satellite PRN number assigned to each channel is shown with elevation/azimuth, method of code tracking, signal-to-noise ratio values, ephemeris issue of data, and the user range accuracy figure.

To view the SV tracking status of all receiver channels:

1. Click SAT INFO to display the SAT INFO menu.

| ↓СН | SV | EL/AZ  | CODE | SNR/L2 | IOD | URA |
|-----|----|--------|------|--------|-----|-----|
| 1   | 6  | 37/297 | С/Е  | 49/27  | 127 | 32  |
| 2   | 9  | 63/301 | С/Е  | 55/25  | 101 | 32  |
| 3   | 16 | 41/124 | С/Е  | 51/29  | 197 | 32  |
| 4   |    |        |      |        |     |     |
| 5   | 5  | 67/166 | С/Е  | 52/28  | 56  | 32  |
| 6   | 4  | 15/48  | С/Е  | 32/10  | 132 | 32  |
| 7   |    |        |      |        |     |     |
| 8   |    |        |      |        |     |     |
| 9   | 20 | 51/194 | C/E  | 50/29  | 12  | 32. |

2. Click the **<SV TRACKING>** softkey to display:

Use the field descriptions in Table 2-14 to learn the SV tracking status of all receiver channels.

| Field  | Description                                                                                                    |
|--------|----------------------------------------------------------------------------------------------------|
| СН     | Displays the receiver channel number (1–9).                                                                                                    |
| SV     | Displays the pseudorandom number (PRN) of the satellite tracked on the channel (1–32).                                                                                                    |
| EL/AZ  | Displays the elevation and azimuth of the satellite.                                                                                                    |
| CODE   | Displays the type of code measurements tracked on the channel. The the channels of the L1 always indicate C (C/A code). For the L2 channels, a Trimble proprietary tracking scheme is used and is designated with E (E-code). |
| SNR/L2 | Displays the Signal-to-Noise ratio of the satellite tracked on the channel.                                                                                                    |
| IOD    | Displays the Issue Of Data number transmitted by the satellite tracked on the channel. Changes in the IOD number indicate a change to a new ephemeris.                                                                        |
| URA    | Displays the User Range Accuracy, in meters. URA is a figure of merit value used to measure the quality of the broadcast satellite ephemeris.                                                                                 |

Table 2-14SV TRACKING Fields

2

### 2.3.13 SV STATUS Screen

The *SV STATUS* screen allows you to list the available, healthy, unhealthy and disabled satellites.

To view the current status of all NAVSTAR GPS satellites:

- 1. Click SAT INFO to display the SAT INFO menu.
- 2. Click the **<SV STATUS>** softkey to display:

```
USV STATUS
ACTIVE:
1,2,3,4,5,6,7,8,9,10,12,13,14,15,16,17,18
,
19,20,21,22,23,24,25,26,27,29,30
UNHEALTHY:
24
DISABLED:
31.
```

Use the field descriptions in Table 2-15 to learn the status of all satellites.

Table 2-15SV STATUS Fields

| Field     | Description                                                                                                    |
|-----------|----------------------------------------------------------------------------------------------------|
| ACTIVE    | Displays the list of active satellites that have<br>been launched and considered part of the GPS<br>constellation.                                                                                                    |
| UNHEALTHY | Displays the list of satellites deemed unhealthy<br>by the GPS ground segment. By default, the<br>receiver does not use unhealthy satellites in<br>position solutions. Satellite health is derived from<br>the broadcast ephemeris or satellite almanac. |
| DISABLED  | Identifies the satellites which are manually disabled for the receiver. Use CONTROL <b><sv< b=""> <b>ENABLE/DISABLE&gt;</b> to disable a satellite.</sv<></b>                                                                                            |

# 2.3.14 APPLICATION FILE SESSIONS Screen

The *APPLICATION FILE SESSIONS* screen provides a directory listing of the saved application files. An application file can be deleted or started from this screen.

To display the Application File directory on the receiver:

- 1. Click **SESSIONS** to display the *APPLICATIONS* menu.
- 2. Click the **<DIRECTORY>** softkey to display:

```
      APP_FILE ( 0 )
      <PREV>

      JUN 23 1999 21:12:50.0 UTC
      <TIMER>

      123 BYTES
      <DELETE>

      <START>.
```

- 3. Perform any of the following actions:
  - Click the **<PREV>** softkey to scan through the previous list of application files stored in the directory.
  - Click the **<TIMER>** softkey to set a time in the future when an application file will be started.
  - Click the **<DELETE>** softkey to remove the application file from the directory.
  - Click the **<START>** softkey to apply all of the application file parameters to the receiver.
  - Click (ALPHA) to scan forward through the application file listings stored in the directory.

Table 2-16 describes the *APPLICATION FILE SESSIONS* screen fields.

| Field                            | Description                                                              |
|----------------------------------|--------------------------------------------------------------------------|
| Application File<br>Name / Index | Displays the file name or index number assigned to the application file. |
| Creation Date /<br>Time          | Displays the date and time when the application file is created, in UTC. |
| File Size                        | Displays the size of the application file, in bytes.                     |

 Table 2-16
 APPLICATION FILE SESSIONS Fields

# 2.3.15 STORE CURRENT Screen

The STORE CURRENT screen lets you store the current MS Series settings into the named application file.

To store the current receiver parameter settings in an application file:

- 1. Click **SESSIONS**] to display the *APPLICATIONS* menu.
- 2. Click the **<STORE CURRENT>** softkey to display:

STORE APPLICATION FILE

FILE NAME:

3. Enter an eight-character name for the application file. The software stores the creation date and time with the file.

# 2.3.16 CLEAR ALL Screen

The *CLEAR ALL* screen lets you erase all application files and reset to factory settings.

To erase all files and reset the factory default values:

- 1. Click **SESSIONS** to display the *APPLICATIONS* menu.
- 2. Click the **<CLEAR ALL>** softkey.

 $\square$ 

**Note** – This erases the ephemeris stored in the receiver as well. If only a reset of defaults is required, use procedure in section 2.3.14 to start the default application file.

#### 2.3.17 BASE STATION Screen

The *BASE STATION* screen lets you specify the reference station location, antenna height, name and output port for real-time corrections.

To set the BASE STATION parameters:

- 1. Click CONTROL to display the *CONTROL* menu.
- 2. Click the **<BASE STATION>** softkey to display:

```
BASE STATION (CONTROL) (HERE)
LAT: 372329.35788"[N]
LON:1220213.80337"[W]
HGT:[+]0140.350m ANT. HT.:000.000m.
```

3. Set the *BASE STATION* parameters using the information in Table 2-17.

#### Table 2-17 RTK BASE STATION Field s

| Field    | Description                                                                                         |
|----------|----------------------------------------------------------------------------------------------------|
| LAT      | Identifies the latitude coordinate of the reference station ground mark based on the WGS-84 datum.  |
| LON      | Identifies the longitude coordinate of the reference station ground mark based on the WGS-84 datum. |
| HT       | Identifies the height or altitude of the reference station ground mark based on the WGS-84 datum.   |
| ANT. HT. | Identifies the vertical distance between the ground mark to the antenna phase center.               |

4. If known coordinates are not available, Click the **<HERE>** softkey to find the approximate location of the reference station. The receiver must be tracking at least 4 satellites with a DOP value less than 3.

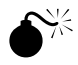

**Warning** – The reference station coordinates must be known to better than 10 meters to achieve utmost RTK accuracy. The position derived from the **<HERE>** softkey is in error by as much as 150 meters and therefore should not be relied on. Use the averaging capabilities within the receiver to obtain more accurate coordinates. For more information, see Base Station Averaging in the next section.

Be careful to get the North/South, East/West indicators correct. If the input reference station coordinates are more than 5 km different from the MS Series-computed coordinates, no RTK corrections will be output and a warning is issued.

2

#### 2.3.18 Base Station Averaging

Tests have shown that reference station coordinate accuracies of better than 10 meters can be obtained by averaging autonomous GPS positions over a period of time greater than 30 minutes. The MS Series receivers can compute cumulative position averages.

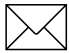

**Note** – The receiver must be doing autonomous GPS solutions, not RTK (fixed) or RTK (float), or DGPS solutions

To implement base station averaging:

1. Click CONTROL, then click the **<GENERAL CONTROL>** softkey to display the following screen:

```
GENERAL (CONTROL)
ELEV MASK: 13 PDOP MASK: 07
RTK MODE: [LOW LATENCY]
MOTION: [KINEMATIC].
```

- 2. Set the *MOTION* field to *STATIC*.
- 3. Click <u>CONTROL</u>, then click the **<BASE STATION>** softkey to display the following screen:

```
BASE STATION (CONTROL) (AVG)
LAT: 372329.35788"[N]
LON:1220213.80337"[W]
HGT:[+]0140.350m ANT. HT.:000.000m.
```

The **<HERE>** softkey is now replaced with the **<AVG>** softkey.

4. Click the **<AVG>** softkey to enter the current averaged position in the coordinate fields.

Adjacent to the **<AVG>** softkey is the display of the hours, minutes, and seconds elapsing since the start of the computation of averaged position. The time begins when the *MOTION* field is set to *STATIC*. Each time the **<AVG>** softkey is clicked, the latest values for averaged position and the length of time used to compute the averaged position solution is displayed on the screen.

## 2.3.19 SV ENABLE/DISABLE Screen

The *SV ENABLE/DISABLE* screen allows you to control the MS Series tracking of satellites. To display the screen:

- 1. Click CONTROL to display the *CONTROL* menu.
- 2. Click the **<SV ENABLE/DISABLE>** softkey to display:

```
SV CONTROL
SV:[ALL] STATE:[ENABLE ]
```

3. Set the *SV ENABLE/DISABLE* parameters using the information in Table 2-18. First, select ALL or enter the pseudorandom number (PRN) of the satellite in the *SV* field, then select the setting for the *STATE* field.

| Table 2-18 | SV ENABLE/DISABLE Fields |
|------------|--------------------------|
|------------|--------------------------|

| Field | Description                                                                                                    |
|-------|----------------------------------------------------------------------------------------------------|
| SV    | Selects ALL satellites or accepts the pseudorandom<br>number (PRN) of a specific satellite (1–32). The<br>ENABLE/DISABLE state of each satellite can be set<br>individually. |
| STATE | Assigns the ENABLE/DISABLE state to the satellite or all satellites.                                                                                                    |
|       | ENABLE – Enables tracking for the specified satellite(s).                                                                                                    |
|       | DISABLE – Do not track the specified satellite(s) or use it in a position solution.                                                                                          |
|       | FORCE USE – Override health status of the satellite(s) and use the satellite(s) in solution.                                                                                 |

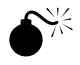

**Warning** – Disabling or setting the MS Series receivers to override satellite health warnings can adversely effect receiver performance.

# 2.3.20 GENERAL CONTROLS Screen

The *GENERAL CONTROLS* screen allows you to control the MS Series Elevation Mask, PDOP Mask, RTK Mode, and motion state.

To set the GENERAL CONTROLS parameters:

- 1. Click CONTROL to display the *CONTROL* menu.
- 2. Click the **<GENERAL CONTROLS>** softkey to display:

```
GENERAL (CONTROL)
ELEV MASK: 13 PDOP MASK: 07
RTK MODE: [LOW LATENCY]
MOTION: [KINEMATIC].
```

3. Set the *GENERAL CONTROLS* parameters using the information in Table 2-19.

| Field        | Description                                                                                                    |
|--------------|----------------------------------------------------------------------------------------------------|
| ELEV<br>MASK | Selects the Elevation Mask. This is the elevation angle<br>to which satellites are tracked down the horizon. The<br>Elevation Mask is measured from the local horizon<br>towards the zenith, 0–90°. The default is 13.                                                                                                    |
| PDOP<br>MASK | Position Dilution of Precision Mask. The default is 7.                                                                                                    |
| RTK<br>MODE  | Two modes of operation are available for RTK<br>operation - Low Latency mode and Synchronized<br>mode. Low Latency mode delivers low latency<br>positions at rates up to 20 Hz with a small degradation<br>in accuracy. Synchronized mode delivers the highest<br>accuracy position at a maximum update rate of 10 Hz<br>and increased latency, see Chapter 1. |
| MOTION       | Sets the motion state of the receiver to KINEMATIC or<br>STATIC. Select Kinematic when the receiver is moving.<br>The STATIC mode causes averaging of the computed<br>position. STATIC mode is automatically selected by the<br>receiver if the receiver is configured as an RTK or<br>DGPS reference station.                                                 |

#### Table 2-19 GENERAL CONTROLS Fields

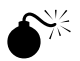

**Warning** – An Elevation Mask of 90 ° stops the Series 7400 receivers from tracking any satellites. The default Elevation Mask is 13 ° and should not be changed.

# 2.3.21 1 PPS OUTPUT Screen

The *1 PPS OUTPUT* screen lets you control the output of a one pulse per second signal and the port of an associated ASCII time tag. To enable or disable 1 PPS and ASCII Time Tag output:

- 1. Click CONTROL to display the *CONTROL* menu.
- 2. Click ALPHA.
- 3. Click the **<1 PPS OUTPUT>** softkey to display:

```
1 PPS (CONTROL)
1 PPS:[ON ] ASCII TIME TAG PORT: A
```

4. Set the 1 PPS output parameters based on the information in Table 2-20.

#### Table 2-20 1 PPS OUTPUT Fields

| Field                  | Description                                                                                                    |
|------------------------|----------------------------------------------------------------------------------------------------|
| 1 PPS                  | Enables or disables 1 PPS output (ON or OFF).                                                                       |
| ASCII TIME<br>TAG PORT | Enables or disables the transmission of an ASCII time tag message through a port. Select OFF or a port designation. |

# 2.3.22 NMEA/ASCII OUTPUT Screen

The *NMEA/ASCII OUTPUT* screen allows you to setup output message type, serial port and the output frequency. The NMEA-0183 (Version 2.1) standard contains messages for integrating GPS information with other systems. The standard is based around ASCII data beginning with the \$ and ending with a carriage return, line feed. Null fields still follow a comma (,) delimiter but contain no information.

The checksum value is separated from the last field in an NMEA message by the asterisk (\*) delimiter. The checksum is the 8-bit exclusive OR of all characters in the message, including the commas, between but not including the \$ and \* delimiters. The hexadecimal result is converted to two ASCII characters (0-9, A-F). The most significant character appears first. For information about the subset of NMEA output messages supported by the MS Series receivers, see Chapter 3, NMEA-0183 Output.

To control NMEA output:

- 1. Click CONTROL to display the *CONTROL* menu.
- 2. Click ALPHA.
- 3. Click the **<SERIAL PORT OUTPUT>** softkey.
- 4. Click the **<NMEA/ASCII OUTPUT>** softkey to display:

NMEA OUTPUT (CONTROL) TYPE:[GGA ] PORT:[A] FREQ:[OFF ] . 5. Set the NMEA output parameters based on the guidelines in Table 2-21.

| Field | Description                                                                         |
|-------|-------------------------------------------------------------------------------------|
| TYPE  | Selects the NMEA message type.                                                      |
| PORT  | Assigns the serial port for outputting NMEA messages.                               |
| FREQ  | Assigns a frequency for outputting NMEA messages in either Hz, seconds, or minutes. |

#### Table 2-21 NMEA OUTPUT Fields

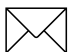

**Note** – The *RECEIVER SYSTEMS* screen gives a summary of the messages being output from the MS Series ports. For more information, see RECEIVER SYSTEMS Screen, page2-30.

# 2.4 STREAMED OUTPUT Screen

The *STREAMED OUTPUT* screen allows you to set up streamed output messages. For information about controlling the streamed output message formats, see Command Packet 4Ah on page 7-7.

To configure the receiver to stream output messages:

- 1. Click CONTROL to display the *CONTROL* menu.
- 2. Click ALPHA.
- 3. Click the **<SERIAL PORT OUTPUT>** softkey.
- 4. Click the **<STREAMED OUTPUT>** softkey to display:

```
STREAMED OUTPUT (CONTROL)
PORT:[A]
TYPE:[POSITION TIME ]
FREQ:[OFF ] OFFSET (SEC):00.
```

Table 2-22 describes the STREAMED OUTPUT screen fields.

| Field  | Description                                                                                                    |
|--------|----------------------------------------------------------------------------------------------------|
| PORT   | Assigns the serial port used for streamed data output.                                                                                                    |
| TYPE   | Assigns the message type to output on the port:                                                                                                    |
|        | POSITION TIMEDOP INFOLAT, LONG, HTCLOCK INFOXYZ POSITIONPOSITION VCVLOCAL LLHPOSITION SIGMALOCAL ENUBRIEF SV INFODELTA XYZDETAIL SV INFOTPLANE ENURECEIVER SERIALVELOCITYTIME/UTC INFOATTITUDE INFO                                                           |
| FREQ   | Assigns a frequency for outputting messages in either Hz, seconds, or minutes.                                                                                                    |
| OFFSET | Assigns an offset value for the number of seconds<br>elapsing while messages are output relative to the<br>frequency (FREQ). If the frequency is 5 seconds and<br>the offset is 2 seconds, then the message is output at<br>measurements epochs 2, 7, 12, 17, |

Table 2-22 **STREAMED OUTPUT Field s** 

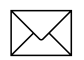

Note – The RECEIVER SYSTEMS screen gives a summary of the messages being output from the Series 7400 ports. For more information, see RECEIVER SYSTEMS Screen, page2-30.

# 2.4.1 RT17/BINARY OUTPUT Screen

The *RT17/BINARY OUTPUT* screen allows you to set up raw GPS data output messages. For additional information, see Command Packet 56h, GETRAW, page 5-8 and Report Packet 57h, RAWDATA, page 6-43.

To configure the receiver for raw binary data output:

- 1. Click CONTROL to display the *CONTROL* menu.
- 2. Click ALPHA.
- 3. Click the **<SERIAL PORT OUTPUT>** softkey.
- 4. Click the **<RT17/BINARY OUTPUT>** softkey to display:

```
RT17/BINARY OUTPUT (CONTROL)
PORT [A ] CONCISE [ON ]
MEASUREMENTS [1 HZ ] R-T FLAGS [ON ]
POSITIONS [1 HZ ] EPHEMERIS [ON
].
```

5. Use the field descriptions in Table 2-23 to configure the receiver for raw binary data output.

| Field        | Description                                                                                                    |
|--------------|----------------------------------------------------------------------------------------------------|
| PORT         | Assigns the serial port (PORT) used for RT17 binary output.                                                                                                    |
| CONCISE      | Selects between Concise and Expanded measurement output formats.                                                                                                    |
| MEASUREMENTS | Sets the raw GPS measurement output rate.                                                                                                    |
| R-T FLAGS    | Provides Real-Time Flags for enabling and<br>disabling enhanced measurement records<br>with IODE information and cycle slip<br>counters for each satellite. This data can be<br>useful to computer programs processing<br>data for real-time applications. |
| POSITIONS    | Sets the output rate for position measurements.                                                                                                    |
| EPHEMERIS    | Determines whether or not the Ephemeris is<br>automatically formatted and transmitted<br>whenever a new IODE (Issue of Data<br>Ephemeris) becomes available.                                                                                               |

Table 2-23 RT17/BINARY OUTPUT Field s

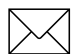

**Note** – The RECEIVER SYSTEMS screen gives a summary of the messages being output form the MS Series ports. For more information, see RECEIVER SYSTEMS Screen, page2-30.

# 2.4.2 CMR/RTCM OUTPUT Screen

The CMR/RTCM OUTPUT screen lets you configure CMR and RTCM base station output settings.

To configure the receiver CMR/RTCM output:

- 1. Click CONTROL to display the *CONTROL* menu.
- 2. Click (ALPHA).
- 3. Click the **<SERIAL PORT OUTPUT>** softkey.
- 4. Click the **<CMR/RTCM OUTPUT>** softkey to display:

```
CMR/RTCM (CONTROL) RTCM VERSION [2.1]
RTCM PORT [OFF] TYPE [RTK] ID 0000
CMR PORT [A] NAME cref ID 0000
CMR TYPE [CMR PLUS] BASE [STATIC]
.
```

5. Use the field descriptions in Table 2-24 to configure one or more serial ports.

| Table 2-24 | CMR/RTCM OUTPUT Field s |
|------------|-------------------------|
|------------|-------------------------|

| Field           | Description                                                                                                    |
|-----------------|----------------------------------------------------------------------------------------------------|
| RTCM<br>VERSION | Selects version of RTCM to output.                                                                                                    |
| RTCM<br>PORT    | Assigns the serial port for RTCM output.                                                                                                    |
| TYPE            | Sets the desired RTCM types:                                                                                                    |
|                 | Type 1 - DGPs corrections<br>Type 9-3 - DGPS corrections<br>Type RTK - RTK data only (Type 18, 19)<br>Type RTK & 1 - RTK and DGPS corrections (Type 1,<br>18, 19) |
| ID              | Allows input of a station ID.                                                                                                    |

| Field       | Description                                                                                                  |
|-------------|----------------------------------------------------------------------------------------------------|
| CMR<br>PORT | Assigns the serial port for CMR Output.                                                                      |
| NAME        | Assigns a 4-character designator to the reference station.                                                   |
| ID          | Allows input of a station ID.                                                                                |
| CMR TYPE    | Sets the desired CMR types:                                                                                  |
|             | CMR PLUS - Outputs base data at a 1 Hz rate for RTK application                                              |
|             | CMR 5Hz - Required for 5 Hz Synchronized RTK and higher accuracy Low Latency positioning                     |
|             | CMR 10Hz - Required for 10 Hz Synchronized RTK and higher accuracy Low Latency positioning                   |
|             | CMR - Required for applications where roving receivers include Trimble 4000 Series.)                         |
| BASE        | Sets the motion state of the base station. Set to MOVING if base is part of a Moving Base RTK configuration. |

 Table 2-24
 CMR/RTCM OUTPUT Fields (Continued)
# 2.4.3 SERIAL PORT SETUP Screen

The *SERIAL PORT SETUP* screen lets you configure the serial port baud, data bits, parity, stop bits and flow control settings.

To configure the serial communication parameters for a port:

- 1. Click CONTROL to display the *CONTROL* menu.
- 2. Click (ALPHA).
- 3. Click the **<SERIAL PORT SETUP>** softkey to display:

```
SERIAL PORT SETUP (CONTROL)
[PORT A] [9600 ] [8-NONE-1] [NONE ]
.
```

4. Use the field descriptions in Table 2-25 to configure one or more serial ports.

#### Table 2-25 SERIAL PORT SETUP Fields

| Field           | Description                                                                                          |
|-----------------|----------------------------------------------------------------------------------------------------|
| PORT            | Assigns the serial port to configure.                                                                |
| BAUD            | Assigns the baud rate setting in the range: 2400, 4800, 9600, 19.2K, 38.4K, 57.6K, 115K.             |
| DATA            | Assigns the data, parity, and stop bit settings:                                                     |
|                 | 8 - NONE - 1<br>eight data bits, no parity and one stop bit (default)                                |
|                 | 8 - ODD - 1<br>eight data bits, odd parity and one stop bit.                                         |
|                 | 8 - EVEN - 1<br>eight data bits, even parity and one stop bit.                                       |
| FLOW<br>CONTROL | Enables or disables CTS/RTS (Clear To Send/<br>Request To Send) flow control negotiation for Port A. |

# 2.5 INPUT SETUP Screen

The *INPUT SETUP* screen lets you allow the receiver to automatically select an RTCM station or to manually specify a RTCM Station ID, and specify the distance used by the receiver to switch between the use of RTK and DGPS correction processing techniques.

To configure the input setup parameters:

- 1. Click CONTROL to display the *CONTROL* menu.
- 2. Click (ALPHA).
- 3. Click the **<INPUT SETUP>** softkey to display:

```
INPUT SETUP (CONTROL)
USE RTCM STATION [ONLY]: 0000
RTK/DGPS AUTO SWITCH RANGE: 10.0KM
.
```

4. Use the field descriptions in Table 2-26 to configure which RTCM base station the rover receiver is using to calculate solutions and the range that the receiver automatically switches between RTK or DGPS corrections.

# Table 2-26 INPUT SETUP Fields

| Field                               | Description                                                                                                    |
|-------------------------------------|----------------------------------------------------------------------------------------------------|
| USE RTCM<br>STATION                 | Assigns the identification number of the RTCM<br>Station used for receiving RTCM corrections. You<br>can choose ANY or ONLY. If you choose ANY, the<br>receiver selects any RTCM station for receiving<br>RTCM corrections. If you choose ONLY, you must<br>manually enter the number of the desired RTCM<br>Station, a value ranging from 0–1023. |
| RTK/DGPS<br>AUTO<br>SWITCH<br>RANGE | Defines the distance used to determine when the<br>Series 7400 receiver automatically switches<br>between the use of RTK and DGPS solutions. The<br>default is 10.0 Km.                                                                                                    |

# 2.6 JX-1100 SETUP Screen (Requires Clarion Radio/Modem)

The *JX-1100 SETUP* screen allows you to setup the MS Series receivers to operate with a Clarion JX-1100 radio/modem. There are two modes of setup, one for configuring a reference station, the other for configuring a rover. The reference station setup provides the ability for setting a local address, transmission channel and repeater routing. The rover setup contains parameters for both receiving reference station data as well as reporting position information to a central tracking site.

To configure a JX-1100 radio:

- 1. Click CONTROL to display the *CONTROL* menu.
- 2. Click ALPHA twice.
- 3. Click the **<JX-1100 SETUP>** softkey to display:

JX-100 SETUP (CONTROL) [PORT 1] [OFF][ROVER]LOC ADR: 010 NETWORK:[ON ]TX CHN: 02 REPEATER:[OFF] PERIOD: 001RX CHN: 01 DEST ADR: 0002SLOT: 001.

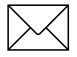

**Note** – You should be familiar with the operation of the Clarion JX-1100 radio/modem before using it with the Series 7400 receivers.

4. Use the field descriptions in Table 2-27 as a guide while configuring the radio parameters.

| Field    | Description                                                                                                    |
|----------|----------------------------------------------------------------------------------------------------|
| PORT     | Assigns the receiver serial port (PORT) connected to the Clarion JX-1100 radio/modem, ports 1–4.                                                                                                    |
| Enable   | Switches JX-1100 support ON or OFF for the specified port.                                                                                                    |
| LOC ADR  | Assigns the Local Address for the JX-1100 radio/<br>modem connected to the receiver. The Local<br>Address is used to setup a network of JX-1100<br>nodes, each with a unique address. The value can<br>be any number in the range of 1–255. The Local<br>Address is sent by the JX-1100 with each data<br>packet, identifying the source of each data packet. |
| NETWORK  | Configures position reports for multiple rovers on<br>the same channel. The JX-1100 Radio/Modem<br>supports Time-Division, Multiple Access<br>networking. Each rover can be configured to<br>report back data, such as position, at a specified<br>PERIOD and within a time-slice SLOT.                                                                       |
| TX CHAN  | Assigns the channel used by the radio when<br>broadcasting data. It may range from 0–62. Only<br>radios using the selected channel receive data<br>transmitted from the reference station.                                                                                                    |
| REPEATER | Configures the number of data packets routed through one radio repeater. The repeater is either OFF or is set to a values ranging from 1–8.                                                                                                    |
| PERIOD   | Defines the number of seconds elapsing between<br>reports sent by a rover. The value can range from<br>1–120 seconds. Selecting a period of 1 second<br>provides 5 SLOTS for reporting. If the PERIOD is<br>set to 2 seconds, 10 slots are available. Each slot<br>is 100 milliseconds long, irrespective of the<br>PERIOD.                                   |

Table 2-27JX-1100 SETUP Fields

| Table 2-27 | JX-1100 SETUP Fields | (Continued) |  |
|------------|----------------------|-------------|--|
|------------|----------------------|-------------|--|

| Field    | Description                                                                                                    |
|----------|----------------------------------------------------------------------------------------------------|
| RX CHAN  | Assigns a JX-1100 channel for receiving data. Set<br>the RX CHN on the rover to the same channel as<br>the TX CHN on the reference station. The number<br>of channels ranges from 0–62. |
| DEST ADR | Assigns a JX-1100 destination address for data sent by the rover. Refers to the JX-1100 address at a remote tracking station.                                                           |

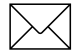

**Note** – A radio may define up to 8 separate repeater channels which refer to 8 of the 63 available data channels supported by the JX-1100 radio.

# 3 NMEA-0183 Output

This chapter describes the formats of the subset of NMEA-0183 messages available for output by the MS Series receiver. Interested readers are directed to the following National Marine Electronics Association web site address to order the NMEA-0183 Standard:

http://www.nmea.org

# 3.1 NMEA-0183 Outputs

When NMEA-0183 output is enabled, a subset of NMEA-0183 messages can be output to external instruments and equipment interfaced to the MS Series serial ports. These NMEA-0183 messages allow external devices to use selected data collected or computed by the MS Series receiver.

All messages conform to the NMEA-0183 Version 2.30 format. All begin with \$ and end with a carriage return and a line feed. Data fields follow comma (,) delimiters and are variable in length. Null fields still follow a comma (,) delimiter but contain no information.

An asterisk (\*) delimiter and checksum value follow the last field of data contained in a NMEA-0183 message. The checksum is the 8-bit exclusive OR of all characters in the message, including the commas, between each field, but not including the \$ and asterisk delimiters. The hexadecimal result is converted to two ASCII characters (0-9, A-F). The most significant character appears first.

Table 3-1 summarizes the set of NMEA messages supported by the MS Series receiver and shows the page number where detailed information about each message is found.

| Message       | Function                                                                        | Page |
|---------------|---------------------------------------------------------------------------------|------|
| AVR           | Time, yaw, tilt, range, mode, PDOP,<br>number of SVs for Moving Baseline<br>RTK | 3-5  |
| GGA           | Time, position, and fix related data                                            | 3-6  |
| GST           | Position error statistics                                                       | 3-8  |
| GSV           | Number of SVs in view, PRN,<br>Elevation, azimuth, and SNR                      | 3-9  |
| PTNL,GGK      | Time, position, position type and DOP values                                    | 3-10 |
| PTNL,GGK_SYNC | Time, Synchronized position, position type and DOP values                       | 3-12 |
| PTNL,PJK      | Local coordinate position output                                                | 3-14 |
| PTNL,PJT      | Projection type                                                                 | 3-15 |
| PTNL,VGK      | Time, locator vector, type and DOP values                                       | 3-16 |
| PTNL,VHD      | Heading Information                                                             | 3-17 |
| VTG           | Actual track made good and speed over ground                                    | 3-18 |
| ZDA           | UTC day, month, and year, and local time zone offset                            | 3-19 |

Table 3-1NMEA Message Summary

The output of individual NMEA messages can be enabled or disabled by selecting the specific messages using the front panel display or by using configuration toolbox to select an existing application file with a user-defined selection of enabled messages or by uploading an application file (with an Output Message Record) to overwrite the current NMEA message selection.

#### 3.2 **Common Message Elements**

Each message contains:

- A message ID consisting of *\$GP* followed by the message type. For example, the message ID of the GGA message is \$GPGGA.
- A comma •
- A number of fields that depend on message type, separated • by commas
- An asterisk •
- A checksum

Here is an example of a simple message with a message ID (\$GPGGA), followed by 13 fields and checksum value:

> \$GPGGA,172814.0,3723.46587704,N,12202.2695 7864,W,2,6,1.2,18.893,M,-25.669, M, 2.0, 0031\*4F

#### 3.2.1 **Message Values**

### Latitude and Longitude

latitude is represented as *ddmm.mmmm* and longitude is represented as dddmm.mmmm, where

- *dd* or *ddd* is degrees
- *mm.mmmm* is minutes and decimal fractions of minutes .

#### Direction

Direction; north, south, east, west; is represented by a single character: N, S, E, or W.

#### Time

Time values are presented in Universal Time Coordinated (UTC) and are represented as *hhmmss.cc*, where:

- hh is hours, from 00–23
- *mm* is minutes
- ss is seconds
- *cc* is hundredths of seconds

# 3.3 NMEA Messages

When the NMEA-0183 output is enabled, the following messages can be produced to aid integration with other sensors.

# AVR Time, Yaw, Tilt, Range for Moving Baseline RTK

The AVR message string is shown below, and Tabl e3-2 describes the message fields.

\$PTNL,AVR,181059.6,+149.4688,Yaw,+0.0134,T ilt,,60.191,3,2.5,6\*00

| Field | Meaning                                                                                                    |
|-------|----------------------------------------------------------------------------------------------------|
| 1     | UTC of vector fix                                                                                                    |
| 2     | Yaw angle in degrees                                                                                                    |
| 3     | Yaw                                                                                                    |
| 4     | Tilt angle in degrees                                                                                                    |
| 5     | Tilt                                                                                                    |
| 6     | Reserved                                                                                                    |
| 7     | Reserved                                                                                                    |
| 8     | Range in meters                                                                                                    |
| 9     | Quality indicator:                                                                                                    |
|       | <ol> <li>Fix not available or invalid</li> <li>Autonomous GPS fix</li> <li>Differential carrier phase solution RTK (Float)</li> <li>Differential carrier phase solution RTK (Fix)</li> <li>Differential code-based solution, DGPS</li> </ol> |
| 10    | PDOP                                                                                                    |
| 11    | Number of satellites used in solution                                                                                                    |

Table 3-2AVR Message Fields

# GGA Time, Position, and Fix Related Data

The GGA message string is shown below, and Table 3-3 describes the message fields.

\$GPGGA,172814.0,3723.46587704,N,12202.2695 7864,W,2,6,1.2,18.893,M,-25.669,M,2.0,0031\*4F

Table 3-3GGA Message Fields

| Field | Meaning                                                                                                    |  |
|-------|----------------------------------------------------------------------------------------------------|--|
| 1     | UTC of position fix                                                                                                    |  |
| 2     | Latitude                                                                                                    |  |
| 3     | Direction of latitude:                                                                                                    |  |
|       | N: North<br>S: South                                                                                                    |  |
| 4     | Longitude                                                                                                    |  |
| 5     | Direction of longitude:                                                                                                    |  |
|       | E: East<br>W: West                                                                                                    |  |
| 6     | GPS Quality indicator:                                                                                                    |  |
|       | <ol> <li>Fix not valid</li> <li>GPS fix</li> <li>Differential GPS fix</li> <li>Real Time Kinematic, fixed integers</li> <li>Beal Time Kinematic float integers</li> </ol> |  |
| 7     | Number of SVs in use, range from 00 to 12                                                                                                    |  |
| 8     | HDOP                                                                                                    |  |
| 9     | Antenna height, MSL reference                                                                                                    |  |
| 10    | M: unit of measure for altitude is meters                                                                                                    |  |
| 11    | Geoid separation                                                                                                    |  |
| 12    | M: geoid separation is measured in meters                                                                                                    |  |

 Table 3-3
 GGA Message Fields (Continued)

| Field | Meaning                                                                                                    |
|-------|----------------------------------------------------------------------------------------------------|
| 13    | Age of differential GPS data record, Type 1 or Type 9. Null field when DGPS is not used                                            |
| 14    | Base station ID, ranging from 0000 to 1023. A null field when any reference station ID is selected and no corrections are received |

# GST Position Error Statistics

The GST message string is shown below, and Table 3-4 describes the message fields.

\$GPGST,172814.0,0.006,0.023,0.020,273.6,0. 023,0.020,0.031\*6A

Table 3-4GST Message Fields

| Field | Meaning                                                                                                    |
|-------|----------------------------------------------------------------------------------------------------|
| 1     | UTC of position fix                                                                                                    |
| 2     | RMS value of the pseudorange residuals (includes carrier phase residuals during periods of RTK(float) and RTK(fixed) processing) |
| 3     | Error ellipse semi-major axis 1 sigma error, in meters                                                                           |
| 4     | Error ellipse semi-minor axis 1 sigma error, in meters                                                                           |
| 5     | Error ellipse orientation, degrees from true north                                                                               |
| 6     | Latitude 1 sigma error, in meters                                                                                                |
| 7     | Longitude 1 sigma error, in meters                                                                                               |
| 8     | Height 1 sigma error, in meters                                                                                                  |

The GSV message string identifies the number of SVs in view, the PRN numbers, elevations, azimuths, and SNR values. The GSV message string is shown below, and Table 3-5 describes the message fields.

\$GPGSV,4,1,13,02,02,213,,03,-3,000,,11,00, 121,,14,13,172,05\*67

Table 3-5 GSV Message Fields

| Field | Meaning                                                |
|-------|--------------------------------------------------------|
| 1     | Total number of messages of this type in this cycle    |
| 2     | Message number                                         |
| 3     | Total number of SVs visible                            |
| 4     | SV PRN number                                          |
| 5     | Elevation, in degrees, 901/2 maximum                   |
| 6     | Azimuth, degrees from True North, 000½ to 359½         |
| 7     | SNR, 00-99 dB (null when not tracking)                 |
| 8-11  | Information about second SV, same format as fields 4-7 |
| 12-15 | Information about third SV, same format as fields 4-7  |
| 16-19 | Information about fourth SV, same format as fields 4-7 |

# PTNL,GGK Time, Position, Position Type, DOP

The PTNL,GGK message string is shown below, and Tabl e3-6 describes the message fields.

\$PTNL,GGK,172814.00,071296,3723.46587704,N ,12202.26957864,W,3,06,1.7,EHT-6.777,M\*48

| Field | Meaning                                                                                         |  |
|-------|-------------------------------------------------------------------------------------------------|--|
| 1     | UTC of position fix                                                                             |  |
| 2     | Date                                                                                            |  |
| 3     | Latitude                                                                                        |  |
| 4     | Direction of latitude:                                                                          |  |
|       | N: North                                                                                        |  |
| _     |                                                                                                 |  |
| 5     | Longitude                                                                                       |  |
| 6     | Direction of Longitude:                                                                         |  |
|       | E: East                                                                                         |  |
|       | W: West                                                                                         |  |
| 7     | GPS Quality indicator:                                                                          |  |
|       | 0: Fix not available or invalid                                                                 |  |
|       | 1: Autonomous GPS fix                                                                           |  |
|       | <ol> <li>Differential, floating carrier phase integer-based<br/>solution. RTK(float)</li> </ol> |  |
|       | 3: Differential, fixed carrier phase integer-based                                              |  |
|       | solution, RTK(fixed)                                                                            |  |
|       | 4: Differential, code phase only solution (DGPS)                                                |  |
| 8     | Number of satellites in fix                                                                     |  |
| 9     | DOP of fix                                                                                      |  |
| 10    | Ellipsoidal height of fix                                                                       |  |
| 11    | M: ellipsoidal height is measured in meters                                                     |  |

Table 3-6 PTNL,GGK Message Fields

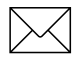

3

**Note** – The PTNL,GGK message is longer than the NMEA-0183 standard of 80 characters.

#### PTNL, GGK\_SYNC Time, Synchronized Position, Position Type, DOP

The PTNL,GGK\_SYNC message has the same format as the PTNL,GGK message, but outputs Synchronized 1 Hz positions even in Low Latency mode. The PTNL,GGK\_SYNC message string is shown below, and Table 3-7 describes the message fields.

\$PTNL,GGK\_SYNC,172814.00,071296,3723.46587
704,N,12202.26957864,W,3,06,1.7,EHT6.777,M\*48

| Field | Meaning                                                                                         |  |  |  |  |  |  |
|-------|-------------------------------------------------------------------------------------------------|--|--|--|--|--|--|
| 1     | UTC of position fix                                                                             |  |  |  |  |  |  |
| 2     | Date                                                                                            |  |  |  |  |  |  |
| 3     | Latitude                                                                                        |  |  |  |  |  |  |
| 4     | Direction of latitude:                                                                          |  |  |  |  |  |  |
|       | N: North<br>S: South                                                                            |  |  |  |  |  |  |
| 5     | Longitude                                                                                       |  |  |  |  |  |  |
| 6     | Direction of Longitude:                                                                         |  |  |  |  |  |  |
|       | E: East<br>W: West                                                                              |  |  |  |  |  |  |
| 7     | GPS Quality indicator:                                                                          |  |  |  |  |  |  |
|       | 0: Fix not available or invalid                                                                 |  |  |  |  |  |  |
|       | 1: Autonomous GPS fix                                                                           |  |  |  |  |  |  |
|       | <ol> <li>Differential, floating carrier phase integer-based<br/>solution, RTK(float)</li> </ol> |  |  |  |  |  |  |
|       | 3: Differential, fixed carrier phase integer-based                                              |  |  |  |  |  |  |
|       | 4: Differential, code phase only solution (DGPS)                                                |  |  |  |  |  |  |
| 8     | Number of satellites in fix                                                                     |  |  |  |  |  |  |
| 9     | DOP of fix                                                                                      |  |  |  |  |  |  |

#### Table 3-7 PTNL,GGK\_SYNC Message Fields

Table 3-7 PTNL,GGK\_SYNC Message Fields

| Field | Meaning                                     |  |  |  |
|-------|---------------------------------------------|--|--|--|
| 10    | Ellipsoidal height of fix                   |  |  |  |
| 11    | M: ellipsoidal height is measured in meters |  |  |  |

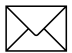

**Note –** The PTNL,GGK\_SYNC message is longer than the NMEA-0183 standard of 80 characters.

## PTNL,PJK Local Coordinate Position Output

The PTNL,PJK message string is shown below, and Table 3-8 describes the message fields.

\$PTNL,PJK,010717.00,081796,+732646.511,N,+ 1731051.091,E,1,05,2.7,EHT-28.345,M\*7C

| Field | Meaning                                                                                                    |  |  |  |  |  |  |
|-------|----------------------------------------------------------------------------------------------------|--|--|--|--|--|--|
| 1     | UTC of position fix                                                                                                    |  |  |  |  |  |  |
| 2     | Date                                                                                                    |  |  |  |  |  |  |
| 3     | Northing, in meters                                                                                                    |  |  |  |  |  |  |
| 4     | Direction of Northing will always be N (North)                                                                                                    |  |  |  |  |  |  |
| 5     | Easting, in meters                                                                                                    |  |  |  |  |  |  |
| 6     | Direction of Easting will always be E (East)                                                                                                    |  |  |  |  |  |  |
| 7     | GPS Quality indicator:                                                                                                    |  |  |  |  |  |  |
|       | <ol> <li>Fix not available or invalid</li> <li>Autonomous GPS fix</li> <li>Differential, floating carrier phase integer-based solution, RTK(float)</li> <li>Differential, fixed carrier integer-based solution, RTK(fixed)</li> <li>Differential, code phase only solution (DGPS)</li> </ol> |  |  |  |  |  |  |
| 8     | Number of satellites in fix                                                                                                    |  |  |  |  |  |  |
| 9     | DOP of fix                                                                                                    |  |  |  |  |  |  |
| 10    | Ellipsoidal height of fix                                                                                                    |  |  |  |  |  |  |
| 11    | M: ellipsoidal height is measured in meters                                                                                                    |  |  |  |  |  |  |

Table 3-8 PTNL, PJK Message Fields

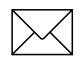

**Note** – The PTNL,PJK message is longer than the NMEA-0183 standard of 80 characters.

# PTNL,PJT Projection Type

The PTNL,PJT message string is shown below, and Tabl e3-9 describes the message fields.

\$PTNL,PJT,NAD83(Conus),California Zone 4
0404,\*51

Table 3-9 PTNL,PJT Message Fields

| Field | Meaning                                             |
|-------|-----------------------------------------------------|
| 1     | Coordinate system name (can include multiple words) |
| 2     | Projection name (can include multiple coordinates)  |

## PTNL,VGK Vector Information

The PTNL,VGK message string is shown below, and Tabl e3-10 describes the message fields.

\$PTNL,VGK,160159.00,010997,-0000.161, 00009.985,-0000.002,3,07,1,4,M\*0B

| Field | Meaning                                                                                                    |  |  |  |  |  |
|-------|----------------------------------------------------------------------------------------------------|--|--|--|--|--|
| 1     | UTC of vector in hhmmss.ss format                                                                                                    |  |  |  |  |  |
| 2     | Date in mmddyy format                                                                                                    |  |  |  |  |  |
| 3     | East component of vector, in meters                                                                                                    |  |  |  |  |  |
| 4     | North component of vector, in meters                                                                                                    |  |  |  |  |  |
| 5     | Up component of vector, in meters                                                                                                    |  |  |  |  |  |
| 6     | GPS quality indicator:                                                                                                    |  |  |  |  |  |
|       | <ol> <li>Fix not available or invalid</li> <li>Autonomous GPS fix</li> <li>Differential carrier phase solution RTK(float)</li> <li>Differential carrier phase solution RTK(fix)</li> <li>Differential code-based solution, DGPS</li> </ol> |  |  |  |  |  |
| 7     | Number of satellite if fix solution                                                                                                    |  |  |  |  |  |
| 8     | DOP of fix                                                                                                    |  |  |  |  |  |
| 9     | M: Vector components are in meters                                                                                                    |  |  |  |  |  |

Table 3-10 PTNL, VGK Message Fields

3

# PTNL,VHD Heading Information

The PTNL,VHD message string is shown below, and Tabl e3-11 describes the message fields.

\$PTNL,VHD,030556.00,093098,187.718, -22.138,-76.929,-5.015,0.033,0.006, 3,07,2.4,M\*22

Table 3-11PTNL,VHD Message Fields

| Field | Meaning                                                                                                    |  |  |  |  |  |
|-------|----------------------------------------------------------------------------------------------------|--|--|--|--|--|
| 1     | UTC of position, in hhmmss.ss,ddmmyy format                                                                                                    |  |  |  |  |  |
| 2     | Azimuth                                                                                                    |  |  |  |  |  |
| 3     | ∆Azimuth/∆Time                                                                                                    |  |  |  |  |  |
| 4     | Vertical Angle                                                                                                    |  |  |  |  |  |
| 5     | ∆Vertical/∆Time                                                                                                    |  |  |  |  |  |
| 6     | Range                                                                                                    |  |  |  |  |  |
| 7     | ∆Range/∆Time                                                                                                    |  |  |  |  |  |
| 8     | Quality indicator:                                                                                                    |  |  |  |  |  |
|       | <ol> <li>Fix not available or invalid</li> <li>Autonomous GPS fix</li> <li>Differential carrier phase solution RTK(float)</li> <li>Differential carrier phase solution RTK(fix)</li> <li>Differential code-based solution, DGPS</li> </ol> |  |  |  |  |  |
| 9     | Number of satellites used in solution                                                                                                    |  |  |  |  |  |
| 10    | PDOP                                                                                                    |  |  |  |  |  |

# VTG Actual Track Made Good Over and Speed Over Ground

The VTG message string is shown below, and Tabl e3-12 describes the message fields.

\$GPVTG,,T,,M,0.00,N,0.00,K\*4E

Table 3-12 VTG Message Fields

| Field | Meaning                                      |  |  |  |  |  |  |
|-------|----------------------------------------------|--|--|--|--|--|--|
| 1     | Track made good (degrees true)               |  |  |  |  |  |  |
| 2     | T: track made good is relative to true north |  |  |  |  |  |  |
| 3     | Null field                                   |  |  |  |  |  |  |
| 4     | M: fixed text                                |  |  |  |  |  |  |
| 5     | Speed, in knots                              |  |  |  |  |  |  |
| 6     | N: speed is measured in knots                |  |  |  |  |  |  |
| 7     | Speed over ground in kilometers/hour (KPH)   |  |  |  |  |  |  |
| 8     | K: speed over ground is measured in KPH      |  |  |  |  |  |  |

# ZDA UTC Day, Month, And Year, and Local Time Zone Offset

The ZDA message string is shown below, and Tabl e3-13 describes the message fields.

\$GPZDA,172809,12,07,1996,00,00\*45

Table 3-13 ZDA Message Fields

| Field | Meaning                                                       |
|-------|---------------------------------------------------------------|
| 1     | UTC                                                           |
| 2     | Day, ranging between 01 to 31                                 |
| 3     | Month, ranging between 01 to 12                               |
| 4     | Year                                                          |
| 5     | Local time zone offset from GMT, ranging from 00 to ±13 hours |
| 6     | Local time zone offset from, in minutes                       |

Fields 5 and 6, together, yield the total offset. For example, if field 5 is -5 and field 6 is -15, local time is 5 hours and 1 5 minutes earlier than GMT.

# 4 RS-232 Serial Interface Specification

The RS-232 Serial Interface Specification enables a remote computing device to communicate with an MS Series receiver over a RS-232 connection, using Data Collector Format packets. The RS-232 Serial Interface Specification provides command packets for configuring the MS Series receiver for operation, and report packets for retrieving position and status information from the receiver.

Data Collector Format packets are similar to the data collector format packets which evolved with the Trimble Series 4000 receivers. The set of Data Collector Format command and report packets implemented on the MS Series receiver are simplified with a more flexible method for scheduling the output of data. For a detailed explanation of the streamed data output format, see Report Packet 40h, GENOUT, page 6-8.

The MS Series receiver is configured for operation using application files. Application files include fields for setting all receiver parameters and functions. The default application file for the receiver includes the factory default values. Multiple application files can be uploaded to the receiver for selection with command packets. Application files for specific applications can be developed on one receiver and downloaded to a computer for transfer to other MS Series receivers.

For a general description of application files, see Application Files, page 4-13. For information about the structure of application files, see Report Packet 64h, APPFILE, page 6-59.

# 4.1 Communications Format

Supported data rates are: 2400, 4800, 9600, 19200, 38400, and 57600 baud. Any of these data rates can be used, however only 4800 baud or higher should be used. For example, a 20 Hz GGK string output requires the baud rate to be set to at least 19200. Only an 8-bit word format is supported, with Odd, Even or No parity, and 1 stop bit. The default communications format for the MS Series receiver is 9600 baud, 8 data bits, No parity, and 1 stop bit.

Changes to the serial format parameter settings for all serial ports are stored in EEPROM (Electrically-Erasable Read-Only Memory) and remain in effect across power cycles until you change the parameter settings.

#### 4.1.1 Testing the Communications Link

To determine whether the MS Series receiver can accept RS-232 commands, the protocol request ENQ (05h) is used. The response is either ACK (06h) or NAK (15h).

ENQ/ACK/NAK correspond to Are you ready?, I am ready, and I am not ready. This quick 1-byte test can be sent by the remote device before any other command to make sure the RS-232 line is clear and operational.

#### 4.1.2 Communication Errors

The receiver normally responds to a RS-232 Serial Interface Specification command packet within 500 milliseconds. If the receiver does not respond to the request or command, the external device can send numerous \0 characters (250) to cancel any partially received message before resending the previous message.

# 4.2 Data Collector Format Packets

Command packets are sent from the remote device to the MS Series receiver when requesting data, sending commands, or when managing application files. The MS Series receiver acknowledges every command packet sent by the remote device by sending an associated report packet or by acknowledging the transaction with an ACK (06h) or NAK (15h) from the receiver.

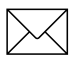

**Note** – The return of a NAK sometimes means that the receiver can not fulfill the request. That is, the requested command is not supported.

Packets are processed by the receiver on a first-in, first-out (FIFO) basis. External devices can send multiple packets without waiting for a response from each packet. The external device is responsible for matching expected responses with the actual response sent by the receiver.

## 4.2.1 Data Collector Format Packet Structure

Every command and report packet, regardless of its source and except for protocol sequences, has the same format as shown in Table 4-1.

| Byte #               | Message        | Description                                           |  |  |  |
|----------------------|----------------|-------------------------------------------------------|--|--|--|
| Begin Packet Header  |                |                                                       |  |  |  |
| 0                    | STX (02h)      | Start transmission                                    |  |  |  |
| 1                    | STATUS         | Receiver status code (see<br>Table 4-2)               |  |  |  |
| 2                    | PACKET<br>TYPE | Hexadecimal code assigned to the packet               |  |  |  |
| 3                    | LENGTH         | Single byte # of data bytes, limits data to 255 bytes |  |  |  |
| Begin Packer         | t Data         |                                                       |  |  |  |
| 4–n                  | DATA BYTES     | From 0– <i>n</i> length bytes                         |  |  |  |
| Begin Packet Trailer |                |                                                       |  |  |  |
| Length + 4           | CHECKSUM       | (status + type + length + data<br>bytes) modulo 256   |  |  |  |
| Length + 5           | ETX (03h)      | End transmission                                      |  |  |  |

 Table 4-1
 Data Collector Format Packet Structure

Each message begins with a 4-byte header, followed by the bytes of data in the packet, and the packet ends with a 2 byte trailer. Byte 3 is set to 0 (00h) when the packet contains no data. Most data is transmitted between the receiver and remote device in binary format.

# 4.2.2 Data Collector Format Packet Functions

The functions of Data Collector Format command and report packets can be divided into the following categories:

- Information requests (command packets) and replies (report packets)
- Control functions (command packets) and RS-232 acknowledgments (ACK or NAK)
- Application file management

Requests for information, such as the Command Packet 4Ah (GETOPT), can be sent at any time. The expected reply (Report Packet 4Bh, RETOPT) is always sent. Some control functions may result in an RS-232 acknowledgment of NAK (15h) if one of the following conditions exists:

- The request is not supported (invalid) by the receiver (for example, a required option may not be installed on the receiver).
- The receiver cannot process the request.

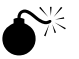

**Warning** – Virtually no range checking is performed by the MS Series receiver on the values supplied by the remote device. The remote device must adhere to the exact ranges specified within this document. FAILURE TO DO SO MAY RESULT IN A RECEIVER CRASH AND/OR LOSS OF DATA.

# 4.2.3 The Receiver STATUS Byte

The status byte contains important indicators that usually require immediate attention by the remote device. The MS Series receiver never makes a request of the remote device. Each bit of the status byte identifies a particular problem. More than one problem may be indicated by the status byte. Table 4-2 lists the status byte codes.

4

| Bit     | Bit Value | Meaning     |  |  |
|---------|-----------|-------------|--|--|
| Bit 0   | 1         | Reserved    |  |  |
| Bit 1   | 1         | Low Battery |  |  |
| Bit 2–7 | 0–63      | Reserved    |  |  |

Table 4-2 Status Byte Codes

# 4.3 Reading Binary Values

The MS Series receiver stores numbers in Motorola format. The byte order of these numbers is the opposite of what personal computers (PCs) expect (Intel format). To supply or interpret binary numbers (8-byte DOUBLES, 4-byte LONGS and 2-byte INTEGERS), the byte order of these values must be reversed. A detailed description of the Motorola format used to store numbers in the MS Series receiver is provided in the following sections.

# 4.3.1 INTEGER Data Types

The INTEGER data types (CHAR, SHORT, and LONG) can be signed or unsigned. They are unsigned by default. All integer data types use two's complement representation. Table 4-3 lists the integer data types.

| Туре  | # of Bits | Range of Values<br>(Signed)  | (Unsigned)      |
|-------|-----------|------------------------------|-----------------|
| CHAR  | 8         | -128 to 127                  | 0 to 255        |
| SHORT | 16        | -32768 to 32767              | 0 to 65535      |
| LONG  | 32        | -2147483648 to<br>2147483647 | 0 to 4294967295 |

Table 4-3Integer Data Types

#### **FLOATING-POINT Data Types**

Floating-point data types are stored in the IEEE SINGLE and DOUBLE precision formats. Both formats have a sign bit field, an exponent field, and a fraction field. The fields represent floating-point numbers in the following manner:

Floating-Point Number = <sign> 1.<fraction
field> x 2(<exponent field> - bias)

**Sign Bit Field.** The sign bit field is the most significant bit of the floating-point number. The sign bit is 0 for positive numbers and 1 for negative numbers.

**Fraction Field.** The fraction field contains the fractional part of a normalized number. Normalized numbers are greater than or equal to 1 and less than 2. Since all normalized numbers are of the form 1.XXXXXXX, the 1 becomes implicit and is not stored in memory. The bits in the fraction field are the bits to the right of the binary point, and they represent negative powers of 2. For example:

0.011 (binary) =  $2^{-2} + 2^{-3} = 0.25 + 0.125 = 0.375$ 

**Exponent Field.** The exponent field contains a biased exponent; that is, a constant bias is subtracted from the number in the exponent field to yield the actual exponent. (The bias makes negative exponents possible.)

If both the exponent field and the fraction field are zero, the floatingpoint number is zero.

**NaN.** A NaN (Not a Number) is a special value which is used when the result of an operation is undefined. For example, adding positive infinity to negative infinity results in a NaN.

4

## **FLOAT Data Type**

The FLOAT data type is stored in the IEEE single-precision format which is 32 bits long. The most significant bit is the sign bit, the next 8 most significant bits are the exponent field, and the remaining 23 bits are the fraction field. The bias of the exponent is 127. The range of single-precision format values is from  $1.18 \times 10^{-38}$  to  $3.4 \times 10^{-38}$ . The floating-point number is precise to 6 decimal digits.

| 31 | 30     |                | 23 2      | 22 |       |      |      |      |      | 0    | _ |
|----|--------|----------------|-----------|----|-------|------|------|------|------|------|---|
| S  | Exp. + | Bias           | F         | ra | ction |      |      |      |      |      |   |
|    |        | 0 000          | 0000      | 0  | 000   | 0000 | 0000 | 0000 | 0000 | 0000 | = |
|    |        | 0 011          | 1111      | 1  | 000   | 0000 | 0000 | 0000 | 0000 | 0000 | = |
|    |        | 1 011<br>-1.37 | 1111<br>5 | 1  | 011   | 0000 | 0000 | 0000 | 0000 | 0000 | = |
|    |        | 1 111<br>NaN   | 1111      | 1  | 111   | 1111 | 1111 | 1111 | 1111 | 1111 | = |

#### DOUBLE

The DOUBLE data type is stored in the IEEE double-precision format which is 64 bits long. The most significant bit is the sign bit, the next 11 most significant bits are the exponent field, and the remaining 52 bits are the fractional field. The bias of the exponent is 1023. The range of single precision format values is from  $2.23 \times 10^{-308}$  to  $1.8 \times 10^{308}$ . The floating-point number is precise to 15 decimal digits.

| 63 | <u>62</u> 52                      | 2 51 (                                  |
|----|-----------------------------------|-----------------------------------------|
| S  | Exp. + Bias                       | Fraction                                |
|    | 0 000 000                         | 00 0000 0000 0000 0000 0000             |
|    | 0000 = 0<br>0 011 112<br>0000 = 1 | .0<br>11 1111 0000 0000 0000 0000<br>.0 |
|    | 1 011 111                         | 11 1110 0110 0000 0000 0000<br>0 6875   |
|    | 1 111 112<br>1111 = Na            | 11 1111 1111 1111 1111 1111<br>aN       |
## 4.4 Data Collector Format Packet Summary

Detailed descriptions of the Data Collector Format are provided in Chapter 5, Data Collector Format Command Packets and Chapter 6, Data Collector Format Report Packets. Table 4-4 summarizes the Data Collector Format command and report packets, and shows the location in this manual where detailed information about the packet is found.

| ID  | Name Function                    |                                              | Page |
|-----|----------------------------------|----------------------------------------------|------|
| 06h | Command Packet 06h,<br>GETSERIAL | Receiver and Antenna<br>Information Request  | 5-3  |
| 07h | Report Packet 07h,<br>RSERIAL    | Receiver and Antenna<br>Information Report   | 6-3  |
| 08h | Command Packet 08h,<br>GETSTAT1  | Receiver Status<br>Request                   | 5-4  |
| 09h | Report Packet 09h,<br>RECSTAT1   | Receiver Status Report                       | 6-5  |
| 40h | Report Packet 40h,<br>GENOUT     | General Output Record<br>Reports             | 6-8  |
| 4Ah | Command Packet 4Ah,<br>GETOPT    | Receiver Options<br>Request                  | 5-5  |
| 4Bh | Report Packet 4Bh,<br>RETOPT     | Receiver Options<br>Parameters Report        | 6-28 |
| 54h | Command Packet 54h,<br>GETSVDATA | Satellite Information<br>Request             | 5-6  |
| 55h | Report Packet 55h,<br>RETSVDATA  | Satellite Information<br>Reports             | 6-33 |
| 56h | Command Packet 56h,<br>GETRAW    | Position or Real-Time<br>Survey Data Request | 5-8  |
| 57h | Report Packet 57h,<br>RAWDATA    | Position or Real-Time<br>Survey Data Report  | 6-43 |
| 64h | Command Packet 64h,<br>APPFILE   | Application File Record<br>Command           | 5-10 |

Table 4-4Data Collector Format Packet Summary

| ID  | Name                              | Function                                         | Page |
|-----|-----------------------------------|--------------------------------------------------|------|
| 64h | Report Packet 64h,<br>APPFILE     | Application File Record<br>Report                | 6-59 |
| 65h | Command Packet 65h,<br>GETAPPFILE | Application File<br>Request                      | 5-36 |
| 66h | Command Packet 66h,<br>GETAFDIR   | Application File<br>Directory Listing<br>Request | 5-38 |
| 67h | Report Packet 67h,<br>RETAFDIR    | Directory Listing Report                         | 6-60 |
| 68h | Command Packet 68h, DELAPPFILE    | Delete Application File<br>Data Command          | 5-39 |
| 6Dh | Command Packet 6Dh,<br>ACTAPPFILE | Activate Application<br>File                     | 5-40 |
| 6Eh | Report Packet 6Eh,<br>BREAKRET    | Break Sequence<br>Return                         | 6-64 |
| 81h | Command Packet 81h,<br>KEYSIM     | Key Simulator                                    | 5-41 |
| 82h | Command Packet 82h,<br>SCRDUMP    | Screen Dump Request                              | 5-43 |
| 82h | Report Packet 82h,<br>SCRDUMP     | Screen Dump                                      | 6-70 |

 Table 4-4
 Data Collector Format Packet Summary

4-12

## 4.5 Application Files

The software tools included with the MS Series receiver include software for creating application files and uploading the files to the receiver.

The external device can transfer application files to the receiver using the Configuration Toolbox software (CTOOLBOX) or by creating the application files with a custom software program.

Application files contain a collection of individual records that fully prescribe the operation of the receiver. Application files are transferred using the standard Data Collector Format packet format.

Each application file can be tailored to meet the requirements of separate and unique applications. Up to 10 application files can be stored within the receiver for activation at a later date.

There are three very important application files in the MS Series receiver. These are explained in Table 4-5.

## Table 4-5Important Application Files and TheirFunctionality

| Name     | Function                                                                                                    |
|----------|----------------------------------------------------------------------------------------------------|
| DEFAULT  | Permanently stored application file containing the receiver's factory default settings. This application file is used when the receiver is reset to the factory default settings. |
| CURRENT  | Holds the MS Series receiver's current settings.                                                                                                    |
| POWER_UP | Any user-defined application file that is named POWER_UP will be invoked every time the receiver is powered on.                                                                   |

Individual records within an existing application file can be updated using the software tools included with the receiver. For example, the OUTPUT MESSAGES Record in an application file can be updated without affecting the parameter settings in other application file records. Application files can be started immediately and/or the files can be stored for later use.

Once applications files are uploaded into memory, command packets can be used to manage the files. Command packets are available for downloading application files, selecting application files, and deleting application files.

#### 4.5.1 Application File Records

Application files can include the following records:

- File Storage Record
- General Controls Record
- Serial Port Baud/Format Record
- Reference Node Record
- SV Enable/Disable Record
- Output Message Record
- Antenna Record
- Device Control Record
- Static/Kinematic Record
- Input Message Record
- Coordinate System

#### 4.5.2 Application File Record Format

The application record data is in the Motorola format described in Reading Binary Values, page 4-7. If any part of the application record data is invalid, then the receiver ignores the entire record. The receiver reads a record using the embedded length. Any extraneous data is ignored. This allows for backward compatibility when the record length is increased to add new functions. If the user is concerned about application files producing the same results on future receivers, then provisions should be made to assure that the application records do not contain extraneous data. Table 4-6 describes the application file records.

| Record                                   | Description                                                                                                    |  |  |
|------------------------------------------|----------------------------------------------------------------------------------------------------|--|--|
| FILE<br>STORAGE<br>RECORD                | When present, this record forces the application<br>file to be stored in the receiver's database/file<br>system. When included in an application file, the<br>file storage record must be the first record in the<br>application file.             |  |  |
| GENERAL<br>CONTROLS<br>RECORD            | The General Controls Record is used to set<br>general GPS operating parameters for the<br>receiver, including the Elevation Mask,<br>Frequency Rate, PDOP (Position Dilution of<br>Precision) Mask, and Frequency Source.                          |  |  |
| SERIAL PORT<br>BAUD/<br>FORMAT<br>RECORD | The Serial Port Baud Rate/Format Record is<br>used to set the communication parameters for a<br>selected serial port. The selected serial port is<br>determined by the Serial Port Index (Byte 2), a<br>number ranging from 0 (zero) to 3 (three). |  |  |
| REFERENCE<br>NODE<br>RECORD              | Provides LLA (Latitude, Longitude, Altitude)<br>coordinates when the receiver is used as a base<br>or reference station.                                                                                                    |  |  |

#### Table 4-6Application File Record s

| Record                          | Description                                                                                                    |
|---------------------------------|----------------------------------------------------------------------------------------------------|
| SV ENABLE/<br>DISABLE<br>RECORD | The SV Enable/Disable Record is used to<br>enable or disable a selection of the 32 GPS<br>satellites, regardless of whether the satellites<br>are in good health or not. By default, the reciever<br>is configured to use all satellites which are in<br>good health. This record is useful for enabling<br>satellites which are not in good health. Once<br>enabled, the health condition of the satellite(s) is<br>ignored, and the GPS signal transmissions from<br>the satellite(s) are considered when computing<br>position solutions. |
| OUTPUT<br>MESSAGE<br>RECORD     | The Output Message Record selects the output<br>protocol supported by a specified serial port, the<br>frequency of message transmissions, the<br>integer second offset from the scheduled output<br>rate, and output specific flags.                                                                                                    |
| ANTENNA<br>RECORD               | The Antenna Record identifies the height of the base station (reference station) antenna.                                                                                                    |
| DEVICE<br>CONTROL<br>RECORD     | The number of bytes contained in the record<br>and the length of the record are determined by<br>the Device Type (Byte 2).                                                                                                    |
| STATIC/<br>KINEMATIC<br>RECORD  | Determines whether the receiver is configured to perform Static or Kinematic surveys.                                                                                                    |
| INPUT<br>MESSAGE<br>RECORD      | Selects the type of GPS correction, serial port, message origin, and input specific settings.                                                                                                    |

 Table 4-6
 Application File Records (Continued)

For detailed information about the structure of application files and application file records, see Report Packet 64h, APPFILE, page 6-59.

For information about selecting application files once they are uploaded to the receiver, see Command Packet 6Dh, ACTAPPFILE, page 5-40. For information about deleting application files stored in computer memory, see Command Packet 68h, DELAPPFILE, page 5-39. For information about downloading an application file from the receiver, see Command Packet 64h, APPFILE, page 5-10.

For information about requesting a listing of the application files stored on the receiver, see Command Packet 66h, GETAFDIR, page 5-38 and Report Packet 67h, RETAFDIR, page 6-60.

The parameter settings in the Output Messages Record of an application file determine which output messages are streamed to the remote device. For more information, see Report Packet 40h, GENOUT, page 6-8.

# 5 Data Collector Format Command Packets

Data Collector Format command packets are sent from the remote device to the receiver to execute receiver commands or to request data reports. The receiver acknowledges all command packets, by sending a corresponding report packet or by acknowledging the completion of an action.

#### 5.1 Command Packet Summary

The following sections provide details for each command and report packet. Table 5-1 provides a summary of the command packets.

 Table 5-1
 Command Packet Summary

| ID  | Command Packet                 | Action                                           | Page |
|-----|--------------------------------|--------------------------------------------------|------|
| 06h | Command Packet 06h, GETSERIAL  | Receiver and Antenna<br>Information Request      | 5-3  |
| 08h | Command Packet 08h, GETSTAT1   | Receiver Status<br>Request                       | 5-4  |
| 4Ah | Command Packet 4Ah, GETOPT     | Receiver Options<br>Request                      | 5-5  |
| 54h | Command Packet 54h, GETSVDATA  | Satellite Information<br>Request                 | 5-6  |
| 56h | Command Packet 56h, GETRAW     | Position or Real-Time<br>Survey Data Request     | 5-8  |
| 64h | Command Packet 64h, APPFILE    | Application File<br>Record Command               | 5-10 |
| 65h | Command Packet 65h, GETAPPFILE | Application File<br>Request                      | 5-10 |
| 66h | Command Packet 66h, GETAFDIR   | Application File<br>Directory Listing<br>Request | 5-38 |
| 68h | Command Packet 68h, DELAPPFILE | Delete Application File<br>Data Command          | 5-39 |
| 6Dh | Command Packet 6Dh, ACTAPPFILE | Activate Application<br>File                     | 5-40 |
| 81h | Command Packet 81h, KEYSIM     | Key Simulator                                    | 5-41 |
| 82h | Command Packet 82h, SCRDUMP    | Screen Dump Request                              | 5-43 |

## 06h Command Packet 06h, GETSERIAL Receiver and Antenna Information Request

Command Packet 06h requests receiver and antenna information. The receiver responds by sending the data in the Report Packet 07h.

| Packet Flow       |   |                    |
|-------------------|---|--------------------|
| Receiver:         |   | Remote:            |
|                   | ۸ | Command Packet 06h |
| Report Packet 07h | _ |                    |
|                   |   |                    |

Table 5-2 describes the packet structure.

#### Table 5-2Command Packet 06h Structure

| Byte # | Item        | Туре | Value     | Meaning              |
|--------|-------------|------|-----------|----------------------|
| 0      | STX         | CHAR | 02h       | Start transmission   |
| 1      | STATUS      | CHAR | Table 4-2 | Receiver status code |
| 2      | PACKET TYPE | CHAR | 06h       | Command Packet 06h   |
| 3      | LENGTH      | CHAR | 00h       | Data byte count      |
| 4      | CHECKSUM    | CHAR | Table 4-1 | Checksum value       |
| 5      | ETX         | CHAR | 03h       | End transmission     |

## 08h Command Packet 08h, GETSTAT1 Receiver Status Request

Command Packet 08h requests receiver status information regarding position determination, the number of tracked satellites, battery capacity remaining, the remaining memory. The receiver responds by sending the data in Report Packet 09h.

| Packet Flow       |   |                    |  |
|-------------------|---|--------------------|--|
| Receiver:         |   | Remote:            |  |
|                   | ۸ | Command Packet 08h |  |
| Report Packet 09h | _ |                    |  |

Table 5-3 describes the packet structure. for additional information, see Report Packet 09h, RECSTAT1, page 6-5.

#### Table 5-3 Report Packet 08h Structure

| Byte # | Item        | Туре | Value     | Meaning              |
|--------|-------------|------|-----------|----------------------|
| 0      | STX         | CHAR | 02h       | Start transmission   |
| 1      | STATUS      | CHAR | Table 4-2 | Receiver status code |
| 2      | PACKET TYPE | CHAR | 08h       | Command Packet 08h   |
| 3      | LENGTH      | CHAR | 00h       | Data byte count      |
| 4      | CHECKSUM    | CHAR | Table 4-1 | Checksum value       |
| 5      | ETX         | CHAR | 03h       | End transmission     |

The current antenna parameter settings can be checked by sending Command Packet 06h to request Report Packet 07h. For more information, see Command Packet 06h, GETSERIAL, page 5-3 and Report Packet 07h, RSERIAL, page 6-3.

# **4Ah** Command Packet 4Ah, GETOPT Receiver Options Request

Command Packet 4Ah requests the list of receiver options installed on the receiver. The receiver responds by sending the data in Report Packet 4Bh. Table 5-4 describes the packet structure. For additional information, see Report Packet 4Bh, RETOPT, page 6-28.

| Packet Flow       |   |                    |  |  |
|-------------------|---|--------------------|--|--|
| Receiver:         |   | Remote:            |  |  |
|                   | ^ | Command Packet 4Ah |  |  |
| Report Packet 4Bh | _ |                    |  |  |

#### Table 5-4 Command Packet 4Ah Structure

| Byte # | Item        | Туре | Value     | Meaning              |
|--------|-------------|------|-----------|----------------------|
| 0      | STX         | CHAR | 02h       | Start transmission   |
| 1      | STATUS      | CHAR | Table 4-2 | Receiver status code |
| 2      | PACKET TYPE | CHAR | 4Ah       | Command Packet 4Ah   |
| 3      | LENGTH      | CHAR | 00h       | Data byte count      |
| 4      | CHECKSUM    | CHAR | Table 4-1 | Checksum value       |
| 5      | ETX         | CHAR | 03h       | End transmission     |

## 54h Command Packet 54h, GETSVDATA Satellite Information Request

Command Packet 54h requests satellite information. Request may be for an array of flags showing the availability of satellite information such as an ephemeris or almanac. In addition, satellites may be enabled or disabled with this command packet. Table 5-5 shows the packet structure. For additional information, see Report Packet 4Bh, RETOPT, page 6-28.

| Packet Flow              |   |                    |
|--------------------------|---|--------------------|
| Receiver:                |   | Remote:            |
|                          | ^ | Command Packet 54h |
| Report Packet 55h or NAK | _ |                    |
|                          |   |                    |

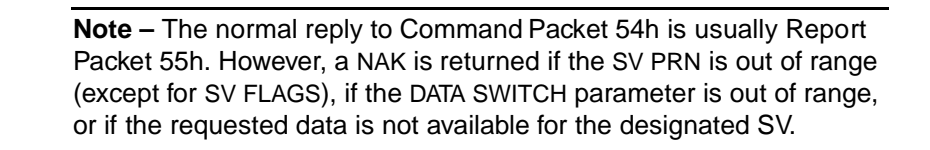

| Byte # | ltem        | Туре | Value     | Meaning                                                                                                    |
|--------|-------------|------|-----------|----------------------------------------------------------------------------------------------------|
| 0      | STX         | CHAR | 02h       | Start transmission                                                                                                    |
| 1      | STATUS      | CHAR | Table 4-2 | Receiver status code                                                                                                    |
| 2      | PACKET TYPE | CHAR | 54h       | Command Packet 54h                                                                                                    |
| 3      | LENGTH      | CHAR | 03h       | Data byte count                                                                                                    |
| 4      | DATA SWITCH | CHAR | Table 5-6 | Selects type of satellite<br>information downloaded from<br>receiver or determines whether a<br>satellite is enabled or disabled |
| 5      | SV PRN #    | CHAR | 01h–20h   | Pseudorandom number<br>(1–32) of satellite (ignored if SV<br>Flags or ION/UTC is requested)                                      |
| 6      | RESERVED    | CHAR | 00h       | Reserved (set to zero)                                                                                                    |
| 7      | CHECKSUM    | CHAR | Table 4-2 | Checksum value                                                                                                    |
| 8      | ETX         | CHAR | 03h       | End transmission                                                                                                    |

| Table 5-5 Command Packet 54h |
|------------------------------|
|------------------------------|

#### Table 5-6 DATA SWITCH Byte Values

| Byte Value |     | Meaning                                                                   |
|------------|-----|---------------------------------------------------------------------------|
| Dec        | Hex |                                                                           |
| 0          | 00h | SV Flags indicating Tracking, Ephemeris and Almanac, Enable/Disable state |
| 1          | 01h | Ephemeris                                                                 |
| 2          | 02h | Almanac                                                                   |
| 3          | 03h | ION/UTC data                                                              |
| 4          | 04h | Disable Satellite                                                         |
| 5          | 05h | Enable Satellite                                                          |

† The Enable and Disable Satellite data switch values always result in the transmission of a RETSVDATA message as if the SV Flags are being requested.

## **56h** Command Packet 56h, GETRAW Position or Real-Time Survey Data Request

Command Packet 56h requests raw satellite data in \*.DAT Record 17 format or Concise format. The request may specify if Real-Time attribute information is required. The receiver responds by sending the data in Report Packet 57h. Alternatively, the packet can be used to request receiver position information in \*.DAT record 11 format. Table 5-7 describes the packet structure. For additional information, see Report Packet 57h, RAWDATA, page 6-43.

| Packet Flow              |   |                    |
|--------------------------|---|--------------------|
| Receiver:                |   | Remote:            |
|                          | ^ | Command Packet 56h |
| Report Packet 57h or NAK | _ |                    |
|                          |   |                    |

 $\square$ 

**Note** – The reply to this command packet is usually a Report Packet 57h. A NAK is returned if the Real-Time Survey Data Option (RT17) is not installed on the receiver.

| Byte # | Item             | Туре  | Value     | Meaning                                   |
|--------|------------------|-------|-----------|-------------------------------------------|
| 0      | STX              | CHAR  | 02h       | Start transmission                        |
| 1      | STATUS           | CHAR  | Table 4-2 | Receiver status code                      |
| 2      | PACKET TYPE      | CHAR  | 56h       | Command Packet 56h                        |
| 3      | LENGTH           | CHAR  | 03h       | Data byte count                           |
| 4      | TYPE RAW<br>DATA | CHAR  | Table 5-8 | Identifies the requested type of raw data |
| 5      | FLAGS            | CHAR  | Table 5-9 | Flag bits for requesting raw data         |
| 6      | RESERVED         | CHAR  | 00h       | Reserved; set to zero                     |
| 7–8    | CHECKSUM         | SHORT | Table 4-1 | Checksum value                            |
| 9      | (03h) ETX        | CHAR  | 03h       | End Transmission                          |

 Table 5-7
 Command Packet 56h Structure

 Table 5-8
 TYPE RAW DATA Values

| Byte Value Meaning |     | Meaning                                       |  |
|--------------------|-----|-----------------------------------------------|--|
| Dec Hex            |     |                                               |  |
| 0                  | 00h | Real-Time Survey Data Record (Record Type 17) |  |
| 1                  | 01h | Position Record (Record Type 11)              |  |

Table 5-9FLAGS Bit Values

| Bit | Meaning                                                                                               |
|-----|----------------------------------------------------------------------------------------------------|
| 0   | Raw Data Format                                                                                       |
|     | <ol> <li>Expanded *.DAT Record Type 17 format</li> <li>Concise *.DAT Record Type 17 format</li> </ol> |
| 1   | Enhanced Record with real-time flags and IODE information                                             |
|     | <ol> <li>Disabled – record data not enhanced</li> <li>Enabled – record data is enhanced</li> </ol>    |
| 2–7 | Reserved (set to zero)                                                                                |

## 64h Command Packet 64h, APPFILE Application File Record Command

Command Packet 64h is sent to create, replace, or report on an application file. The command packet requests the application file by System File Index.

| Packet Flow |   |                    |  |
|-------------|---|--------------------|--|
| Receiver:   |   | Remote:            |  |
|             | ^ | Command Packet 64h |  |
| ACK         | _ |                    |  |

For detailed information, about MS Series Application Files and guidelines for using application files to control remote devices, see 07h, page 6-3.

#### **Packet Paging**

Since an application file contains a maximum of 2048 bytes (all records are optional) of data and exceeds the byte limit for RS-232 Serial Interface Specification packets, Command Packet 64h is divided into several subpackets called pages. The PAGE INDEX byte (byte 5) identifies the packet page number and the MAXIMUM PAGE INDEX byte (byte 6) indicates the maximum number of pages in the report.

The first and subsequent pages are filled with a maximum of 248 bytes consisting of 3 bytes of page information and 245 bytes of application file data. The application file data is split where ever the 245 byte boundary falls. Therefore the remote device sending the Command Packet pages must construct the application file using the 248 byte pages before sending the file to the receiver.

To prevent data mismatches, each report packet is assigned a Transmission Block Identifier (byte 4) which gives the report pages a unique identity in the data stream. The software on the remote device can identify the pages associated with the report and reassemble the application file using bytes 4–6. Table 5-10 shows the structure of the report packet containing the application file.

| Byte # | Item                   | Туре | Value     | Meaning                                                                                                    |
|--------|------------------------|------|-----------|----------------------------------------------------------------------------------------------------|
| 0      | STX                    | CHAR | 02h       | Start transmission                                                                                                    |
| 1      | STATUS                 | CHAR | Table 4-2 | Receiver status code                                                                                                    |
| 2      | PACKET TYPE            | CHAR | 64h       | Command Packet 64h                                                                                                    |
| 3      | LENGTH                 | CHAR | Table 4-1 | Data byte count                                                                                                    |
| 4      | TX BLOCK<br>IDENTIFIER | CHAR | 00h–FFh   | A Transmission Block<br>Identifier, ranging<br>between 0–255, that<br>must remain the same<br>for all pages of an<br>application file transfer. |
| 5      | PAGE INDEX             | CHAR | 00h–FFh   | Index number<br>(0–255) assigned to the<br>current page                                                                                         |
| 6      | MAXIMUM PAGE<br>INDEX  | CHAR | 00h–FFh   | Index number<br>(0–255) assigned to the<br>last page of the packet                                                                              |

#### Table 5-10Command Packet 64h Structure

| Byte #                            | Item                                                            | Туре                                      | Value                                                     | Meaning                                                                                                    |
|-----------------------------------|-----------------------------------------------------------------|-------------------------------------------|-----------------------------------------------------------|----------------------------------------------------------------------------------------------------|
| FILE CO                           | NTROL INFORMA                                                   |                                           | СК                                                        |                                                                                                    |
| The FILE<br>report co<br>must not | INFORMATION COM<br>Intaining the application include a FILE COM | NTROL BLO<br>ation file. Th<br>NTROL INFC | CK must be sent ir<br>ne second page ar<br>RMATION BLOCK. | n the first page of the<br>nd consecutive pages                                                                                                    |
| 7                                 | APPLICATION<br>FILE<br>SPECIFICATION<br>VERSION                 | CHAR                                      | 03h                                                       | Always 3 for this version of the specification                                                                                                    |
| 8                                 | DEVICE TYPE                                                     | CHAR                                      | Table 5-11                                                | Unique identifier for<br>every receiver/device<br>type that supports the<br>application file interface                                              |
| 9                                 | START<br>APPLICATION<br>FILE FLAG                               | CHAR                                      | Table 5-12                                                | Determines whether or<br>not the application file is<br>activated immediately<br>after records are sent to<br>receiver.                             |
| 10                                | FACTORY<br>SETTINGS FLAG                                        | CHAR                                      | Table 5-13                                                | Determines whether or<br>not the receiver is reset<br>to factory default<br>settings prior to<br>activating the records in<br>the application file. |

| Byte #                                                                                                    | Item                     | Туре  | Value                                   | Meaning                                                                                     |  |  |
|----------------------------------------------------------------------------------------------------|--------------------------|-------|-----------------------------------------|---------------------------------------------------------------------------------------------|--|--|
| FILE ST                                                                                                    | FILE STORAGE RECORD      |       |                                         |                                                                                             |  |  |
| The FILE STORAGE RECORD indicates the application file creation date and time<br>and provides identification information required to store the file in memory. When<br>included in the application file, this record must be the first record within the file. |                          |       |                                         |                                                                                             |  |  |
| 0                                                                                                    | RECORD TYPE              | CHAR  | 00h                                     | File Storage Record                                                                         |  |  |
| 1                                                                                                    | RECORD<br>LENGTH         | CHAR  | 0Dh                                     | Number of bytes in record, excluding bytes 0 and 1                                          |  |  |
| 2–9                                                                                                    | APPLICATION<br>FILE NAME | CHARs | ASCII text<br>AZ, az,<br>_ (underscore) | Eight-character name for the application file                                               |  |  |
| 10                                                                                                    | YEAR OF<br>CREATION      | CHAR  | 00h-FFh                                 | Year when application<br>file is created, ranging<br>from 00–255 (1900 =<br>$00)^{\dagger}$ |  |  |
| 11                                                                                                    | MONTH OF<br>CREATION     | CHAR  | 01h–0Ch                                 | Month when application file is created $(01-12)^{\dagger}$                                  |  |  |
| 12                                                                                                    | DAY OF<br>CREATION       | CHAR  | 00h–1Fh                                 | Day of the month when application file is created $(00-31)^{\dagger}$                       |  |  |
| 13                                                                                                    | HOUR OF<br>CREATION      | CHAR  | 00h–17h                                 | Hour of the day when<br>application file is created<br>(00-23) <sup>†</sup>                 |  |  |
| 14                                                                                                    | MINUTES OF<br>CREATION   | CHAR  | 00h–3Bh                                 | Minutes of the hour<br>when application file is<br>created (00–59) <sup>†</sup>             |  |  |

| Byte #                            | ltem                                                                                                    | Туре | Value      | Meaning                                                           |  |
|-----------------------------------|----------------------------------------------------------------------------------------------------|------|------------|-------------------------------------------------------------------|--|
| GENER                             | AL CONTROLS RE                                                                                                    | CORD | •          |                                                                   |  |
| The GEN<br>receiver,<br>of Precis | The GENERAL CONTROLS RECORD sets general GPS operating parameters for the receiver, including the Elevation Mask, Measurement Rate, PDOP (Position Dilution of Precision) Mask, and the Positioning Mode. |      |            |                                                                   |  |
| 0                                 | RECORD TYPE                                                                                                    | CHAR | 01h        | General Controls<br>Record                                        |  |
| 1                                 | RECORD<br>LENGTH                                                                                                    | CHAR | 08h        | Number of bytes in record, excluding bytes 0 and 1                |  |
| 2                                 | ELEVATION<br>MASK                                                                                                    | CHAR | 00h–5Ah    | Elevation Mask in degrees (0–90)                                  |  |
| 3                                 | MEASUREMENT<br>RATE                                                                                                    | CHAR | Table 5-14 | Frequency rate at which<br>the receiver generates<br>measurements |  |
| 4                                 | PDOP MASK                                                                                                    | CHAR | 00h–FFh    | Position Dilution of<br>Precision Mask<br>(0–255)                 |  |
| 5                                 | 5 RESERVED                                                                                                    |      | 00h        | Reserved (set to zero).                                           |  |
| 6                                 | RESERVED                                                                                                    | CHAR | 00h        | Reserved (set to zero).                                           |  |
| 7                                 | RTK<br>POSITIONING<br>MODE                                                                                                    | CHAR | Table 5-18 | Sets the RTK positioning mode.                                    |  |
| 8                                 | POSITIONING<br>SOLUTION<br>SELECTION                                                                                                    | CHAR | Table 5-15 | Controls use of DGPS<br>and RTK solutions                         |  |
| 9                                 | RESERVED                                                                                                    | CHAR | 00h        | Reserved (set to zero)                                            |  |

| Byte #                           | Item                                                                                                    | Туре     | Value      | Meaning                                                                                                    |  |
|----------------------------------|----------------------------------------------------------------------------------------------------|----------|------------|----------------------------------------------------------------------------------------------------|--|
| SERIAL                           | PORT BAUD/FOR                                                                                                    | MAT RECC | RD         |                                                                                                    |  |
| The SER<br>paramete<br>record by | The SERIAL PORT BAUD RATE/FORMAT RECORD is used to set the communication parameters for the serial ports. Individual serial ports are identified within the record by the SERIAL PORT INDEX number. |          |            |                                                                                                    |  |
| 0                                | RECORD TYPE                                                                                                    | CHAR     | 02h        | Serial Port Baud Rate/<br>Format Record                                                                                                    |  |
| 1                                | RECORD<br>LENGTH                                                                                                    | CHAR     | 04h        | Number of bytes in the record, excluding bytes 0 and 1                                                                                                    |  |
| 2                                | SERIAL PORT<br>INDEX.                                                                                                    | CHAR     | 00h–03h    | The number of the serial port to configure.                                                                                                    |  |
| 3                                | BAUD RATE                                                                                                    | CHAR     | Table 5-16 | Data transmission rate                                                                                                    |  |
| 4                                | PARITY                                                                                                    | CHAR     | Table 5-17 | Sets the parity of data<br>transmitted through the<br>port. The eight data bits<br>and one stop bit are<br>always used, regardless<br>of the parity selection. |  |
| 5                                | FLOW<br>CONTROL                                                                                                    | CHAR     | Table 5-19 | Flow control                                                                                                    |  |

| Byte #              | ltem                                    | Туре                    | Value                                    | Meaning                                                           |
|---------------------|-----------------------------------------|-------------------------|------------------------------------------|-------------------------------------------------------------------|
| REFERE              | NCE (BASE) NOD                          | E RECORI                | )                                        |                                                                   |
| The REF<br>Longitud | ERENCE NODE REC<br>e, Altitude) coordin | CORD is an ates for bas | optional record for<br>se station nodes. | providing LLA (Latitude,                                          |
| 0                   | RECORD TYPE                             | CHAR                    | 03h                                      | Reference Node Record                                             |
| 1                   | RECORD<br>LENGTH                        | CHAR                    | 25h                                      | Data bytes in the record, excluding bytes 0 and 1.                |
| 2                   | FLAG                                    | CHAR                    | 00h                                      | Reserved (set to zero).                                           |
| 3                   | NODE INDEX                              | CHAR                    | 00h                                      | Reserved (set to zero).                                           |
| 4–11                | NAME                                    | CHAR                    | ASCII text                               | Eight-character<br>reference node<br>description                  |
| 12–19               | REFERENCE<br>LATITUDE                   | DOUBLE                  | radians                                  | Latitude of reference node, $\pm \pi/2$                           |
| 20–27               | REFERENCE<br>LONGITUDE                  | DOUBLE                  | radians                                  | Longitude of reference node,<br>$\pm \pi$                         |
| 28–35               | REFERENCE<br>ALTITUDE                   | DOUBLE                  | meters                                   | Altitude of reference<br>node, $-9999.999 \le h \le$<br>+9999.999 |
| 36–37               | STATION ID                              | SHORT                   | 0000h-03FFh                              | Reference Node Station<br>ID for RTCM output.                     |
| 38                  | RTK STATION                             | CHAR                    | 00h–1Fh                                  | Reference Station ID for RTK output.                              |

| Byte #                                                                                                    | Item                            | Туре  | Value      | Meaning                                                                                                    |
|----------------------------------------------------------------------------------------------------|---------------------------------|-------|------------|----------------------------------------------------------------------------------------------------|
| SV ENA                                                                                                    | BLE/DISABLE RE                  | CORD  |            |                                                                                                    |
| The SV ENABLE/DISABLE RECORD is used to enable or disable a selection of the 32 GPS satellites. By default, the receiver is configured to use all satellites which are in good health. This record is useful for enabling satellites which are not in good health. Once enabled, the health condition of the satellite(s) is ignored, and the GPS signal transmissions from the satellite(s) are considered when computing position solutions. |                                 |       |            |                                                                                                    |
| 0                                                                                                    | RECORD TYPE                     | CHAR  | 06h        | SV Enable/Disable<br>Record                                                                                                    |
| 1                                                                                                    | RECORD<br>LENGTH                | CHAR  | 20h        | Number of bytes in record, excluding bytes 0 and 1                                                                                                    |
| 2–33                                                                                                    | SV ENABLE/<br>DISABLE<br>STATES | CHARs | Table 5-20 | Array of Enable/Disable<br>flags for the 32 SVs. The<br>first byte sets the<br>desired Enable/Disable<br>status of SV1, the<br>second sets the status<br>of SV2, etc. |

| Byte #                                                    | Item                                                                                                    | Туре  | Value              | Meaning                                                                                                    |  |
|-----------------------------------------------------------|----------------------------------------------------------------------------------------------------|-------|--------------------|----------------------------------------------------------------------------------------------------|--|
| OUTPUT                                                    | MESSAGE RECO                                                                                                    | DRD   |                    |                                                                                                    |  |
| The OUT<br>frequenc<br>output ra<br>regardles<br>are depe | The OUTPUT MESSAGE RECORD selects the outputs for a specified serial port, the frequency of message transmissions, the integer second offset from the scheduled output rate, and output specific flags. Bytes 0 through 5 are included in all records, regardless of the output message type. The remaining bytes in the record (byte 6) are dependent on the output message type. |       |                    |                                                                                                    |  |
| 0                                                         | RECORD TYPE                                                                                                    | CHAR  | 07h                | Output Message Record                                                                                                    |  |
| 1                                                         | RECORD<br>LENGTH                                                                                                    | CHAR  | 04h, 05h or<br>06h | Number of bytes in the<br>record, excluding bytes<br>0 and 1. The number of<br>bytes is dependent on<br>the number of output<br>specific flags. |  |
| 2                                                         | OUTPUT<br>MESSAGE TYPE                                                                                                    | CHAR  | Table 5-21         | Type of message or<br>packet                                                                                                    |  |
| 3                                                         | PORT INDEX                                                                                                    | CHAR  | 00h–03h            | Serial port index number.                                                                                                    |  |
| 4                                                         | FREQUENCY                                                                                                    | CHAR  | Table 5-22         | Frequency of message transmissions                                                                                                    |  |
| 5                                                         | OFFSET                                                                                                    | CHAR  | 00h–FFh            | Integer second offset<br>(0–255 seconds) from<br>scheduled output rate<br>(Only valid when<br>frequency, < 1 Hz or > 1<br>second).              |  |
| OUTPUT                                                    | OUTPUT MESSAGE RECORD TYPE 10 (GSOF)                                                                                                    |       |                    |                                                                                                    |  |
| 6                                                         | GS OF<br>SUBMESSAGE<br>TYPE                                                                                                    | CHARs | Table 5-23         | GSOF message<br>number.                                                                                                    |  |
| 7                                                         | OFFSET                                                                                                    | CHAR  | 0–255              | Integer second offset<br>from scheduled<br>frequency                                                                                            |  |

| Byte #            | Item                                   | Туре          | Value             | Meaning                                                     |  |  |
|-------------------|----------------------------------------|---------------|-------------------|-------------------------------------------------------------|--|--|
| OUTPUT            | OUTPUT MESSAGE RECORD TYPE 2 (RTK-CMR) |               |                   |                                                             |  |  |
| 6                 | CMR MESSAGE<br>TYPE FLAGS              | CHAR          | Table 5-24        | CMR message types                                           |  |  |
| OUTPUT            | MESSAGE RECO                           | ORD TYPE      | 3 (RTCM)          |                                                             |  |  |
| 6                 | RTCM FLAGS                             | CHAR          | Table 5-26        | Bit settings for RTCM<br>output flags                       |  |  |
| OUTPUT            | MESSAGE RECO                           | ORD TYPE      | 4 (RT17)          |                                                             |  |  |
| 6                 | REAL-TIME 17<br>MESSAGE<br>FLAGS       | CHAR          | Table 5-25        | RT17 (Real Time 17)<br>Flags                                |  |  |
| ANTENN<br>The ANT | <b>IA RECORD</b><br>ENNA RECORD ide    | ntifies the A | ntenna Type and t | the true vertical height of                                 |  |  |
| antenna           | above the ground r                     | nark.         |                   | <b>j</b>                                                    |  |  |
| 0                 | RECORD TYPE                            | CHAR          | 08h               | Reference Node Record                                       |  |  |
| 1                 | RECORD<br>LENGTH                       | CHAR          | 0Ch               | Number of bytes in record, excluding bytes 0 and 1          |  |  |
| 2–9               | ANTENNA<br>HEIGHT                      | DOUBLE        | meters            | Vertical height of antenna, in meters                       |  |  |
| 10–11             | ANTENNA TYPE                           | SHORT         | Table 5-27        | Defines the type of<br>antenna connected to<br>the receiver |  |  |
| 12                | RESERVED                               | CHAR          | 00h               | Reserved (set to zero)                                      |  |  |
| 13                | RESERVED                               | CHAR          | 00h               | Reserved (set to zero)                                      |  |  |

5

| Byte #                                                                                                    | Item             | Туре | Value      | Meaning                                                   |
|----------------------------------------------------------------------------------------------------|------------------|------|------------|-----------------------------------------------------------|
| DEVICE                                                                                                    | CONTROL RECO     | RD   |            |                                                           |
| The DEVICE CONTROL RECORD contains configuration parameters for controlling<br>some external devices and the operation of some receiver options. The number of<br>bytes contained in the record and the length of the record are determined by the<br>DEVICE TYPE entry. The table subheadings identify different devices |                  |      |            |                                                           |
| 0                                                                                                    | RECORD TYPE      | CHAR | 09h        | Device Control Record                                     |
| 1                                                                                                    | RECORD<br>LENGTH | CHAR | 02h or 0Dh | Number of bytes in record, excluding bytes 0 and 1.       |
| 2                                                                                                    | DEVICE TYPE      | CHAR | Table 5-28 | Type of device                                            |
| For 1 PPS Output Only                                                                                                    |                  |      |            |                                                           |
| 3                                                                                                    | 1 PPS CONTROL    | CHAR | Table 5-29 | Enables or disables 1<br>PPS output byte 2 is set<br>to 2 |

| Byte #   | Item                          | Туре | Value      | Meaning                                                                          |  |  |
|----------|-------------------------------|------|------------|----------------------------------------------------------------------------------|--|--|
| For Clar | For Clarion JX-10 Radio Only  |      |            |                                                                                  |  |  |
| 3        | PORT                          | CHAR | 00h–03h    | Index number of serial<br>port connected to<br>Clarion JX-10 Radio.              |  |  |
| 4        | JX-10 ENABLE<br>FLAG          | CHAR | Table 5-30 | Enables or disables the<br>Clarion JX-10 Radio<br>when byte 2 is set to 6.       |  |  |
| 5        | MODE                          | CHAR | Table 5-31 | Sets the JX-10 Radio to operate as a rover radio or base station radio.          |  |  |
| 6        | TRANSMIT<br>CHANNEL           | CHAR | 00h-3Eh    | The JX-10 Radio can be<br>set to transmit data<br>using one of 0–62<br>channels. |  |  |
| 7        | RECEIVE<br>CHANNEL            | CHAR | 00h–3Eh    | The JX-10 Radio can be set to receiver data on one of 0–62 channels.             |  |  |
| 8        | LOCAL<br>ADDRESS              | CHAR | 00–FFh     | 0–255                                                                            |  |  |
| 9        | DESTINATION<br>ADDRESS        | CHAR | 00–FFh     | 0–255                                                                            |  |  |
| 10       | REPEATER                      | CHAR | Table 5-32 |                                                                                  |  |  |
| 11       | PERIOD                        | CHAR | 01h–78h    | (1-120 seconds)                                                                  |  |  |
| 12–13    | SLOT                          | CHAR |            | $1 \leq slot \leq 5 * period$                                                    |  |  |
| 14       | TIME DIVISION<br>MULTIPLEXING | CHAR | Table 5-33 |                                                                                  |  |  |

| Byte #                 | Item                                                                                                    | Туре       | Value                  | Meaning                                                                                                    |  |
|------------------------|----------------------------------------------------------------------------------------------------|------------|------------------------|----------------------------------------------------------------------------------------------------|--|
| STATIC/                | KINEMATIC RECO                                                                                                    | RD         |                        |                                                                                                    |  |
| The byte<br>is operat  | s value in the STAT<br>ing in Static or Kine                                                                                            | IC/KINEMAT | IC RECORD deterr<br>e. | nine whether the receiver                                                                                                    |  |
| 0                      | RECORD TYPE                                                                                                    | CHAR       | 0Ah                    | Static/Kinematic Record                                                                                                    |  |
| 1                      | RECORD<br>LENGTH                                                                                                    | CHAR       | 01h                    | Number of bytes in record, excluding bytes 0 and 1                                                                                                    |  |
| 2                      | STATIC/<br>KINEMATIC<br>MODE                                                                                                    |            | Table 5-34             | Configures receiver for<br>static or kinematic<br>operation                                                                                                    |  |
| RTCM IN                | IPUT RECORD                                                                                                    |            |                        |                                                                                                    |  |
| The byte<br>identify t | The bytes of the RTCM INPUT RECORD set the RTK/DGPS switch over range and identify the RTCM base station used for RTK/DGPS corrections. |            |                        |                                                                                                    |  |
| 0                      | RECORD TYPE                                                                                                    | CHAR       | 10h                    | RTCM Input Record                                                                                                    |  |
| 1                      | RECORD<br>LENGTH                                                                                                    | CHAR       | 06h                    | Number of bytes in record, excluding bytes 0 and 1.                                                                                                    |  |
| 2–5                    | RANGE                                                                                                    | LONG       | meters                 | RTK/DGPS automatic<br>switch over range                                                                                                    |  |
| 6–7                    | STATION ID                                                                                                    | SHORT      |                        | Station ID of the RTCM<br>base station that is used<br>for RTK/DGPS<br>corrections. Valid station<br>IDs range between 1–<br>1023 (0000h–03FFh). If<br>–1, 65535, or FFFFh is<br>set, any station ID is<br>used. |  |
| Length<br>+4           | CHECKSUM                                                                                                    | CHAR       | Table 4-1              | Checksum value                                                                                                    |  |
| Length<br>+5           | ETX                                                                                                    | CHAR       | 03h                    | End transmission                                                                                                    |  |

| Byte Value |         | Meaning              |
|------------|---------|----------------------|
| Dec        | Hex     |                      |
| 0          | 00h     | All Devices          |
| 1          | 01h     | Series 7400 receiver |
| 2–5        | 02h–05h | Reserved             |
| 6          | 06h     | MS Series Receiver   |

 Table 5-11
 DEVICE TYPE Byte Values

# Table 5-12 START APPLICATION FILE FLAG Byte Values Values

| Byte V | /alue | Meaning                                                                                                    |
|--------|-------|----------------------------------------------------------------------------------------------------|
| Dec    | Hex   |                                                                                                    |
| 0      | 00h   | Do NOT apply the application file parameter settings to the active set of parameters when the transfer is complete. |
| 1      | 01h   | Apply application file records immediately.                                                                         |

#### Table 5-13 FACTORY SETTINGS Byte Values

| Byte V | /alue | Meaning                                                                                                |
|--------|-------|----------------------------------------------------------------------------------------------------|
| Dec    | Hex   |                                                                                                    |
| 0      | 00h   | Alter receiver parameters only as specified in the application file. Leave unspecified settings alone. |
| 1      | 01h   | Set all controls to factory settings prior to applying the application file.                           |

| Table 5-14 | MEASUREMENT RATE By | yte Values |
|------------|---------------------|------------|
|------------|---------------------|------------|

| Byte Value |     | Meaning |
|------------|-----|---------|
| Dec        | Hex |         |
| 0          | 00h | 1 Hz    |
| 1          | 01h | 5 Hz    |
| 2          | 02h | 10 Hz   |

#### Table 5-15 Positioning Solution Selection Values

| Byte Value |     | Meaning                                                                                                    |
|------------|-----|----------------------------------------------------------------------------------------------------|
| Dec        | Hex |                                                                                                    |
| 0          | 00  | Use best available solution.                                                                                                    |
| 1          | 01  | Produce DGPS and Autonomous solutions.                                                                                                    |
| 2          | 02  | Produce DGPS, RTK Float and Autonomous solutions. On-the-fly RTK initialization is disabled, therefore no RTK Fix solutions are generated. |
| 3          | 03  | Produce RTK Fix, DGPS and Autonomous solutions (no RTK Float solutions).                                                                   |

#### Table 5-16 BAUD RATE Byte Values

#### Byte Value Meaning Hex Dec 9600 baud (default) 0 00h 1 01h 2400 baud 2 02h 4800 baud 3 03h 9600 baud 4 04h 19.2K baud 38.4K baud 5 05h 6 06h 57.6K baud 7 115.2K baud 07h

| Byte Value |     | Meaning                     |
|------------|-----|-----------------------------|
| Dec        | Hex |                             |
| 0          | 00h | No Parity (10-bit format)   |
| 1          | 01h | Odd Parity (11-bit format)  |
| 2          | 02h | Even Parity (11-bit format) |

Table 5-17PARITY Byte Values

#### Table 5-18 RTK POSITIONING MODE Byte Values

| Byte Value |     | Meaning                 |
|------------|-----|-------------------------|
| Dec        | Hex |                         |
| 0          | 00h | Synchronous positioning |
| 1          | 01h | Low Latency positioning |

#### Table 5-19FLOW CONTROL Byte Values

| Byte Value |     | Meaning |
|------------|-----|---------|
| Dec        | Hex |         |
| 0          | 00h | None    |
| 1          | 01h | CTS     |

#### Table 5-20 SV ENABLE/DISABLESTATES Flag Values

| Byte Value |     | Meaning                                                                           |
|------------|-----|-----------------------------------------------------------------------------------|
| Dec        | Hex |                                                                                   |
| 0          | 00h | Default                                                                           |
| 1          | 01h | Disable the satellite                                                             |
| 2          | 02h | Enable the satellite regardless of whether the satellite is in good or bad health |

5

| Byte Value |         | Output Protocol                         |
|------------|---------|-----------------------------------------|
| Dec        | Hex     |                                         |
| 0          | 00h     | All Messages (Off on all ports)         |
| 1          | 01h     | Reserved                                |
| 2          | 02h     | RTK Correction CMR Output               |
| 3          | 03h     | RTCM Output                             |
| 4          | 04h     | Real-Time 17 Output                     |
| 5          | 05h     | Reserved                                |
| 6          | 06h     | NMEA - GGA Output                       |
| 7          | 07h     | NMEA - GGK Output                       |
| 8          | 08h     | NMEA - ZDA Output                       |
| 9          | 09h     | Reserved                                |
| 10         | 0Ah     | GSOF                                    |
| 11         | 0Bh     | 1 PPS (ASCII)                           |
| 12         | 0Ch     | NMEA - VTG Output                       |
| 13         | 0Dh     | NMEA - GST Output                       |
| 14         | 0Eh     | NMEA - PJK Output                       |
| 15         | 0Fh     | NMEA - PJT Output                       |
| 16         | 10h     | NMEA - VGK Output                       |
| 17         | 11h     | NMEA - VHD Output                       |
| 18         | 12h     | NMEA - GSV Output                       |
| 19–254     | 13h–FEh | Reserved (future output protocols)      |
| 255        | FFh     | All messages off on the specified port. |

Table 5-21 OUTPUT MESSAGE TYPE Byte Values

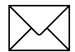

**Note** – The number of supported output protocols could increase in the future

| Byte Value |     | Meaning                |
|------------|-----|------------------------|
| Dec        | Hex |                        |
| 0          | 00h | Off                    |
| 1          | 01h | 10 Hz                  |
| 2          | 02h | 5 Hz                   |
| 3          | 03h | 1 Hz                   |
| 4          | 04h | 2 seconds              |
| 5          | 05h | 5 seconds              |
| 6          | 06h | 10 seconds             |
| 7          | 07h | 30 seconds             |
| 8          | 08h | 60 seconds             |
| 9          | 09h | 5 minutes              |
| 10         | 0Ah | 10 minutes             |
| 11         | 0Bh | 2 Hz                   |
| 12         | 0Ch | 15 seconds             |
| 13         | 0Dh | 20 Hz                  |
| 255        | FFh | Once only, immediately |

Table 5-22 FREQUENCY Byte Values

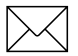

**Note** – Certain message output types may not support >1 Hz output.
| Byte Value |         | Meaning                                                                  |
|------------|---------|--------------------------------------------------------------------------|
| Dec        | Hex     |                                                                          |
| 0          | 00h     | Switch all GSOF messages off                                             |
| 1          | 01h     | Position Time (GPS)                                                      |
| 2          | 02h     | WGS-84, Lat, Long, Height                                                |
| 3          | 03h     | WGS-84 ECEF (XYZ) Position                                               |
| 4          | 04h     | Local Datum Lat, Long, Height                                            |
| 5          | 05h     | Local Projection East, North, Up                                         |
| 6          | 06h     | Reference $\rightarrow$ Rover Vector (dx, dy, dz)                        |
| 7          | 07h     | Reference $\rightarrow$ Rover Vector (delta East, delta North, delta Up) |
| 8          | 08h     | Velocity and Header information                                          |
| 9          | 09h     | Dilution of Precision (DOP) Values                                       |
| 10         | 0Ah     | Clock data                                                               |
| 11         | 0Bh     | Error Covariance Data                                                    |
| 12         | 0Ch     | Position Statistics                                                      |
| 13         | 0Dh     | Brief satellite information                                              |
| 14         | 0Eh     | Detailed satellite information                                           |
| 15         | 0Fh     | Receiver Serial Number data                                              |
| 16         | 10h     | Current GPS time and UTC offset                                          |
| 17–25      | 11h–19h | Reserved                                                                 |
| 26         | 1Ah     | Position Time (UTC)                                                      |
| 27         | 1Bh     | Attitude Info                                                            |

 Table 5-23
 GSOF SUB-MESSAGE TYPE Byte Values

| Byte Value |     | Meaning         |
|------------|-----|-----------------|
| Dec        | Hex |                 |
| 0          | 00h | Standard        |
| 1          | 01h | High speed      |
| 2          | 02h | 4000 compatible |

 Table 5-24
 CMR MESSAGE TYPE Byte Values

#### Table 5-25 REAL-TIME 17 MESSAGE Bit Values

| Bit     | Meaning                     |  |
|---------|-----------------------------|--|
| 7 (msb) | Reserved (set to zero)      |  |
| 6       | Reserved (set to zero)      |  |
| 5       | Reserved (set to zero)      |  |
| 4       | Position Only               |  |
|         | 0: Disabled<br>1: Enabled   |  |
| 3       | Streamed Position           |  |
|         | 0: Disabled<br>1: Enabled   |  |
| 2       | Streamed Ephemeris          |  |
|         | 0: Disabled<br>1: Enabled   |  |
| 1       | RT (Real-Time) Enhancements |  |
|         | 0: Disabled<br>1: Enabled   |  |
| 0 (Isb) | Compact Format              |  |
|         | 0: Disabled<br>1: Enabled   |  |

| Bit | Meaning                     |
|-----|-----------------------------|
| 0   | Output RTK (Type 18 and 19) |
|     | 0: Off                      |
|     | 1: On                       |
| 1   | Output DGPS (Type 1)        |
|     | 0: Off                      |
|     | 1: On                       |
| 2   | Output DGPS (Type 9-3)      |
|     | 0: Off                      |
|     | 1: On                       |
| 3–7 | Reserved (set to zero).     |

 Table 5-26
 RTCM Flag Bit Values

| Byte Value |     | Meaning                        |
|------------|-----|--------------------------------|
| Dec        | Hex |                                |
| 0          | 00h | Unknown External               |
| 1          | 01h | 4000ST Internal                |
| 2          | 02h | 4000ST Kinematic Ext           |
| 3          | 03h | Compact Dome                   |
| 4          | 04h | 4000ST L1 Geodetic             |
| 5          | 05h | 4000SST L1 L2 Geodetic         |
| 6          | 06h | 4000SLD L1 L2 Square           |
| 7          | 07h | 4000SX Helical                 |
| 8          | 08h | 4000SX Micro Square            |
| 9          | 09h | 4000SL Micro Round             |
| 10         | 0Ah | 4000SE Attachable              |
| 11         | 0Bh | 4000SSE Kinematic L1 L2        |
| 12         | 0Ch | Compact L1 L2 with Groundplane |
| 13         | 0Dh | Compact L1 L2                  |
| 14         | 0Eh | Compact Done with Init         |
| 15         | 0Fh | L1 L2 Kinematic with Init      |
| 16         | 10h | Compact L1 L2 with Init        |
| 17         | 11h | Compact L1 with Init           |
| 18         | 12h | Compact L1 with Groundplane    |
| 19         | 13h | Compact L1                     |
| 20         | 14h | Permanent L1 L2                |
| 21         | 15h | 4600LS Internal                |
| 22         | 16h | 4000SLD L1 L2 Round            |
| 23         | 17h | Dorne Margolin Model T         |
| 24         | 18h | Ashtech L1 L2 Geodetic L       |
| 25         | 19h | Ashtech Dorne Margolin         |

Table 5-27 ANTENNA TYPE Byte Values

| Table 5-27 | ANTENNA | TYPE | Byte | Values |
|------------|---------|------|------|--------|
|            |         |      |      |        |

| Byte Value |     | Meaning                                        |
|------------|-----|------------------------------------------------|
| Dec        | Hex |                                                |
| 26         | 1Ah | Leica SR299 External                           |
| 27         | 1Bh | Trimble Choke Ring                             |
| 28         | 1Ch | Dorne Margolin Model R                         |
| 29         | 1Dh | Ashtech Geodetic L1 L2 P                       |
| 30         | 1Eh | Integrated GPS Beacon                          |
| 31         | 1Fh | Mobile GPS Antenna                             |
| 32         | 20h | GeoExplorer Internal                           |
| 33         | 21h | Topcon Turbo SII                               |
| 34         | 22h | Compact L1 L2 with Groundplane with Dome       |
| 35         | 23h | Permanent L1 L2 with Dome                      |
| 36         | 24h | Leica SR299/SR399 External Antenna             |
| 37         | 25h | Dorne Margolin Model B                         |
| 38         | 26h | 4800 Internal                                  |
| 39         | 27h | Micro Centered                                 |
| 40         | 28h | Micro Centered with Groundplane                |
| 47         | 29h | Rugged Micro Centered with 13-inch Groundplane |

| Byte Value |     | Meaning                         |
|------------|-----|---------------------------------|
| Dec        | Hex |                                 |
| 0          | 00h | Reserved                        |
| 1          | 01h | Reserved                        |
| 2          | 02h | 1 PPS (Pulse per Second) Output |
| 3          | 03h | Reserved                        |
| 4          | 04h | Reserved                        |
| 5          | 05h | Reserved                        |
| 6          | 06h | Clarion JX-10 Radio             |
| 7          | 07h | CAN                             |

Table 5-28DEVICE TYPE Byte Values

#### Table 5-291 PPS CONTROL Byte Values

| Byte Value |     | Meaning             |
|------------|-----|---------------------|
| Dec        | Hex |                     |
| 0          | 00h | 1 PPS output is off |
| 1          | 01h | 1 PPS output is on  |

#### Table 5-30 JX-10 RADIO ENABLE FLAGS Byte Values

| Byte Value |     | Meaning             |
|------------|-----|---------------------|
| Dec        | Hex |                     |
| 0          | 00h | Disable JX-10 Radio |
| 1          | 01h | Enable JX-10 Radio  |

 Table 5-31
 JX-10 RADIO MODE Byte Values

| Byte Value |     | Meaning      |
|------------|-----|--------------|
| Dec        | Hex |              |
| 0          | 00h | Rover        |
| 1          | 01h | Base Station |

#### Table 5-32 JX-10 RADIO REPEATER Byte Values

| Byte Value |         | Meaning                                         |
|------------|---------|-------------------------------------------------|
| Dec        | Hex     |                                                 |
| 0          | 00h     | Disabled – radio is not operating as a repeater |
| 1–8        | 01h–08h | Enabled – radio is operating as a repeater      |

### Table 5-33 JX-10 RADIO TIME DIVISION MULTIPLEXING Values Values

| Byte Value |     | Meaning                                                                  |
|------------|-----|--------------------------------------------------------------------------|
| Dec        | Hex |                                                                          |
| 0          | 00h | Disable (Allow multi-Hz outputs, but limit system to single rover)       |
| 1          | 01h | Enable (Allows for multiple rover receivers, but limits outputs to 1 Hz) |

#### Table 5-34 STATIC/KINEMATIC MODE Byte Values

| Byte Value |         | Meaning   |
|------------|---------|-----------|
| Dec        | Hex     |           |
| 0          | 00h     | Kinematic |
| 1          | 01h     | Static    |
| 2–255      | 02h–FFh | Reserved  |

## 65h Command Packet 65h, GETAPPFILE Application File Request

A specific application file can be downloaded from the MS750 receiver by sending the Command Packet 65h. If the request is valid, a copy of the application file is downloaded to the remote device in Report Packet 64h.

| Packet Flow              |   |                    |
|--------------------------|---|--------------------|
| Receiver:                |   | Remote:            |
|                          | ^ | Command Packet 65h |
| Report Packet 64h or NAK | _ |                    |

The receiver can store multiple application files (including a default application file, containing the factory default parameter settings) in the Application File directory. Each application file is assigned a number to give the file a unique identity within the directory. The application file containing the factory default values is assigned a System File Index code of zero (0).

Table 5-35 shows the packet structure. For more information, see Report Packet 64h, APPFILE, page 6-59.

| Byte # | ltem                 | Туре  | Value       | Meaning                                                                                                    |
|--------|----------------------|-------|-------------|----------------------------------------------------------------------------------------------------|
| 0      | STX                  | CHAR  | 02h         | Start transmission                                                                                                  |
| 1      | STATUS               | CHAR  | Table 4-2   | Receiver status indicator                                                                                           |
| 2      | PACKET TYPE          | CHAR  | 65h         | Command Packet 65h                                                                                                  |
| 3      | LENGTH               | CHAR  | Table 4-1   | Data byte count                                                                                                    |
| 4–5    | SYSTEM FILE<br>INDEX | SHORT | 0– <i>n</i> | Unique number (ID code)<br>assigned to each of the<br>application files stored in the<br>Application File directory |
| 6      | CHECKSUM             | CHAR  | Table 4-1   | Checksum value                                                                                                    |
| 7      | ETX                  | CHAR  | 03h         | End transmission                                                                                                    |

Table 5-35Command Packet 65h Structure

### 66h Command Packet 66h, GETAFDIR Application File Directory Listing Request

Command Packet 66h is used to request a directory listing of the application files stored in receiver memory. The receiver responds by sending the directory listing in Report Packet 67h.

| Packet Flow       |   |                    |  |  |
|-------------------|---|--------------------|--|--|
| Receiver:         |   | Remote:            |  |  |
|                   | ^ | Command Packet 66h |  |  |
| Report Packet 67h | _ |                    |  |  |

Table 5-36 describes the packet structure. For more information, see Report Packet 67h, RETAFDIR, page 6-60.

 Table 5-36
 Command Packet 66h Structure

| Byte # | Item        | Туре | Value     | Meaning              |
|--------|-------------|------|-----------|----------------------|
| 0      | STX         | CHAR | 02h       | Start transmission   |
| 1      | STATUS      | CHAR | Table 4-2 | Receiver status code |
| 2      | PACKET TYPE | CHAR | 66h       | Command Packet 66h   |
| 3      | LENGTH      | CHAR | 0h        | Data byte count      |
| 4      | CHECKSUM    | CHAR | Table 4-1 | Checksum value       |
| 5      | ETX         | CHAR | 03h       | End transmission     |

## 68h Command Packet 68h, DELAPPFILE Delete Application File Data Command

Command Packet 68h deletes the data for a specified application file. The application file is selected by specifying the System File Index assigned to the file.

| Packet Flow |   |                    |  |  |
|-------------|---|--------------------|--|--|
| Receiver:   |   | Remote:            |  |  |
|             | ^ | Command Packet 68h |  |  |
| ACK or NAK  | _ |                    |  |  |

#### Table 5-37 Command Packet 68h Structure

| Byte # | ltem                 | Туре  | Value       | Meaning                                                                                                   |
|--------|----------------------|-------|-------------|----------------------------------------------------------------------------------------------------|
| 0      | STX                  | CHAR  | 02h         | Start transmission                                                                                        |
| 1      | STATUS               | CHAR  | Table 4-2   | Receiver status indicator                                                                                 |
| 2      | PACKET TYPE          | CHAR  | 68h         | Command Packet 68h                                                                                        |
| 3      | LENGTH               | CHAR  | 01h         | Data byte count                                                                                           |
| 4–5    | SYSTEM FILE<br>INDEX | SHORT | 0– <i>n</i> | Unique number assigned to<br>each of the application files<br>stored in the Application File<br>directory |
| 6      | CHECKSUM             | CHAR  | Table 4-1   | Checksum                                                                                                  |
| 7      | ETX                  | CHAR  | 03h         | End transmission                                                                                          |

## 6Dh Command Packet 6Dh, ACTAPPFILE Activate Application File

Command Packet 6Dh is used to activate one of the application files stored in the Application File directory. The application file with the specified System File Index is activated.

| Packet Flow |   |                    |  |  |
|-------------|---|--------------------|--|--|
| Receiver:   |   | Remote:            |  |  |
|             | ^ | Command Packet 6Dh |  |  |
| ACK or NAK  | _ |                    |  |  |

Each application file is assigned a System File Index. The application file containing the factory default values is assigned an System File Index of zero (0), allowing this command to be used to reset the receiver to the factory default conditions. Table 5-38 describes the packet structure.

#### Table 5-38 Command Packet 6Dh Structure

| Byte # | ltem                 | Туре  | Value       | Meaning                                                                                                   |
|--------|----------------------|-------|-------------|----------------------------------------------------------------------------------------------------|
| 0      | STX                  | CHAR  | 02h         | Start transmission                                                                                        |
| 1      | STATUS               | CHAR  | Table 4-2   | Receiver status indicator                                                                                 |
| 2      | PACKET TYPE          | CHAR  | 6Dh         | Command Packet 6Dh                                                                                        |
| 3      | LENGTH               | CHAR  | 01h         | Data byte count                                                                                           |
| 4–5    | SYSTEM FILE<br>INDEX | SHORT | 0— <i>n</i> | Unique number assigned to<br>each of the application files<br>stored in the Application File<br>directory |
| 6      | CHECKSUM             | CHAR  | Table 4-1   | Checksum                                                                                                  |
| 7      | ETX                  | CHAR  | 03h         | End transmission                                                                                          |

# 81h Command Packet 81h, KEYSIM Key Simulator

Command Packet 81h simulates any front panel key press.

| Packet Flow |   |                    |  |  |
|-------------|---|--------------------|--|--|
| Receiver:   |   | Remote:            |  |  |
|             | ۸ | Command Packet 81h |  |  |
| ACK         | _ |                    |  |  |

#### Table 5-39 Command Packet 81h Structure

| Byte # | Item        | Туре | Value      | Meaning              |
|--------|-------------|------|------------|----------------------|
| 0      | STX         | CHAR | 02h        | Start transmission   |
| 1      | STATUS      | CHAR | Table 4-2  | Receiver status code |
| 2      | PACKET TYPE | CHAR | 81h        | Command Packet 81h   |
| 3      | LENGTH      | CHAR | 01h        | Data byte count      |
| 4      | KEY ID      | CHAR | Table 5-40 | Key scan code ID     |
| 5      | CHECKSUM    | CHAR | Table 4-1  | Checksum values      |
| 6      | ETX         | CHAR | 03h        | End transmission     |

Table 5-40

0 Key ID Code s

| Scan Code | Receiver Key     | ASCII Character                       |
|-----------|------------------|---------------------------------------|
| 7Fh       | CLEAR            | Del <del></del>                       |
| 0Dh       | ENTER            | Enter <carriage return=""></carriage> |
| 41h       | Softkey Choice 1 | (A) <a></a>                           |
| 42h       | Softkey Choice 2 | B <b></b>                             |
| 43h       | Softkey Choice 3 | <c></c>                               |
| 44h       | Softkey Choice 4 | <d></d>                               |
| 1Dh       | #                | < ~ >                                 |

| Scan Code | Receiver Key | ASCII Character               |
|-----------|--------------|-------------------------------|
| 1Ch       | \$           | $\langle \rightarrow \rangle$ |
| 30h       | 0            | <0>                           |
| 31h       | 1            | <1>                           |
| 32h       | 2            | <2>                           |
| 33h       | 3            | <3>                           |
| 34h       | 4            | <4>                           |
| 35h       | 5            | <5>                           |
| 36h       | 6            | <6>                           |
| 37h       | 7            | <7>                           |
| 38h       | 8            | <8>                           |
| 39h       | 9            | <9>                           |
| 4Ch       | STATUS       | <l></l>                       |
| 4Ah       | SESSION      | <j></j>                       |
| 4Bh       | SAT INFO     | <k></k>                       |
| 4Fh       | LOG DATA     | <0>                           |
| 4Dh       | CONTROL      | <m></m>                       |
| 50h       | ALPHA        | <p></p>                       |
| 4Eh       | MODIFY       | <n></n>                       |
| 1Bh       | POWER        |                               |

Table 5-40 Key ID Code s

#### 82h **Command Packet 82h, SCRDUMP** Screen Dump Request

Command Packet 82h has two forms-a command packet and report packet. Both packets are assigned the same hexadecimal code (82h).

| Packet Flow       |   |                    |
|-------------------|---|--------------------|
| Receiver:         |   | Remote:            |
|                   | ۸ | Command Packet 82h |
| Report Packet 82h | _ |                    |

Command Packet 82h requests an ASCII representation of a MS750 simulated display screen. In response, Report Packet 82h sends the data used that is used to display the screen to the remote device in ASCII format.

Table 5-41 shows the command packet structure. For more information, see Report Packet 82h, SCRDUMP, page 6-70.

Table 5-41 **Command Packet 82h Structure** 

| Byte # | Item Type   |      | Value     | Meaning              |
|--------|-------------|------|-----------|----------------------|
| 0      | STX         | CHAR | 02h       | Start transmission   |
| 1      | STATUS      | CHAR | Table 4-2 | Receiver status code |
| 2      | PACKET TYPE | CHAR | 82h       | Command Packet 82h   |
| 3      | LENGTH      | CHAR | 0h        | Data bytes count     |
| 4      | CHECKSUM    | CHAR | Table 4-1 | Checksum value       |
| 5      | ETX         | CHAR | 03h       | End transmission     |

5

5

### 6 Data Collector Format Report Packets

Data Collector Format report packets are usually sent in response to a command packet. The prime exception is Report Packet 40h (GSOF) which streams a selection of data reports to the remote device at intervals defined in the current application file.

Report packets are generated immediately after the request is received. The receiver always responds to requests for reports, even in cases where a report cannot be transmitted for some reason or the transmission of a report is not necessary. In these cases, the receiver sends an ACK or NAK to acknowledge the request.

#### 6.1 Report Packet Summary

The following sections provide details for each command and report packet. Table 6-1 lists a summary of the report packets.

Table 6-1Report Packet Summary

| ID (Hex) | Name                         | Function                                    | Page |
|----------|------------------------------|---------------------------------------------|------|
| 07h      | Report Packet 07h, RSERIAL   | Receiver and Antenna<br>Information Report  | 6-3  |
| 09h      | Report Packet 09h, RECSTAT1  | Receiver Status Report                      | 6-5  |
| 40h      | Report Packet 40h, GENOUT    | General Output Record<br>Reports            | 6-8  |
| 4Bh      | Report Packet 4Bh, RETOPT    | Receiver Options<br>Parameters Report       | 6-9  |
| 55h      | Report Packet 55h, RETSVDATA | Satellite Information<br>Reports            | 6-33 |
| 57h      | Report Packet 57h, RAWDATA   | Position or Real-Time<br>Survey Data Report | 6-43 |
| 64h      | Report Packet 64h, APPFILE   | Application File Record<br>Report           | 6-59 |
| 67h      | Report Packet 67h, RETAFDIR  | Directory Listing Report                    | 6-60 |
| 6Eh      | Report Packet 6Eh, BREAKRET  | Break Sequence Return                       | 6-64 |
| 82h      | Report Packet 82h, SCRDUMP   | Screen Dump                                 | 6-70 |

# 07h Report Packet 07h, RSERIAL Receiver and Antenna Information Report

Report Packet 07h is sent in response to the Command Packet 06h. The report returns the receiver and antenna serial number, antenna type, firmware processor versions, and the number of receiver channels.

| Packet Flow       |   |                    |
|-------------------|---|--------------------|
| Receiver:         |   | Remote:            |
|                   | ٨ | Command Packet 06h |
| Report Packet 07h | _ |                    |

Table 6-2 describes the packet structure. For more information, see Command Packet 06h, GETSERIAL, page 5-3.

| Byte # | Item                   | Туре  | Value                    | Meaning                                           |
|--------|------------------------|-------|--------------------------|---------------------------------------------------|
| 0      | STX                    | CHAR  | 02h                      | Start transmission                                |
| 1      | STATUS                 | CHAR  | Table 4-2                | Receiver status code                              |
| 2      | PACKET TYPE            | CHAR  | 07h                      | Report Packet 07h                                 |
| 3      | LENGTH                 | CHAR  | 2Dh                      | Data byte count                                   |
| 4–11   | RECEIVER<br>SERIAL #   | CHAR  | ASCII text               | Receiver serial number                            |
| 12–19  | RECEIVER TYPE          | CHARs | MS750 +<br>3 spaces      | Receiver model designation (MS750, plus 3 spaces) |
| 20–24  | NAV PROCESS<br>VERSION | CHARs | ASCII text               | Version number of NAV<br>Processor firmware       |
| 25–29  | SIG PROCESS<br>VERSION | CHARs | ASCII text<br>(00000)    | Not applicable                                    |
| 30–34  | BOOT ROM<br>VERSION    | CHARs | ASCII text<br>(00000)    | Not applicable                                    |
| 35–42  | ANTENNA<br>SERIAL #    | CHARs | ASCII text<br>(8 spaces) | Not used.                                         |
| 43–44  | ANTENNA TYPE           | CHAR  | ASCII text<br>(2 spaces) | Not used.                                         |
| 45–46  | # CHANNELS CHAR        |       | 12h                      | There are 18 receiver channels.                   |
| 47–48  | # CHANNELS L1          | CHAR  | 09h                      | Nine (9) L1 receiver channels.                    |
| 49     | CHECKSUM               | CHAR  | Table 4-1                | Checksum value                                    |
| 50     | ETX                    | CHAR  | 03h                      | End transmission                                  |

#### Table 6-2Report Packet 07h Structure

#### **09h** Report Packet 09h, RECSTAT1 **Receiver Status Report**

Report Packet 09h is sent in response to Command Packet 08h. The report packet returns receiver status information regarding position determination, the number of tracked satellites, the remaining battery capacity, and the remaining memory.

| Packet Flow       |   |                    |
|-------------------|---|--------------------|
| Receiver:         |   | Remote:            |
|                   | ^ | Command Packet 08h |
| Report Packet 09h | _ |                    |

Table 6-3 describes the packet structure. For more information, see Command Packet 08h, GETSTAT1, page 5-4.

| Byte # | Item                                        | Туре  | Value     | Meaning                                                                             |
|--------|---------------------------------------------|-------|-----------|-------------------------------------------------------------------------------------|
| 0      | STX                                         | CHAR  | 02h       | Start transmission                                                                  |
| 1      | STATUS                                      | CHAR  | Table 4-2 | Receiver status indicator                                                           |
| 2      | PACKET TYPE                                 | CHAR  | 09h       | Report Packet 09h                                                                   |
| 3      | LENGTH                                      | CHAR  | 15h       | Data byte count                                                                     |
| 4      | POSITION FIX                                | CHAR  | Table 6-4 | Current GPS position fix mode                                                       |
| 5      | MEASUREMENT<br>STATUS                       | CHAR  | 4Fh       | Measurement Status is always<br>set to '0' (4Fh) to indicate old<br>measurements.   |
| 6–7    | # SVS LOCKED                                | CHAR  | 00h–18h   | Number of tracked satellites in the current constellation                           |
| 8–10   | # MEAS TO GO                                | CHARs | 00h       | Used with a type of kinematic<br>survey which is beyond the<br>scope of this manual |
| 11–13  | % BATTERY<br>REMAINING                      | CHARs | 64h       | Battery time always set.                                                            |
| 14–18  | RESERVED                                    | CHARs |           | Reserved                                                                            |
| 19–22  | STATUS OF<br>RECEIVER                       | CHARs | Table 6-5 | Current action performed by the receiver                                            |
| 23–24  | # L2 CHANNELS CHARs channels<br>OPERATIONAL |       | channels  | Number of L2 channels<br>selected for taking<br>measurements                        |
| 25     | CHECKSUM                                    | CHAR  | Table 4-1 | Checksum value                                                                      |
| 26     | ETX                                         | CHAR  | 03h       | End transmission                                                                    |

#### Table 6-3Report Packet 09h Structure

#### Table 6-4POSITION FIX Byte Values

| Byte Value |     | Meaning                                                                                                    |
|------------|-----|----------------------------------------------------------------------------------------------------|
| Dec        | Hex |                                                                                                    |
| 0          | 00h | Position is not determined, or position has not changed since last request.                                               |
| 1          | 01h | 0-D Position Fix (time only; 1 or more SVs required)                                                                      |
| 2          | 02h | 1-D Position Fix (height only; 1 or more SVs required)                                                                    |
| 3          | 03h | 2-D Position Fix (includes current latitude and longitude coordinates, height and time are fixed; 2 or more SVs required) |
| 4          | 04h | 2-D Position Fix (includes current latitude, longitude, and time; height is fixed; 3 or more SVs required)                |
| 5          | 05h | 3-D Position Fix (includes current latitude, longitude, altitude, and time; 4 or more SVs required)                       |

#### Table 6-5 STATUS OF RECEIVER Byte Values

| ASCII | Byte Values |     |     | Meaning |                              |
|-------|-------------|-----|-----|---------|------------------------------|
|       | 19          | 20  | 21  | 23      |                              |
| SETT  | 53h         | 45h | 54h | 54h     | Setting time                 |
| GETD  | 47h         | 45h | 54h | 44h     | Updating ION/UTC/Health data |
| CAL1  | 43h         | 41h | 4Ch | 31h     | Calibrating                  |
| MEAS  | 4Dh         | 45h | 41h | 53h     | Static Survey Measurements   |
| KINE  | 4Bh         | 49h | 4Eh | 45h     | Kinematic Survey             |

### 40h Report Packet 40h, GENOUT General Output Record Reports

When scheduled, Report Packet 40h is continuously output at the FREQUENCY specified by the current application file. The GENOUT report contains multiple sub-records as scheduled by the application file (subtype = 10, GSOF).

| Packet Flow       |   |         |
|-------------------|---|---------|
| Receiver:         |   | Remote: |
| Report Packet 40h | _ |         |

For information about controlling the record types included in Report Packet 40h, see 07h, page 6-3.

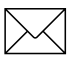

**Note** – Application files are created and uploaded to the receiver with the software tools included with the receiver. For more information, see Report Packet 07h, RSERIAL, page 6-3 and Command Packet 64h, APPFILE, page 5-10.

Table 6-6 describes the packet structure. The byte numbers in Table 6-6 are reset to 0 for each sub-record type. To approximate packet size, add the header and footer bytes to the sum of the byte counts for all records included in the packet.

| Byte # | ltem                   | Туре | Value     | Meaning                                                                                                    |
|--------|------------------------|------|-----------|----------------------------------------------------------------------------------------------------|
| 0      | STX                    | CHAR | 02h       | Start transmission                                                                                                    |
| 1      | STATUS                 | CHAR | Table 4-2 | Receiver status code                                                                                                    |
| 2      | PACKET TYPE            | CHAR | 40h       | Report Packet 40h                                                                                                    |
| 3      | LENGTH                 | CHAR | 00h–FAh   | Data byte count                                                                                                    |
| 4      | TRANSMISSION<br>NUMBER | CHAR |           | Unique number assigned to a<br>group record packet pages.<br>Prevents page mismatches<br>when multiple sets of record<br>packets exist in output stream |
| 5      | PAGE INDEX             | CHAR | 00h–FFh   | Index of current packet page                                                                                                    |
| 6      | MAX PAGE<br>INDEX      | CHAR | 00h–FFh   | Maximum index of last packet in one group of records                                                                                                    |

Table 6-6Report Packet 40h Structure

| Byte #  | ltem                          | Туре  | Value     | Meaning                                                    |  |  |  |
|---------|-------------------------------|-------|-----------|------------------------------------------------------------|--|--|--|
| POSITIC | POSITION TIME (Type 1 Record) |       |           |                                                            |  |  |  |
| 0       | OUTPUT<br>RECORD TYPE         | CHAR  | 01h       | Position Time Output Record                                |  |  |  |
| 1       | RECORD<br>LENGTH              | CHAR  | 0Ah       | Bytes in record                                            |  |  |  |
| 2–5     | GPS TIME (ms)                 | LONG  | msecs     | GPS time, in milliseconds of GPS week                      |  |  |  |
| 6–7     | GPS WEEK<br>NUMBER            | SHORT | number    | GPS week count since<br>January 1980                       |  |  |  |
| 8       | NUMBER OF<br>SVS USED         | CHAR  | 00h-0Ch   | Number of satellites used to determine the position (0–12) |  |  |  |
| 9       | POSITION<br>FLAGS 1           | CHAR  | Table 6-7 | Reports first set of position attribute flag values        |  |  |  |
| 10      | POSITION<br>FLAGS 2           | CHAR  | Table 6-8 | Reports second set of<br>position attribute flag values    |  |  |  |
|         |                               |       |           |                                                            |  |  |  |
| 11      | INITIALIZATION<br>NUMBER      | CHAR  | 00h–FFh   | Increments with each initialization (modulo 256)           |  |  |  |

| Byte #  | Itom                  | Туро       | Value   | Meaning                                                         |
|---------|-----------------------|------------|---------|-----------------------------------------------------------------|
| Dyle #  | Item                  | туре       | value   | Wealing                                                         |
| LAT, LO | NG, HEIGHT (Typ       | e 2 Record | d)      |                                                                 |
| 0       | OUTPUT<br>RECORD TYPE | CHAR       | 02h     | Latitude, Longitude, and<br>Height Output Record                |
| 1       | RECORD<br>LENGTH      | CHAR       | 18h     | Bytes in record                                                 |
| 2–9     | LATITUDE              | DOUBLE     | radians | Latitude from WGS-84 datum                                      |
| 10–17   | LONGITUDE             | DOUBLE     | radians | Longitude from WGS-84 datum                                     |
| 18–25   | HEIGHT                | DOUBLE     | meters  | Height from WGS-84 datum                                        |
| ECEF P  | OSITION (Type 3       | Record)    | ·       |                                                                 |
| 0       | OUTPUT<br>RECORD TYPE | CHAR       | 03h     | Earth-Centered, Earth-Fixed<br>(ECEF) Position Output<br>Record |
| 1       | RECORD<br>LENGTH      | CHAR       | 18h     | Bytes in record                                                 |
| 2–9     | Х                     | DOUBLE     | meters  | WGS-84 ECEF X-axis<br>coordinate                                |
| 10–17   | Y                     | DOUBLE     | meters  | WGS-84 ECEF Y-axis coordinate                                   |
| 18–25   | Z                     | DOUBLE     | meters  | WGS-84 ECEF Z-axis coordinate                                   |

| Byte # | Item                     | Туре        | Value      | Meaning                                                   |
|--------|--------------------------|-------------|------------|-----------------------------------------------------------|
| LOCAL  | DATUM POSITIO            | N (Type 4 F | Record)    |                                                           |
| 0      | OUTPUT<br>RECORD TYPE    | CHAR        | 04h        | Local Datum Position Output<br>Record                     |
| 1      | RECORD<br>LENGTH         | CHAR        | 20h        | Bytes in record                                           |
| 2–9    | LOCAL DATUM<br>ID        | CHARs       | ASCII text | Identification name or code assigned to local datum       |
| 10–17  | LOCAL DATUM<br>LATITUDE  | DOUBLE      | radians    | Latitude in the local datum                               |
| 18–25  | LOCAL DATUM<br>LONGITUDE | DOUBLE      | radians    | Longitude in the local datum                              |
| 26–33  | LOCAL DATUM<br>HEIGHT    | DOUBLE      | meters     | Height in the local datum                                 |
| LOCAL  | ZONE POSITION            | (Type 5 Re  | cord)      |                                                           |
| 0      | OUTPUT<br>RECORD TYPE    | CHAR        | 05h        | Local Zone Position Output<br>Record                      |
| 1      | RECORD<br>LENGTH         | CHAR        | 28h        | Bytes in record                                           |
| 2–9    | LOCAL DATUM<br>ID        | CHARs       | ASCII text | Identification code or name assigned to coordinate datum. |
| 10–17  | LOCAL ZONE ID            | CHARs       | ASCII text | Identification code or name assigned to coordinate zone.  |
| 18–25  | LOCAL ZONE<br>EAST       | DOUBLE      | meters     | East coordinate of local zone                             |
| 26–33  | LOCAL ZONE<br>NORTH      | DOUBLE      | meters     | North coordinate of local zone                            |
| 34–41  | LOCAL DATUM<br>HEIGHT    | DOUBLE      | meters     | Height in the Local datum                                 |

| Table 6-6 F | Report Packet 4 | 0h Structure ( | Continued) |
|-------------|-----------------|----------------|------------|
|             |                 |                |            |

| Byte # | Item                  | Туре       | Value    | Meaning                                                                                                    |
|--------|-----------------------|------------|----------|----------------------------------------------------------------------------------------------------|
| ECEF D | ELTA (Type 6 Rec      | ord) *     |          |                                                                                                    |
| 0      | OUTPUT<br>RECORD TYPE | CHAR       | 06h      | Earth-Centered, Earth-Fixed<br>Delta Output Record                                                                                          |
| 1      | RECORD<br>LENGTH      | CHAR       | 18h      | Bytes in record                                                                                                    |
| 2–9    | DELTA X               | DOUBLE     | meters   | ECEF X axis delta between<br>rover and base station<br>positions                                                                            |
| 10–17  | DELTA Y               | DOUBLE     | meters   | ECEF Y axis delta between<br>rover and base station<br>positions                                                                            |
| 18–25  | DELTA Z               | DOUBLE     | meters   | ECEF Z axis delta between<br>rover and base station<br>positions                                                                            |
| TANGE  | NT PLANE DELTA        | (Type 7 Re | ecord) * |                                                                                                    |
| 0      | OUTPUT<br>RECORD TYPE | CHAR       | 07h      | Tangent Plane Delta Output<br>Record                                                                                                    |
| 1      | RECORD<br>LENGTH      | CHAR       | 18h      | Bytes in record                                                                                                    |
| 2–9    | DELTA EAST            | DOUBLE     | meters   | East component of vector<br>from base station to rover,<br>projected onto a plane<br>tangent to the WGS-84<br>ellipsoid at the base station |
| 10–17  | DELTA NORTH           | DOUBLE     | meters   | North component of tangent plane vector                                                                                                    |
| 18–25  | DELTA UP              | DOUBLE     | meters   | Difference between ellipsoidal<br>height of tangent plane at<br>base station and a parallel<br>plane passing through rover<br>point         |

\* These records are only output if a valid DGJPS/RTK solution is computed.

| Byte #    | ltem                            | Туре         | Value                | Meaning                                |  |  |
|-----------|---------------------------------|--------------|----------------------|----------------------------------------|--|--|
| VELOC     | VELOCITY DATA (Type 8 Record) * |              |                      |                                        |  |  |
| 0         | OUTPUT<br>RECORD TYPE           | CHAR         | 08h                  | Velocity Data Output Record            |  |  |
| 1         | RECORD<br>LENGTH                | CHAR         | 0Dh                  | Bytes in record                        |  |  |
| 2         | VELOCITY<br>FLAGS               | CHAR         | Table 6-9            | Velocity status flags                  |  |  |
| 3–6       | SPEED                           | FLOAT        | meters per<br>second | Horizontal speed                       |  |  |
| 7–10      | HEADING                         | FLOAT        | radians              | True north heading in the WGS-84 datum |  |  |
| 11–14     | VERTICAL<br>VELOCITY            | FLOAT        | meters per<br>second | Vertical velocity                      |  |  |
| 15-18*    | LOCAL<br>HEADING<br>(See Note.) | FLOAT        | radian               | Heading in local datum                 |  |  |
| * Local h | neading field is only           | y present if | local coordina       | ate system is loaded.                  |  |  |
| PDOP II   | NFO (Type 9 Reco                | ord) *       |                      |                                        |  |  |
| 0         | OUTPUT<br>RECORD TYPE           | CHAR         | 09h                  | PDOP Information Output<br>Record      |  |  |
| 1         | RECORD<br>LENGTH                | CHAR         | 10h                  | Bytes in record                        |  |  |
| 2–5       | PDOP                            | FLOAT        |                      | Positional Dilution Of<br>Precision    |  |  |
| 6–9       | HDOP                            | FLOAT        |                      | Horizontal Dilution Of<br>Precision    |  |  |
| 10–13     | VDOP                            | FLOAT        |                      | Vertical Dilution Of Precision         |  |  |
| 14–17     | TDOP                            | FLOAT        |                      | Time Dilution Of Precision             |  |  |

| Byte #                      | ltem                  | Туре   | Value                | Meaning                                                     |
|-----------------------------|-----------------------|--------|----------------------|-------------------------------------------------------------|
| CLOCK INFO (Type 10 Record) |                       |        |                      |                                                             |
| 0                           | OUTPUT<br>RECORD TYPE | CHAR   | 0Ah                  | Clock Information Output<br>Record                          |
| 1                           | RECORD<br>LENGTH      | CHAR   | 11h                  | Bytes in record                                             |
| 2                           | CLOCK FLAGS           | CHAR   | Table 6-10           | Clock status flags                                          |
| 3–10                        | CLOCK OFFSET          | DOUBLE | msecs                | Current clock offset                                        |
| 11–18                       | FREQUENCY<br>OFFSET   | DOUBLE | parts per<br>million | Offset of local oscillator from<br>nominal GPS L1 frequency |

| Byte #  | ltem                               | Туре  | Value | Meaning                                                                                                    |  |  |
|---------|------------------------------------|-------|-------|----------------------------------------------------------------------------------------------------|--|--|
| POSITIC | POSITION VCV INFO (Type 11 Record) |       |       |                                                                                                    |  |  |
| 0       | OUTPUT<br>RECORD TYPE              | CHAR  | 0Bh   | Position VCV Information<br>Output Record                                                                                                    |  |  |
| 1       | RECORD<br>LENGTH                   | CHAR  | 22h   | Bytes in record                                                                                                    |  |  |
| 2–5     | POSITION RMS                       | FLOAT |       | Root means square of the<br>error of the position<br>calculated for overdetermined<br>positions.                                                                        |  |  |
| 6–9     | VCV xx                             | FLOAT |       | The variance-covariance                                                                                                    |  |  |
| 10–13   | VCV xy                             | FLOAT |       | matrix contains the positional                                                                                                    |  |  |
| 14–17   | VCV xz                             | FLOAT |       | normal matrix of the position                                                                                                    |  |  |
| 18–21   | VCV уу                             | FLOAT |       | solution based on a ECEF                                                                                                    |  |  |
| 22–25   | VCV yz                             | FLOAT |       | WGS-84 reference.                                                                                                    |  |  |
| 26–29   | VCV zz                             | FLOAT |       |                                                                                                    |  |  |
| 30–33   | UNIT VARIANCE                      | FLOAT |       | Unit variance of the position solution                                                                                                    |  |  |
| 34–35   | NUMBER OF<br>EPOCHS                | SHORT | count | Number of measurement<br>epochs used to compute the<br>position. Could be greater<br>than 1 for positions subjected<br>to STATIC constraint. Always 1<br>for Kinematic. |  |  |

| Table 6-6 | <b>Report Packet</b> | 40h Structure | (Continued) |  |
|-----------|----------------------|---------------|-------------|--|
|           |                      |               |             |  |

| Byte #  | ltem                  | Туре       | Value   | Meaning                                                                                                    |
|---------|-----------------------|------------|---------|----------------------------------------------------------------------------------------------------|
| POSITIC | ON SIGMA INFO (       | Type 12 Re | cord)   |                                                                                                    |
| 0       | OUTPUT<br>RECORD TYPE | CHAR       | 0Ch     | Position Sigma Information<br>Output Record                                                                                                    |
| 1       | RECORD<br>LENGTH      | CHAR       | 26h     | Bytes in record                                                                                                    |
| 2–5     | POSITION RMS          | FLOAT      |         | Root means square of<br>position error calculated for<br>overdetermined positions                                                                                         |
| 6–9     | SIGMA EAST            | FLOAT      | meters  |                                                                                                    |
| 10–13   | SIGMA NORTH           | FLOAT      | meters  |                                                                                                    |
| 14–17   | COVAR. EAST-<br>NORTH | FLOAT      | number  | Covariance East-North<br>(dimensionless)                                                                                                    |
| 18–21   | SIGMA UP              | FLOAT      | meters  |                                                                                                    |
| 22–25   | SEMI MAJOR<br>AXIS    | FLOAT      | meters  | Semi-major axis of error ellipse                                                                                                    |
| 26–29   | SEMI-MINOR<br>AXIS    | FLOAT      | meters  | Semi-minor axis of error ellipse                                                                                                    |
| 30–33   | ORIENTATION           | FLOAT      | degrees | Orientation of semi-major<br>axis, clockwise from True<br>North                                                                                                    |
| 34–37   | UNIT VARIANCE         | FLOAT      |         | Valid only for over determined<br>solutions. Unit variance<br>should approach 1.0. A value<br>of less than 1.0 indicates that<br>apriori variances are too<br>pessimistic |
| 38–39   | NUMBER OF<br>EPOCHS   | SHORT      | count   | Number of measurement<br>epochs used to compute the<br>position. Could be greater<br>than 1 for positions subjected<br>to STATIC constraint. Always<br>1 for Kinematic.   |

| Byte #                         | Item                                               | Туре | Value      | Meaning                                              |  |
|--------------------------------|----------------------------------------------------|------|------------|------------------------------------------------------|--|
| SV BRIEF INFO (Type 13 Record) |                                                    |      |            |                                                      |  |
| 0                              | OUTPUT<br>RECORD TYPE                              | CHAR | 0Dh        | Brief Satellite Information<br>Output Record         |  |
| 1                              | RECORD<br>LENGTH                                   | CHAR |            | Bytes in record                                      |  |
| 2                              | NUMBER OF<br>SVS                                   | CHAR | 00h–18h    | Number of satellites included in record <sup>*</sup> |  |
|                                | The following bytes are repeated for NUMBER OF SVS |      |            |                                                      |  |
|                                | PRN                                                | CHAR | 01h–20h    | Pseudorandom number of satellite (1–32)              |  |
|                                | SV FLAGS1                                          | CHAR | Table 6-11 | First set of satellite status bits                   |  |
|                                | SV FLAGS2                                          | CHAR | Table 6-12 | Second set of satellite status bits                  |  |

\* The number of SVs includes all tracked satellites, all satellites used in the position solution, and all satellites in view.

| Byte #                            | ltem                                               | Туре  | Value                       | Meaning                                                            |  |  |  |
|-----------------------------------|----------------------------------------------------|-------|-----------------------------|--------------------------------------------------------------------|--|--|--|
| SV DETAILED INFO (Type 14 Record) |                                                    |       |                             |                                                                    |  |  |  |
| 0                                 | OUTPUT<br>RECORD TYPE                              | CHAR  | 0Eh                         | Detailed Satellite Information<br>Output Record                    |  |  |  |
| 1                                 | RECORD<br>LENGTH                                   | CHAR  | 1 +<br>8x(number<br>of SVs) | Bytes in record                                                    |  |  |  |
| 2                                 | NUMBER OF<br>SVS                                   | CHAR  | 00h–18h                     | Number of satellites included in record <sup>2</sup>               |  |  |  |
|                                   | The following bytes are repeated for NUMBER OF SVS |       |                             |                                                                    |  |  |  |
|                                   | PRN                                                | CHAR  | 01h–20h                     | Pseudorandom number of satellite (1–32)                            |  |  |  |
|                                   | SVFLAGS1                                           | CHAR  | Table 6-11                  | First set of satellite status bits                                 |  |  |  |
|                                   | SVFLAGS2                                           | CHAR  | Table 6-12                  | Second set of satellite status bits                                |  |  |  |
|                                   | ELEVATION                                          | CHAR  | degrees                     | Angle of satellite above horizon                                   |  |  |  |
|                                   | AZIMUTH                                            | SHORT | degrees                     | Azimuth of satellite from true<br>North                            |  |  |  |
|                                   | SNR L1                                             | CHAR  | dB * 4                      | Signal-to-noise ratio of L1 signal (multiplied by 4). <sup>1</sup> |  |  |  |
|                                   | SNR L2                                             | CHAR  | dB * 4                      | Signal-to-noise ratio of L2 signal (multiplied by 4). <sup>1</sup> |  |  |  |

1 Set to zero for satellites which are not tracked on the current frequency (L1 or L2).

2 The number of SVs includes all tracked satellites, all satellites used in the position solution, and all satellites in view.

| Byte #                                  | ltem                    | Туре  | Value      | Meaning                                                                   |  |  |  |
|-----------------------------------------|-------------------------|-------|------------|---------------------------------------------------------------------------|--|--|--|
| RECEIVER SERIAL NUMBER (Type 15 Record) |                         |       |            |                                                                           |  |  |  |
| 0                                       | OUTPUT<br>RECORD TYPE   | CHAR  | 0Fh        | Receiver Serial Number<br>Output Record                                   |  |  |  |
| 1                                       | RECORD<br>LENGTH        | CHAR  | 04h        | Bytes in record                                                           |  |  |  |
| 2–5                                     | SERIAL<br>NUMBER        | LONG  | number     | Receiver serial number                                                    |  |  |  |
| CURRENT TIME (Type 26 Record)           |                         |       |            |                                                                           |  |  |  |
| 0                                       | OUTPUT<br>RECORD TYPE   | CHAR  | 1Ah        | Current Time Output Record                                                |  |  |  |
| 1                                       | RECORD<br>LENGTH        | CHAR  | 09h        | Bytes in record                                                           |  |  |  |
| 2–5                                     | GPS MILLISEC<br>OF WEEK | LONG  | msecs      | Time when packet is sent<br>from receiver, in GPS<br>milliseconds of week |  |  |  |
| 6–7                                     | GPS WEEK<br>NUMBER      | SHORT | number     | Week number since start of GPS time                                       |  |  |  |
| 8–9                                     | UTC OFFSET              | SHORT | seconds    | GPS-to-UTC time offset                                                    |  |  |  |
| 10                                      | FLAGS                   | CHAR  | Table 6-13 | Flag bits indicating validity of<br>Time and UTC offset<br>parameters     |  |  |  |
| Length<br>+ 4                           | CHECKSUM                | CHAR  | Table 4-1  | Checksum value                                                            |  |  |  |
| Length<br>+ 5                           | ETX                     | CHAR  | 03h        | End transmission                                                          |  |  |  |
| Table 6-6 | Report Packet | 40h Structure | (Continued) |
|-----------|---------------|---------------|-------------|
|           |               |               | · /         |

| Byte #                         | Item                            | Туре   | Value      | Meaning                                              |
|--------------------------------|---------------------------------|--------|------------|------------------------------------------------------|
| ATTITUDE INFO (Type 27 Record) |                                 |        |            |                                                      |
| 0-3                            | GPS TIME                        | LONG   | msecs      | GPS time in milliseconds of<br>GPS week              |
| 4                              | FLAGS                           | CHAR   | Table 6-16 | Flag bits indicating validity of attitude components |
| 5                              | NUMBER OF<br>SATELLITES<br>USED | CHAR   | 00h-0ch    | Number of satellites used to calculate attitude      |
| 6                              | CALCULATION<br>MODE             | CHAR   | Table 6-17 | Positioning mode                                     |
| 7                              | RESERVED                        |        |            | Reserved                                             |
| 8-15                           | TILT                            | DOUBLE | radians    | Title relative to horizontal plane                   |
| 16-23                          | YAW                             | DOUBLE | radians    | Rotation about the vertical axis                     |
| 24-31                          | RESERVED                        |        |            | Reserved                                             |
| 32-39                          | RANGE                           | DOUBLE | meters     | Distance between master and slave antennas           |
| 40-41                          | PDOP                            | SHORT  |            | Position Dilution of Precision                       |

| Bit | Meaning                                         |  |  |
|-----|-------------------------------------------------|--|--|
| 0   | New Position                                    |  |  |
|     | 0: No                                           |  |  |
|     | 1: Yes                                          |  |  |
| 1   | Clock Fix Calculated for Current Position       |  |  |
|     | 0: No                                           |  |  |
|     | 1: Yes                                          |  |  |
| 2   | Horizontal Coordinates Calculated this Position |  |  |
|     | 0: No                                           |  |  |
|     | 1: Yes                                          |  |  |
| 3   | Height Calculated this Position                 |  |  |
|     | 0: No                                           |  |  |
|     | 1: Yes                                          |  |  |
| 4   | Weighted Position                               |  |  |
|     | 0: No                                           |  |  |
|     | 1: Yes                                          |  |  |
| 5   | Overdetermined Position                         |  |  |
|     | 0: No                                           |  |  |
|     | 1: Yes                                          |  |  |
| 6   | Ionosphere-Free Position                        |  |  |
|     | 0: No                                           |  |  |
|     | 1: Yes                                          |  |  |
| 7   | Position Uses Filtered L1 Pseudoranges          |  |  |
|     | 0: No                                           |  |  |
|     | 1: Yes                                          |  |  |

Table 6-7 POSITION FLAGS 1 Bit Values

Table 6-8 POSITION FLAGS 2 Bit Values

| Bit | Meaning                                                                                                    |  |  |
|-----|----------------------------------------------------------------------------------------------------|--|--|
| 0   | Differential Position                                                                                                    |  |  |
|     | 0: No<br>1: Yes                                                                                                    |  |  |
| 1   | Differential Position Method                                                                                                    |  |  |
|     | 0: RTCM<br>1: RTK                                                                                                    |  |  |
| 2   | Differential Position Type                                                                                                    |  |  |
|     | <ol> <li>Differential position is code (RTCM) or a float position<br/>(RTK)</li> <li>Differential position is fixed integer phase position<br/>(RTK)</li> </ol> |  |  |
| 3   | Narrowlane or Widelane Data                                                                                                    |  |  |
|     | <ul><li>0: Differential position uses L1, L2 or Narrowlane data</li><li>1: Differential position uses Widelane data</li></ul>                                   |  |  |
| 4   | Position Determined with STATIC as a Constraint                                                                                                    |  |  |
|     | 0: No<br>1: Yes                                                                                                    |  |  |
| 5–7 | Reserved (set to zero)                                                                                                    |  |  |

# Table 6-9 VELOCITY FLAGS Bit Values

| Bit | Meaning                                                                                   |  |
|-----|-------------------------------------------------------------------------------------------|--|
| 0   | Velocity Data Validity                                                                    |  |
|     | 0: Not valid<br>1: Valid                                                                  |  |
| 1   | Velocity Computation                                                                      |  |
|     | <ol> <li>Computed from Doppler</li> <li>Computed from consecutive measurements</li> </ol> |  |
| 2–7 | Reserved (set to zero)                                                                    |  |

| Bit | Meaning                       |
|-----|-------------------------------|
| 0   | Clock Offset Validity         |
|     | 0: Not valid<br>1: Valid      |
| 1   | Frequency Offset Validity     |
|     | 0: Not valid<br>1: Valid      |
| 2   | Receiver in Anywhere Fix Mode |
|     | 0: No<br>1: Yes               |
| 3–7 | Reserved. Set to zero.        |

## Table 6-10 CLOCK FLAGS Bit Values

Table 6-11SV FLAGS 1 Bit Values

| Bit | Meaning                                                                 |  |  |
|-----|-------------------------------------------------------------------------|--|--|
| 0   | Satellite Above Horizon                                                 |  |  |
|     | 0: No<br>1: Yes                                                         |  |  |
| 1   | Satellite Currently Assigned to a Channel (trying to track)             |  |  |
|     | 0: No<br>1: Yes                                                         |  |  |
| 2   | Satellite Currently Tracked on L1 Frequency                             |  |  |
|     | 0: No<br>1: Yes                                                         |  |  |
| 3   | Satellite Currently Tracked on L2 Frequency                             |  |  |
|     | 0: No<br>1: Yes                                                         |  |  |
| 4   | Satellite Reported at Base on L1 Frequency                              |  |  |
|     | 0: No<br>1: Yes                                                         |  |  |
| 5   | Satellite Reported at Base on L2 Frequency                              |  |  |
|     | 0: No<br>1: Yes                                                         |  |  |
| 6   | Satellite Used in Position                                              |  |  |
|     | 0: No<br>1: Yes                                                         |  |  |
| 7   | Satellite Used in Current RTK Process (Search, Propagate, Fix Solution) |  |  |
|     | 0: No<br>1: Yes                                                         |  |  |

Table 6-12 SV FLAGS 2 Bit Values

| Bit | Meaning                              |
|-----|--------------------------------------|
| 0   | Satellite Tracking P-Code on L1 Band |
|     | 0: No<br>1: Yes                      |
| 1   | Satellite Tracking P-Code on L2 Band |
|     | 0: No<br>1: Yes                      |
| 2–7 | Reserved. Set to zero.               |

## Table 6-13FLAGS Bit Values

| Bit | Meaning                                                   |  |  |
|-----|-----------------------------------------------------------|--|--|
| 0   | Time Information (week and milliseconds of week) Validity |  |  |
|     | 0: Not valid<br>1: Valid                                  |  |  |
| 1   | UTC Offset Validity                                       |  |  |
|     | 0: Not valid<br>1: Valid                                  |  |  |

Table 6-14ATTITUDE FLAGS

\_\_\_\_\_

| Bit | Meaning         |
|-----|-----------------|
| 0   | Calibrated      |
|     | 0: No<br>1: Yes |
| 1   | Tilt Valid      |
|     | 0: No<br>1: Yes |
| 2   | Yaw Valid       |
|     | 0: No<br>1: Yes |
| 3   | Reserved        |
| 4   | Range Valid     |
|     | 0: No<br>1: Yes |
| 5   | Reserved        |
| 6   | Reserved        |
| 7   | Reserved        |

## Table 6-15 ATTITUDE CALCULATION FLAGS

| Bit | Meaning                |
|-----|------------------------|
| 4   | DGPS                   |
|     | 0: No                  |
|     | 1: Yes                 |
| 6   | 0: No Position         |
|     | 1: Autonomous Position |
|     | 2: RTK/Float Position  |
|     | 3: RTK/Fix Position    |
|     | 4: DGPS Position       |

# **4BH** Report Packet 4Bh, RETOPT Receiver Options Parameters Report

Report Packet 4Bh is sent in response to Command Packet 4Ah. The report contains a listing of the optional hardware and firmware installed on the receiver at the factory. Also included are the current parameter settings for Elevation Mask, PDOP Mask, and Synchronization Time.

| Packet Flow       |   |                   |
|-------------------|---|-------------------|
| Receiver:         |   | Remote:           |
|                   | ۸ | Report Packet 4Ah |
| Report Packet 4Bh | _ |                   |

Table 6-16 describes the packet structure. For more information, see Command Packet 4Ah, GETOPT, page 5-5.

| Byte # | ltem                 | Туре  | Value      | Meaning                                                                                                    |
|--------|----------------------|-------|------------|----------------------------------------------------------------------------------------------------|
| 0      | STX                  | CHAR  | 02h        | Start transmission                                                                                                    |
| 1      | STATUS               | CHAR  | Table 4-2  | Receiver status code                                                                                                    |
| 2      | PACKET TYPE          | CHAR  | 4Bh        | Report Packet 4Bh                                                                                                    |
| 3      | LENGTH               | CHAR  | 31h        | Data byte count                                                                                                    |
| 4      | ELEVATION<br>MASK    | CHAR  | 00h–5Ah    | Elevation Mask setting in degrees (0–90 degrees)                                                                                                    |
| 5      | PDOP MASK            | CHAR  | 00h–FFh    | PDOP Mask setting. The<br>PDOP Mask has a scale of 0.1<br>and values range from 0 (00.0)<br>to 255 (25.5). If the PDOP<br>Mask is greater than 25.5, 255<br>is returned |
| 6–7    | SYNC TIME            | SHORT | 01h–0Ah    | Synchronization time, in 0.1 second units, ranging from 0.1 to 1.0 seconds (range = $1-10$ )                                                                            |
| 8–9    | FASTEST<br>MEAS RATE | SHORT | 0.0–6553.5 | Fastest measurement rate, in 0.1 second units                                                                                                    |
| 10     | CURRENT<br>PORT ID   | CHAR  | 01h–04h    | ID code assigned to the current port (port 1–4)                                                                                                    |
| 11     | PORTS<br>AVAILABLE   | CHAR  | 01h–04h    | Number of receiver ports (1–4) installed                                                                                                    |
| 12     | L1/L2<br>OPERATION   | CHAR  | Table 6-17 | L1/L2 operating mode. Always<br>set to 2 for the MS Series<br>receiver.                                                                                                 |
| 13–21  | RESERVED             | CHAR  | 00h        | Reserved (set to zero)                                                                                                    |
| 22     | NMEA-0183<br>OUTPUTS | CHAR  | Table 6-18 | NMEA-0183 Output Option<br>installation flag                                                                                                    |
| 23     | RESERVED             | CHAR  | 00h        | Reserved                                                                                                    |
| 24     | RTCM INPUT           | CHAR  | Table 6-19 | RTCM Input installation flag                                                                                                    |

Table 6-16Report Packet 4Bh Structure

| Byte # | Item                      | Туре  | Value      | Meaning                                           |
|--------|---------------------------|-------|------------|---------------------------------------------------|
| 25     | RESERVED                  | CHAR  | 00h        | Reserved                                          |
| 26     | RTCM OUTPUT               | CHAR  | Table 6-20 | RTCM Output installation flag                     |
| 27–29  | RESERVED                  | CHAR  | 00h        | Reserved (set to zero)                            |
| 30     | PULSE PER<br>SEC          | CHAR  | Table 6-21 | 1 PPS Output Option is not applicable.            |
| 31     | RESERVED                  | CHAR  | 00h        | Reserved (set to zero)                            |
| 32     | COCOM ALT/<br>SPEED       | CHAR  | Table 6-22 | COCOM Alt/Speed Option<br>installation flag       |
| 33–34  | MEMORY<br>INSTALLED       | SHORT | kilobytes  | Always set to zero for the MS Series receiver.    |
| 35     | % MEMORY<br>USED          | CHAR  | 00h        | Always set to zero for the MS Series receiver.    |
| 36–42  | RESERVED                  | CHAR  | 00h        | Reserved (set to zero)                            |
| 43     | RESERVED                  | CHAR  | 00h        | Reserved (set to zero)                            |
| 44     | REAL-TIME<br>SURVEY DATA  | CHAR  | Table 6-23 | Real-Time Survey Data Option<br>installation flag |
| 45     | RESERVED                  | CHAR  | 00h        |                                                   |
| 46     | SUMMARY OF<br>RTK OPTIONS | CHAR  | Table 6-24 | RTK option summary flags                          |
| 47–52  | RESERVED                  | CHAR  | 00h        | Reserved (set to zero)                            |
| 53     | Checksum                  | CHAR  | Table 4-1  | Checksum value                                    |
| 54     | ETX                       | CHAR  | 03h        | End transmission                                  |

 Table 6-16
 Report Packet 4Bh Structure (Continued)

## Table 6-17 L1/L2 OPERATION Byte Values

| Byte Value |     | Meaning   |
|------------|-----|-----------|
| Dec        | Hex |           |
| 1          | 01h | L1 only   |
| 2          | 02h | L1 and L2 |

Table 6-18 NMEA-0183 OUTPUTS Byte Values

| Byte Value |     | Meaning       |
|------------|-----|---------------|
| Dec        | Hex |               |
| 0          | 00h | Not installed |
| 1          | 01h | Installed     |

#### Table 6-19 RTCM INPUT

| Byte Value |     | Meaning       |
|------------|-----|---------------|
| Dec        | Hex |               |
| 0          | 00h | Not installed |
| 1          | 01h | Installed     |

## Table 6-20RTCM OUTPUT

| Byte Value |     | Meaning       |
|------------|-----|---------------|
| Dec        | Hex |               |
| 0          | 00h | Not installed |
| 1          | 01h | Installed     |

#### Table 6-21 PULSE PER SEC Byte Values

| Byte Value |     | Meaning                                 |
|------------|-----|-----------------------------------------|
| Dec        | Hex |                                         |
| 0          | 00h | Unavailable                             |
| 1          | 01h | Installed                               |
| 2          | 02h | Installed, but 1 PPS Output is disabled |

#### Table 6-22 COCOM ALT/SPEED Byte Values

| Byte Value |     | Meaning       |
|------------|-----|---------------|
| Dec        | Hex |               |
| 0          | 00h | Not installed |
| 1          | 01h | Installed     |

## Table 6-23 REAL-TIME SURVEY DATA Byte Values

| Value |     | Meaning       |
|-------|-----|---------------|
| Dec   | Hex |               |
| 0     | 00h | Not installed |
| 1     | 01h | Installed     |

# Table 6-24 SUMMARY OF RTK OPTIONS Flag Bits

| Bit | Meaning                          |  |  |
|-----|----------------------------------|--|--|
| 0–1 | Reserved (set to zero)           |  |  |
| 2   | RTK Fast Static                  |  |  |
|     | 0: Not Installed<br>1: Installed |  |  |
| 3   | RTK OTF                          |  |  |
|     | 0: Not installed<br>1: Installed |  |  |
| 4   | Reserved (set to zero)           |  |  |
| 5   | CMR Input                        |  |  |
|     | 0: Not installed<br>1: Installed |  |  |
| 6   | CMR Output                       |  |  |
|     | 0: Not installed<br>1: Installed |  |  |
| 7   | Reserved (set to zero)           |  |  |

# 55h Report Packet 55h, RETSVDATA Satellite Information Reports

Report Packet 55h is sent in response to Command Packet 54h. The report includes either the Ephemeris or Almanac information for a specific satellite, or ION/UTC data, the Enabled/Disabled state and Heed/Ignore Health state of all satellites, or the condition of satellite status flags for one satellite or all satellites.

| Packet Flow       |   |                    |  |  |
|-------------------|---|--------------------|--|--|
| Receiver:         |   | Remote:            |  |  |
|                   | ^ | Command Packet 54h |  |  |
| Report Packet 55h | _ |                    |  |  |

Only the satellite information, requested by Command Packet 54h is sent in the report packet. As a result, several forms of the Report Packet 55h can be requested.

Table 6-25 through Table 6-29 describe the structure of the report packets.

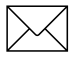

**Note** – Returns a NAK if the GETSVDATA request meets one of the following criteria:

SV PRN is out of range 1–32 (except for SV flags). Data Switch is out of range. Data is not available for the requested SV.

# SV FLAGS Report

The SV FLAGS report is sent when Command Packet 54h is used to request the status of the SV Flags for one satellite or all satellites. The Command Packet 54h DATA SWITCH byte (byte 4) is set to zero (0) when requesting the report. Table 6-25 describes the packet structure.

Report Packet 55h SV FLAGS Report Structure Table 6-25

| Byte # | ltem                      | Туре | Value               | Meaning                                                                                                |
|--------|---------------------------|------|---------------------|----------------------------------------------------------------------------------------------------|
| 0      | STX                       | CHAR | 02h                 | Start transmission                                                                                     |
| 1      | STATUS                    | CHAR | Table 4-2           | Receiver status                                                                                        |
| 2      | PACKET<br>TYPE            | CHAR | 55h                 | Report Packet 55h                                                                                      |
| 3      | LENGTH                    | CHAR | Table 4-1           | Data byte count                                                                                        |
| 4      | DATA TYPE<br>INDICATOR    | CHAR | 00h                 | SV FLAGS Report                                                                                        |
| 5      | SV PRN #                  | CHAR | 00h–20h             | Pseudorandom number of<br>satellite (1–32) or zero when<br>requesting flag status of all<br>satellites |
| 6–9    | EPHEMERIS<br>FLAGS        | LONG | <i>32 flag bits</i> | For all 32 satellites, the flags<br>show availability of Ephemeris<br>data when set to one.*           |
| 10–13  | ALMANAC<br>FLAGS          | LONG | <i>32 flag bits</i> | For all 32 satellites, the flags<br>show availability of Almanac data<br>when set to one.*             |
| 14–17  | SVS<br>DISABLED<br>FLAGS  | LONG | 32 flag bits        | Flags show Enabled or Disabled status of all satellites. When set to one, satellite is disabled.*      |
| 18–21  | SVS<br>UNHEALTHY<br>FLAGS | LONG | <i>32 flag bits</i> | Flags show the health of satellites. When set to one, satellite is currently unhealthy.*               |
| 22–25  | TRACKING L1<br>FLAGS      | LONG | 32 flag bits        | Flags show satellites tracked on L1 when set to one.*                                                  |

\* Bit 0 = PRN 1.

| Table 6-25 | Report Packet 55h SV FLAGS Re | port Structure (Continued | ) |
|------------|-------------------------------|---------------------------|---|
|------------|-------------------------------|---------------------------|---|

| Byte # | ltem                  | Туре | Value               | Meaning                                                                                                    |
|--------|-----------------------|------|---------------------|----------------------------------------------------------------------------------------------------|
| 26–29  | TRACKING L2<br>FLAGS  | LONG | 32 flag bits        | Flags show satellites tracked on L2 when set to one.*                                                                                |
| 30–33  | Y-CODE<br>FLAGS       | LONG | 32 flag bits        | Flags show satellites with Anti-<br>Spoofing turned on when set to one.*                                                             |
| 34–37  | P-CODE ON<br>L1 FLAGS | LONG | <i>32 flag bits</i> | Flags show satellites which are<br>tracking P-code on the L1. Flags<br>are not set for satellites not<br>tracked on L1. <sup>*</sup> |
| 38–41  | RESERVED              | LONG | 32 flag bits        | Reserved (set to zero)                                                                                                    |
| 42–45  | RESERVED              | LONG | 32 flag bits        | Reserved (set to zero)                                                                                                    |
| 46–49  | RESERVED              | LONG | 32 flag bits        | Reserved (set to zero)                                                                                                    |
| 50–53  | RESERVED              | LONG | 32 flag bits        | Reserved (set to zero)                                                                                                    |
| 54     | CHECKSUM              | CHAR | Table 4-1           | Checksum value                                                                                                    |
| 55     | ETX                   | CHAR | 03h                 | End transmission                                                                                                    |

\* Bit 0 = PRN 1.

#### **EPHEMERIS** Report

The EPHEMERIS Report is sent when Command Packet 54h is used to request the Ephemeris for one satellite or all satellites. The GETSVDATA DATA SWITCH byte (byte 4) is set to one (1) to request the report. Table 6-26 describes the packet structure.

The Ephemeris data follows the standard defined by GPS ICD-200 except for CUC, CUS, CIS, and CIC. These values need to be multiplied by  $\pi$  to become the units specified in the GPS ICD-200 document. The Ephemeris Flags are described in Table 6-27.

#### Table 6-26 Report Packet 55h EPHEMERIS Report Structure

| Byte # | Item                   | Туре   | Value                    | Meaning                                                                                |
|--------|------------------------|--------|--------------------------|----------------------------------------------------------------------------------------|
| 0      | STX                    | CHAR   | 02h                      | Start transmission                                                                     |
| 1      | STATUS                 | CHAR   | Table 4-2                | Receiver status                                                                        |
| 2      | PACKET TYPE            | CHAR   | 55h                      | Report Packet 55h                                                                      |
| 3      | LENGTH                 | CHAR   | Table 4-1                | Data byte count                                                                        |
| 4      | DATA TYPE<br>INDICATOR | CHAR   | 01h                      | Ephemeris Report                                                                       |
| 5      | SV PRN #               | CHAR   | 00h–20h                  | Pseudorandom<br>number of satellite<br>(1–32) or 0 when data<br>is for all satellites. |
| 6–7    | EPH WEEK #             | SHORT  | GPS ICD-200 <sup>*</sup> | Ephemeris Week<br>Number                                                               |
| 8–9    | IODC                   | SHORT  | GPS ICD-200 <sup>*</sup> |                                                                                        |
| 10     | RESERVED               | CHAR   | GPS ICD-200 <sup>*</sup> | Reserved (set to zero)                                                                 |
| 11     | IODE                   | CHAR   | GPS ICD-200 <sup>*</sup> | Issue of Data<br>Ephemeris                                                             |
| 12–15  | TOW                    | LONG   | GPS ICD-200 <sup>*</sup> | Time of week                                                                           |
| 16–19  | тос                    | LONG   | GPS ICD-200 <sup>*</sup> |                                                                                        |
| 20–23  | TOE                    | LONG   | GPS ICD-200 <sup>*</sup> |                                                                                        |
| 24–31  | TGD                    | DOUBLE | GPS ICD-200 <sup>*</sup> |                                                                                        |

| Byte #  | Item         | Туре   | Value                    | Meaning                            |
|---------|--------------|--------|--------------------------|------------------------------------|
| 32–39   | AF2          | DOUBLE | GPS ICD-200 <sup>*</sup> |                                    |
| 40–47   | AF1          | DOUBLE | GPS ICD-200 <sup>*</sup> |                                    |
| 48–55   | AF0          | DOUBLE | GPS ICD-200 <sup>*</sup> |                                    |
| 56–63   | CRS          | DOUBLE | GPS ICD-200 <sup>*</sup> |                                    |
| 64–71   | DELTA N      | DOUBLE | GPS ICD-200 <sup>*</sup> |                                    |
| 72–79   | M SUB 0      | DOUBLE | GPS ICD-200 <sup>*</sup> |                                    |
| 80–87   | CUC          | DOUBLE | GPS ICD-200 <sup>*</sup> |                                    |
| 88–95   | ECCENTRICITY | DOUBLE | GPS ICD-200 <sup>*</sup> |                                    |
| 96–103  | CUS          | DOUBLE | GPS ICD-200 <sup>*</sup> |                                    |
| 104–111 | SQRT A       | DOUBLE | GPS ICD-200 <sup>*</sup> |                                    |
| 112–119 | CIC          | DOUBLE | GPS ICD-200 <sup>*</sup> |                                    |
| 120–127 | OMEGA SUB 0  | DOUBLE | GPS ICD-200 <sup>*</sup> |                                    |
| 128–135 | CIS          | DOUBLE | GPS ICD-200 <sup>*</sup> |                                    |
| 136–143 | I SUB 0      | DOUBLE | GPS ICD-200 <sup>*</sup> |                                    |
| 144–151 | CRC          | DOUBLE | GPS ICD-200 <sup>*</sup> |                                    |
| 152–159 | OMEGA        | DOUBLE | GPS ICD-200 <sup>*</sup> |                                    |
| 160–167 | OMEGA DOT    | DOUBLE | GPS ICD-200 <sup>*</sup> |                                    |
| 168–175 | I DOT        | DOUBLE | GPS ICD-200 <sup>*</sup> |                                    |
| 176–179 | FLAGS        | LONG   | Table 6-27               | Shows status of<br>Ephemeris Flags |
| 180     | CHECKSUM     | CHAR   | Table 4-1                | Checksum value                     |
| 181     | ETX          | CHAR   | 03h                      | End transmission                   |

 Table 6-26
 Report Packet 55h EPHEMERIS Report Structure

\* Refer to the U.S. Government document GPS ICD-200 for detailed information.

| Bit(s) | Description                                                    | Location                                   |
|--------|----------------------------------------------------------------|--------------------------------------------|
| 0      | Data flag for L2 P-code                                        | Sub 1, word 4, bit 1                       |
| 1–2    | Codes on L2 channel                                            | Sub 1, word 3, bits 11–12                  |
| 3      | Anti-spoof flag:<br>Y-code on: from ephemeris                  | Sub 1–5, HOW, bit 19                       |
| 4–9    | SV health: from ephemeris                                      | Sub 1, word 3, bits 17–22                  |
| 10     | Fit interval flag                                              | Sub 2, word 10, bit 17                     |
| 11–14  | URA: User Range Accuracy                                       | Sub 1, word 3, bits 13–16                  |
| 15     | URA may be worse than indicated<br>Block I: Momentum Dump flag | Sub 1–5, HOW, bit 18                       |
| 16–18  | SV Configuration: SV is Block I or<br>Block II                 | Sub 4, page 25, word and bit depends on SV |
| 19     | Anti-spoof flag: Y-code on                                     | Sub 4, page 25, word and bit depends on SV |

#### Table 6-27EPHEMERIS FLAGS

## ALMANAC Report

The ALMANAC Report is sent when Command Packet 54h is used to request the Almanac for one satellite or all satellites. The Command Packet 54h DATA SWITCH byte (byte 4) is set to zero (2) when requesting the report. Data follows the format specified by GPS ICD-200.

| Byte # | Item                   | Туре   | Value                    | Meaning                                                                       |
|--------|------------------------|--------|--------------------------|-------------------------------------------------------------------------------|
| 0      | STX                    | CHAR   | 02h                      | Start transmission                                                            |
| 1      | STATUS                 | CHAR   | Table 4-2                | Receiver status                                                               |
| 2      | PACKET TYPE            | CHAR   | 55h                      | Report Packet 55h                                                             |
| 3      | LENGTH                 | CHAR   | Table 4-1                | Data byte count                                                               |
| 4      | DATA TYPE<br>INDICATOR | CHAR   | 02h                      | Almanac data                                                                  |
| 5      | SV PRN #               | CHAR   | 00h–20h                  | Pseudorandom number of satellite (1–32) or 0 when data is for all satellites. |
| 6–9    | ALM DECODE<br>TIME     | LONG   |                          | Full GPS seconds from the start of GPS time.                                  |
| 10–11  | AWN                    | SHORT  | GPS ICD-200 <sup>*</sup> |                                                                               |
| 12–15  | ТОА                    | LONG   | GPS ICD-200 <sup>*</sup> |                                                                               |
| 16–23  | SQRTA                  | DOUBLE | GPS ICD-200 <sup>*</sup> |                                                                               |
| 24–31  | ECCENT                 | DOUBLE | GPS ICD-200 <sup>*</sup> |                                                                               |
| 32–39  | ISUBO                  | DOUBLE | GPS ICD-200 <sup>*</sup> |                                                                               |
| 40–47  | OMEGADOT               | DOUBLE | GPS ICD-200 <sup>*</sup> |                                                                               |
| 48–55  | OMEGSUBO               | DOUBLE | GPS ICD-200 <sup>*</sup> |                                                                               |
| 56–63  | OMEGA                  | DOUBLE | GPS ICD-200 <sup>*</sup> |                                                                               |
| 64–71  | MSUBO                  | DOUBLE | GPS ICD-200 <sup>*</sup> |                                                                               |
| 72     | ALM HEALTH             | CHAR   | GPS ICD-200 <sup>*</sup> |                                                                               |
| 73     | CHECKSUM               | CHAR   | Table 4-1                | Checksum value                                                                |
| 74     | ETX                    | CHAR   | 03h                      | End transmission                                                              |

Table 6-28 describes the packet structure.

## Table 6-28 Command Packet 55h ALMANAC Report Structure

\* Refer to the U. S. Government document GPS ICD-200 for detailed information.

#### **RETSVDATA UTC/ION Report**

The UTC/ION report is sent when Command Packet 54h is used to request the UTC (Universal Time Coordinated) and Ionospheric data. The Command Packet 54h DATA SWITCH byte (byte 4) is set to three (3) when requesting the report.

Data follows the standard defined within GPS ICD-200 except that some parameters are expanded. A NAK is returned if Command Packet 54h meets one of the following criteria:

- SV PRN out of range (not 1–32)
- Command Packet 54h DATA SWITCH value is out of range
- Data is not available for requested SV

Table 6-29 describes the packet structure.

#### Table 6-29 RETSVDATA UTC/ION Packet Structur e

| Byte # | Item                   | Туре | Value     | Meaning                 |
|--------|------------------------|------|-----------|-------------------------|
| 0      | STX                    | CHAR | 02h       | Start transmission      |
| 1      | STATUS                 | CHAR | Table 4-2 | Receiver status         |
| 2      | PACKET TYPE            | CHAR | 55h       | Report Packet 55h       |
| 3      | LENGTH                 | CHAR | Table 4-1 | Data byte count         |
| 4      | DATA TYPE<br>INDICATOR | CHAR | 03h       | UTC/ION Report          |
| 5      | SV PRN #               | CHAR | 00h       | Data for all satellites |

\* Refer to the U.S. Government document GPS ICD-200 for detailed information.

| Byte #     | ltem          | Туре   | Value                    | Meaning                |
|------------|---------------|--------|--------------------------|------------------------|
| Begin UTC  | C Data        |        | •                        | •                      |
| 6–13       | ALPHA 0       | DOUBLE | GPS ICD-200 <sup>*</sup> |                        |
| 14–21      | ALPHA 1       | DOUBLE | GPS ICD-200 <sup>*</sup> |                        |
| 22–29      | ALPHA 2       | DOUBLE | GPS ICD-200 <sup>*</sup> |                        |
| 30–37      | ALPHA 3       | DOUBLE | GPS ICD-200 <sup>*</sup> |                        |
| 38–45      | BETA 0        | DOUBLE | GPS ICD-200 <sup>*</sup> |                        |
| 46–53      | BETA 1        | DOUBLE | GPS ICD-200 <sup>*</sup> |                        |
| 54–61      | BETA 2        | DOUBLE | GPS ICD-200 <sup>*</sup> |                        |
| 62–69      | BETA 3        | DOUBLE | GPS ICD-200 <sup>*</sup> |                        |
| Begin lone | ospheric Data |        |                          |                        |
| 70–77      | ASUB0         | DOUBLE | GPS ICD-200 <sup>*</sup> |                        |
| 78–85      | ASUB1         | DOUBLE | GPS ICD-200 <sup>*</sup> |                        |
| 86–93      | TSUB0T        | DOUBLE | GPS ICD-200 <sup>*</sup> |                        |
| 94–101     | DELTATLS      | DOUBLE | GPS ICD-200 <sup>*</sup> |                        |
| 102–109    | DELTATLSF     | DOUBLE | GPS ICD-200 <sup>*</sup> |                        |
| 110–117    | IONTIME       | DOUBLE | GPS ICD-200 <sup>*</sup> |                        |
| 118        | WNSUBT        | CHAR   | GPS ICD-200 <sup>*</sup> |                        |
| 119        | WNSUBLSF      | CHAR   | GPS ICD-200 <sup>*</sup> |                        |
| 120        | DN            | CHAR   | GPS ICD-200 <sup>*</sup> |                        |
| 121–126    | RESERVED      | CHARs  | GPS ICD-200 <sup>*</sup> | Reserved (set to zero) |
| 127        | CHECKSUM      | CHAR   | Table 4-1                | Checksum value         |
| 128        | ETX           | CHAR   | 03h                      | End transmission       |

 Table 6-29
 RETSVDATA UTC/ION Packet Structure (Continued)

\* Refer to the U.S. Government document GPS ICD-200 for detailed information.

# 57h Report Packet 57h, RAWDATA Position or Real-Time Survey Data Report

Report Packet 57h is sent in response to one of the following requests:

- Command Packet 56h
- Real-Time Survey Data streaming is enabled in the application file with Command Packet 64h
- A simulated front panel command

| Packet Flow                 |   |                                                                           |
|-----------------------------|---|---------------------------------------------------------------------------|
| Receiver:                   |   | Remote:                                                                   |
|                             | ۸ | Command Packet 56h or<br>RT Survey Data Request or<br>Front Panel Command |
| Report Packet 57h or<br>NAK | _ |                                                                           |

A NAK is returned if the Real-Time Survey Data option (RT17) is not installed and the application file is configured to stream real-time survey data.

Report Packet 57h can contain one of the following types of raw data, depending on options selected in Command Packet 56h:

- Expanded Format (\*.DAT Record Type 17 style data) raw satellite measurements
- Concise Format (\*.DAT Record Type 17 style data) raw satellites measurements
- Position data (\*.DAT Record Type 11)

The Expanded and Concise records can also include Enhanced record data, including Real-Time Flags and IODE information if these options are enabled in the application file. For more information, see 07h, page 6-3.

#### **Packet Paging and Measurement Counting**

The Raw satellite data responses follow either the Expanded or the Concise format and usually exceed the byte limit for RS-232 Serial Interface Specification packets. To overcome the packet size limitation, the data is included in several subpackets called pages. The PAGE INDEX byte (Byte 4) identifies the packet page index and the maximum page index included for the measurement epoch (0 of 2, 1 of 2, 2 of 2).

The first and subsequent packet pages are filled with a maximum of 248 bytes consisting of 4 bytes of page and flag information and 244 bytes of raw satellite data. The raw satellite data is split where ever the 244 byte boundary falls, regardless of internal variable boundaries. Therefore the external device receiving the multiple pages must reconstruct the raw satellite record using the 244 byte pages before parsing the data. This format is maintained for the position record, even though it never extends beyond 244 bytes.

#### **Determining the LENGTH Byte of Records**

The total length of the Raw Satellite Data (ignoring the protocol framing and the paging bytes) may be computed as follows:

Expanded Format LENGTH = 17 + N\*48 + M\*24 + N\*J\*12

Concise Format LENGTH = 17 + N\*27 + M\*13 + N\*J\*3

where:

- *N* is the number of satellites
- *M* is the number of satellites with L2 data
- *J* is either 1 if REAL-TIME DATA is ON, or 0 if REAL-TIME DATA is OFF.

#### Expanded Record Format

Table 6-30 shows the structure of Report Packet 57h when Expanded Record format is enabled with Command Packet 56h.

 Table 6-30
 Report Packet 57h Structure (Expanded Format)

| Byte # | Item        | Туре | Value      | Meaning                                                                                                    |
|--------|-------------|------|------------|----------------------------------------------------------------------------------------------------|
| 0      | STX         | CHAR | 02h        | Start transmission                                                                                                    |
| 1      | STATUS      | CHAR | Table 4-2  | Receiver status                                                                                                    |
| 2      | PACKET TYPE | CHAR | 57h        | RAWDATA                                                                                                    |
| 3      | LENGTH      | CHAR | Table 4-1  | Data byte count                                                                                                    |
| 4      | RECORD TYPE | CHAR | Table 6-32 | Raw data record type                                                                                                    |
| 5      | PAGING INFO | CHAR | Table 6-33 | b7–b4 is the current page<br>number. b3–b0 is the total<br>pages in this epoch (1 of 3, 2<br>of 3, 3 of 3).                                                                                                    |
| 6      | REPLY #     | CHAR | 00h–FFh    | Roll-over counter which is<br>incremented with every<br>report but remains constant<br>across pages within one<br>report. This value should be<br>checked on the second and<br>subsequent pages to ensure<br>that report pages are not<br>mismatched with those from<br>another report. |
| 7      | FLAGS       | CHAR | Table 6-34 | Bit 0 must be set to 0 to<br>enable Expanded Record<br>format.                                                                                                    |

| Byte #  | Item                  | Туре               | Value                 | Meaning                                                                            |
|---------|-----------------------|--------------------|-----------------------|------------------------------------------------------------------------------------|
| Begin E | xpanded Format        | Record He          | ader <i>(17 bytes</i> | 5)                                                                                 |
| 8–15    | RECEIVE TIME          | DOUBLE             | msecs                 | Receive time within the current GPS week (common to code and phase data).          |
| 16–23   | CLOCK OFFSET          | DOUBLE             | msecs                 | Clock offset value. A value<br>of 0.0 indicates that clock<br>offset is not known. |
| 24      | # OF SVS IN<br>RECORD | CHAR               |                       | Number of SV data blocks included in record.                                       |
| Begin a | lata for first satell | ite in consi       | tellation (repe       | ated for up to n SVs)                                                              |
| Begin F | Real-Time Survey      | <b>Data</b> (48 by | rtes * n)             |                                                                                    |
|         | SV PRN #              | CHAR               | 01h–20h               | Pseudorandom number of satellite (1–32)                                            |
|         | FLAGS1                | CHAR               | Table 6-35            | First set of status flags                                                          |
|         | FLAGS2                | CHAR               | Table 6-36            | Second set of status flags                                                         |
|         | FLAG STATUS           | CHAR               | Table 6-37            | Determines whether the bit<br>values for FLAGS1 and<br>FLAGS2 are valid.           |
|         | ELEVATION<br>ANGLE    | SHORT              | degrees               | Satellite elevation angle (negative or positive value)                             |
|         | AZIMUTH               | SHORT              | degrees               | Satellite azimuth                                                                  |

# Table 6-30 Report Packet 57h Structure (Expanded Format)

| Table 6-30 | Report P | acket 57h | Structure | (Ex | panded | Format | ) |
|------------|----------|-----------|-----------|-----|--------|--------|---|
|            |          |           | ••••••    | (   |        |        | , |

| Byte #                                                                  | ltem                                  | Туре   | Value     | Meaning                                                                                                    |
|-------------------------------------------------------------------------|---------------------------------------|--------|-----------|----------------------------------------------------------------------------------------------------|
| Begin L                                                                 | 1 Data                                |        |           |                                                                                                    |
|                                                                         | L1 SNR                                | DOUBLE | dB        | Measure of satellite signal strength.                                                                                                    |
|                                                                         | FULL L1 C/A<br>CODE<br>PSEUDORANGE    | DOUBLE | meters    | Full L1 C/A code or P-code<br>pseudorange (see bit 0 of<br>FLAGS2)                                                                                                    |
|                                                                         | L1<br>CONTINUOUS<br>PHASE             | DOUBLE | L1 cycles | L1 Continuous Phase.<br>Range-Rate sign<br>convention: When<br>pseudorange is increasing,<br>the phase is decreasing and<br>the Doppler is negative                          |
|                                                                         | L1 DOPPLER                            | DOUBLE | Hz        | L1 Doppler                                                                                                    |
|                                                                         | RESERVED                              | DOUBLE | 0.0       | Reserved.                                                                                                    |
| Begin L2 Data (available if bit 0 of FLAGS1 is set to 1) (24 bytes * n) |                                       |        |           | 1) (24 bytes * n)                                                                                                    |
|                                                                         | L2 SNR                                | DOUBLE | dB        | Measure of satellite signal strength.                                                                                                    |
|                                                                         | L2<br>CONTINUOUS<br>PHASE             | DOUBLE | L2 cycles | L2 Continuous Phase is in<br>L2 cycles if bit 5 of FLAGS1 =<br>1.                                                                                                    |
|                                                                         | L2 P-CODE - L1<br>C/A CODE<br>P-RANGE | DOUBLE | meters    | L2 P-Code or L2 Encrypted<br>Code (see bit 1 and bit 2 of<br>FLAGS2) - L1 C/A-Code or<br>P-code (see bit 0 of FLAGS2)<br>pseudorange (valid only if bit<br>5 of FLAGS1 = 1). |

| Byte #  | Item                                                            | Туре        | Value        | Meaning                                                                                                    |  |
|---------|-----------------------------------------------------------------|-------------|--------------|----------------------------------------------------------------------------------------------------|--|
| Begin E | nhanced Record <sup>†</sup>                                     | if bit 1 of | the FLAGS by | <b>te set to 1</b> (12 bytes * n)                                                                                                    |  |
|         | IODE                                                            | CHAR        | 00h–FFh      | Issue of Data Ephemeris.                                                                                                    |  |
|         | L1 SLIP<br>COUNTER                                              | CHAR        | 00h–FFh      | Roll-over counter is<br>incremented for each<br>occurrence of detected<br>cycle-slips on L1 carrier<br>phase.                                                                                                    |  |
|         | L2 SLIP<br>COUNTER                                              | CHAR        | 00h–FFh      | Roll-over counter is<br>incremented for each<br>occurrence of detected<br>cycle-slips on the L2 carrier<br>phase. The counter always<br>increments when L2<br>changes from C/A code to<br>Encrypted code and vice<br>versa. |  |
|         | RESERVED                                                        | CHAR        | —            | Reserved (set to zero)                                                                                                    |  |
|         | L2 DOPPLER                                                      | DOUBLE      | Hz           | L2 Doppler                                                                                                    |  |
| Repeat  | Repeat previous bytes for remaining satellites in constellation |             |              |                                                                                                    |  |
|         | CHECKSUM                                                        | SHORT       | Table 4-1    | Checksum value                                                                                                    |  |
|         | ETX                                                             | CHAR        | 03h          | End transmission                                                                                                    |  |

# Table 6-30 Report Packet 57h Structure (Expanded Format)

## **Concise Record Format**

Table 6-31 shows the structure of Report Packet 57h when Concise Record format is enabled with Command Packet 56h.

 Table 6-31
 Report Packet 57h Structure (Concise Format)

| Byte # | Item        | Туре | Value      | Meaning                                                                                                    |
|--------|-------------|------|------------|----------------------------------------------------------------------------------------------------|
| 0      | STX         | CHAR | 02h        | Start transmission                                                                                                    |
| 1      | STATUS      | CHAR | Table 4-2  | Receiver status                                                                                                    |
| 2      | PACKET TYPE | CHAR | 57h        | RAWDATA                                                                                                    |
| 3      | LENGTH      | CHAR | Table 4-1  | Data byte count                                                                                                    |
| 4      | RECORD TYPE | CHAR | Table 6-32 | Raw data record type                                                                                                    |
| 5      | PAGING INFO | CHAR | Table 6-33 | b7–b4 is the current page<br>number. b3–b0 is the total<br>pages in this epoch (1 of 3,<br>2 of 3, 3 of 3).                                                                                                    |
| 6      | REPLY #     | CHAR | 00h-FFh    | Roll-over counter is<br>incremented with every<br>report but remains constant<br>across pages within one<br>report. This value should be<br>checked on second and<br>subsequent pages to avoid<br>mismatching report pages<br>with those of another report. |
| 7      | FLAGS       | CHAR | Table 6-34 | Bit 0 must be set to 1 to<br>enable Concise Record<br>format.                                                                                                    |

| Byte #                                     | Item                                                                       | Туре   | Value      | Meaning                                                                            |  |  |
|--------------------------------------------|----------------------------------------------------------------------------|--------|------------|------------------------------------------------------------------------------------|--|--|
| Begin (                                    | Begin Concise Record Header (17 bytes)                                     |        |            |                                                                                    |  |  |
| 8–15                                       | RECEIVE TIME                                                               | DOUBLE | msecs      | Receive time within current<br>GPS week (common to<br>code and phase data)         |  |  |
| 16–23                                      | CLOCK OFFSET                                                               | DOUBLE | msecs      | Clock offset value. A value<br>of 0.0 indicates that clock<br>offset is not known. |  |  |
| 24                                         | # OF SVS IN<br>RECORD                                                      | CHAR   | blocks     | Number of SV data blocks included in record.                                       |  |  |
| Begin a                                    | Begin data for first satellite in constellation (repeated for up to n SVs) |        |            |                                                                                    |  |  |
| Begin Real-Time Survey Data (27 bytes * n) |                                                                            |        |            |                                                                                    |  |  |
|                                            | SV PRN #                                                                   | CHAR   | 01h–20h    | Satellite pseudorandom number (1–32)                                               |  |  |
|                                            | FLAGS1                                                                     | CHAR   | Table 6-35 | First set of satellite status flags                                                |  |  |
|                                            | FLAGS2                                                                     | CHAR   | Table 6-36 | Second set of satellite status flags                                               |  |  |
|                                            | ELEVATION<br>ANGLE                                                         | CHAR   | degrees    | Satellite elevation angle (negative or positive).                                  |  |  |
|                                            | AZIMUTH                                                                    | SHORT  | degrees    | Azimuth of satellite                                                               |  |  |

## Table 6-31 Report Packet 57h Structure (Concise Format) (Continued)

6-50

| Table 6-31 | Report Packet 57h Structure ( | (Concise Format) | (Continued)                           |  |
|------------|-------------------------------|------------------|---------------------------------------|--|
|            |                               |                  | · · · · · · · · · · · · · · · · · · · |  |

| Byte #  | Item                                                             | Туре      | Value          | Meaning                                                                                                    |  |  |
|---------|------------------------------------------------------------------|-----------|----------------|----------------------------------------------------------------------------------------------------|--|--|
| Begin L | Begin L1 Data                                                    |           |                |                                                                                                    |  |  |
|         | L1 SNR                                                           | CHAR      | dB * 4         | Measure of satellite signal strength. The value needs to be divided by 4.                                                                            |  |  |
|         | FULL L1 C/A<br>CODE<br>PSEUDORANGE                               | DOUBLE    | meters         | Full L1 C/A code or P-code<br>pseudorange (see bit 0 of<br>FLAGS2).                                                                                  |  |  |
|         | L1 CONTINUOUS<br>PHASE                                           | DOUBLE    | L1 cycles      | L1 continuous phase.<br>Range-Rate sign<br>convention: When<br>pseudorange is increasing,<br>the phase is decreasing and<br>the Doppler is negative. |  |  |
|         | L1 DOPPLER                                                       | FLOAT     | Hz             | L1 Doppler                                                                                                    |  |  |
| Begin L | 2 Data if bit 0 of F                                             | LAGS1 set | to 1 (13 bytes | * n)                                                                                                    |  |  |
|         | L2 SNR                                                           | CHAR      | dB * 4         | Measure of satellite signal strength. The value needs to be divided by 4.                                                                            |  |  |
|         | L2 CONTINUOUS<br>PHASE                                           | DOUBLE    | L2 cycles      | L2 continuous phase is in<br>L2 cycles if bit 5 of FLAGS1<br>= 1.                                                                                    |  |  |
|         | L2 P-CODE <sup>1</sup> - L1<br>C/A CODE <sup>2</sup> P-<br>RANGE | FLOAT     | meters         | Valid if bit 5 of FLAGS1 is set to 1.                                                                                                    |  |  |

1 L2 encrypted. See bit 1 and bit 2 of FLAGS2.

2 P-code. See bit 0 of FLAGS2.

| Byte #  | Item                                                            | Туре          | Value       | Meaning                                                                                                    |  |
|---------|-----------------------------------------------------------------|---------------|-------------|----------------------------------------------------------------------------------------------------|--|
| Begin E | nhanced Record <sup>1</sup>                                     | if bit 1 of t | he FLAGS by | te is set to 1 (3 bytes * n)                                                                                                    |  |
|         | IODE                                                            | CHAR          | 00h–FFh     | Issue of Data Emphemeris                                                                                                    |  |
|         | L1 SLIP<br>COUNTER                                              | CHAR          | 00h–FFh     | Roll-over counter is<br>incremented for each<br>occurrence of detected<br>cycle-slips on L1 carrier<br>phase                                                                                                    |  |
|         | L2 SLIP<br>COUNTER                                              | CHAR          | 00h–FFh     | Roll-over counter is<br>incremented for each<br>occurrence of detected<br>cycle-slips on the L2 carrier<br>phase. The counter always<br>increments when L2<br>changes from C/A code to<br>Encrypted code and vice<br>versa |  |
| Repeat  | Repeat previous bytes for remaining satellites in constellation |               |             |                                                                                                    |  |
|         | CHECKSUM                                                        | SHORT         | Table 4-1   | Checksum value                                                                                                    |  |
|         | ETX                                                             | CHAR          | 03h         | End transmission                                                                                                    |  |

#### Table 6-31 Report Packet 57h Structure (Concise Format) (Continued)

1 To be compatible with Trimble software, this data must be stripped off before record 17 is stored in a \*.DAT file.

#### Table 6-32 RECORD TYPE Byte Values

| Byte Value |     | Meaning               |
|------------|-----|-----------------------|
| Dec        | Hex |                       |
| 0          | 00h | Real-Time Survey Data |
| 1          | 01h | Position Data         |

## Table 6-33 PAGE INFO Bit Values

| Bit Value | Meaning             |
|-----------|---------------------|
| 0–3       | Total page count    |
| 4–7       | Current page number |

## Table 6-34FLAGS Bit Values

| Bit    | Meaning                                                                                                    |  |  |
|--------|----------------------------------------------------------------------------------------------------|--|--|
| Real-1 | Real-Time Survey Data                                                                                       |  |  |
| 0      | Raw Data Format                                                                                             |  |  |
|        | <ol> <li>0: Expanded *.DAT Record Type 17 format</li> <li>1: Concise *.DAT Record Type 17 format</li> </ol> |  |  |
| 1      | Enhanced Record with real-time flags and IODE information                                                   |  |  |
|        | <ul><li>0: Disabled-record data is not enhanced</li><li>1: Enabled-record data is enhanced</li></ul>        |  |  |
| 2–7    | Reserved (set to zero)                                                                                      |  |  |

Bit Meaning 0 L2 Data Loaded and Phase Valid (also see bit 6) 0: Off 1: On 1 L1 Cycle-slip (since last record 17 write) 0: Off 1: On 2 L2 Cycle-slip (since last record 17 write) 0: Off 1: On 3 L1 Phase Lock Point (redundant, for diagnostics) 0: Off 1: On 4 L1 Phase valid (lock-point valid) Off 0: 1: On 5 L2 Pseudorange (reset = squared - L2 phase) 0: Off (always for MS Series receiver) 1: On 6 L1 Data Valid (non-zero but bytes always present) (also see bit 4), reset = only L2 data loaded (also see FLAG STATUS in Table 6-37) 0: Off On 1: New Position Computed during this Receiver Cycle 7 Off 0: 1: On

Table 6-35FLAGS1 Bit Values

Table 6-36FLAGS2 Bit Values

| Bit | Meaning                                                               |  |
|-----|-----------------------------------------------------------------------|--|
| 0   | L1 Tracking Mode                                                      |  |
|     | 0: C/A code<br>1: P-code                                              |  |
| 1   | L2 Tracking Mode                                                      |  |
|     | <ul><li>0: C/A code (or encrypted P-code)</li><li>1: P-code</li></ul> |  |
| 2   | L2 Tracking Encryption Code                                           |  |
|     | 0: Off<br>1: On                                                       |  |
| 3   | Filtered L1 Band Pseudorange Corrections                              |  |
|     | 0: Off<br>1: On                                                       |  |
| 4–7 | Reserved (bits set to zero)                                           |  |

## Table 6-37 FLAG STATUS Bit Values

| Bit | Meaning                                                                                                    |  |
|-----|----------------------------------------------------------------------------------------------------|--|
| 0   | Validity of FLAGS1 and FLAGS2 Bit Values                                                                                                    |  |
|     | <ul> <li>0: Bit 6 of FLAGS1 and bit 0–7 of FLAGS2 are undefined</li> <li>1: bit 6 of FLAGS1 and bit 0–7 of FLAGS2 are valid<br/>(always set for RAWDATA)</li> </ul> |  |
| 2–7 | Reserved (bits set to zero)                                                                                                    |  |

## Position Record (Record Type 11)

Table 6-38 shows the structure of Report Packet 57h when the Position Record is enabled with Command Packet 56h.

Position Record Length = 78 + N \* 2

where *N* is the number of satellites.

 Table 6-38
 Position Record (Record Type 11) Structure

| Byte # | Item        | Туре | Value      | Meaning                                                                                                    |
|--------|-------------|------|------------|----------------------------------------------------------------------------------------------------|
| 0      | STX         | CHAR | 02h        | Start transmission                                                                                                    |
| 1      | STATUS      | CHAR | Table 4-2  | Receiver status                                                                                                    |
| 2      | PACKET TYPE | CHAR | 57h        | RAWDATA                                                                                                    |
| 3      | LENGTH      | CHAR | Table 4-1  | Data byte count                                                                                                    |
| 4      | RECORD TYPE | CHAR | Table 6-32 | Raw data record type                                                                                                    |
| 5      | PAGING INFO | CHAR | Table 6-33 | b7–b4 is the current page<br>number. b3–b0 is the total<br>pages in this epoch (1 of<br>3, 2 of 3, 3 of 3).                                                                                                    |
| 6      | REPLY #     | CHAR | 00h–FFh    | Roll-over counter which is<br>incremented with every<br>report but remains<br>constant across pages<br>within one report. This<br>value should be checked<br>on the second and<br>subsequent pages to<br>ensure that report pages<br>are not mismatched with<br>those from another report. |
| Byte #                                                    | ltem                | Туре       | Value                 | Meaning                                                                                     |  |
|-----------------------------------------------------------|---------------------|------------|-----------------------|---------------------------------------------------------------------------------------------|--|
| Begin Position Record (Record 11) (78 + (nSVs * 2) bytes) |                     |            |                       |                                                                                             |  |
| 7–14                                                      | LATITUDE            | DOUBLE     |                       | Latitude in semi-circles                                                                    |  |
| 15–22                                                     | LONGITUDE           | DOUBLE     |                       | Longitude in semi-circles                                                                   |  |
| 23–30                                                     | ALTITUDE            | DOUBLE     | meters                | Altitude                                                                                    |  |
| 31–38                                                     | CLOCK OFFSET        | DOUBLE     | meters                | Clock offset                                                                                |  |
| 39–46                                                     | FREQUENCY<br>OFFSET | DOUBLE     | Hz                    | Frequency offset from 1536*1.023 MHz                                                        |  |
| 47–54                                                     | PDOP                | DOUBLE     |                       | PDOP (dimensionless)                                                                        |  |
| 55–62                                                     | LATITUDE RATE       | DOUBLE     | radians per<br>second | Latitude rate                                                                               |  |
| 63–70                                                     | LONGITUDE RATE      | DOUBLE     | radians per<br>second | Longitude rate                                                                              |  |
| 71–78                                                     | ALTITUDE RATE       | DOUBLE     | meters per<br>second  | Altitude rate                                                                               |  |
| 79–82                                                     | GPS MSEC OF<br>WEEK | LONG       | msecs                 | Position time tag                                                                           |  |
| 83                                                        | POSITION FLAGS      | CHAR       | Table 6-39            | Position status flags                                                                       |  |
| 84                                                        | # OF SVS            | CHAR       | 00h–0Ch               | Number of satellites used<br>to compute position<br>solution (0–12)                         |  |
|                                                           | The next 2 bytes ar | e repeated | for each satell       | ite used to compute position                                                                |  |
|                                                           | CHANNEL #           | CHAR       |                       | Channel used to acquire<br>satellite measurement.<br>Zero is reported for RTK<br>solutions. |  |
|                                                           | PRN #               | CHAR       | 01–20h                | PRN number of satellite (1–32)                                                              |  |
|                                                           | CHECKSUM            | SHORT      | Table 4-1             | Checksum value                                                                              |  |
|                                                           | ETX                 | CHAR       | 03h                   | End transmission                                                                            |  |

Table 6-39 POSITION FLAGS Bit Values

| Bit | Meaning                                                                                                    |  |  |  |
|-----|----------------------------------------------------------------------------------------------------|--|--|--|
| 0–2 | Position flag and position type definition                                                                                                    |  |  |  |
|     | <ol> <li>0-D position fix (clock-only solution) (1+ SVs)<br/>(if # of SVs used is non-zero)</li> <li>1-D position fix (height only with fixed latitude/<br/>longitude) (2+ SVs)</li> <li>2-D position fix (fixed height and clock) [2+ SVs]</li> <li>2-D position fix (fixed height) (3+ SVs)</li> <li>3-D solution (4+ SVs)</li> </ol> |  |  |  |
| 3   | RTK Solution                                                                                                    |  |  |  |
|     | <ul><li>0: Floating integer ambiguity</li><li>1: Fixed integer ambiguity</li></ul>                                                                                                    |  |  |  |
| 4   | DGPS Differential Corrections                                                                                                    |  |  |  |
|     | <ol> <li>No DGPS corrections are used in position<br/>computation.</li> <li>DGPS corrections are used to compute position.</li> </ol>                                                                                                    |  |  |  |
| 5   | Reserved; bit set to 0                                                                                                    |  |  |  |
| 6   | Real-Time Kinematic (RTK) Positions                                                                                                    |  |  |  |
|     | 0: False<br>1: True                                                                                                    |  |  |  |
| 7   | Position Derived While Static                                                                                                    |  |  |  |
|     | 0: False<br>1: True                                                                                                    |  |  |  |

# 64h Report Packet 64h, APPFILE Application File Record Report

Report Packet 64h is sent to the remote device when Command Packet 65h is sent to request a specific application file. Command Packet 65h requests the application file by System File Index.

| Packet Flow       |   |                    |  |  |
|-------------------|---|--------------------|--|--|
| Receiver:         |   | Remote:            |  |  |
|                   | ^ | Command Packet 65h |  |  |
| Report Packet 64h | _ |                    |  |  |

For detailed information, about MS Series Application Files and guidelines for using application files to control remote devices, see 07h, page 6-3.

The Application File Record Report format is identical to the format used for Command Packet 64h. For detailed information, see Packet Paging, page 5-11.

# 67h Report Packet 67h, RETAFDIR Directory Listing Report

Report Packet 67h sends a listing of the application files in the application file directory. The report is requested with Command Packet 66h. For more information, see Command Packet 66h, GETAFDIR, page 5-38.

| Packet Flow       |   |                    |
|-------------------|---|--------------------|
| Receiver:         |   | Remote:            |
|                   | ۸ | Command Packet 66h |
| Report Packet 67h | _ |                    |

Report Packet 67h can exceed the maximum data byte limit (248 bytes of data) for RS-232 Serial Interface Specification packets, depending on the number of application files stored in memory. Each application file directory entry occupies 16 bytes. Report Packet 67h is divided into subpackets called pages when the data byte limit is exceeded. The PAGE INDEX and MAXIMUM PAGE INDEX bytes are used to account for the pages included in the report (0 of 2, 1 of 2, 2 of 2).

The TX BLOCK IDENTIFIER uses a roll-over counter to assign a transaction number to the report packet pages. The TX BLOCK IDENTIFIER INDEX number is useful for preventing data mismatches when stream synchronization is lost.

Table 6-40 describes the packet structure.

| Byte #               | ltem                   | Туре | Value         | Meaning                                                          |  |
|----------------------|------------------------|------|---------------|------------------------------------------------------------------|--|
| 0                    | STX                    | CHAR | 02h           | Start transmission                                               |  |
| 1                    | STATUS                 | CHAR | Table 4-2     | Receiver status code                                             |  |
| 2                    | PACKET TYPE            | CHAR | 67h           | Report Packet 67h                                                |  |
| 3                    | LENGTH                 | CHAR | Table 4-1     | Data byte count                                                  |  |
| 4                    | TX BLOCK<br>IDENTIFIER | CHAR | 00h–FFh       | Unique number assigned<br>to every application file<br>transfer. |  |
| 5                    | PAGE INDEX             | CHAR | 00h–FFh       | Page index assigned to packet page                               |  |
| 6                    | MAXIMUM<br>PAGE INDEX  | CHAR | 00h-FFh       | Page index assigned to the last packet page                      |  |
| Begin Directory List |                        |      |               |                                                                  |  |
| 7                    | # APP FILES            |      | 00h– <i>n</i> | Number of application files in directory                         |  |

\* The Date/Time fields should all be relative to UTC.

#### Table 6-40 Report Packet 67h Structure (Continued)

| Byte #                                                                                                    | Item                             | Туре  | Value      | Meaning                                                                    |  |
|----------------------------------------------------------------------------------------------------|----------------------------------|-------|------------|----------------------------------------------------------------------------|--|
| First Application File Directory Record                                                                                                    |                                  |       |            |                                                                            |  |
| The following record block (bytes 8–23) is repeated for every application file stored<br>in directory. At least one application file exists (SYSTEM FILE INDEX number 0, the<br>Default Application File). The receiver can store at least 10 user-defined application<br>file records. |                                  |       |            |                                                                            |  |
| 8                                                                                                    | SYSTEM FILE<br>INDEX             | CHAR  | Table 6-41 | Record number assigned to the file                                         |  |
| 9–16                                                                                                    | APP FILE<br>NAME                 | CHARs | ASCII text | Name of application file (8<br>ASCII characters)                           |  |
| 17                                                                                                    | CREATION<br>YEAR <sup>*</sup>    | CHAR  | 00h–FFh    | Year when file is created.<br>Based on the years since<br>1900 (1900 = 00) |  |
| 18                                                                                                    | CREATION<br>MONTH <sup>*</sup>   | CHAR  | 01h–0Ch    | Month of the year when file is created (1–12)                              |  |
| 19                                                                                                    | CREATION<br>DAY <sup>*</sup>     | CHAR  | 01h–1Fh    | Day of the month when file is created (1–31)                               |  |
| 20                                                                                                    | CREATION<br>HOUR <sup>*</sup>    | CHAR  | 00h–17h    | Hour when file is created (0–23)                                           |  |
| 21                                                                                                    | CREATION<br>MINUTES <sup>*</sup> | CHAR  | 00h–3Bh    | Minutes of hour when file is created (0–59)                                |  |
| 22–23                                                                                                    | APP FILE SIZE                    | SHORT | bytes      | Size of file.                                                              |  |
| Begin Second Application File Record Entry                                                                                                    |                                  |       |            |                                                                            |  |
|                                                                                                    |                                  |       |            |                                                                            |  |
| •                                                                                                    |                                  |       |            |                                                                            |  |
| ·<br>End with Last Application File Record Entry                                                                                                    |                                  |       |            |                                                                            |  |
| Length +4                                                                                                    | CHECKSUM                         | CHAR  | Table 4-1  | Checksum value                                                             |  |
| Length +5                                                                                                    | ETX                              | CHAR  | 03h        | End transmission                                                           |  |

\* The Date/Time fields should all be relative to UTC.

Table 6-41 SYSTEM FILE INDEX Values

| Byte Value  |                 | Meaning                                                                                              |  |  |
|-------------|-----------------|----------------------------------------------------------------------------------------------------|--|--|
| Dec         | Hex             |                                                                                                    |  |  |
| 0           | 00h             | Application file record number of the default application file which contains factory default values |  |  |
| 1 <i>–n</i> | 01h– <i>n</i> h | Application file record number                                                                       |  |  |

## 6Eh Report Packet 6Eh, BREAKRET Break Sequence Return

Command Packet 6Eh returns the receivers current serial port communication parameters, receiver version numbers and dates, and communication protocol settings when the remote device sends a 250 millisecond (minimum duration) break sequence.

| Packet Flow       |   |                |
|-------------------|---|----------------|
| Receiver:         |   | Remote:        |
|                   | ^ | Break Sequence |
| Report Packet 6Eh | _ |                |

#### Sending a Break Sequence

To initiate a break sequence return, the following events need to occur:

- 1. The remote device sends a break sequence with a minimum duration of 250 milliseconds to the receiver. For example, pressing Ctrl + Break from a PC is equivalent to sending a break sequence.
- 2. The receiver detects the break signal and responds by setting the communication parameters for the serial port to 9600 baud, 8 data bits, no parity, and 1 stop bit.
- 3. The receiver outputs an Identity Message through the serial port to the remote device (see Table 6-42).

Table 6-42 describes the structure of Report Packet 6Eh.

| Byte # | ltem        | Туре  | Value                                 | Meaning                                                                                                    |
|--------|-------------|-------|---------------------------------------|----------------------------------------------------------------------------------------------------|
| 0      | STX         | CHAR  | 02h                                   | Start transmission                                                                                                    |
| 1      | STATUS      | CHAR  | Table 4-2                             | Receiver status indicator                                                                                                    |
| 2      | PACKET TYPE | CHAR  | 6Eh                                   | Report Packet 6Eh                                                                                                    |
| 3      | LENGTH      | CHAR  | Table 4-1                             | Data byte count                                                                                                    |
|        | PRODUCT     | CHARs | comma<br>delimited<br>ASCII<br>string | Comma-delimited ASCII string<br>indicating the receiver product<br>family name. For more<br>information, see PRODUCT,<br>page 6-66.                                    |
|        | PORT        | CHARs | comma<br>delimited<br>ASCII<br>string | Comma-delimited ASCII string<br>indicating the serial port settings<br>and the break sequence<br>acknowledgment code. For more<br>information, see PORT,<br>page 6-67. |
|        | VERSION     | CHARs | comma<br>delimited<br>ASCII<br>string | Comma-delimited ASCII string<br>indicating the software version<br>number and version release<br>date. For more information, see<br>VERSION, page 6-68.                |
|        | СОММ        | CHARs | comma<br>delimited<br>ASCII<br>string | Comma-delimited ASCII string<br>indicating the communication<br>protocols supported on serial<br>port. For more information, see<br>COMM, page 6-69.                   |
|        | CHECKSUM    | CHAR  | Table 4-1                             | Checksum value                                                                                                    |
|        | ETX         | CHAR  | 03h                                   | End transmission                                                                                                    |

#### **Identity Message Format**

The following example shows the structure of a Identity Message:

<STX><0><0x6E><93> PRODUCT,MSSERIES; PORT,1,38400,38400,8,1,N,F; VERSION,2.21,11/21/98,,; COMM,DCOL,NMEA; <CHECKSUM><ETX>

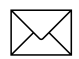

**Note** – The previous example shows the strings on separate lines for clarity, but the actual message is one continuous string of characters.

Detailed information about the four parameter strings is described in the following sections.

#### PRODUCT

For the MS Series receivers, the PRODUCT string is always set to MSSERIES. The string always begins with the word PRODUCT, followed by a comma, followed by the word MSSERIES, and terminated with a semicolon as in the following example:

PRODUCT, MSSERIES;

#### PORT

The PORT parameter is a comma-delimited string of ASCII characters describing the current input baud rate, output baud rate, data bits, stop bits, parity, and the break sequence status acknowledgment. The syntax of the comma delimited string is shown below:

PORT, *input baud rate*, *output baud rate*, *data bits*, *stop bits*, *parity*, *boolean acknowledgement*;

The string always begins with the word PORT, and the end of the string is always terminated with a semicolon character. Commas are used to delimit the other fields within the string.

The input and output protocols can be 2400, 4800, 9600, 19200, or 38400 baud. The number of data bits is always set to 8, and the number of stop bits is always set to 1. The parity can be O (Odd), E (Even), or N (None). The string always identifies the current communication parameters defined for the port.

The final field in the string contains the boolean (T or F) code used to acknowledge the break sequence. A value of T (True) indicates that the communication parameters for the port are going to be set to 9600,8,N,1 for at least 5 seconds. A value of F (False) indicates that the receiver outputs the identity strings at 9600,8,N,1 and returns to the current port settings.

A sample string is shown below:

PORT,38400,38400,8,1,N,F;

#### VERSION

The VERSION parameter is a comma-delimited string of ASCII characters with the MS Series firmware and hardware version numbers and release dates. The end of the string is terminated with a semicolon. The syntax of the comma-delimited ASCII string is shown below:

VERSION, software version number, version date, hardware version, version date;

The string always begins with the word VERSION, followed by the software version number and date and two commas (, ). The slash character (/) is used to separate the month, day, and year in date fields. The string is always terminated with a semicolon character. The following example shows a sample string:

VERSION, 2.21, 11/21/98,,;

#### COMM

The COMM parameter is a comma-delimited string of communication protocols supported on the connected serial port. The string has the following syntax:

COMM, first protocol, ... last protocol;

The string always begins with the word COMM and a comma, followed by the comma-delimited list of protocols. The string is terminated with a semicolon character. Table 6-43 identifies the ASCII codes assigned to the various protocols supported be the MS Series receiver.

Table 6-43 COMM

| Protocol | Meaning                                                                                |
|----------|----------------------------------------------------------------------------------------|
| DCOL     | Data Collector Format                                                                  |
| NMEA     | Outputs a subset of NMEA-0183 messages                                                 |
| RTCM     | Radio Technical Commission for Maritime Services<br>protocol specification RTCM SC-104 |

For example, the comma-delimited ASCII string for the connected serial port which supports DCOL and RTCM is shown below:

COMM,DCOL,RTCM;

# 82h Report Packet 82h, SCRDUMP Screen Dump

Command Packet 82h has two forms—a command packet and report packet. Both packets are assigned the same hexadecimal code (82h). For more information, see Command Packet 82h, SCRDUMP, page 5-43.

| Packet Flow       |   |                    |
|-------------------|---|--------------------|
| Receiver:         |   | Remote:            |
|                   | ^ | Command Packet 82h |
| Report Packet 82h | _ |                    |

Report Packet 82h is sent in response to Command Packet 82h. The receiver generates an ASCII representation (a dump) of a MS Series display screen, and sends the dump to the remote device in Report Packet 82h. Table 6-44 shows the packet structure.

#### Table 6-44 Report Packet 82h Structure

| Byte # | ltem            | Туре  | Value     | Meaning                 |
|--------|-----------------|-------|-----------|-------------------------|
| 0      | STX             | CHAR  | 02h       | Start transmission      |
| 1      | STATUS          | CHAR  | Table 4-2 | Receiver status code    |
| 2      | PACKET TYPE     | CHAR  | 82h       | Report Packet 82h       |
| 3      | LENGTH          | CHAR  | A1h       | Data byte count         |
| 4–163  | ASCII DATA      | CHARs |           | ASCII data              |
| 164    | CURSOR POSITION | CHAR  |           | Position of the cursor. |
| 165    | CHECKSUM        | CHAR  | Table 4-1 | Checksum value          |
| 166    | ETX             | CHAR  | 03h       | End transmission        |

# 7 MS750 Operation

The MS750 receiver address a wide range of precise positioning and navigation applications, including construction, mining and agriculture equipment positioning, robotic equipment control, hydrographic surveying, and any other application requiring reliable centimeter-level guidance at a high update rate and low latency. See Figure 7-1. The receiver display and keyboard allow easy configuration and status monitoring.

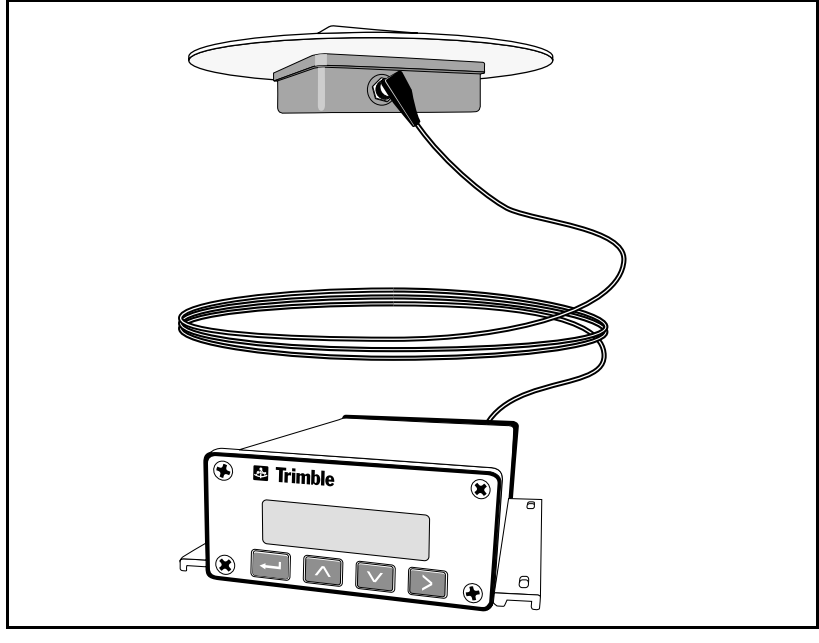

Figure 7-1 MS750 Receiver

#### 7.1 Installing the MS750 Receiver

This section shows you how to:

- ٠ Unpack and inspect the shipment
- Install the MS750 receiver •
- Install the antenna •
- Connect power and install interface devices

We recommend you read this section before attempting to install the MS750 receiver.

#### 7.1.1 **Unpacking and Inspecting the Shipment**

Visually inspect the shipping cartons for any signs of damage or mishandling before unpacking the receiver. Immediately report any damage to the shipping carrier.

#### **Opening the Shipping Carton**

The shipment can include one or more cartons, depending on the number of optional accessories ordered. Open the shipping cartons and make sure that all of the components indicated on the bill of lading are present. Table 7-1 identifies the standard components included with the MS750 receiver.

Table 7-1 **MS750** Components

| Qty | P/N      | Description                    |
|-----|----------|--------------------------------|
| 1   | 36487-00 | MS750 Receiver                 |
| 1   | 30945    | Data/Power Cable               |
| 1   | 37382    | Data/PPS Cable                 |
| 1   | 36574-00 | MS750 Operation Manual         |
| 1   | 28073-30 | Configuration Toolbox Software |

7

The shipment may also include a combination of the options and accessories listed in Table 7-2.

| P/N      | Description                                 |
|----------|---------------------------------------------|
| 38159-00 | Rugged L1/L2 Machine Antenna                |
| 38326-00 | Micro-Centered Antenna                      |
| 23158    | Removable Groundplane                       |
| 17515-01 | Type N-to-N, 5-meter Antenna Cable          |
| 17515-02 | Type N-to-N, 15-meter Antenna Cable         |
| 33980-25 | Type N-to-N, Rugged 7.5-meter Antenna Cable |
| 33980-99 | Type N-to-N, Rugged 30-meter Antenna Cable  |
| 30700    | Data Extension Cable, 3.6 meter             |
| 38497-00 | MS750 AC Power Supply                       |
| 38312-11 | MS750 Extended Hardware Warranty, 1 Year    |
| 38313-11 | MS750 Firmware Upgrade Service, 1 Year      |

Table 7-2Options and Accessorie s(Optional)

#### **Reporting Shipping Problems**

Report any problems discovered after you unpack the shipping cartons to both Trimble Customer Support and the shipping carrier.

#### 7.1.2 Installation Guidelines

The MS750 receiver is designed to be mounted on a flat surface in any orientation. The bottom of the receiver features mounting flanges for securing to a flat surface with screws.

#### **Choosing a Location**

The MS750 receiver can be installed in any convenient location close to the external device. The location should provide the following requirements:

- Allow visibility of the front panel
- Provide clearance for the antenna and interface connections
- Positioned within 3.6 meters (12 ft.) of the external instrument port (The optional 3.6-meter (12 ft.) extension cable can be used to extend the distance.)

#### **Considering Environmental Conditions**

Although the MS750 receiver is housed with a waterproof housing, it should be installed in a dry location. Avoid exposure to extreme environmental conditions, including:

- Water
- Excessive Heat >  $60^{\circ}$ C (140°F)
- Excessive cold  $< -20^{\circ}C (-4^{\circ}F)$
- Corrosive fluids and gases

Avoiding these conditions improves the MS750 receiver's performance and long-term product reliability.

#### 7.1.3 Mounting the Receiver

To mount the MS750 receiver:

1. Drill four holes in the mounting surface using the slotted holes in the mounting flange as a template.

**Note** – If machine screws are used, tap the mounting holes to fasten the receiver to the mounting surface. Use 8-32 UNF socket head cap screws to fasten the receiver to the mounting surface. Alternatively, use self-tapping screws to secure the receiver.

2. Use screws to secure the brackets to the mounting surface.

#### 7.1.4 Grounding the Receiver

The MS750 receiver can be grounded to minimize external noise which might influence the operation of the receiver. Grounding the receiver is optional and is normally not required.

The MS750 receiver has an 8-32 UNF threaded post on the mounting flange for connecting a ground wire to the receiver. Connect the ground wire to the post and secure it with an 8-32 nut, and connect the opposite end of the wire to the vehicle/vessel chassis or frame.

#### 7.1.5 Mounting the Antenna

Choose a location for the antenna that is safe from damage during normal operation. Observe the following guidelines when selecting the antenna location:

- Place the antenna on a flat surface along the center line of the vehicle.
- Choose an area with clear view to the sky above metallic objects.
- Avoid mounting the antenna close to stays, electrical cables, metal masts, and other antennas.
- Do not mount the antenna near transmitting antennas, radar arrays, or satellite communication equipment.
- Avoid areas with high vibration, excessive heat, electrical interference, and strong magnetic fields (for sources of electrical interference, see Sources of Electrical Interference below).

#### **Sources of Electrical Interference**

Avoid the following sources of electrical and magnetic noise:

- Gasoline engines (spark plugs)
- Televisions and PC monitors
- Alternators and generators
- Electric motors
- Propeller shafts
- Equipment with DC-to-AC converters
- Florescent lights
- Switching power supplies

#### 7.1.6 MS750 Connections

Figure 7-2 shows the MS750 back panel and its associated ports.

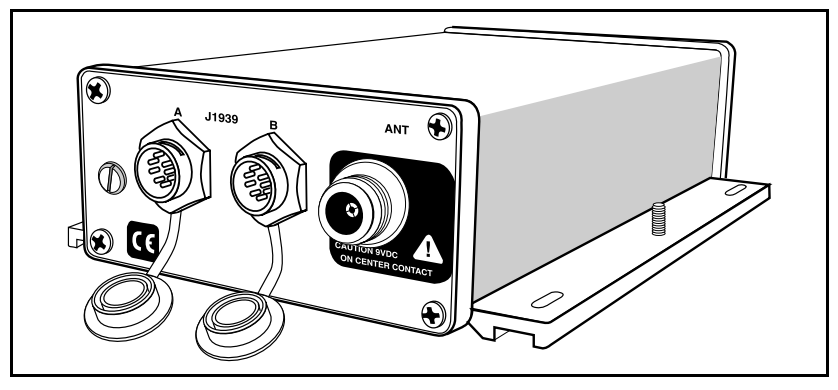

Figure 7-2 Back Panel

The Port A and Port B connectors can both accept power. The data/ power cable (P/N 30945) supplies power. See MS750 Cables and Connectors, page 7-68 for cable and connector pin-out information.

#### 7.1.7 Routing and Connecting the Antenna Cable

After mounting the antenna, route the antenna cable from the GPS antenna to the MS750 receiver (see Figure 7-3). Avoid the following hazards when routing the antenna cable:

- Sharp ends or kinks in the cable
- Hot surfaces (exhaust manifolds or stacks)
- Rotating or reciprocating equipment
- Sharp or abrasive surfaces
- Door and window jams
- Corrosive fluids or gases

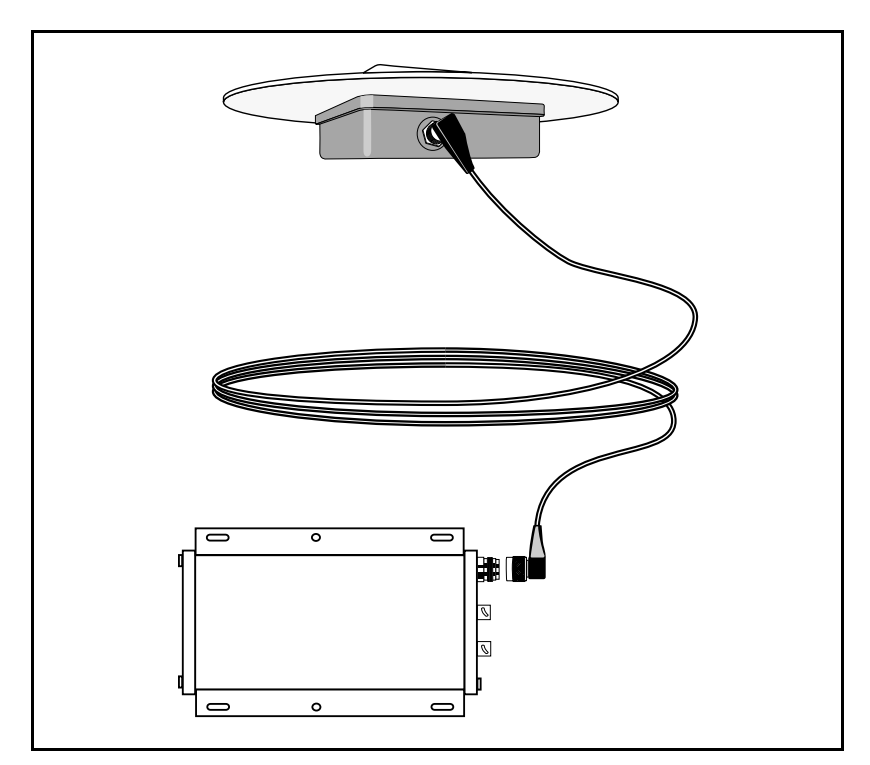

Figure 7-3 Antenna Cable Connections

After routing the cable, connect it to the MS750 receiver. Use tiewraps to secure the cable at several points along the route. One tiewrap is highly recommended to secure the cable near the base of the antenna. This provides strain relief for the antenna cable connection.

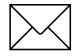

**Note** – When securing the cable, start at the antenna and work towards the MS750 receiver.

When the cable is secured, coil any slack. Secure the coil with a tiewrap and tuck it in a safe place.

7

#### 7.1.8 Connecting Power and External Devices

7

After installing the MS750 antenna and receiver, connect and route the data/power and data/PPS cables. The MS750 receiver can be powered by a vehicle or customer-supplied 12-32 VDC switched power source. Once the receiver is installed and powered on, the front panel LCD screen light turns on. Figure 7-4 shows one possible scheme for connecting interface devices and peripherals to the MS750 receiver.

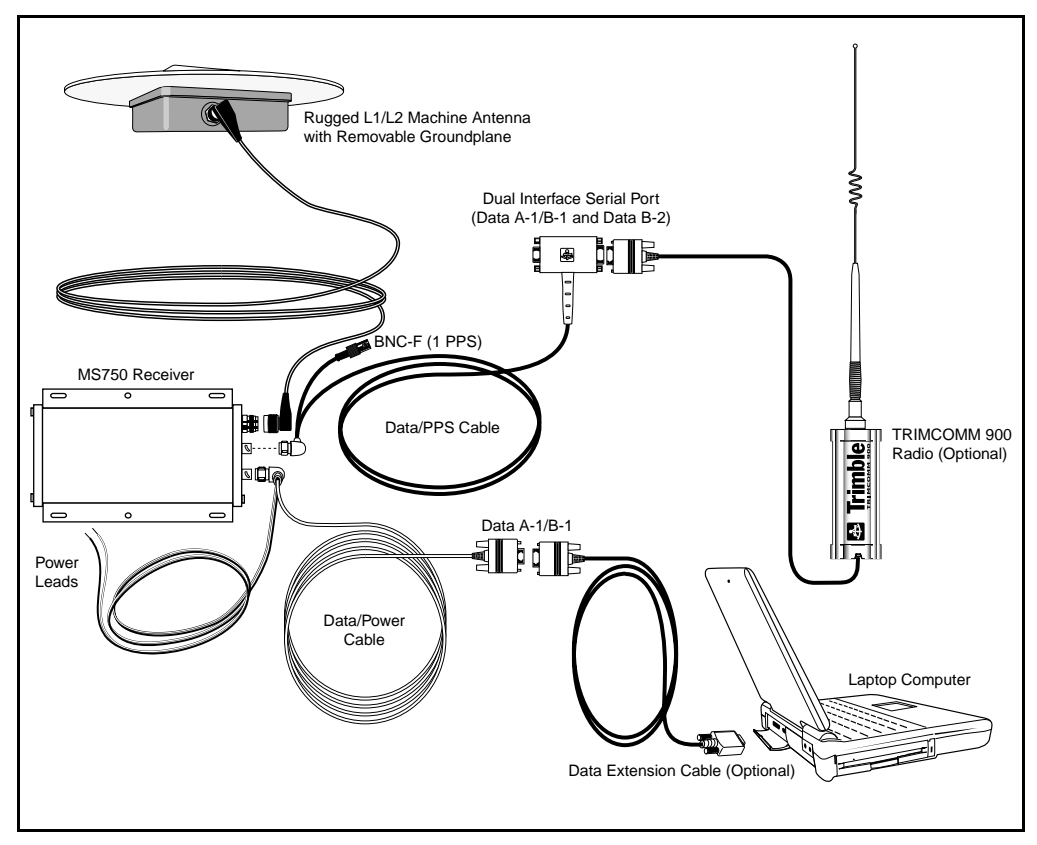

Figure 7-4 One Possible Cable Connection Scheme

#### **Connecting the Data/Power Cable**

The data/power 12/24 VDC cable (P/N 30945) features power leads for connecting a 12 VDC power source to the MS750 receiver and an RS-232 connector for connecting an external device to Serial Port A or Serial Port B-1. Figure 7-4 shows a laptop computer connected to Serial Port A. For cable pin-out information, see Data/Power Cable, page 7-71.

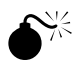

Warning – Power should only be applied to one port, not both.

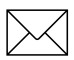

**Note** – Port A is the only serial port capable of supporting RTS/CTS flow control negotiation.

To connect the MS750 receiver to a power source and external device:

- 1. Connect the CONXALL right-angle connector of the data/ power cable to the connector labeled Port A or Port B on the MS750 receiver.
- 2. Connect a laptop computer or another serial interface device to the DB9 connector (Serial Port A or B-1).

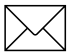

**Note** – Optionally, the RS-232 connection can be extended by installing the 3.6 meter data extension cable (P/N 30700) between the interface device and the DB9 connector on the data/power cable.

- 3. Connect the red power lead to the +12-32 volts supply and the black lead to ground.
- 4. Coil excess slack and secure the interface cable and power leads.

#### **Connecting the Data/PPS Cable**

The data/PPS cable (P/N 37382) features a dual serial interface with two DB9 connectors for attaching serial devices to Serial Port B-1 and B-2 and a 1 PPS cable. The cable may also be used on Port A to access Serial Port A. For cable pin-out information, see Data/PPS Cable, page 7-72.

To connect the MS750 receiver to serial devices:

- Connect the CONXALL right-angle connector to the connector labeled Port A or Port B on the MS750 receiver. Figure 7-4 shows the cable attached to the Port B connector.
- Connect one or two (on Port B connector only) serial devices to the dual DB9 connector on the data/PPS cable. The DB9 connectors for the two serial ports are labeled 'Data A/B-1' and 'Data B-2'. Figure 7-4 shows a Trimble TRIMCOMM 900 radio connected to one of the DB9 connectors (for example, a source for differential data).

**Note** – The MS750 receiver is compatible with all Trimble surveygrade radios, including the TRIMCOMM 900, TRIMMARK II Base/ Repeater and Rover, TRIMTALK 450, TRIMTALK 450S, and TRIMTALK 900. The TRIMCOMM 900 is recommended for its superior throughput and performance.

**Note** – Optionally, the RS-232 connection for serial ports A or B-1 can be extended by installing the 3.6 meter data extension cable (P/N 30700) between the interface device and the DB9 connector on the data/PPS cable. The data extension cable cannot be used to extend the serial port B-2 connection.

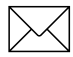

7

**Note** – Ports B-1 and B-2 do not support RTS/CTS flow control negotiation. Serial devices requiring RTS/CTS flow control negotiation should be connected to Port A using the data/power cable.

- 3. Optionally, connect the BNC-F connector on the 1 PPS cable to an external device for 1 PPS output.
- 4. Coil excess slack and secure the cable.

#### 7.1.9 Completing the Installation

The MS750 receiver must be configured before the unit can be operated. The three serial ports (Ports A, B-1, and B-2) must be configured to operate with the interface devices and peripherals connected to the receiver. Key receiver operating parameters must also be set to custom configure the unit for the precise positioning application. For detailed instructions, see Configuring the MS750 Receiver, page 7-36.

### 7.2 Getting Started

This section shows you how to:

- Use the keypad on the front panel
- View the *Utility*, *GPS*, *DGPS*, RTK, and *Receiver Status* screens

We recommend you read through this chapter to learn basic skills before attempting to use the MS750 receiver.

#### 7.2.1 Using the Front Panel

After powering on the MS750 receiver, the front panel displays the *Home* screen. When operating the receiver Trimble recommends that this screen be in view. Fig u re7-5 shows the keypad and front panel.

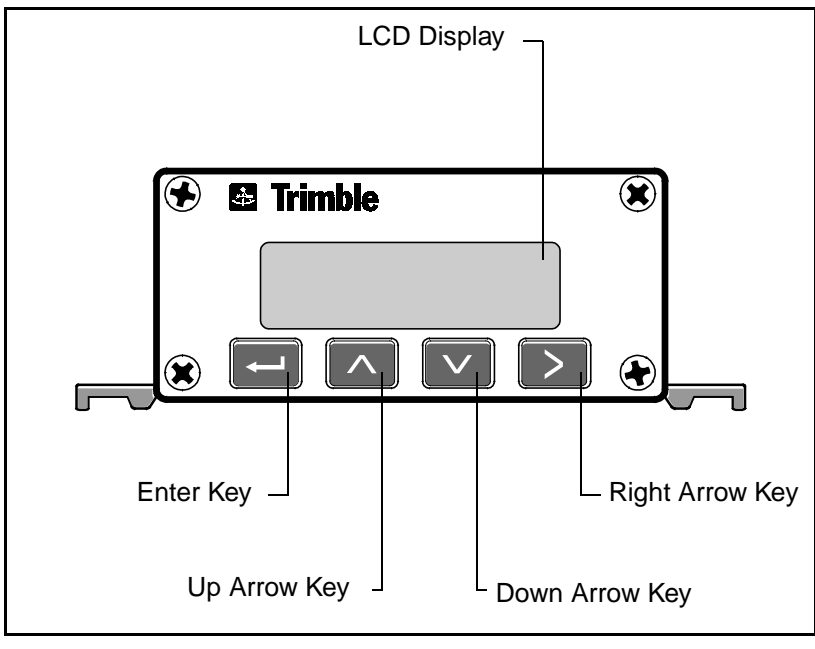

Figure 7-5 MS750 Receiver Front Panel

7

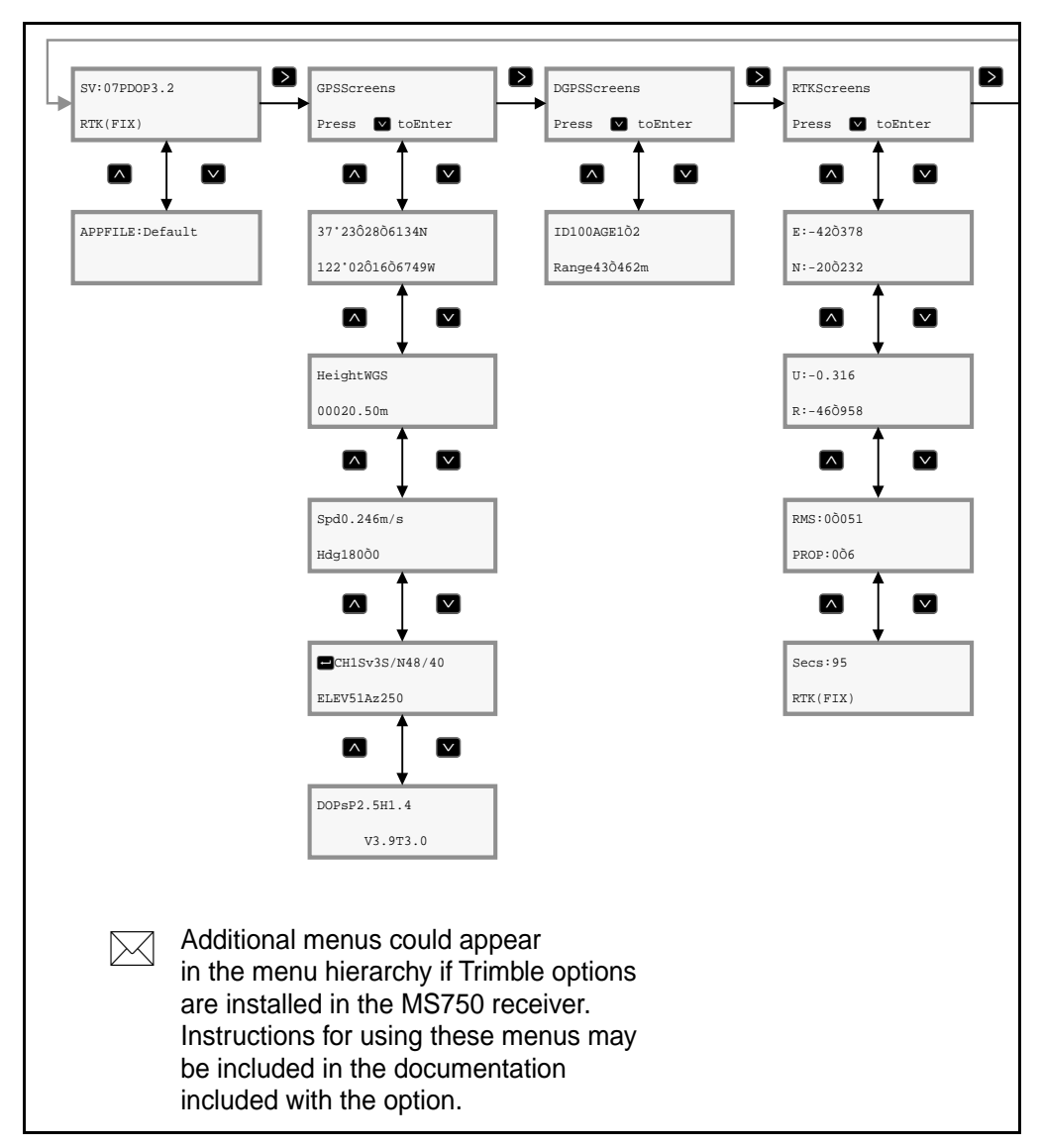

#### Figure 7-6 MS750 Status Screen Hierarchy

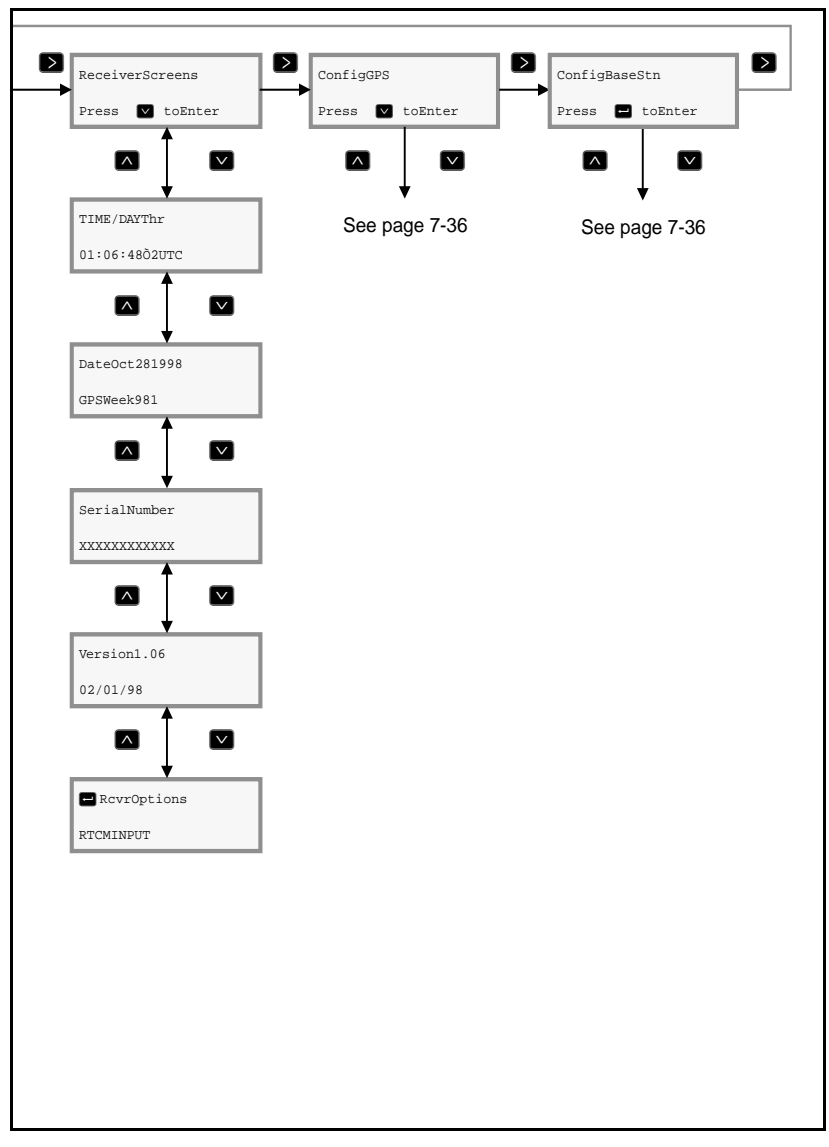

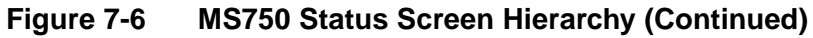

7

#### **Viewing Status Screens**

The four keys on the keypad, shown in Figure 7-5, let you navigate through the MS750 menu hierarchy, see Figur e7-6.

Table 7-3 describes the actions performed by the keys.

Table 7-3Keypad Actions

| Key | Description                                                                                                    |  |
|-----|----------------------------------------------------------------------------------------------------|--|
|     | Press 🛁 to cycle through the options displayed on a screen. When options are available, the 🛁 symbol appears in the upper-left corner of the screen.                                         |  |
|     | Cycles through the available screens.                                                                                                    |  |
|     | Cycles through the available screens.                                                                                                    |  |
|     | Moves through the main menu screens.                                                                                                    |  |
| +   | Returns you to the Home screen.                                                                                                    |  |
|     | <ul> <li>When in a view screen described in this chapter,<br/>returns you to the <i>Home</i> screen.</li> </ul>                                                                              |  |
|     | • When in a configuration screen described in Configuring the MS750 Receiver, page 7-36, returns you to the main menu configuration screen. Press again to return to the <i>Home</i> screen. |  |

#### 7.2.2 The Home Screen

The *Home* screen is the first option in the main menu. The top line of the *Home* screen displays important GPS status indicators. The bottom line displays position type.

Figure 7-7 explains the GPS status indicators appearing on the top line of the LCD display.

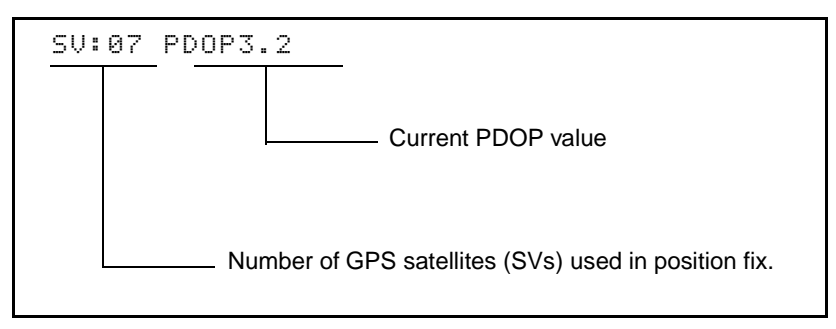

Figure 7-7 GPS Status

Table 7-4 describes the messages you may see displayed on the lower line of the LCD display.

| Indicator    | Description                                                             |
|--------------|-------------------------------------------------------------------------|
| OLD POSITION | Insufficient satellites for valid fix.                                  |
| AUTONOMOUS   | Autonomous positions (100 meter accuracy)                               |
| RTK(FLOAT)   | Real-time Kinematic solution with Float ambiguities (<1 meter accuracy) |
| RTK(FIX)     | Real-time Kinematic solution with fixed ambiguities (<3 cm accuracy)    |
| DGPS         | Code Differential positions (<1 meter accuracy)                         |

Table 7-4Home Screen Messages, Lower Line

#### AppFile

To view the current application file (see Application File on page 7-44), press .

APPLFILE: Default

MS Series Operation Manual

#### 7.2.3 Contrast

As lighting conditions change, the LCD display could become difficult to read. Contrast can be increased or decreased as follows:

- 1. Display the *Home* screen.
- 2. Press 🖃 (top left square flashes).

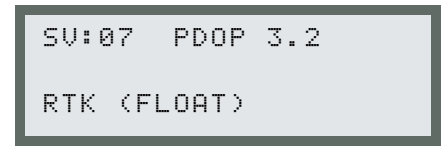

- 3. Press \Lambda to increase contrast.
- 4. Press  $\frown$  to decrease contrast.
- 5. Press 🖃 to enter contrast.

#### 7.2.4 GPS Status Screens

To view the status of the GPS information from the *Home* screen, press D until *GPS Screens* appears. Press V to view the available screens.

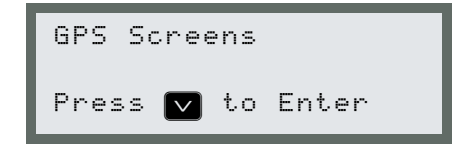

#### Location

Figure 7-8 explains the following *Location* screen.

37 2328.6134N 122 0216.6749W

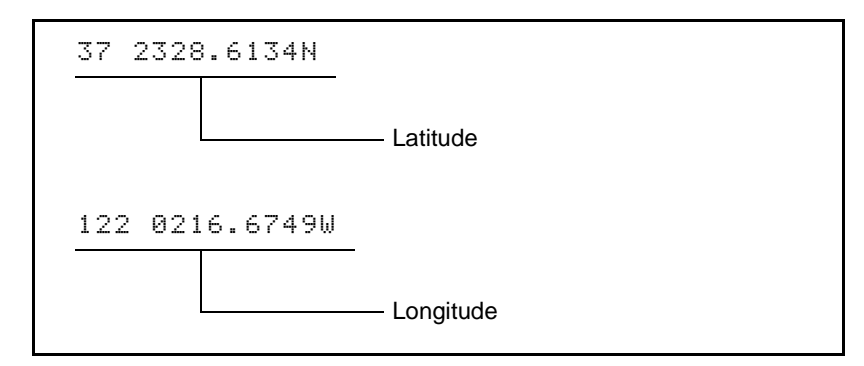

Figure 7-8 Location

#### Height

Figure 7-9 explains the following *Height* screen.

```
Hei9ht WGS
00020.50m
```

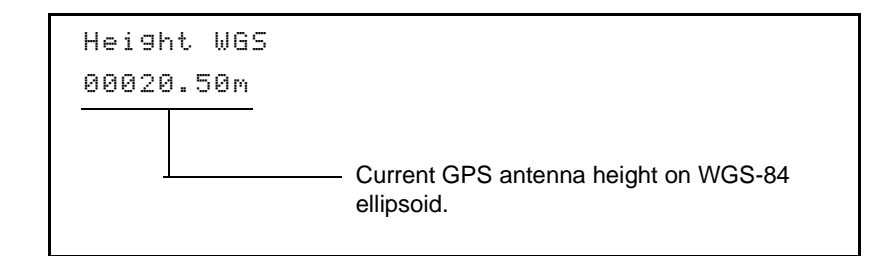

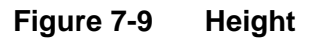

#### Velocity

Figure 7-10 explains the following *Velocity* screen.

```
S⊳d 0.246 m∕s
Hd9 180.0
```

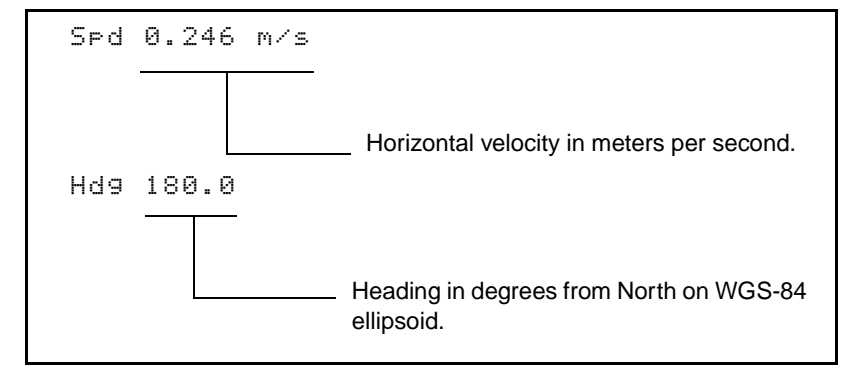

Figure 7-10 Velocity
### **GPS Satellite Information**

7

Figure 7-11 explains the following GPS Satellite Information screen.

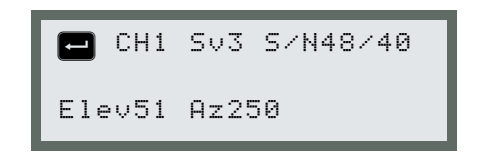

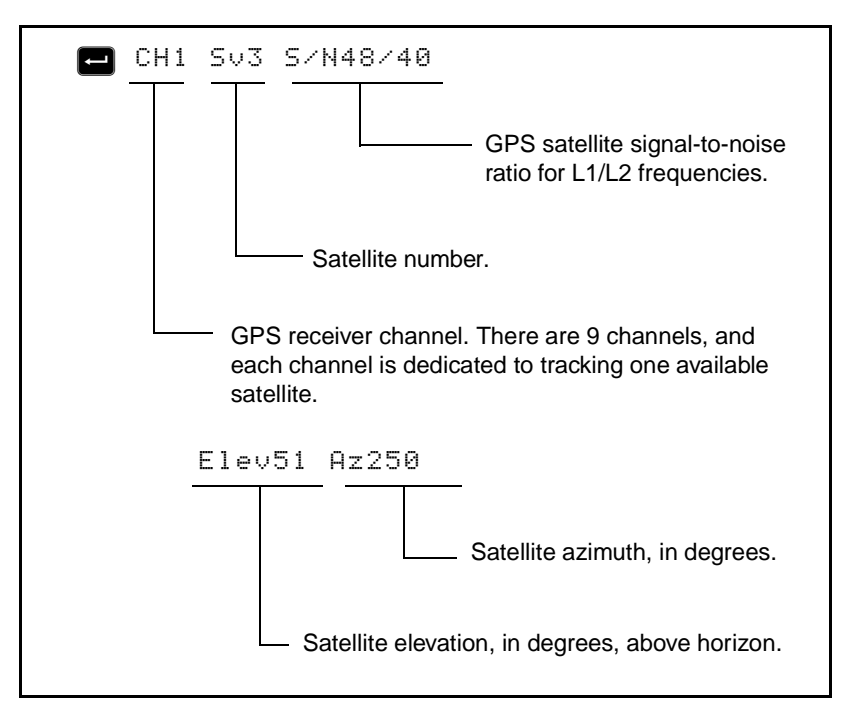

Figure 7-11 GPS Satellite Information

#### DOPs

Figure 7-12 explains the following DOPs screen.

```
DOPs P 2.1 H 1.2
V 1.7 T 1.2
```

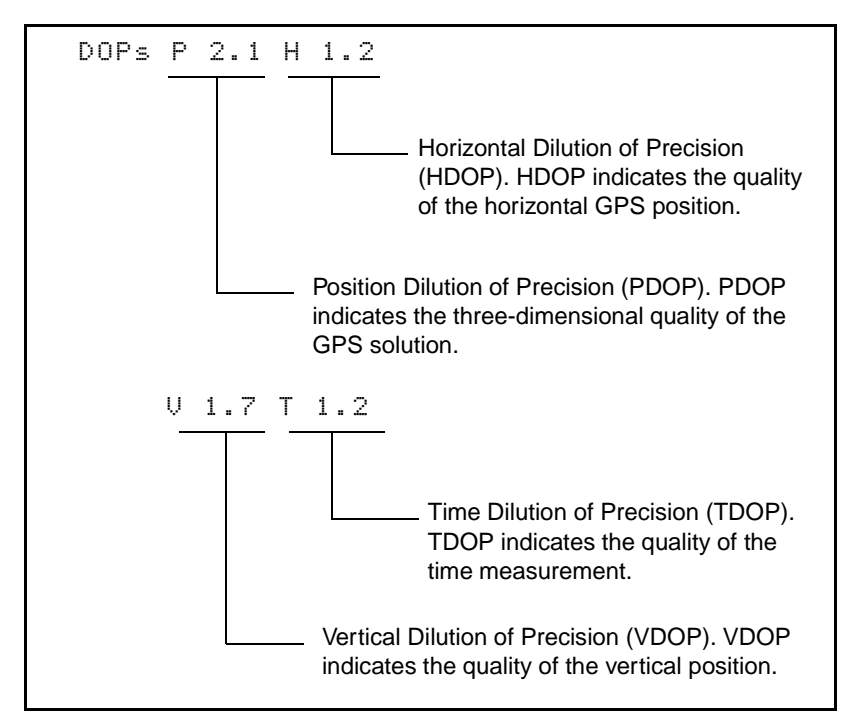

### Figure 7-12 DOPs

When viewing DOP information, lower numbers are better. For a description, see Number of Visible Satellites on page 1-22.

Press v to return to the *Main* menu.

# 7.2.5 DGPS Status Screens

To view the status of the DGPS information from the *Home* screen, press  $\triangleright$  until *DGPS* Screens appears. Press  $\checkmark$  to move to the *DGPS* screen.

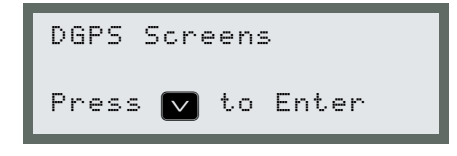

# DGPS Info

Figure 7-13 explains the following DGPS Info screen.

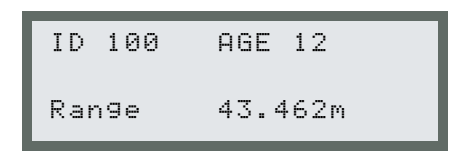

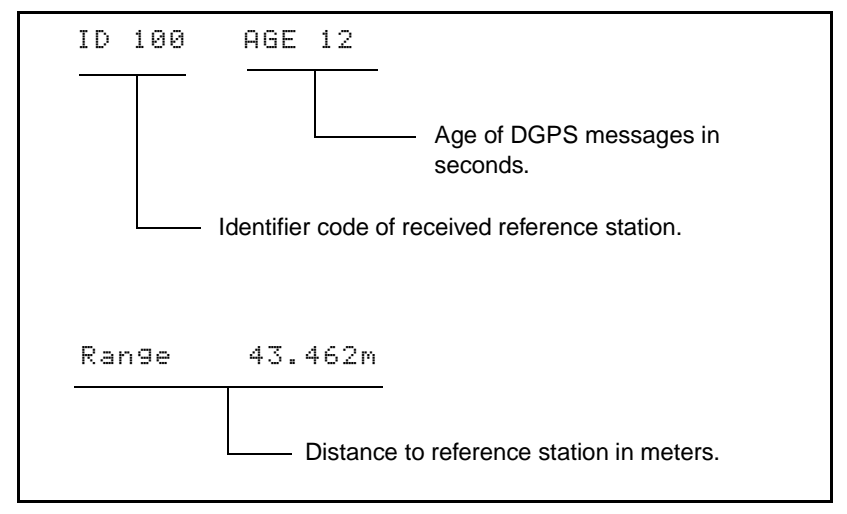

Figure 7-13 DGPS Info

# 7.2.6 RTK Status Screens

To view the status of the RTK information from the *Home* screen, press v until the *RTK Screens* appears. Press v to move through each screen.

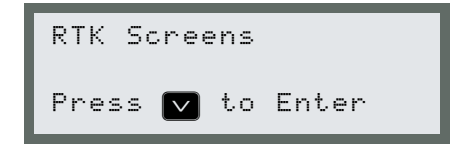

## **Horizontal Vector Information**

Figure 7-14 explains the following Horizontal Vector Status screen.

E: -42.378 N: -20.232

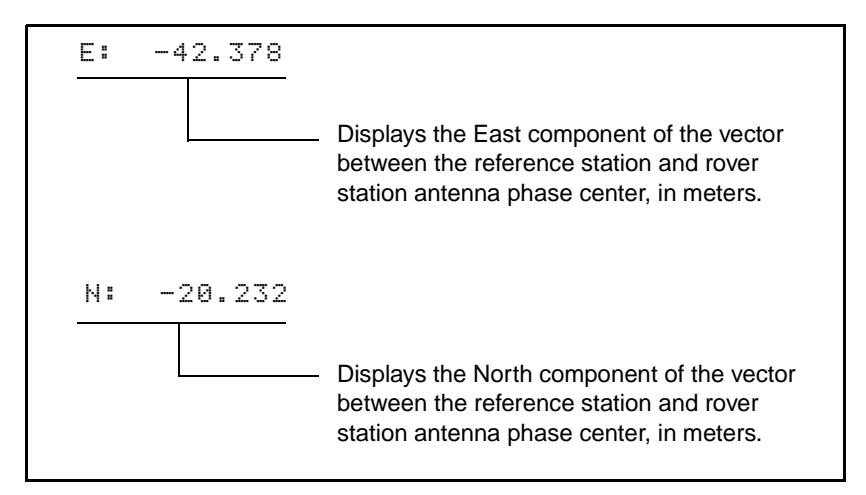

## Figure 7-14 Horizontal Vector Status

## Vertical and Length Vector Information

Figure 7-15 explains the following Vertical and Length Vector screen.

```
U: -0.316
R: 46.958
```

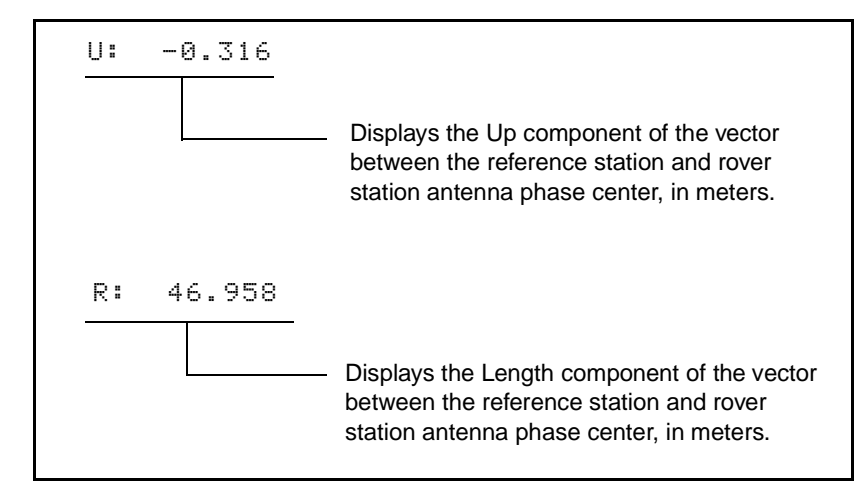

Figure 7-15 Vertical and Length Vector Information

## **RMS and PROP Information**

Figure 7-16 explains the following RMS and PROP screen.

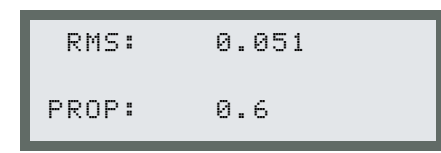

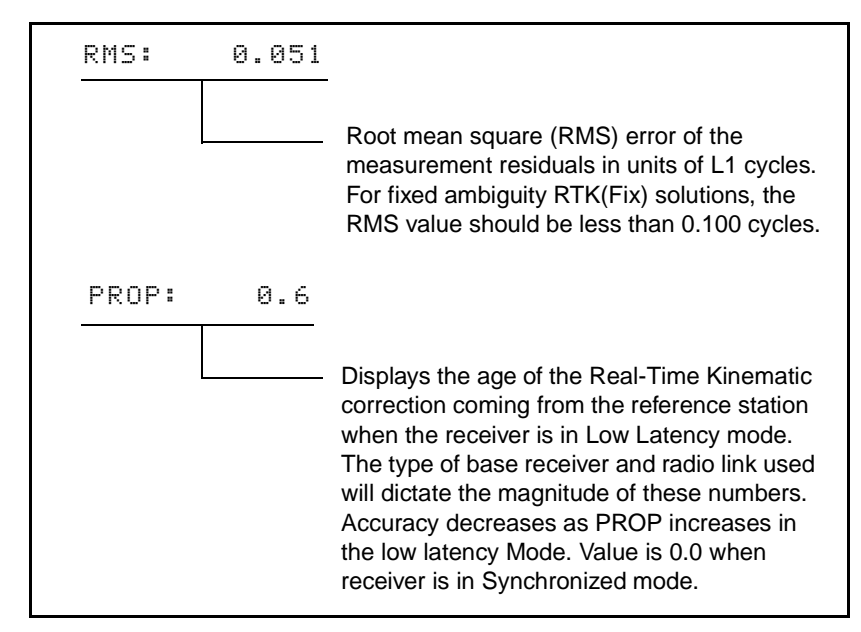

Figure 7-16 RMS and PROP Information

## **Counter and Messages**

Figure 7-17 explains the following *Counter and Messages* screen.

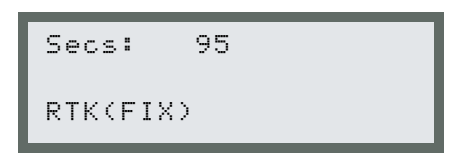

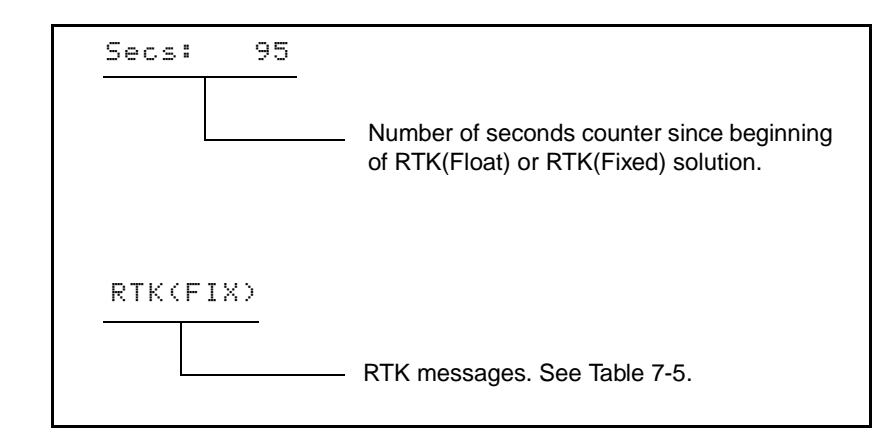

Figure 7-17 Counter and Messages

### Table 7-5RTK Messages

| Message      | Description                                                         |
|--------------|---------------------------------------------------------------------|
| UNKNOWN      | Unknown error condition                                             |
| < MIN SVS    | Need more satellites to compute position fix                        |
| HIGH DOP     | Dilution of Precision exceeds mask value                            |
| SYNC'D DATA  | Need synchronized data between reference station and rover receiver |
| NO REF DATA  | Not receiving valid data from reference station                     |
| NEED REF POS | Waiting for valid reference position message from reference station |

| Message      | Description                                                                     |
|--------------|---------------------------------------------------------------------------------|
| COMMON SVS   | Less than 4 common satellites between reference station and rover receivers     |
| C/P MISMATCH | Reference and rover receivers are tracking different types of code measurements |
| DIFF PDOP    | Differential DOP value exceeds mask value                                       |
| NO L2 PHASE  | Need L2 phase data to start ambiguity search process                            |
| POOR RMS     | RMS figure is considered too high                                               |
| NO SEARCH    | Ambiguity search has not been started                                           |
| VERIFY FAIL  | Ambiguities failed the verification process                                     |
| # SVS < MIN  | Need at least 5 common satellites to start search                               |
| HIGH RMS     | Search cancelled due to high RMS                                                |
| LOW RATIO    | Search cancelled due to low ratio                                               |
| PROP CANCEL  | Search cancelled because it took too long                                       |
| HIGH SRH DOP | Search satellites have poor geometry –<br>cannot resolve integers               |
| RF LINK DOWN | No reference station data received                                              |
| RTK(FLOAT)   | RTK with Float ambiguities                                                      |
| RTK(FIX)     | RTK with Fix ambiguities                                                        |

 Table 7-5
 RTK Messages (Continued)

# 7.2.7 Receiver Status

From the *Home* screen, press  $\triangleright$  to display the *Receiver Status* screen. Use  $\lor$  to move through the screens.

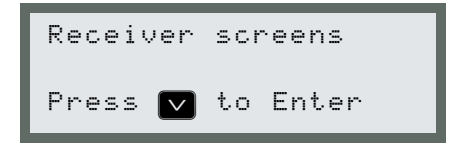

## **Time Screen**

Figure 7-18 explains the following *Time* screen.

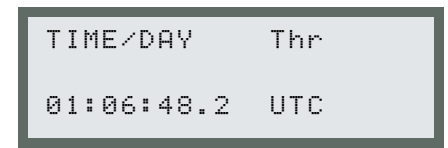

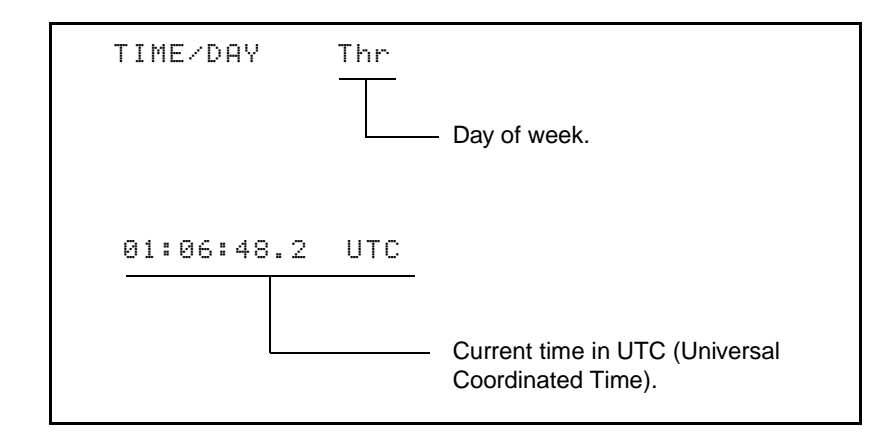

Figure 7-18 Time

### Date and GPS Week

Figure 7-19 explains the following Date and GPS Week screen.

```
Date Oct 28 1998
GPS Week 981
```

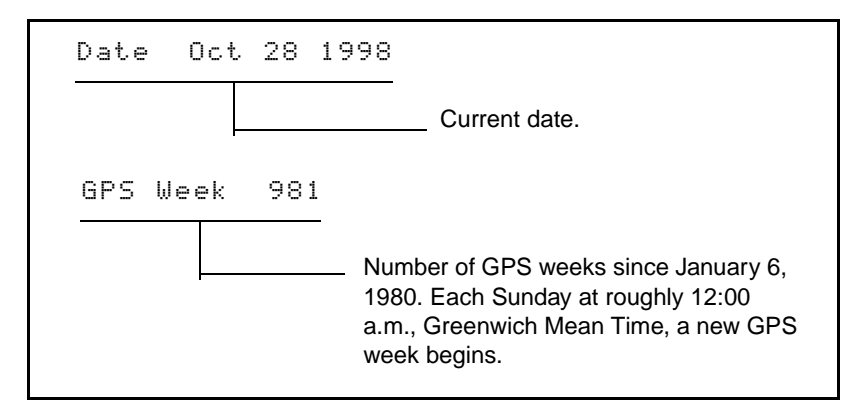

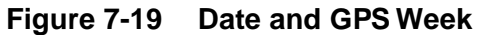

## **Receiver Serial Number**

7

Figure 7-20 explains the following Receiver Serial Number screen.

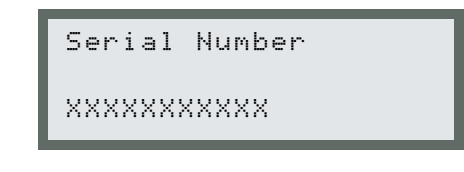

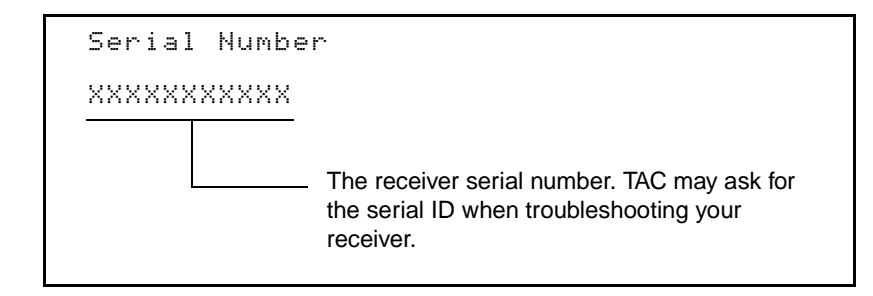

Figure 7-20 Receiver Serial Number

## Firmware Version and Release Date

Figure 7-21 explains the following *Firmware Version and Release Date* screen.

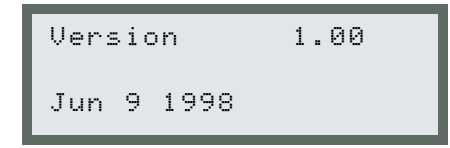

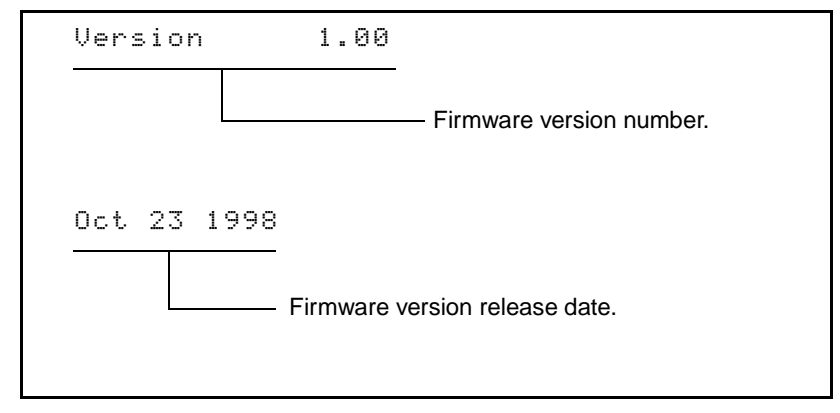

Figure 7-21 Firmware Version and Date

# **Receiver Options**

Table 7-6 describes options available in the *Receiver Options* screen.

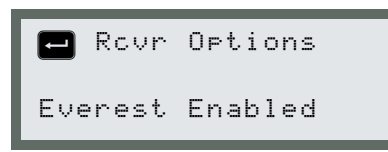

Press 🖃 to cycle through the available options.

# Table 7-6Receiver Options (Second Line)

| Option          | Description                                         |
|-----------------|-----------------------------------------------------|
| 20 Hz           | 20 Hz positioning available.                        |
| 10 Hz           | 10 Hz positioning available.                        |
| GSOF, RT17      | Binary raw measurement and data available.          |
| RTCM OUTPUT     | Output Base data in RTCM format available.          |
| RTCM INPUT      | Receive Base data in RTCM format available.         |
| CMR OUTPUT      | Output Base data in Compressed format available.    |
| CMR INPUT       | Input Base data in Compressed format available.     |
| CLARION JX1100  | Operation with Clarion JX1100 radio.                |
| MOVING BASE RTK | Computation of vector between two moving receivers. |

# 7.3 Configuring the MS750 Receiver

The operating parameters are set to predefined values. These settings are suitable for many different applications and allow the MS750 receiver to be used immediately after installation. You can use the front panel to change configuration parameters for your applications.

The Configuration Toolbox software included with your receiver can also be used to configure the receiver.

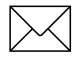

**Note** – Configuration of the local coordinate systems is only possible using the Configuration Toolbox software.

The Configuration screen hierarchy is shown in Figur e7-22.

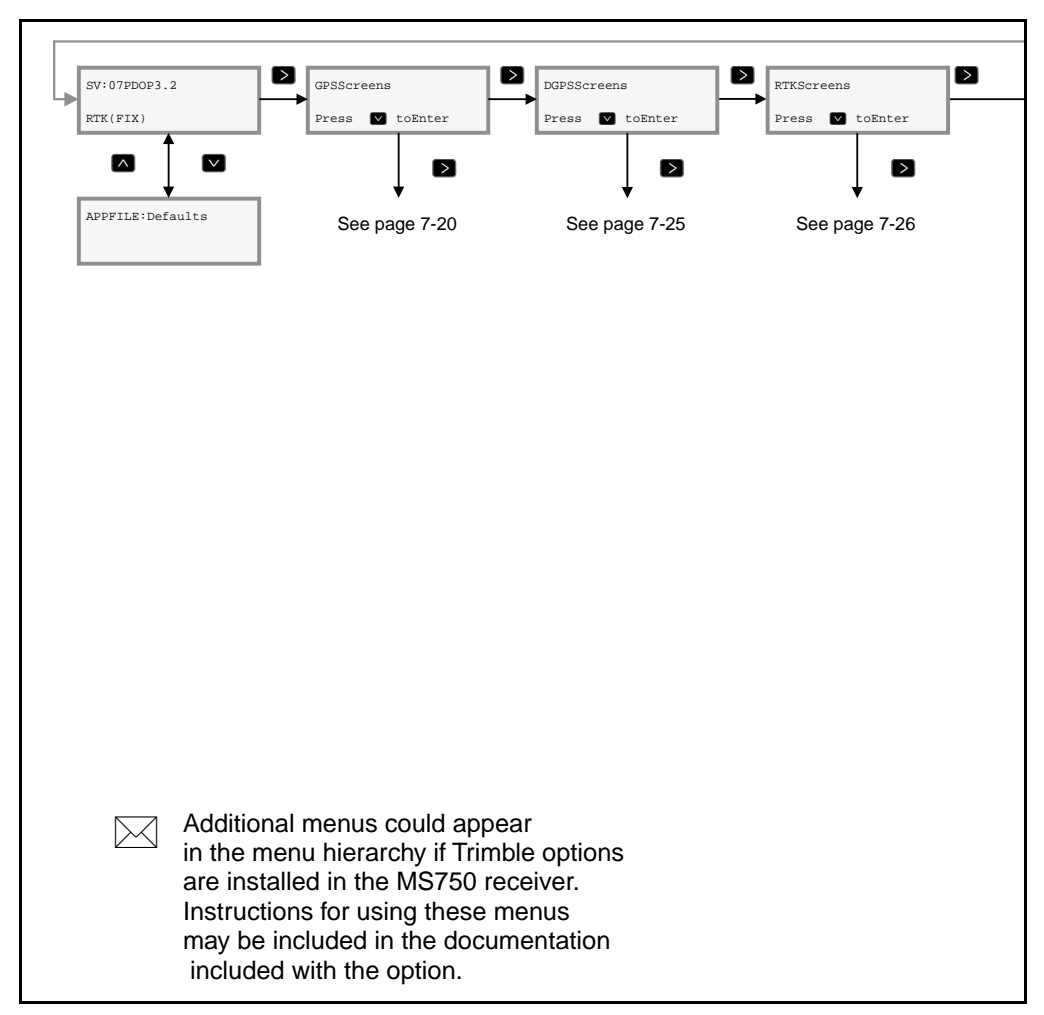

Figure 7-22 Configuration Screen Hierarchy

7

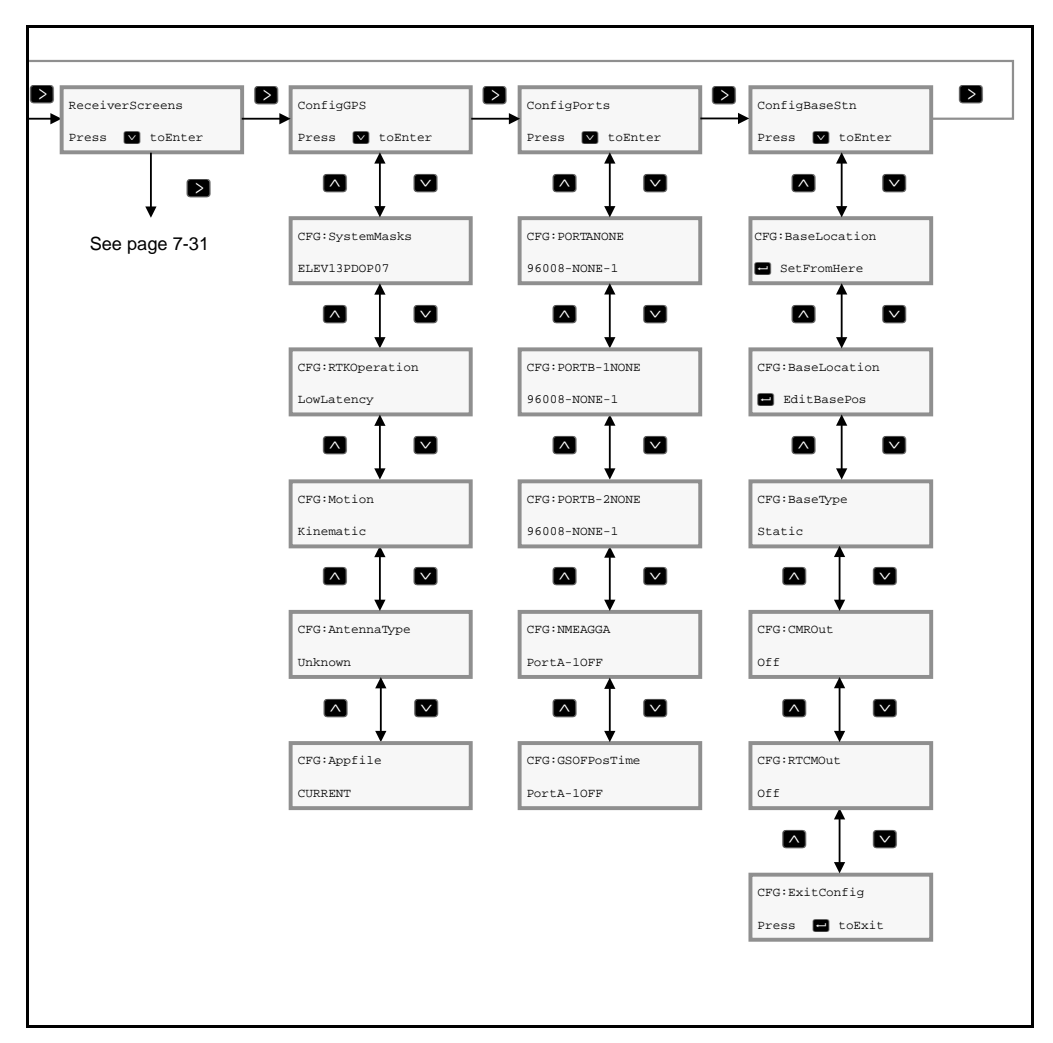

Figure 7-22 Configuration Screen Hierarchy, Continued

# 7.3.1 Using the Keypad to Change Configuration Settings

In the configuration menus, the keypad contains more functions than when navigating through the *Status* screens. For more information, see Viewing Status Screens, page 7-16.

- 1. On the *Main* menu, move to a *Configuration* screen and press ✓ to cycle through the *Configuration* screens.
- 2. Press to activate the configurable options. The first setting option flashes.
- 3. Press ∧ or ∨ to cycle through the available settings. If there are multiple settings on a single screen, press > to activate the next setting.
- 4. When all settings are complete, press —.
- 5. Press  $\bigvee$  to display the next *Configuration* screen.
- 6. At the end of the available configuration screens, pre ss u to exit. Alternatively, you can press the ∧ and ∨ keys simultaneously at any time to exit.

# 7.3.2 GPS Configuration

GPS configuration screens determine how the MS750 receiver computes position data. To display the main menu *GPS Configuration* screen:

- 1. Display the *Home* screen.
- 2. Press D until the main menu *Config GPS* screen appears.

| Config GP | S        |
|-----------|----------|
| Press 🔽   | to Enter |

3. Press  $\bigtriangledown$  to cycle through the available screens.

GPS configuration screens are described in the following sections.

### System Masks

System masks filter poor satellite data that reduce position accuracy. The Elevation mask determines the lowest elevation, in degrees, at which the MS750 receiver uses a GPS satellite. The PDOP Mask determines how high the PDOP can rise before the receiver stops computing positions. The *System Masks* screen is shown below:

```
CFG: System Masks
ELEV 13 PDOP 07
```

To set the system masks:

- 1. Press ≥ to activate the Elevation Mask. The recommended setting for highest accuracy is 13°. There is a trade-off between accuracy and continuous operation. Lower the elevation mask to ensure continuous operation.
- 2. Press to activate the PDOP Mask. GPS positions are not output when the PDOP values rise above the PDOP Mask. A low mask (below 7) ensures quality positions are output, but when PDOP rises, no data is available. A high mask (7 and above) may increase the amount of data output, but some data may be less accurate than desired. Raise the PDOP Mask when accuracy is less important than continuous data.
- 3. Press 🖃 to save the settings.
- 4. Press ✓ to advance to more *Config GPS* screens, or press ∧ and ∨ keys simultaneously to return to the main *Config GPS* screen.

## **RTK Operation**

Two modes of operation are available for RTK operation—low latency mode and synchronized mode. Low latency mode delivers low latency positions at rates up to 20 Hz with a small degradation in accuracy. Synchronized mode delivers the highest accuracy position at a maximum update rate of 10 Hz and increased latency. For details about what mode of operation is suitable for your application, see Chapter 1, Overview.

The RTK Operation screen is shown below:

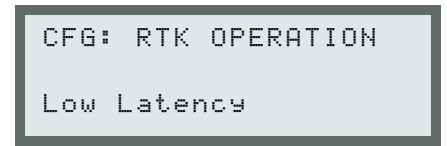

To set the RTK mode of operation:

- 1. Press D to activate RTK Operation.
- 2. Press v or ∧ to select between Low Latency and Synchronized.
- 3. Press to save the setting.
- 4. Press ✓ to advance to more *Config GPS* screens, or press ∧ and ∨ keys simultaneously to return to the main *Config GPS* screen.

### **Motion State**

The MS750 receiver supports two motion states—KINEMATIC and STATIC. Select Kinematic when the receiver is moving. Static mode is automatically selected by the receiver if the unit is configured as an RTK or DGPS reference station.

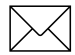

**Note** – If the Moving Base RTK option is installed, the MS750 receiver remains in Kinematic mode while configured as a reference station.

The Motion State screen is shown below:

```
CFG: Motion
Kinematic
```

To set the motion state:

- 1. Press to activate the *Motion State* screen.
- 2. Press  $\bigtriangledown$  or  $\land$  to select between KINEMATIC and STATIC.
- 3. Press to save the setting.
- 4. Press ✓ to advance to more *Config GPS* screens, or press ∧ and ∨ keys simultaneously to return to the main *Config GPS* screen.

# Antenna Type

Lets you specify the type of antenna being used. When an antenna is selected other than the default Unknown, the phase bias corrections (<1 cm) are applied to the computed position. The *Antenna Type* screen is shown below:

| CFG:    | Antenna | Туре |  |
|---------|---------|------|--|
| Unknown |         |      |  |

To set the *Antenna Type*:

- 1. Press D to activate Antenna Type screen.
- 2. Press  $\bigtriangledown$  or  $\land$  to select types of antenna in use.
- 3. Press to save the setting.

## **Application File**

All configuration parameter settings are stored within the MS750 receiver in an application file. Up to 10 different application files may be stored in battery-backed memory and may be activated from the *Appfile* screen. CURRENT and DEFAULTS are two application files that always reside in memory. Additional files can be uploaded from the Configuration Toolbox software. The CURRENT file contains the active set (or current) of parameter settings. The DEFAULTS file contains the factory default parameter settings. If any changes are made to the receiver configuration using other screens, then CURRENT is displayed as the application file in operation.

The word ACTIVE follows the Appfile that is in operation.

The Appfile screen is shown below:

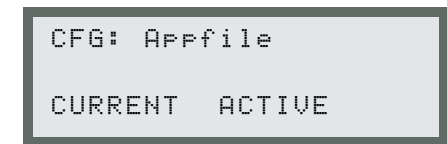

To select an Application File:

- 1. Press  $\triangleright$  to activate the *Appfile* screen.
- 2. Press  $\checkmark$  or  $\land$  to scroll through the available application files.
- 3. Press 🖃 to activate the displayed application file.
- 4. Press ✓ to advance to more *Config GPS* screens, or press ∧ and ∨ keys simultaneously to return to the main *Config GPS* screen.

# 7.3.3 Port Configuration

Ports A, B-1, and B-2 are configured from the Config Ports screens. To display the *Config Ports* screen:

- 1. Display the *Main* menu.
- 2. Press D until the *Config Ports* screen appears.

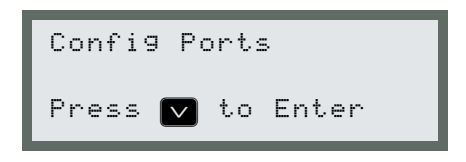

3. Press  $\checkmark$  to cycle through the screens.

### **Setting Port Configuration Parameters**

The configuration of serial port parameters is identical for the A, B-1, and B-2 ports. The example screens show the configuration of the A port. The Port A configuration screen is shown below and the parameter fields are described in Figure 7-23.

7

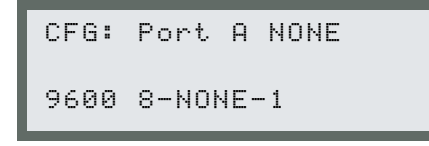

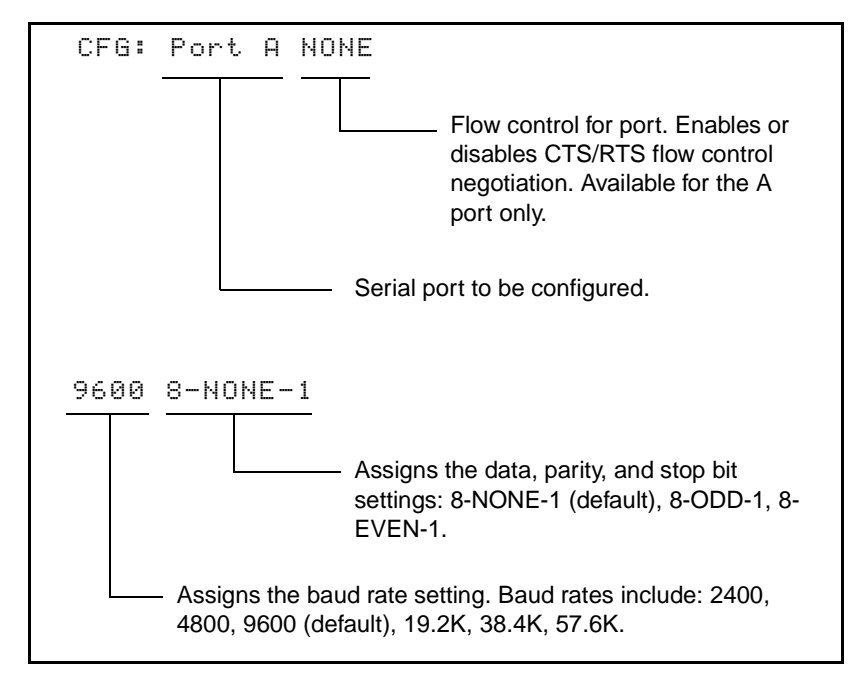

Figure 7-23 Serial Port Setup Fields

To change port settings:

- 1. Press  $\triangleright$  to activate screen.
- 2. To change a field where the cursor is flashing, pres s to display the desired option.
- 3. Press ≥ to advance cursor to the next field and repeat Step 2.
- 4. When all options are set, press  $\blacksquare$  to enter.
- 5. Press ✓ to advance to next *Config Ports* screen, or press ▲ and ✓ simultaneously to return to the main *Config Ports* screen.

### **NMEA Configuration**

The *NMEA Configuration* screen is shown below and the parameter fields are described in Figure 7-24.

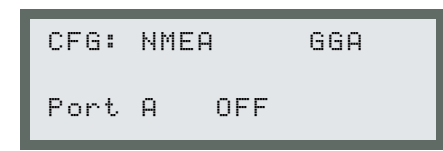

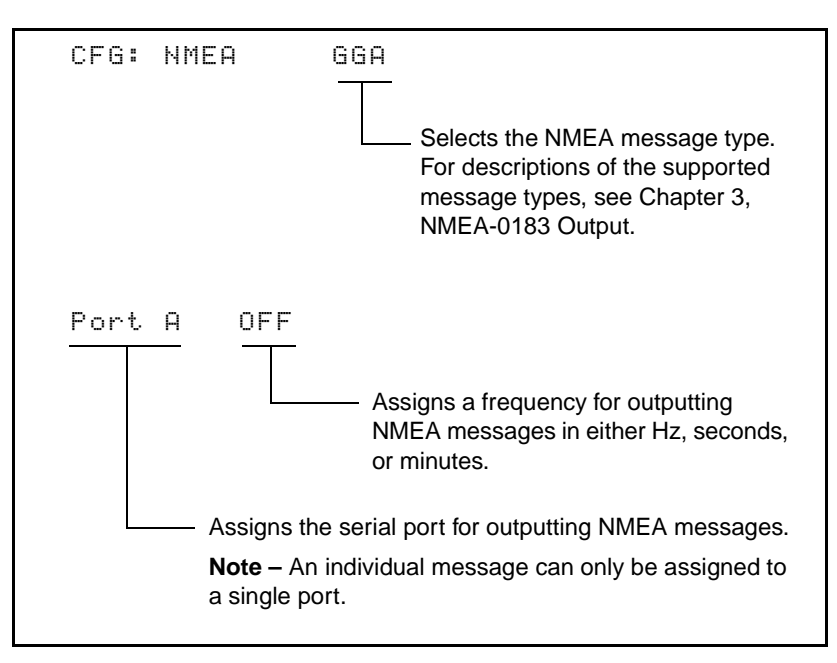

Figure 7-24 NMEA Output Fields

To change NMEA selections:

- 1. Press  $\triangleright$  to activate screen.
- 2. To change a field where the cursor is flashing, pres s to display the desired option.
- 3. Press ≥ to advance cursor to the next field and repeat Step 2.
- 4. When all options are set, press  $\blacksquare$  to enter.
- Press v to advance to next *Config Ports* screen, or press ∧ and v simultaneously to return to the main *Config Ports* screen.

### **GSOF** Configuration

The *GSOF Configuration* screen is shown below and the parameter fields are described in Figure 7-25.

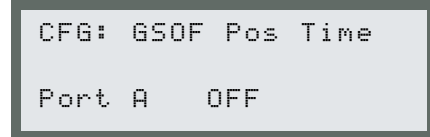

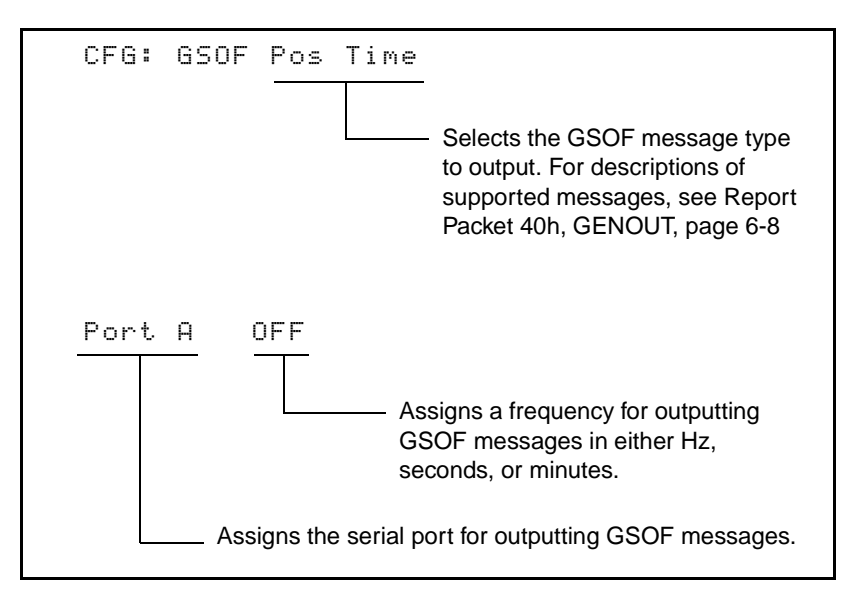

Figure 7-25 GSOF Output Fields

To change GSOF selections:

- 1. Press  $\triangleright$  to activate screen.
- 2. To change a field where the cursor is flashing, pres s to display the desired option.
- 3. Press ≥ to advance cursor to the next field and repeat Step 2.
- 4. When all options are set, press  $\blacksquare$  to enter.
- 5. Press ✓ to advance to next *Config Ports* screen, or press ▲ and ✓ simultaneously to return to the main *Config Ports* screen.

# 7.3.4 Base Station Configuration

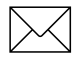

**Note** – The base station configuration screens are only required if you are using the MS750 receiver as a reference station. Use the base station configuration screens to specify the base station position and output type.

When the MS750 receiver is used as a reference station, it outputs either CMR or RTCM data to a customer-supplied radio solution. The radio then broadcasts the CMR or RTCM data to other receivers in the field.

A reference position consisting of WGS-84 latitude, longitude, and height above ellipsoid is required when using the MS750 receiver in base mode. This position can be obtained within seconds by using the Here function, or the information may be manually input. In general, the most precise information available should be used when specifying the reference position. The Here position is an autonomous position, and it is recommended when no other position information is available (see Critical Factors Affecting RTK Accuracy, page 1-20).

Once a reference position is supplied, the MS750 receiver can begin generating CMR or RTCM data. CMR data is the recommended output for RTK positioning, or applications where centimeter-level positions are required. RTCM data is recommended when the MS750 receiver is used as a DGPS reference station or in applications where a combination of RTK and DGPS rovers are operating.

Use the base station configuration screens to specify the base station position and output type.

7-52

To display the main menu *Base Station Configuration* screen:

- 1. Display the *Main* menu.
- 2. Press D until the *Base Stn Config* screen appears.

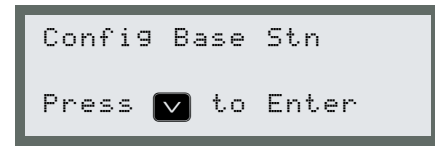

3. Press →. Press to cycle through the screens (see Figure 7-26).

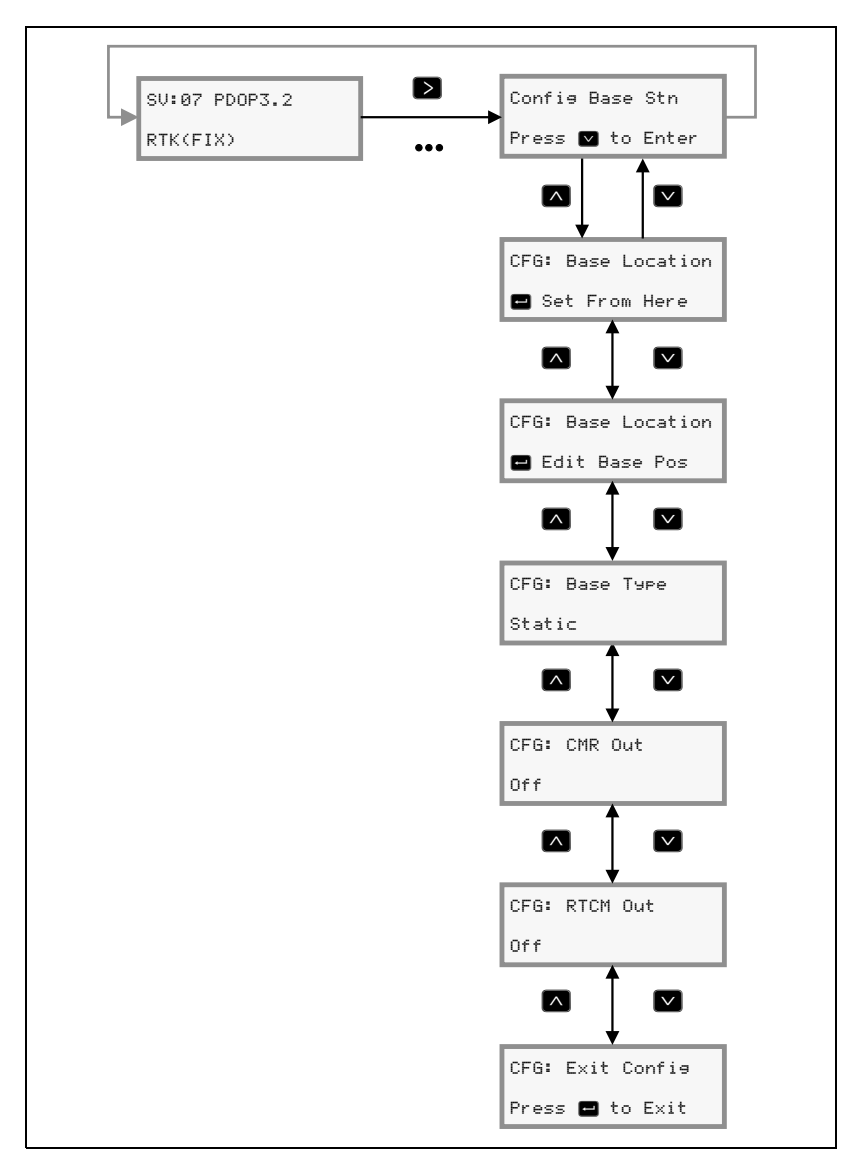

Figure 7-26 Config Base Station Screen Hierarchy

## **Base Location**

The *Base Location* screen is used to set and edit the reference station coordinates. *Set From Here* is used to enter an autonomous position. *Edit Base Position* is used to manually enter coordinates. The *Base Location* screen is shown below:

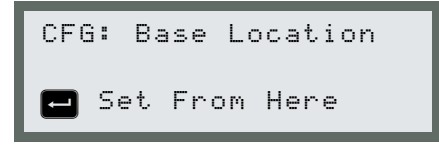

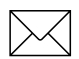

7

**Note** – Reference coordinates are provided in Latitude, Longitude, and Height Above the WGS84 Ellipsoid.

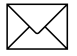

**Note** – A position set from 'Here' is an autonomous position. To enter known coordinates, use the *Edit Base Position* screens.

### **Set From Here**

To set the reference position, based on an autonomous position:

1. From the *CFG: Base Station* screen, press v to display:

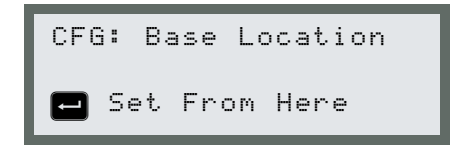

- 2. Press —. The receiver displays three successive screens showing your latitude, longitude, and height. Two types of operations can be performed from each screen:
  - To save the reference coordinate, press —.
  - To change a value, press ≥ to move the blinking cursor to the field of interest. Press ∧ or ∨ to change the value. Move to the next field by pressin g ≥. When all characters are correct, press ← to save the changes and advance to the next option.
- 3. After pressing 🖃 to accept the Height value, the receiver asks whether or not to accept the new position. There are two options:
  - To accept the position, pres s
  - To reject the position, press  $\land$  or  $\checkmark$ . Then pres s=.

## Edit

To edit the current reference position:

1. From the *CFG: Base Location* screen, press ☑ until the screen reads:

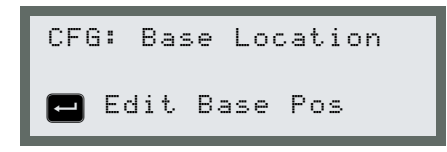

- 3. After pressing 🖃 to accept changes to the Height screen, the receiver asks whether or not to accept the new position. There are two options:
  - To accept the position, pres s—.
  - To reject the position, press  $\land$  or  $\checkmark$ . Then pres s=.

# **Configure Base Type**

This screen allows selection of either Static or Moving base type. Moving base type is selected when configuring the unit for Moving Base RTK operation (see Moving Base RTK Operation, page7-64).

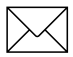

**Note** – The Moving Base RTK option must be installed in the receiver if you want to select Moving.

1. From the *CFG: Base Location* screen, press ☑ until the following screen appears:

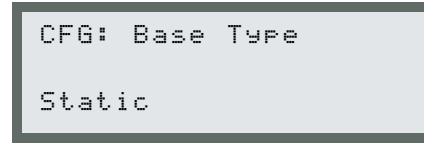

- 2. Press  $\triangleright$  to activate the cursor.
- 3. Press  $\frown$  or  $\bigtriangledown$  to select STATIC or MOVING.
- 4. Press  $\blacksquare$  to save the setting.
## **Configure CMR Out**

To output CMR data, the port and CMR type must be specified. Figure 7-27 shows the screen displays and keys to press when selecting the ports and CMR types.

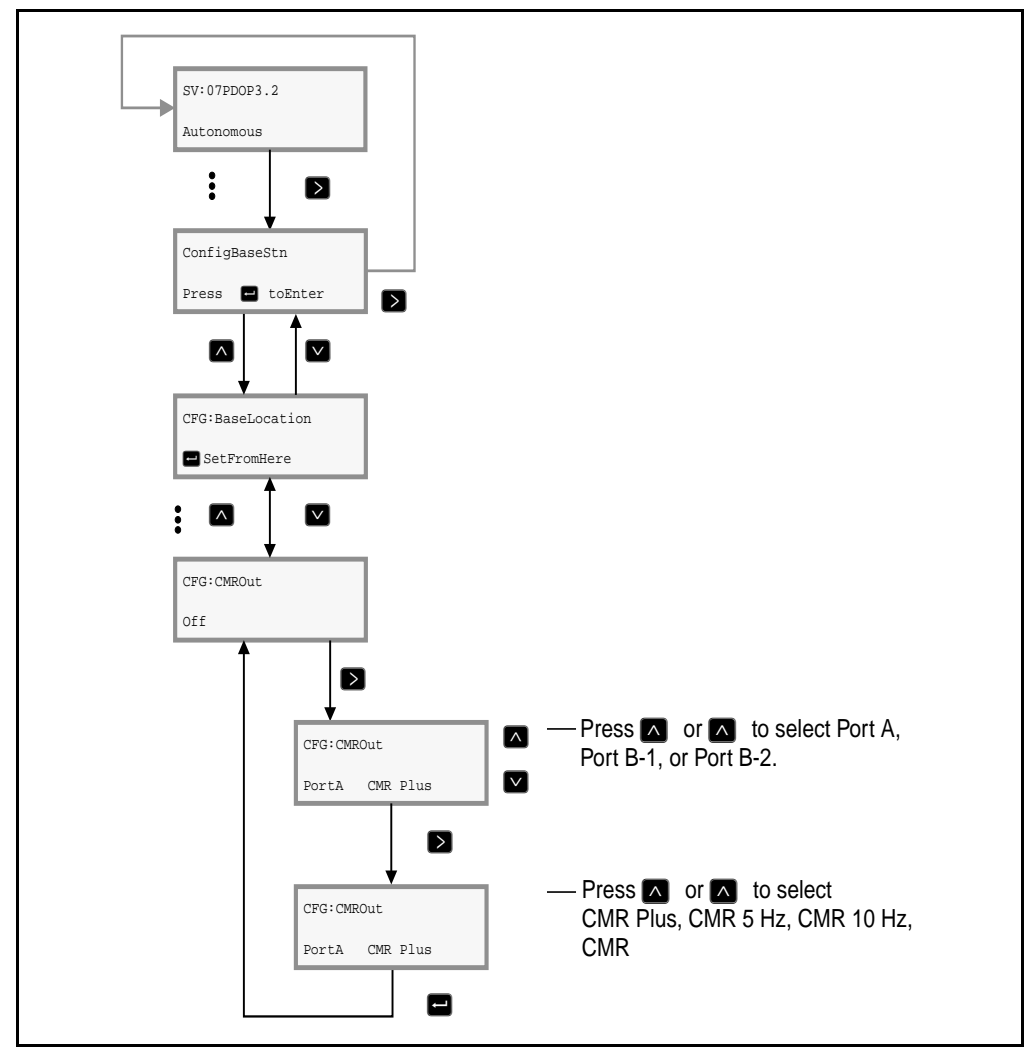

Figure 7-27 CMR Output

To select the CMR port and CMR type:

1. From the *CFG: Base Location* screen, press **v** until the following screen appears:

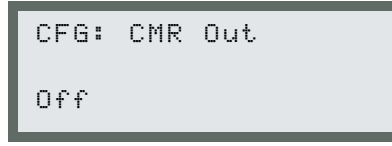

2. Press  $\triangleright$  to activate the cursor.

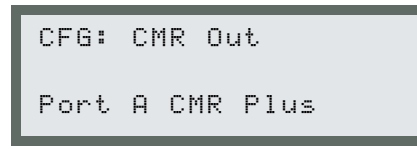

- 3. Press ✓ until you see the desired port. The options are Port A, Port B-1, or Port B-2. With the cursor blinking on the desired port, pres s > to move to the CMR type field.
- 4. Press v until you see the desired CMR type (see Table 7-7).

#### Table 7-7CMR Types

| Option   | Description                                                                                                    |
|----------|----------------------------------------------------------------------------------------------------|
| CMR Plus | Outputs base data at a 1 Hz rate for RTK applications using the MS750, Series 7400, or 4400 receivers.                       |
| CMR 5Hz  | Required for 5 Hz Synchronized RTK and higher<br>accuracy Low Latency positioning (see RTK<br>Positioning Modes, page 1-11). |
| CMR      | Required for applications where roving receivers include Trimble 4000 series                                                 |

5. With the correct port and type selected, press  $\blacksquare$  to accept.

**Tip** – If the receiver is used for different applications, the port output parameters must be configured each time to make sure the proper data type is output.

7

(P

#### **RTCM Output**

To output RTCM data, the port and RTCM type must be specified. Figure 7-28 shows the screen displays and keys to press when selecting the ports and RTCM types.

**Note** – If RTK data only is required, then CMR output type is recommended.

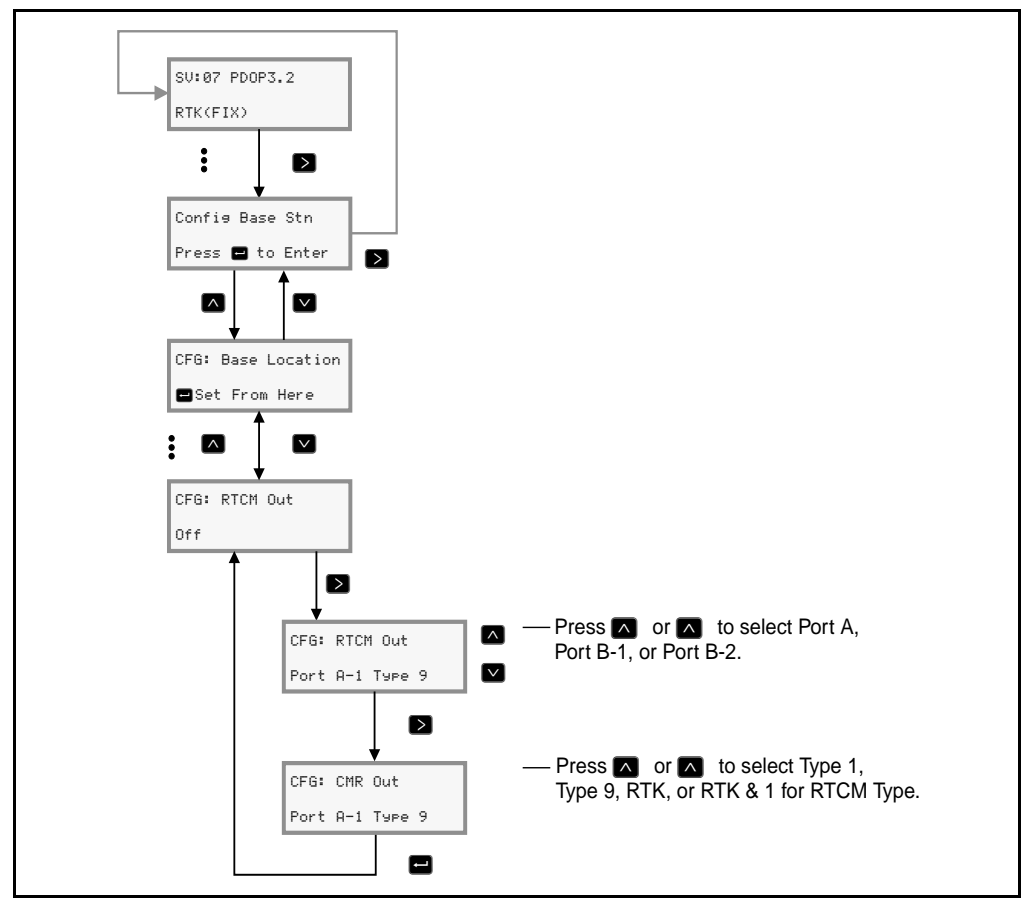

Figure 7-28 RTCM Output

7

To configure RTCM Output:

1. From the *CFG: Base Location* screen, press ☑ until the following screen appears:

```
CFG: RTCM Out
Off
```

2. Press to activate the cursor and display the following screen:

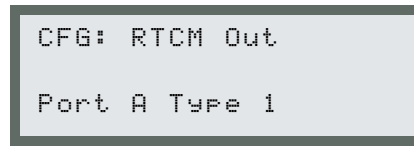

- 3. Press v until you see the desired port. The options are Port A, Port B-1, or Port B-2.
- 4. With the cursor blinking on the desired port, pres s ≥ to move to the RTCM type field.
- 5. Press v until you see the desired RTCM type (see Table 7-8).

#### Table 7-8 RTCM Types

| Option  | Description             |
|---------|-------------------------|
| Туре 1  | DGPS corrections        |
| Туре 9  | DGPS corrections        |
| RTK     | RTK data only           |
| RTK & 1 | RTK and Type 1 combined |

6. With the correct port and type selected, press 🖃 to accept.

When all base station settings have been selected, press  $\blacksquare$  to accept and exit the base station configuration menus.

# 7.4 Moving Base RTK Operation

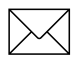

**Note** – Check to see that you have the Moving Base RTK option installed in the receiver before continuing (Firmware Option 38325-00).

Read page 1-16 for an overview of the Moving Base RTK technique. There are two ways to configure your receiver for Moving Base operation:

- wireless
- cabled

Your application determines which method you choose. If the moving base receiver and a moving rover receiver are on different platforms separated by a radio data link, then use the first method. But if both receivers are located on a common platform and can be connected by cable, then use the second method.

#### 7.4.1 Wireless Method

With this configuration CMR measurements are sent from the base to the rover via radio. The computed baseline results are output from the rover using VGK and VHD, see NMEA Messages, page 3-4.

- 1. On the moving base receiver configure the CMR output base type to MOVING.
- 2. The moving rover receiver automatically switches to Moving Base RTK mode.
- 3. Baseline results can be output using NMEA messages VGK and VHD.

## 7.4.2 Cabled Method

With this configuration the two receivers are connected by cable between any two serial ports. After switching on either NMEA *AVR* messages or Streamed Output *ATTITUDE INFO* messages from the moving base, the base receiver automatically sets up the following:

- CMRs at 10 Hz are sent between base and rover
- the rover calculates the vector between the two
- this vector is passed back to the base and output in the selected attitude message.

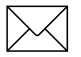

**Note** – The base receiver can also compute and output RTK positions calculated relative to a static base.

# 7.5 MS750 Specifications

The following tables list specifications for the MS750 receiver..

| Size                  | 14.5 cm W x 5.1 cm H x 23.9 cm D<br>(5.7 in. W x 2.0 in. H x 9.4 in. D) |
|-----------------------|-------------------------------------------------------------------------|
| Weight                | 1.0 Kg (2.25 lb.)                                                       |
| Power                 | 9 Watts (max), 12–24 VDC                                                |
| Operating Temperature | -20°C to +60°C (-4°F to +140°F)                                         |
| Storage Temperature   | -30°C to +80°C (-22°F to +176°F)                                        |
| Humidity              | 100% condensing, unit fully sealed                                      |
| Casing                | Dust proof, shock resistant                                             |

#### Table 7-10 Positioning Specifications

| Positioning                                                                                                    | Mode                         | Latency | Accuracy <sup>2</sup>                                                                                                    | Max<br>Rate |  |
|----------------------------------------------------------------------------------------------------|------------------------------|---------|----------------------------------------------------------------------------------------------------|-------------|--|
| RTK (OTF)                                                                                                    | Synchronized                 | >100MS  | 1 cm + 2 ppm (times baseline<br>length) Horizontal<br>2 cm + 2 ppm (times baseline<br>length) Vertical                           | 10          |  |
|                                                                                                    | Low Latency                  | <20MS   | 2 cm + 2 ppm (times baseline<br>length) Horizontal <sup>1</sup><br>3 cm + 2 ppm (times baseline<br>length) Vertical <sup>1</sup> | 20          |  |
| L1 C/A Code<br>Phase                                                                                                    | Synchronized<br>/Low Latency | <20MS   | Horizontal – 50 cm<br>Vertical – 75 cm                                                                                           | 20          |  |
| <ol> <li>Depends on radio link latency.</li> <li>One sigma figure of merit, varies with S/A errors and satellite geometry.</li> </ol> |                              |         |                                                                                                    |             |  |

| Table 7-11 | MS750 | Technical | Sp | ecifications |
|------------|-------|-----------|----|--------------|
|            |       |           |    |              |

\_\_\_\_

| Tracking          | 9 channels L1 C/A code, L1/L2 full cycle carrier. Fully operational during P-code encryption.                                                             |
|-------------------|----------------------------------------------------------------------------------------------------|
| Signal Processing | Maxwell architecture; very low-noise C/A code processing; multipath suppression                                                                           |
| Start-up          | Cold Start: <90 seconds from power on<br>Warm Start: <30 seconds with recent<br>ephemeris                                                                 |
| Initialization    | Automatic while moving or static                                                                                                    |
| Time Required     | Typically <1 minute to initialize                                                                                                    |
| Range             | Up to 10 km                                                                                                    |
| Communications    | Three RS-232 serial ports (Port A, Port B-1,<br>and Port B-2). Baud rates up to 115,200.<br>RTS/CTS flow control negotiation supported<br>on Port A only. |
| Configuration     | Configuration of receiver via user definable application files                                                                                            |
| Output Formats    | NMEA-0183: GGA; GST; GSV; PTNL,GGK;<br>PTNL,GGK_SYNC; PTNL,PJK; PTNL,PJT;<br>PTNL,VGK; VHD; VTG; ZDA                                                      |
|                   | GSOF (Trimble Binary Streamed Output)                                                                                                    |
|                   | 1 PPS                                                                                                    |

# 7.6 MS750 Cables and Connectors

The tables in this section give pin-out information for the MS750 receiver standard and optional cables. This information can be used to prepare special cables for interfacing the MS750 receiver with devices and instruments not supported by the *standard* and optional cables.

## 7.6.1 Port A and Port B Connectors

Figure 7-29 identifies the MS750 Port A connector pin locations. The pin locations for the Port B connector are identical.

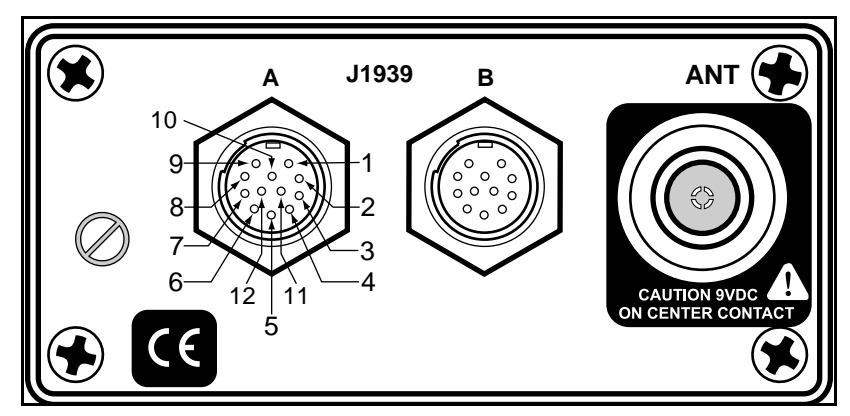

Figure 7-29 Port A Connector Pin Locations

#### Port A Connector Pin-out Diagram

Figure 7-30 gives pin-out requirements for the connector labeled Port A.

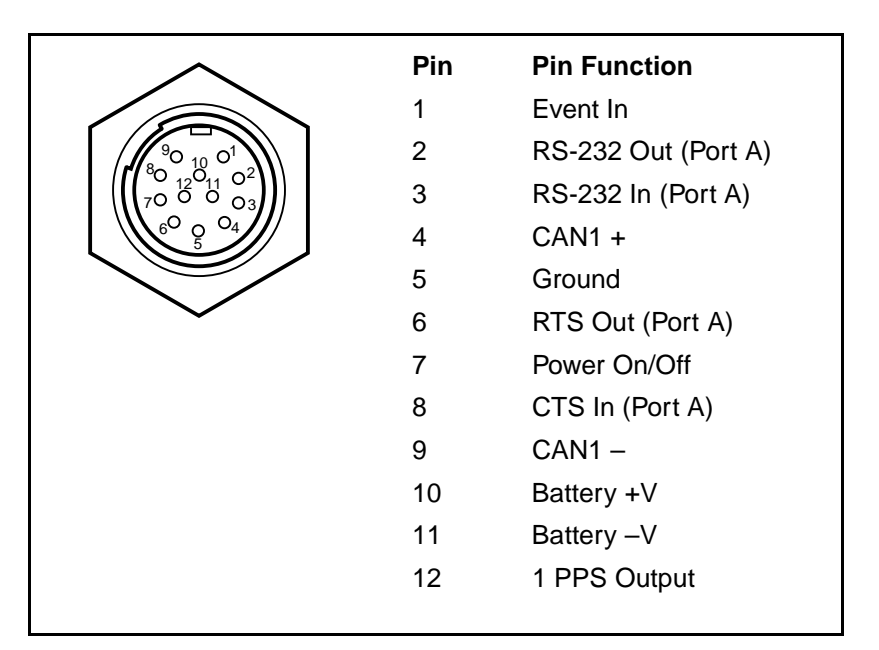

Figure 7-30 Port A Connector Pin-out

### Port B Connector Pin-out Diagram

Figure 7-31 gives pin-out requirements for the connector labeled Port B.

| ~                                                               | Pin | Pin Function          |
|-----------------------------------------------------------------|-----|-----------------------|
|                                                                 | 1   | Event In              |
|                                                                 | 2   | RS-232 Out (Port B-1) |
| $\begin{pmatrix} 0 & 0 & 0 & 0 \\ 0 & 0 & 0 & 0 & 0 \\ 0 & 0 &$ | 3   | RS-232 In (Port B-1)  |
|                                                                 | 4   | CAN2 +                |
|                                                                 | 5   | Ground                |
| $\sim$                                                          | 6   | RS-232 Out (Port B-2) |
|                                                                 | 7   | Power On/Off          |
|                                                                 | 8   | RS-232 In (Port B-2)  |
|                                                                 | 9   | CAN2 –                |
|                                                                 | 10  | Battery +V            |
|                                                                 | 11  | Battery –V            |
|                                                                 | 12  | 1 PPS Output          |
|                                                                 |     |                       |

Figure 7-31 Port B Connector Pin-out

7-70

## 7.6.2 Data/Power Cable

Table 7-12 gives pin-out information for the data/power cable (P/N 30945) included with the MS750 receiver.

Table 7-12Data/Power Cable Pin-out (P/N 30945)

| CON<br>Coni | XALL<br>nector | Direction         | DE9-F Connector |        | DE9-F Connector |        | Power L | eads |
|-------------|----------------|-------------------|-----------------|--------|-----------------|--------|---------|------|
| 12 P        | in             |                   | 7 Co            | nd     |                 | 2 Cond |         |      |
| Pin         | Signal         |                   | Pin             | Color  | Signal          | Color  | Signal  |      |
| 1           | EVENT IN       | $\leftarrow$      | 4               | —      | DTR             |        |         |      |
| 2           | TXD            | $\rightarrow$     | 2               | ORN    | RXD             |        |         |      |
| 3           | RXD            | $\leftarrow$      | 3               | BLU    | TXD             |        |         |      |
| 4           | CAN +          | $\leftarrow$      | —               | —      | —               |        |         |      |
| 5           | SIG GND        | $\leftrightarrow$ | 5               | SHIELD | SIG GND         |        |         |      |
| 6           | RTS/TXD        | $\rightarrow$     | 8               | YEL    | RTS             |        |         |      |
| 8           | CTS/RXD        | $\leftarrow$      | 7               | GRN    | CTS             |        |         |      |
| 9           | CAN –          | $\rightarrow$     | —               | —      | —               |        |         |      |
| 7           | PWR ON         | $\leftarrow$      |                 |        |                 | RED    | V+ IN   |      |
| 10          | V+ IN          |                   |                 |        |                 |        |         |      |
| 11          | V– IN          | $\leftarrow$      |                 |        |                 | BLK    | V– OUT  |      |
| 12          | PPS            | $\rightarrow$     | 9               | BLU    | PPS             |        |         |      |

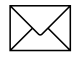

**Note** – Table 7-12 assumes that the cable is attached to the connector labeled Port A. When the data/power cable is attached to the connector labeled Port B, pin 6 is used for serial port B-2 TXD and pin 8 is used for serial port B-2 RXD.

## 7.6.3 Data/PPS Cable

Table 7-13 gives pin-out information for the data/PPS cable (P/N 37382) included with the MS750 receiver. The data/PPS cable is used with the MS750 connector labeled Port B only. The A/B-1 designation in the Signal column refers to serial port A or B-1 and B-2 refers to serial port B-2.

| CONXALL<br>Connector |           | Direction         | DE9-F<br>Connector<br>(Port A/B-1) |         | DE9-M<br>Connector<br>(Port B-2) |         | BNC-F<br>Connector<br>(1 PPS) |
|----------------------|-----------|-------------------|------------------------------------|---------|----------------------------------|---------|-------------------------------|
| 12 Pin               |           |                   | 5 Co                               | nd      | 5 Cond                           |         | 2 Cond                        |
| Pin                  | Signal    |                   | Pin                                | Signal  | Pin                              | Signal  | Signal                        |
| 1                    | EVENT IN  | $\leftarrow$      |                                    |         |                                  |         |                               |
| 2                    | A/B-1 TXD | $\rightarrow$     | 2                                  | RXD     |                                  |         |                               |
| 3                    | A/B-1 RXD | $\leftarrow$      | 3                                  | TXD     |                                  |         |                               |
| 4                    | CAN +     | $\leftarrow$      | —                                  | —       | —                                | —       |                               |
| 5                    | SIG GND   | $\leftrightarrow$ | 5                                  | SIG GND | 5                                | SIG GND | PPS -                         |
| 6                    | B-2 TXD   | $\rightarrow$     |                                    |         | 3                                | TXD     |                               |
| 8                    | B-2 RXD   | $\leftarrow$      |                                    |         | 2                                | RXD     |                               |
| 9                    | CAN –     | $\rightarrow$     | —                                  | —       | —                                | —       |                               |
| 7                    | PWR ON    | $\leftarrow$      |                                    |         |                                  |         |                               |
| 10                   | V+ IN     |                   |                                    |         |                                  |         |                               |
| 11                   | V– IN     | $\leftarrow$      |                                    |         |                                  |         |                               |
| 12                   | PPS       | $\rightarrow$     |                                    |         |                                  |         | PPS +                         |

 Table 7-13
 Data/PPS Cable Pin-out (P/N 37382)

7

## 7.6.4 Data Extension Cable

Table 7-14 gives pin-out information for the optional data extension cable (P/N 30700).

Table 7-14Data Extension Cable Pin-out (P/N 30700)

| DE9-F Connector (P1) |          | 7-Wire Cond | d Cable           | DE9-M Connector (P2) |         |  |
|----------------------|----------|-------------|-------------------|----------------------|---------|--|
| Pin                  | Signal   | Color       | Direction         | Pin                  | Signal  |  |
| 1                    | EVENT IN | WHT         | $\rightarrow$     | 1                    | CD      |  |
| 2                    | TXD      | ORN         | $\leftarrow$      | 3                    | RXD     |  |
| 3                    | RXD      | RED         | $\rightarrow$     | 3                    | TXD     |  |
| 4                    | CHG CTRL | BLK         | $\rightarrow$     | 4                    | —       |  |
| 5                    | SIG GND  | SHIELD      | $\leftrightarrow$ | 5                    | SIG GND |  |
| 6                    | DSR      | YEL         | $\leftarrow$      | 6                    | DSR     |  |
| 7                    | PWR ON   | BRN         | $\rightarrow$     | 7                    | RTS     |  |
| 8                    | CTS      | GRN         | $\leftarrow$      | 8                    | CTS     |  |
| 9                    | CHARGE   | BLU         | $\leftarrow$      | 9                    | RI      |  |

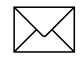

**Note** – The data extension cable can only be used to extend the cable length for serial ports A and B-1.

## 7.7 GPS Antennas and Cables

The antenna that a receiver uses to collect satellite signals is sometimes called a GPS antenna to distinguish it from a radio antenna used for communication between receivers and external networks or systems (a cable connection between the MS750 receiver and a radio unit for receiving RTCM corrections).

The MS750 receiver is connected to its antenna through the Type N connector labeled ANT. A coaxial cable with a Type N plug at the antenna end is used.

For antenna cable lengths of 15 meters (45 feet) or less, RG-58 cable can be used. For cable lengths over 15 meters, RG-213 cable must be used. For cable lengths over 30 meters (100 feet), an in-line amplifier, semi-rigid coaxial cable, or other low-loss cable assembly must be used.

# 7.8 1 PPS Time Strobe and Time Tag

The MS750 receiver can output a 1 pulse/second (1 PPS) time strobe and an associated time tag on the Port A or Port B connectors. The time tags are output on a user-selected serial port.

The leading edge of the pulse coincides with the beginning of each UTC second. The pulse is driven by an RS-422 driver between nominal levels of 0.0V and 4.0V, see Figure 7-32. The leading edge is positive (rising from 0V to 4V).

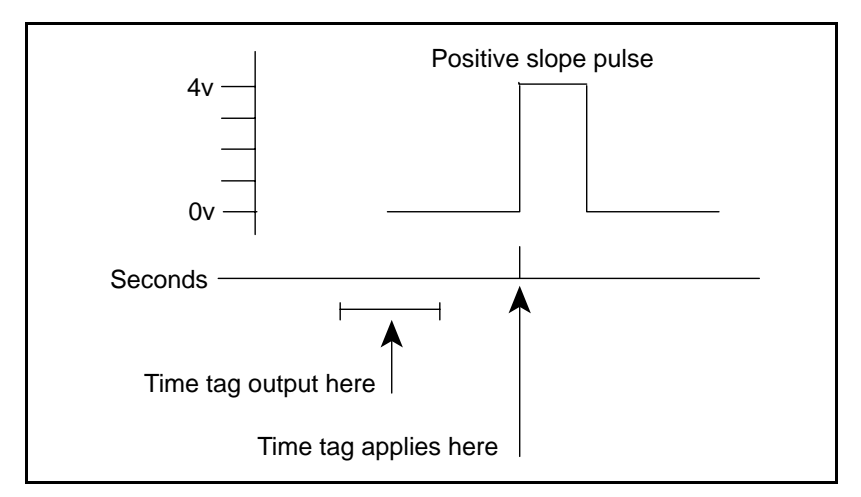

Figure 7-32 Time Tag Relation to 1 PPS Wave Form

The pulse is about 1 msec wide, with rise and fall times of about 100 nsec. Resolution is approximately 40nsec, but several external factors limit accuracy to approximately  $\pm 1$  msec:

- Selective Availability: When in effect, introduces errors of up to 30 meters (100 nsec) in satellite signals, with corresponding errors in the 1 PPS pulse.
- Antenna cable length: Each meter of cable adds a delay of about 2 nsec. to satellite signals, and a corresponding delay in the 1 PPS pulse.

Each time tag is output about 0.5 second before the corresponding pulse. Time tags are in ASCII format on a user-selected serial port. The format of a time tag is:

UTC yy.mm.dd hh:mm:ss ab

Where:

- UTC is fixed text.
- *yy.mm.dd* is the year, month, and date.
- *hh:mm:ss* is the hour (on a 24-hour clock), minute, and second. The time is in UTC, not GPS.
- *a* is the position-fix type:
  - 1 = time only
  - 2 = 1D & time
  - 3 is currently unused
  - 4 = 2D & time
  - 5 = 3D & time
- *b* is number of satellites being tracked: 1 to 9.
- Each time tag is terminated by a *carriage return, line feed* sequence.

A typical printout looks like:

| UTC | 93.12.21 | 20:21:16 | 56 |
|-----|----------|----------|----|
| UTC | 93.12.21 | 20:21:17 | 56 |
| UTC | 93.12.21 | 20:21:18 | 56 |

*a* and *b* may be ??, meaning that the time is based on the MS750 clock because the receiver is not tracking satellites. The receiver clock is less accurate than time readings extracted from satellite signals.

## 7.8.1 Using the MS750 with a TSC1

7

For applications requiring the functionality of the Trimble TSC1 hand-held survey data collector, a configuration as shown in Figure 7-33 is required.

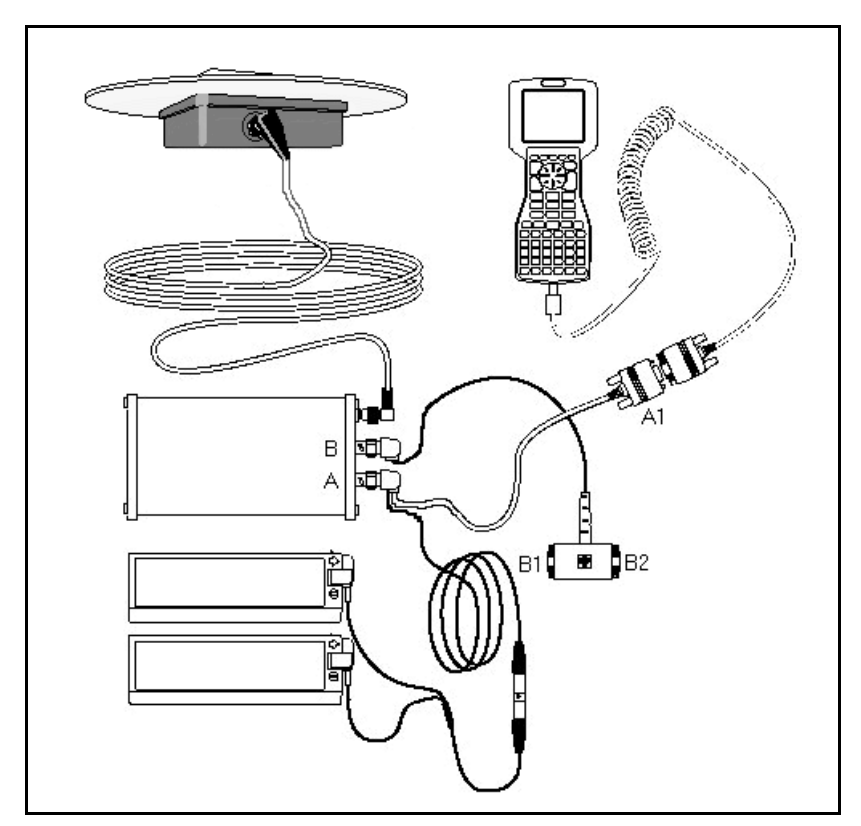

Figure 7-33 MS750 With TSC1 Configuration

You can set up for this configuration by using the following accessory items:

• TSC1 for MS750 - P/N 30000-90

Includes TSC1 data collector with preinstalled Survey Controller software, Lithium-Ion battery, 9v battery adapter, Field Guide, Reference Manual, pouch for TSC1, andMS750-to-TSC1 cable with dual camcorder clips.

• TSC1/MS750 Field & Download Kit with OSM-P/N 39297-00

Includes OSMIV charger, 4 x 12V camcorder batteries.

• TSC1/MS750 Download Kit without OSM- P/N 39297-10

# 8 BD750 Operation

The BD750 receiver delivers the highest performance capabilities of a dual-frequency receiver in a compact, Eurocard form factor, Figure 8-1. This section outlines how to begin working with the BD750 starter kit.

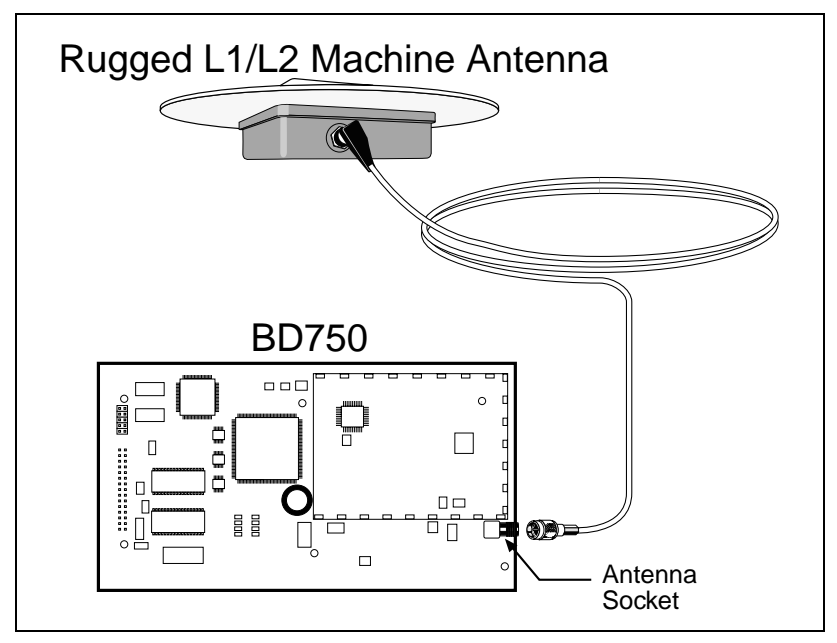

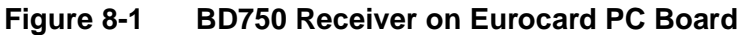

# 8.1 Getting Started

This section shows you how to:

- Unpack and inspect the shipment
- Install the BD750 receiver
- Install the antenna
- Connect power and install interface devices

We recommend you read this entire section before attempting to install the BD750 receiver.

## 8.1.1 Unpacking and Inspecting the Shipment

Visually inspect the shipping cartons for any signs of damage or mishandling before unpacking the receiver. Immediately report any damage to the shipping carrier.

#### **Opening the Shipping Carton**

The shipment can include one or more cartons, depending on the number of optional accessories ordered. Open the shipping cartons and make sure that all of the components indicated on the bill of lading are present. Table 8-1 identifies the standard components included with the BD750 receiver kit.

Table 8-1BD750 Starter Kit (39000-00) Components

| Qty | P/N      | Description                                           |
|-----|----------|-------------------------------------------------------|
| 1   | 39000-10 | BD750 Receiver                                        |
| 1   | 29547    | Ribbon Cable                                          |
| 1   | 39414-10 | Test I/O Board                                        |
| 1   | 40868-00 | MS Series Operation Manual                            |
| 1   | 38431-10 | Remote Controller & Configuration Toolbox<br>Software |

8

The shipment may also include a combination of the options and accessories listed in Table 8-2.

| P/N      | Description                          |
|----------|--------------------------------------|
| 38159-00 | Rugged L1/L2 Machine Antenna         |
| 38326-00 | Micro-Centered Antenna               |
| 23158    | Removable Groundplane                |
| 14563-10 | Type N-to-SMA, 5-meter Antenna Cable |
| 14284    | RS-232 Serial Cable                  |

Table 8-2Options and Accessories

## 8.1.2 Reporting Shipping Problems

Report any problems discovered after you unpack the shipping cartons to both Trimble Customer Support and the shipping carrier.

## 8.2 Receiver Installation Guidelines

The BD750 receiver is designed to be either rail mounted or standoff mounted, using appropriate hardware with the six mounting holes provided, see Figure 8-2 and Figure 8-3.

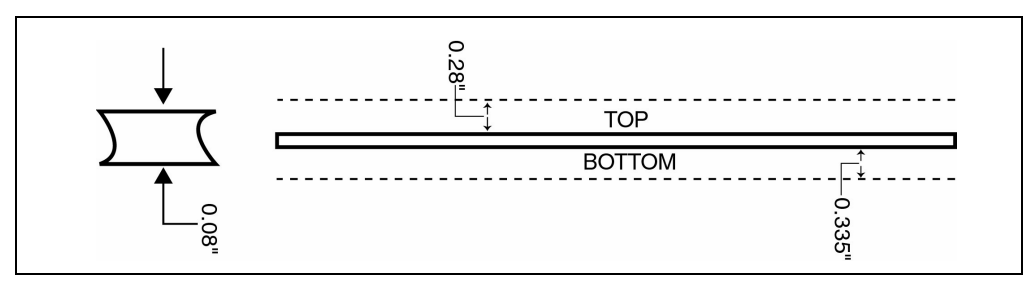

#### Figure 8-2 BD750 Edge View

The BD750 receiver should be installed in a location situated in a dry environment. Avoid exposure to extreme environmental conditions, including:

- Water or excessive moisture
- Excessive Heat  $> 70^{\circ}C$
- Excessive cold  $< -40^{\circ}C$
- Corrosive fluids and gases

Avoiding these conditions improves the BD750 receiver's performance and long-term product reliability.

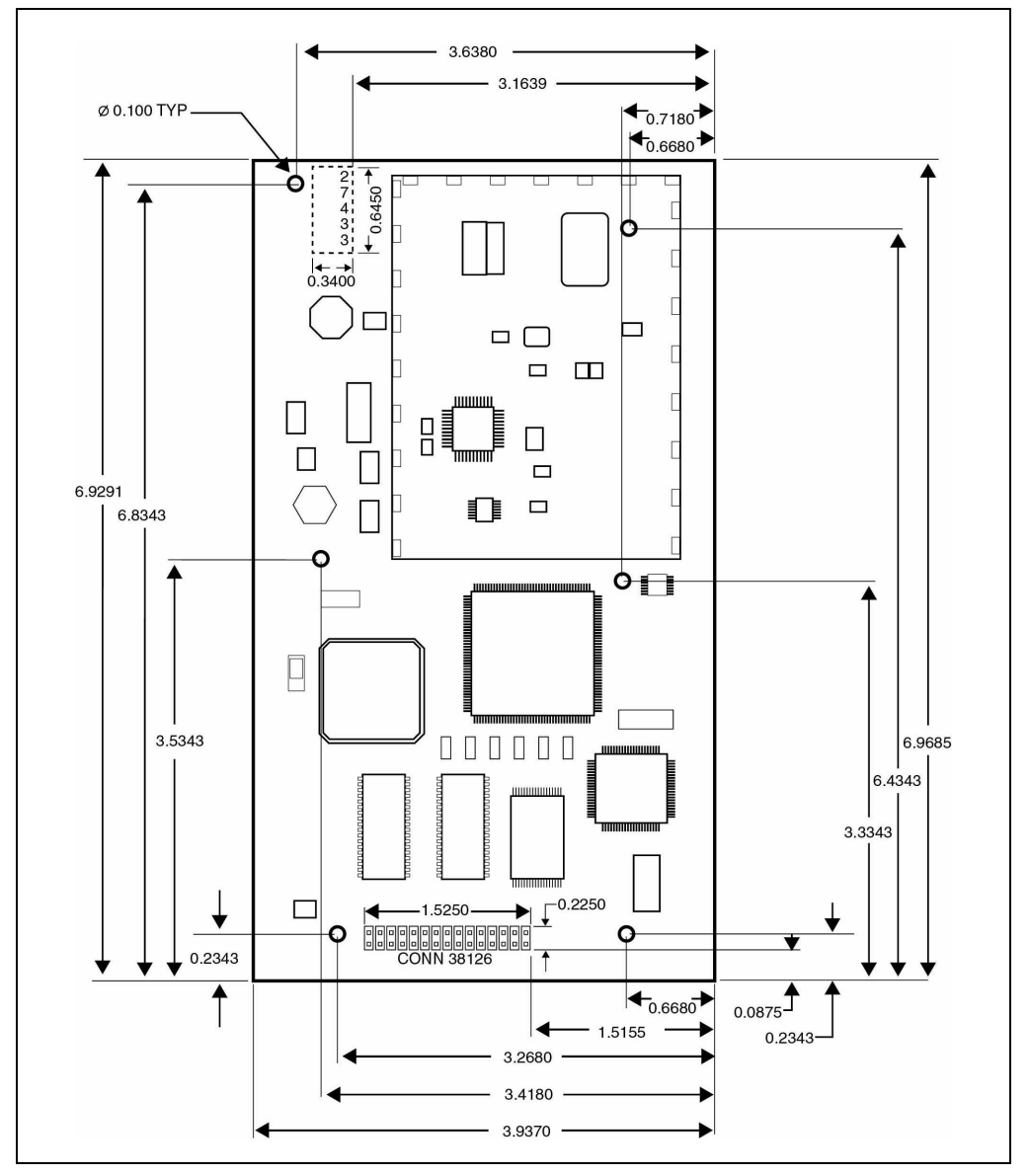

Figure 8-3 BD750 Dimensioned Outline

## 8.3 Antenna Mounting Guidelines

Choose a location for the antenna that is safe from damage during normal operation. Observe the following guidelines when selecting the antenna location:

- Place the antenna on a flat surface along the center line of the vehicle, if application is mobile.
- Choose an area with clear view to the sky above metallic objects.
- Avoid mounting the antenna close to stays, electrical cables, metal masts, and other antennas.
- Do not mount the antenna near transmitting antennas, radar arrays, or satellite communication equipment.
- Avoid areas with high vibration, excessive heat, electrical interference, and strong magnetic fields.

#### 8.3.1 Sources of Electrical Interference

Avoid the following sources of electrical and magnetic noise:

- Gasoline engines (spark plugs)
- Televisions and PC monitors
- Alternators and generators
- Electric motors
- Propeller shafts
- Equipment with DC-to-AC converters
- Florescent lights
- Switching power supplies

## 8.4 BD750 Connections

The BD750 Starter Kit (P/N 39000-00) contains a Test I/O Board and the necessary cabling to provide power and signal interface to the receiver. Figure 8-4 shows the BD750 receiver and the connection scheme with the I/O board and other components.

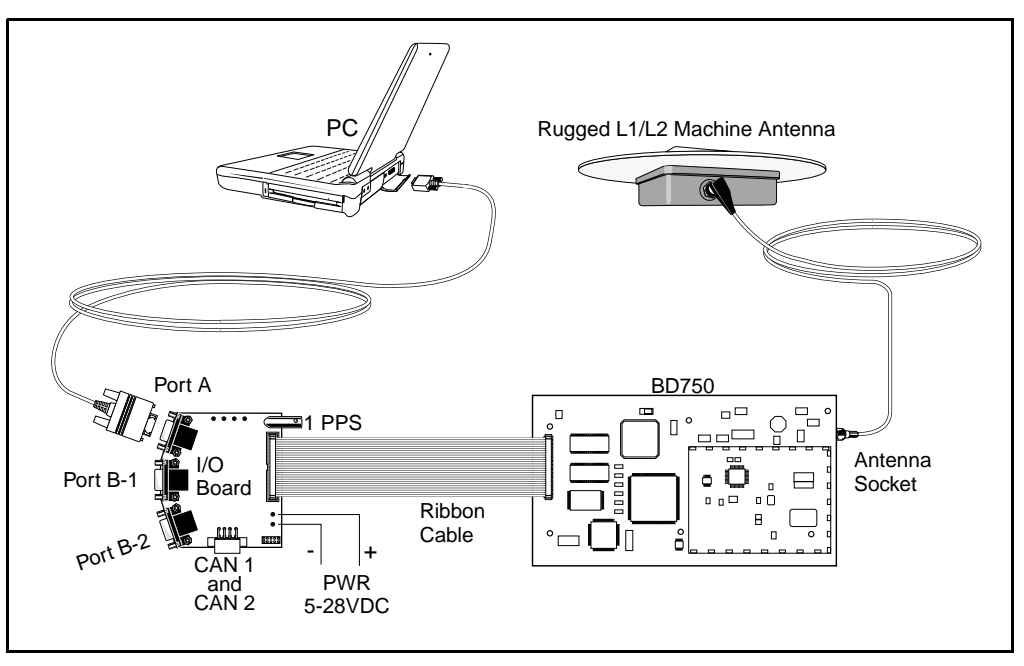

Figure 8-4 Typical BD750 Interconnect

The Port A and Port B connectors provide identical RS-232 ports which can be used as desired. The ribbon cable supplies signal and power to the receiver. The PC computer connection provides means to set up and configure the receiver.

## 8.4.1 Routing and Connecting the Antenna Cable

After mounting the antenna, route the antenna cable from the GPS antenna to the BD750 receiver (see Figure 8-1). Avoid the following hazards when routing the antenna cable:

- Sharp ends or kinks in the cable
- Hot surfaces (exhaust manifolds or stacks)
- Rotating or reciprocating equipment
- Sharp or abrasive surfaces
- Door and window jams
- Corrosive fluids or gases

After routing the cable, connect it to the BD750 receiver. Use tiewraps to secure the cable at several points along the route. One tiewrap is highly recommended to secure the cable near the base of the antenna. This provides strain relief for the antenna cable connection.

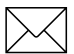

**Note** – When securing the cable, start at the antenna and work towards the BD750 receiver.

When the cable is secured, coil any slack. Secure the coil with a tiewrap and tuck it in a safe place.

# 8.5 Configuring the BD750

The BD750 receiver can be set up to operate in either of two ways:

- as a static base station
- as an RTK rover relative to a static base station.

We recommend you read Chapte r2, Receiver Operation Using the Simulated Keypad and Display first, to familiarize yourself with the receiver configuration and status screens.

## 8.5.1 Communicating With the Receiver

Connect your PC computer to a serial port on the Test I/O board, using a serial cable such as Trimble's P/N 14284. To run the Remote Controller software, refer to Remote Controller Software, page 2-2which deals with this topic in detail. The main default settings for the BD750 receiver are:

- all serial port outputs are disabled
- all serial ports are configured for 9600 baud, 8 data bits, no parity, and 1 stop bit
- no local coordinates are defined

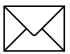

**Note** – The MS860 receiver can also be configured using the Configuration Toolbox software, or using the Data Collector Format serial interface.

## 8.5.2 Static Base Station Configuration

To configure the BD750 receiver as a base station:

- 1. Click CONTROL to display the *Control* screen, then click on the **<BASE STATION>** softkey.

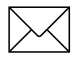

**Note** – See Base Station Averaging, page 2-41 for more details about Base Station setup.

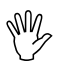

**Caution** – Do not click <u>CLEAR</u> until all fields intended to be entered have been verified, as the information will be lost.

- 3. From the *CONTROL* screen click (ALPHA), then click on the **SERIAL PORT OUTPUT>** softkey.
- Click <CMR/RTCM OUTPUT> softkey. Enable either CMR or RTCM message outputs using the instructions for CMR/ RTCM OUTPUT Screen on page 2-53.
- 5. Click (CLEAR) several times to return to the main screen. To verify the outputs are switched ON, click on the (STATUS) key followed by the **<RECEIVER SYSTEMS>** softkey. The mode field should indicate *Base Station*.

## 8.5.3 Configuring the BD750 as a Rover

To configure the receiver as a rover:

1. Click CONTROL, click ALPHA, and then click on the **SERIAL PORT SETUP>** softkey.

Confirm that the serial settings of the receiver's I/O port being used for the correction input are the same as those selected for the radio modem.

 $\geq$ 

**Note** – The BD750 receiver automatically detects the port used to input corrections. You need to verify that the serial settings are correct.

- 2. Click CLEAR several times to return to the main screen.
- 3. Click **<POSITION>** and confirm the position type to be *RTK* or *DGPS*, depending on the type of correction data you selected as input for the system.

To enable the output of position and other data strings from the receiver:

1. Click CONTROL, click ALPHA, and then click on the **SERIAL PORT SETUP>** softkey to configure the data output.

Confirm that the serial parameters of the receiver I/O ports match the communications parameters selected for the interface device.

 Click CLEAR, and then click on the <SERIAL PORT OUTPUT> softkey to choose output type.

For further information on NMEA/ASCII output and streamed output, see page 2-47 and page 2-49. For detailed information about data output formats, see Chapter 3, NMEA-0183 Output or Chapter 6, Data Collector Format Report Packets.

# 8.6 BD750 Specifications

The following tables list specifications for the BD750 receiver:

Table 8-3Physical Characteristics

| Size                     | 100mm x 177mm x 20mm                                                                                                    |  |  |  |
|--------------------------|----------------------------------------------------------------------------------------------------|--|--|--|
| Power                    | +4.75 VDC to +28 VDC (6 Watts)                                                                                                    |  |  |  |
| Connector<br>Details     | 30 Pin Connector SAMTEC(#HTSW-115-23-S-D-<br>MW) 2 rows of 15 pins on 0.1" centers (Pin 1 has<br>the square solder pad on the back of the board). |  |  |  |
| Operating<br>Temperature | -40×C to +71×C                                                                                                    |  |  |  |
| Storage<br>Temperature   | -40×C to +85×C                                                                                                    |  |  |  |
| Vibration                | MIL 810 D, Tailored<br>Random 6.2 gRMS Operating<br>Random 8 gRMS Survival                                                                        |  |  |  |
| Mechanical<br>Shock      | MIL 810 D<br>± 40g Operating<br>± 75g Survival                                                                                                    |  |  |  |

| Signal            | Pin | Pin | Signal   |
|-------------------|-----|-----|----------|
| Power On _ Sample | 1   | 2   | N/C      |
| TXD 1             | 3   | 4   | CTS 1    |
| RXD 1             | 5   | 6   | RTS 1    |
| CAN 2+            | 7   | 8   | CAN 2-   |
| DI/O 3            | 9   | 10  | DI/O 4   |
| CAN 1+            | 11  | 12  | CAN 1-   |
| TXD 2             | 13  | 14  | RXD 3    |
| RXD 2             | 15  | 16  | TXD 3    |
| V-                | 17  | 18  | V+       |
| V-                | 19  | 20  | V+       |
| SIGNAL GND        | 21  | 22  | V+       |
| PPS               | 23  | 24  | DI/O 2   |
| SPI_MOSI          | 25  | 26  | SPI_SEL  |
| DI/O 1            | 27  | 28  | EVENT_IN |
| SPI_MISO          | 29  | 30  | SPI_CLK  |

 Table 8-4
 30-Pin Connector Pinout

| Tracking          | 9 channels L1 C/A code, L1/L2 full cycle<br>carrier.<br>Fully operational during P-code encryption. |  |
|-------------------|----------------------------------------------------------------------------------------------------|--|
| Signal Processing | Supertrak™ Multibit Technology<br>Everest™ Multipath Suppression                                    |  |
| Initialization    | Automatic OTF (on-the-fly) while moving                                                             |  |
| Time Required     | Typically <1 minute                                                                                 |  |
| Range             | Up to 10 km for RTK                                                                                 |  |
| Start-up          | <90 seconds from power on to positioning<br><30 seconds with recent ephemeris                       |  |
| Communications    | 3 x RS-232 ports. Baud rates up to 115,200<br>1 x SPI port<br>2 x CAN/J1939                         |  |
| Configuration     | Configuration Toolbox, Remote Controller<br>Software or user definable application files            |  |
| Output Formats    | NMEA-0183: GGK, GGA, ZDA, VTG, GST,<br>PJT and PJK<br>Trimble Binary Streamed Output                |  |

Table 8-5Technical Specifications

#### Table 8-6 Positioning Specifications

| Positioning<br>Mode                                                                                                    | Accuracy <sup>1</sup>                                       | Latency <sup>2</sup> | Max<br>Rate |  |  |  |  |
|----------------------------------------------------------------------------------------------------|-------------------------------------------------------------|----------------------|-------------|--|--|--|--|
| Synchronized<br>RTK                                                                                                    | 1cm + 2ppm Horizontal<br>2 cm + 2ppm Vertical               | 300 ms <sup>3</sup>  | 10 Hz       |  |  |  |  |
| Low Latency                                                                                                    | 2 cm + 2ppm Horizontal <sup>4</sup><br>3 cm + 2ppm Vertical | <20ms                | 20 Hz       |  |  |  |  |
| DGPS                                                                                                    | < 1m                                                        | <20ms                | 20 Hz       |  |  |  |  |
| <ul> <li><sup>1</sup> 1 sigma level</li> <li><sup>2</sup> At maximum output rate</li> <li><sup>3</sup> Dependent on data link throughput</li> <li><sup>4</sup> Assumes 1 second data link delay</li> </ul> |                                                             |                      |             |  |  |  |  |

# 9 MS860 Receiver Operation

The MS860 receiver has been designed for application platforms requiring centimeter level absolute positioning together with accurate orientation. The MS860 receiver is a 36 channel L1/L2 GPS receiver with dual antenna inputs, see Figure 9-1.

The rugged construction of the receiver allows it to be installed in almost any environmental conditions.

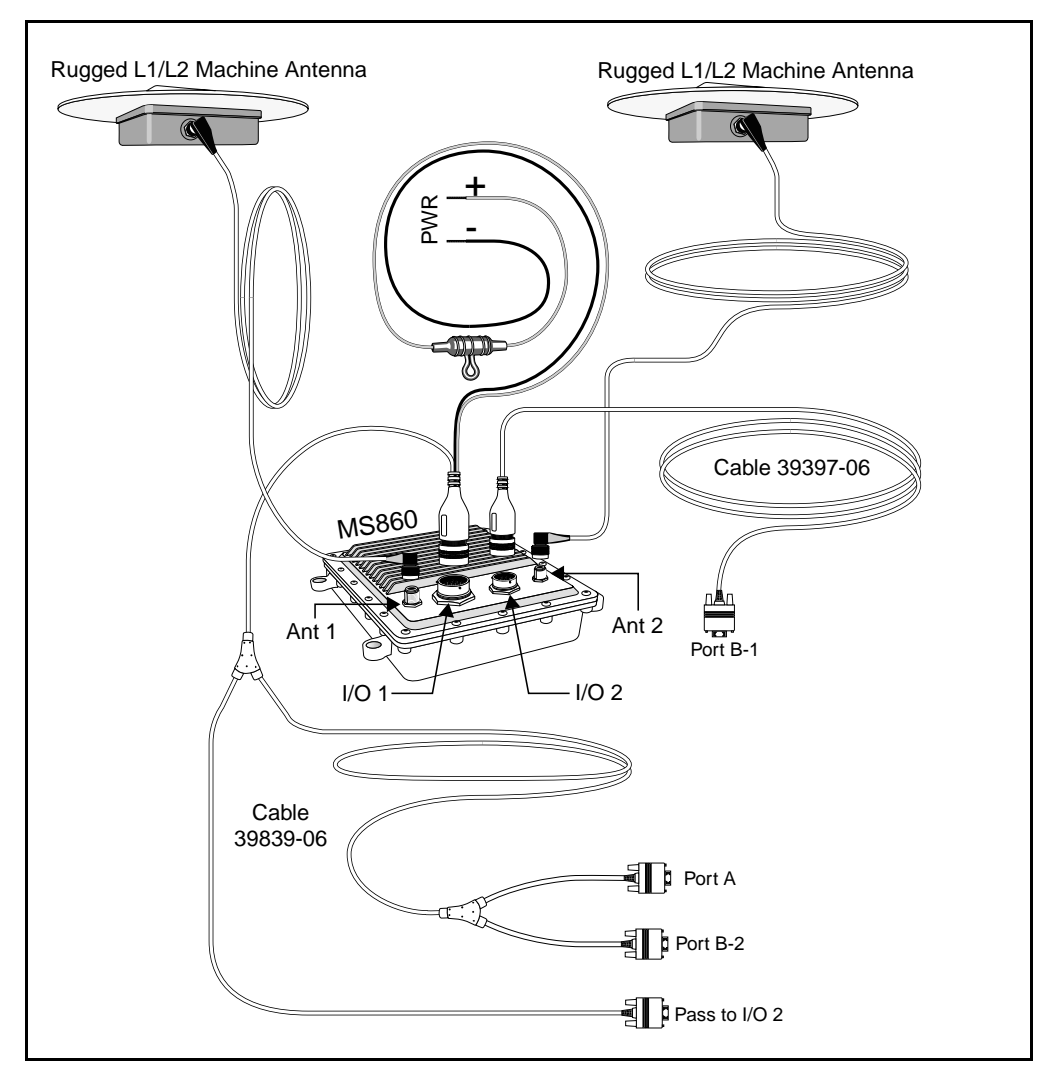

Figure 9-1 MS860 Receiver
## 9.1 Receiver Architecture

A single GPS receiver such as the MS750 delivers little information on the vehicle heading when the platform is stationary. Heading information is critical when computing offsets from the antenna location to the point of interest. It is also critical when orienting the vehicle on a map display. The technique of Moving Base RTK (see Moving Baseline RTK, page 1-16) provides an accurate vector between two roving receivers.

To reduce the cost and installation difficulties involved with two receivers on each machine, the MS860 receiverwas conceived and developed by Trimble. The MS860 receiver contains dual antenna inputs, channel tracking and processing. The master processor computes centimeter level positions relative to a static base in a traditional RTK method.

 $\sum$ 

**Note** – All user communication with the MS860 ieceiver is through the master processor.

Once it has been initiated the master processor delivers measurements to the slave processor, for calculation of the Moving BaseRTK baseline. This vector result is passed back to the master processor for output to the user.

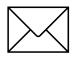

**Note** – Moving Base RTK is a synchronized RTK technique and thus involves a small delay relative to low latency RTK positions.

The Moving Base RTK outputs from an MS860 receiver are contained in either the NMEA ASCII string AVR or the binary GSOF message ATTITUDE INFO.

## 9.2 Installing the MS860 Receiver

This section shows you how to:

- Unpack and inspect the shipment
- Install the MS860 receiver
- Install the antenna
- Connect power and install interface devices

We recommend you read this chapter before attempting to install the MS860 receiver.

## 9.2.1 Unpacking and Inspecting the Shipment

Visually inspect the shipping cartons for any signs of damage or mishandling before unpacking the receiver. Immediately report any damage to the shipping carrier.

## **Opening the Shipping Carton**

The shipment can include one or more cartons, depending on the number of optional accessories ordered. Open the shipping cartons and make sure that all of the components indicated on the bill of lading are present. Table 9-1 identifies the standard components included with the MS860 receiver.

Table 9-1MS860 Components

| Qty | P/N      | Description            |
|-----|----------|------------------------|
| 1   | 38920-60 | MS860 Receiver         |
| 1   | 39839-06 | MS860 I/O 1 Cable      |
| 1   | 39397-06 | MS860 I/O 2 Cable      |
| 1   | 40868-00 | MS860 Operation Manual |
| 1   | 38431-10 | Configuration Software |

The shipment may also include a combination of the options and accessories listed in Table 9-2.

| P/N      | Description                                   |
|----------|-----------------------------------------------|
| 38159-00 | Rugged L1/L2 Machine Antenna                  |
| 38326-00 | Micro-Centered Antenna                        |
| 23158    | Removable Groundplane                         |
| 17515-01 | Type N-to-N, 5-meter Antenna Cable            |
| 17515-02 | Type N-to-N, 15-meter Antenna Cable           |
| 32942-17 | 9-pin Bendix, 5 meter MS860 to Trimcomm Cable |
| 33980-25 | Type N-to-N, Rugged 7.5-meter Antenna Cable   |
| 39479-06 | MS860 to Trimtalk Cable                       |
| 33980-99 | Type N-to-N, Rugged 30-meter Antenna Cable    |
| 41208-00 | MS860 Mounting Bracket and Shock Kit          |

Table 9-2Options and Accessorie s

### **Reporting Shipping Problems**

Report any problems discovered after you unpack the shipping cartons to both Trimble Customer Support and the shipping carrier.

### 9.2.2 Installation Guidelines

The MS860 receiver mounts on a flat surface in any orientation. The receiver features mounting points for securing to a flat surface.

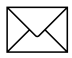

**Note** – Trimble recommends the use of optional mounting bracket and shock kit, P/N 41208-00.

## **Choosing a Location**

Select a location so that:

- the GPS receiver is not exposed to temperature extremes
- the GPS receiver is not exposed to moisture extremes (rain, snow, water blasters, wash systems)
- the GPS receiver is protected from mechanical damage
- cables can be connected and disconnected without undue stress on them
- cooling fins on the receiver are vertical

Locations that can be used include:

- in a side locker
- behind the operator's chair

#### **Considering Environmental Conditions**

Although the MS860 receiver is packaged within a ruggedized housing, one should avoid exposure to extreme environmental conditions, including:

- Water
- Excessive Heat >  $70^{\circ}$ C (158°F)
- Excessive cold  $< -40^{\circ}C (-38^{\circ}F)$
- Corrosive fluids and gases

Avoiding these conditions improves the MS860 receiver's performance and long-term product reliability.

### 9.2.3 Mounting the Antennas

Choose a location for each antenna that is safe from damage during normal operation. Observe the following guidelines when selecting the antenna location:

- Place the antenna on a flat surface along the center line of the vehicle.
- Choose an area with clear view to the sky above metallic objects.
- Avoid mounting the antenna close to stays, electrical cables, metal masts, and other antennas.
- Do not mount the antenna near transmitting antennas, radar arrays, or satellite communication equipment.
- Avoid areas with high vibration, excessive heat, electrical interference, and strong magnetic fields.

 $\searrow$ 

**Note** – To achieve the best accuracy of the computed heading, provide as much separation distance between antennas as possible.

### 9.2.4 Routing and Connecting the Antenna Cables

After mounting the antenna, route the antenna cables from the GPS antennas to the MS860 receiver. Avoid the following hazards when routing the antenna cable:

- Sharp ends or kinks in the cable
- Hot surfaces (exhaust manifolds or stacks)
- Rotating or reciprocating equipment
- Sharp or abrasive surfaces
- Door and window jams
- Corrosive fluids or gases

After routing the cables, connect them to the MS860 receiver. Use tie-wraps to secure the cable at several points along the route. One tie-wrap is highly recommended to secure the cable near the base of the antenna. This provides strain relief for the antenna cable connection.

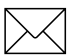

**Note** – When securing the cable, start at the antenna and work towards the MS860 receiver.

When the cable is secured, coil any slack. Secure the coil with a tie-wrap and tuck it in a safe place.

## 9.2.5 Connecting Power and External Devices

After installing the MS860 antenna and receiver, connect and route the data/power cables. The following two cables are supplied with the system.

#### 39839-06 Power/Data Cable

This cable provides both unit power and user communications with the receiver on the I/O 1 connector. In addition to bare-wire leads for the DC power supply, the cable contains 3 RS232 ports, terminated in DE9 connectors, which can be connected as follows:

- port A
- port B-2
- pass to I/O 2 connector

The pass to I/O 2 connector allows data from a radio such as the TRIMCOMM to pass directly through to the application.

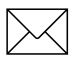

**Note** – Port A is the only serial port capable of supporting RTS/CTS flow control negotiation.

#### 39397-06 Data Cable

This cable is used to communicate with the receiver on I/O 2 connector. The DE9 connectors allow communication with port B-1 of the receiver. Data Cable, page 9-20 shows details of the connector pinout. Both DC voltage and signals from I/O 1 are wired in the cable, but not connected at the DE9 termination.

## 9.2.6 Completing the Installation

The MS860 receiver must be configured before the unit can be operated. The three serial ports (ports A, B-1 and B-2) must be set up to operate with the interface devices and peripheral devices connected to the receiver. Configuring the MS860 to Compute Attitude, page 9-14 details how to configure the unit for precise positioning and attitude.

## 9.3 Configuring the MS860

This section shows you how to configure the MS860 receiver in two modes:

- 1. to operate as an RTK rover relative to a static base station;
- 2. while in mode 1, to simultaneously output attitude information derived from the receiver's dual antennas.

We recommend you read Chapte r2, Receiver Operation Using the Simulated Keypad and Display first, to become familiar with the status screens and configuration of the receiver.

## 9.3.1 Communicating With the Receiver

Attach a DE9 connector on one of the supplied cables to the PC on which you can run the Remote Controller software.

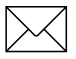

**Note** – The MS860 receiver can also be configured using the Configuration Toolbox software, or using the Data Collector Format serial interface.

The main default parameters for the MS860 receiver are:

- All serial port outputs disabled
- All serial ports set for 9600 baud, 8 data bits, no parity and 1 stop bit
- No local coordinates defined

#### 9.3.2 Configuring the MS860 as a Rover

To configure the receiver as a rover:

Caution - Click CONTROL, click ALPHA, and then click on the <SERIAL PORT SETUP> softkey.

1. Confirm that the serial settings of the receiver's I/O port being used for the correction input are the same as those selected for the radio modem.

Note – The MS860 receiver automatically detects which port is used to input corrections. You need to verify that the serial settings are correct.

- 2. Click [CLEAR] several times to return to the main screen.
- 3. Click **<POSITION>** and confirm the position type to be *RTK* or *DGPS*, depending on the type of correction data you selected as input for the system.

To enable the output of position and other data strings from the receiver:

1. Click CONTROL, click ALPHA, and then click on the <SERIAL PORT SETUP> softkey to configure the data output.

Confirm that the serial parameters of the receiver I/O ports match the communications parameters selected for the interface device.

2. Click CLEAR, and then click on the **SERIAL PORT OUTPUT>** softkey to choose output type.

For further information on NMEA/ASCII output and streamed output, see page 2-47 and page 2-49. For detailed information about data output formats, see Chapter 3, NMEA-0183 Output or Chapter 6, Data Collector Format Report Packets.

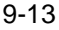

## 9.3.3 Configuring the MS860 to Compute Attitude

Default operation is for the MS860 receiver to operate as a single antenna system.

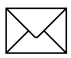

**Note** – The receiver cannot begin to compute its internal Moving Base RTK baseline until the steps below have been followed.

The MS860 receiver can operate as a dual antenna system by either one of the two following methods:

- Enable NMEA/ASCII output message AVR on any port.
- Enable STREAMED OUTPUT binary message ATTITUDE INFO on any port.

To enable NMEA/ASCII output message AVR:

- 1. Click CONTROL, click ALPHA, and then click on the **SERIAL PORT OUTPUT>** softkey.
- 2. Click the **<NMEA/ASCII OUTPUT>** softkey.
- 3. Toggle the *TYPE* field to *AVR*.
- 4. Select any Port and any frequency other than *OFF*.

To enable STREAMED OUTPUT binary message ATTITUDE INFO:

- 1. Click CONTROL, click ALPHA, and then click on the **SERIAL PORT OUTPUT>** softkey
- 2. Click the **<STREAMED OUTPUT>** softkey.
- 3. Select any port.
- 4. Toggle the *TYPE* field to *ATTITUDE INFO*.
- 5. Select any frequency or offset.

Once either of these message formats has been enabled, you can verify that the receiver is operating correctly by viewing the Attitude screen, see page 2-19.

9

## 9.4 MS860 Specifications

The following tables list specifications for the MS 860 receiver.

| Table 9-3 | Physical Characteristics |
|-----------|--------------------------|
|           |                          |

| Size                  | 29cm X 28cm x 9cm                                               |
|-----------------------|-----------------------------------------------------------------|
| Weight                | 4.8 Kg                                                          |
| Operating temperature | -40×C to +70×C                                                  |
| Storage temperature   | -55×C to +85×C                                                  |
| Humidity              | MIL 810 E, Meth. 507.3 Proc III,<br>Aggravated, 100% condensing |
| Sealing               | Sealed to ± 5PSI                                                |
| Vibration             | MIL 810 D, Tailored<br>Random 8 gRMS Operating                  |
| Mechanical Shock      | MIL 810 D<br>± 40g Operating<br>± 75g Survival                  |

#### Table 9-4 Electromagnetic Compatability

| Radiated Emissions          | CE Class B               |
|-----------------------------|--------------------------|
| Conducted Emissions         | SAE J1113/41             |
| Radiated Immunity           | CE Class B 60V/m         |
| ESD                         | ± 15 KV                  |
| Input Voltage<br>Transients | ISO 7637-2, Pulses 1 - 5 |

| Tracking          | 18 channels L1 C/A code, L1/L2 full cycle carrier. Fully operational during P-code encryption. |
|-------------------|------------------------------------------------------------------------------------------------|
| Signal Processing | Supertrak <sup>4</sup> Multibit Technology<br>Everest <sup>TM</sup> Multipath Suppression      |
| Initialization    | Automatic OTF (on-the-fly) while moving                                                        |
| Time Required     | Typically <1 minute                                                                            |
| Range             | Up to 10 km for RTK                                                                            |
| Start-up          | <90 seconds from power on to positioning <30 seconds with recent ephemeris                     |
| Communications    | 3 x RS-232 ports. Baud rates up to 115,200<br>2 x CAN/J1939                                    |
| Power             | 9-32 VDC, 15 watts                                                                             |

Table 9-5Technical Specifications

#### Table 9-6 Positioning Specifications

| Mode                                                                                                    | Accuracy <sup>1</sup>                                       | Latency<br>2        | Max<br>Rate |  |  |
|----------------------------------------------------------------------------------------------------|-------------------------------------------------------------|---------------------|-------------|--|--|
| Synchronized<br>RTK                                                                                                    | 1 cm + 2ppm Horizontal<br>2 cm + 2ppm Vertical              | 300 ms <sup>3</sup> | 10 Hz       |  |  |
| Low Latency                                                                                                    | 2 cm + 2ppm Horizontal <sup>4</sup><br>3 cm + 2ppm Vertical | <20ms               | 20 Hz       |  |  |
| DGPS                                                                                                    | < 1m                                                        | <20ms               | 20 Hz       |  |  |
| Moving<br>Baseline RTK                                                                                                    | 1cm Horizontal <sup>5</sup><br>2 cm Vertical                | <100 ms             | 10 Hz       |  |  |
| <ul> <li><sup>1</sup> 1 sigma level</li> <li><sup>2</sup> At maximum output rate</li> <li><sup>3</sup> Dependent on data link throughput</li> <li><sup>4</sup> Assumes 1 second data link delay</li> <li><sup>5</sup> Assumes that reference-rover separation is less than 1 Km</li> </ul> |                                                             |                     |             |  |  |

## 9.5 MS860 Cables and Connectors

The figures in this section provide detailed pinout information for both standard and optional cables for the MS860 receiver. This information can be used to prepare special cables for devices and instruments not currently supported by the MS860 cable options.

## 9.5.1 I/O 1 and I/O 2 Connectors

Figure 9-2 defines the pinout requirements for the connector labeled I/O 1.

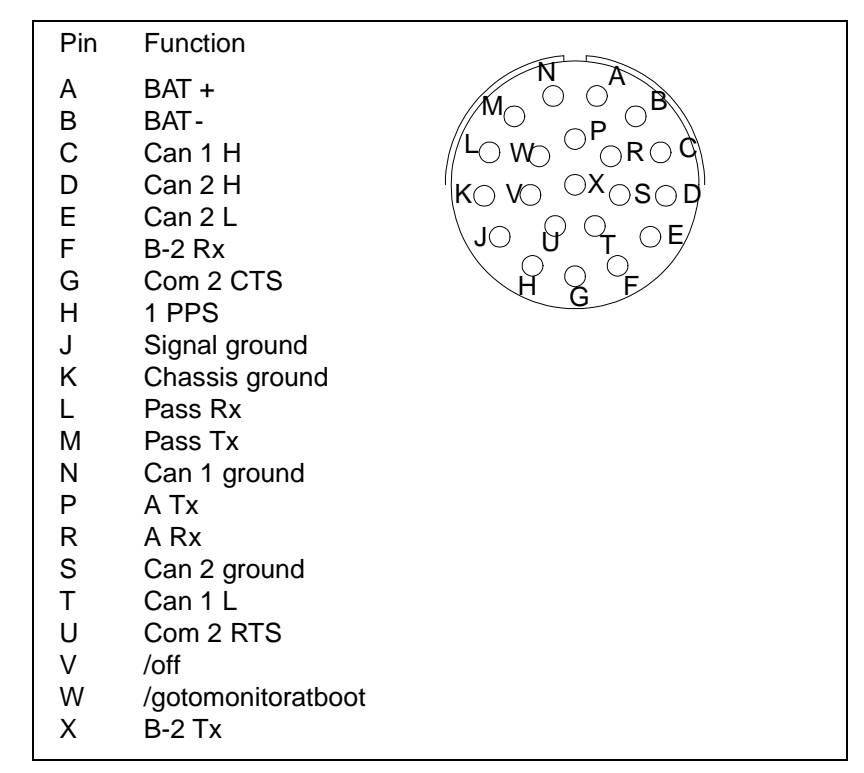

Figure 9-2 MS860 I/O 1 - 21-pin Connector

Figure 9-3 gives the pinout requirements for the connector labeled I/O 2.

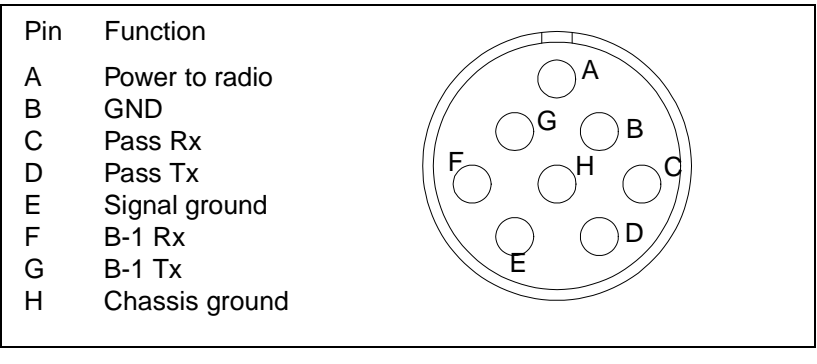

Figure 9-3 MS860 I/O 2 - 8-pin Connector

## 9.5.2 Data/Power Cable

Table 9-7 defines the pinout requirements for the data/power cable assembly, P/N 39839-06, provided with the MS860 receiver.

Table 9-7Pinout for Data/Power Cable 39839-06

| P1 (21 pin)    | P2 (DB-9/f) | P3(DB-9/m) | P4(DB-9/f)  | Bare Leads<br>(12 GAUGE) |
|----------------|-------------|------------|-------------|--------------------------|
| MS860 I/<br>O1 | PORT A      | PORT B-2   | TC 900 SCC2 | POWER                    |
| А              |             |            |             | Red V+                   |
| В              |             |            |             | Black V+                 |
| С              |             |            | 6 CAN 1+    |                          |
| D              |             |            |             |                          |
| E              |             |            |             |                          |
| F              |             | 2 RX3      |             |                          |
| G              | 7 CTS       |            |             |                          |
| Н              | 9 PPS       |            |             |                          |
| J              | 5 GND       | 5 GND      | 5 GND       |                          |
| К              |             |            |             |                          |
| L              |             |            | 2 PASS RX   |                          |
| М              |             |            | 3 PASS TX   |                          |
| Ν              |             |            | 7 CAN 1 GND |                          |
| Р              | 2 TX2       |            |             |                          |
| R              | 3 RX2       |            |             |                          |
| S              |             |            |             |                          |
| Т              |             |            | 9 CAN1-     |                          |
| U              | 8 RTS       |            |             |                          |
| V              |             |            |             |                          |
| W              | 6 PWRON     |            |             |                          |
| Х              |             | 3 TX3      |             |                          |

## 9.5.3 Data Cable

Table 9-8 defines the pinout requirements for the data cable assembly, P/N 39397-06, provided with the MS860 receiver.

| P1 (8-pin MilSpec)                                                                                                    |                | Wire Color | P2 (DB9-F) |         |
|----------------------------------------------------------------------------------------------------|----------------|------------|------------|---------|
| 1(A)                                                                                                    | V+             | Red        | 6          | N/C     |
| 2(B)                                                                                                    | V-             | Black      | 1          | N/C     |
| 3(C)                                                                                                    | Pass Rx        | Orange     | 7          | N/C     |
| 4(D)                                                                                                    | Pass Tx        | Yellow     | 8          | N/C     |
| 5(E)                                                                                                    | Sig Gnd        | Brown      | 5          | Sig Gnd |
| 6(F)                                                                                                    | B-1 Rx         | Green      | 3          | Rx      |
| 7(G)                                                                                                    | B-1 Tx         | Blue       | 2          | Тх      |
| 8(H)                                                                                                    | Chassis/Shield | N/C        | 9          | N/C     |
|                                                                                                    | Body           |            |            | Body    |
| <b>NOTE</b> : N/C means not connected. For example, voltage lines are run through cable but not connected at the pins of connector. |                |            |            |         |

Table 9-8Pinout for Data Cable 39397-06

## 9.5.4 MS860 Receiver Dimensions

Figure 9-4 shows the external dimensions of the MS860 receiver.

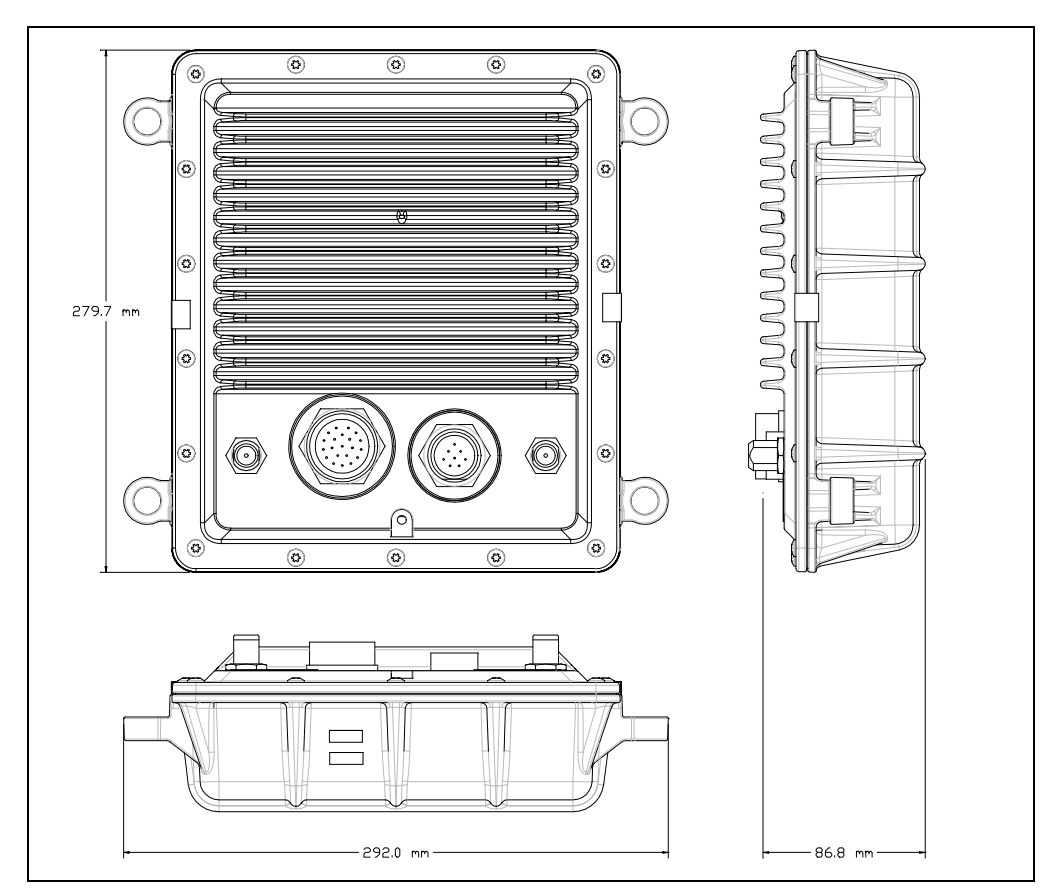

Figure 9-4 MS860 Receiver Dimensions

# A Updating Firmware

Trimble distributes firmware upgrades on disk, or, if you have a modem, you can download the upgrade file from the Trimble Web Site (refer to the Preface).

Do the following to update the MS Series receiver firmware:

- 1. Connect power to the receiver.
- 2. Connect a serial port of the PC to Port A on the receiver.
- 3. Power up the MS Series receiver.
- 4. Run the UPDATE batch file from the DOS prompt.

The program finds the baud rate of the instrument, sets the baud rate to 57,600, extracts the serial number of the receiver, checks to see if that serial number has a current firmware support registration, and then proceeds to perform the update. When completed, the program instructs the receiver to reboot.

- 5. To verify successful update:
  - Power on the MS Series receiver and display the *Receiver* Screens menu. Press or until the *Firmware* Version and Release Date screen is displayed, then verify the new firmware version number.
  - On the MS860 receiver and BD750 receiver the firmware version can be checked under the *Status* screen using the remote controller.

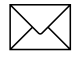

**Note** – The MS860 receiver must be configured to compute Attitude, (see Configuring the MS860 to Compute Attitude, page 9-14) so both the master and slave processors are upgraded with new firmware. Once the firmware has been upgraded on the MS860 receiver, the unit should remain powered-on for 20 minutes for successful transfer of the code from the master to the slave.

## **B** Serial Number Form

Fill out this form when you unpack the receiver(s). Copy or remove the form and store it in a safe place. You may need the serial numbers if the equipment is lost, stolen, or damaged.

#### Table B-1 Receiver Information

| Description | Serial Number | Part Number |
|-------------|---------------|-------------|
|             |               |             |

#### Table B-2 Antenna Information (Optional)

| Description | Serial Number | Part Number |
|-------------|---------------|-------------|
|             |               |             |

#### Table B-3 Power Source Information (Optional)

| Description | Serial Number | Part Number |
|-------------|---------------|-------------|
|             |               |             |

#### Table B-4 Battery Information (Optional)

| Description | Serial Number | Part Number |
|-------------|---------------|-------------|
|             |               |             |

В

## C Configuration Toolbox Software

Included with the MS Series receiver is a copy of the Configuration Toolbox software.

Configuration Toolbox software is a Windows application which provides a graphical user interface to configure selected Trimble GPS receivers. It is also possible to create a file, called an application file or *app file*, which contains all the receiver settings necessary for a particular job or application. For applications requiring real-time positions in any coordinate system other than WGS-84, the Configuration Toolbox software is required to define and upload the necessary coordinate system and transformation parameters.

Receiver configuration with the Configuration Toolbox software involves changing the settings that control the operation of the receiver using a predefined file. The configuration settings are stored in this application file (\*.cfg).

The Configuration Toolbox software lets you create and edit application files, transfer them to and from the receiver, and manage application files stored in the receiver.

Application files can be stored on both the receiver and computer. Multiple files can be maintained to represent multiple users sharing a device and/or multiple modes of operation. Files can also be saved to audit the operating settings of a receiver. A maximum of ten files can be stored in the MS750 receiver. This includes two files which are always resident in the MS750 receiver, *default.cfg* and *current.cfg*.

## C.1 System Requirements

The minimum system requirements to run the Configuration Toolbox software follows:

- 80386 processor
- 4 MB RAM
- VGA monitor
- Serial port for receiver communications
- Mouse or pointing device
- Standard 101-key keyboard
- 3.5-inch 1.44 MB floppy-disk drive
- 5 MB of available hard drive space
- Windows 3.1 or later

The Configuration Toolbox software requires one serial port dedicated for receiver communications. If a serial mouse or other pointing device is used, two serial ports are required.

Using a 80486 or Pentium processor, a higher clock speed, or more RAM enhances software performance.

## C.2 Installation Procedure

To install the Configuration Toolbox software on the PC, perform the following steps:

- 1. Start the installation program for:
  - Windows 3.1 or Windows NT 3.5.1:
  - a. Insert the Installation diskette in the PC's CD drive.
  - b. Select *File* and *Run* from Program Manager.
  - c. Type A:\INSTALL in the *Command Line:* field and click on OK or press Enter to run the Configuration Toolbox installation program. Substitute the drive letter, if the installation diskette was not inserted into Drive A.
  - Windows 95, 98 or Windows NT 4.00:
  - a. Insert the installation diskette in the PC's CD drive.
  - b. Click start, and select *Settings/Control Panel* from the *Start* menu.
  - c. Double click the *Add/Remove Programs* icon.
  - d. Click the Install button on the *Add/Remove Properties* dialog, and follow the on-screen instructions.

The install program displays a *Welcome* screen and asks Do you want to continue?

2. Press **OK** to continue or **Cancel** to exit. If you decided to continue, accept the default directory C:\TOOLBOX or type the directory path of your choice, then press <u>Enter</u>].

The install program displays the required storage requirements and installation directory.

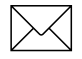

**Note** – Installing new versions of the Configuration Toolbox software into a directory containing a previous version overwrites the older program and data files. Application files located in the root installation directory, C\TOOLBOX by default, are moved to the APPFILE\ subdirectory are described in Step 5.

- 3. Press **Yes** to install the program files or **No** to exit.
- 4. The following icons are created as the installation process continues:
  - Configuration Toolbox
  - Configuration Toolbox Help
  - Configuration Toolbox Release Notes
  - Coordinate System Editor
  - Coordinate System Editor Help

For Windows 3.1 or Windows NT 3.51, these icons are added to the Configuration Toolbox program group.

For Windows 95 and Windows NT 4.0 or later, these icons are added to the Configuration Toolbox group under the Program item of the *Start* menu.

С

5. The installation program creates the following subdirectories within the installation directory:

| bin∖      | Contains Configuration Toolbox executable and dynamic link libraries.                                                                                                    |
|-----------|----------------------------------------------------------------------------------------------------|
| appfiles\ | This is the referred directory for storing<br>application files. Existing application files<br>from earlier versions of Configuration<br>Toolbox are moved here during the<br>installation. |
| cseditor\ | Contains the Coordinate System Editor<br>executable, dynamic link libraries, and help<br>files.                                                                                             |
| geolib\   | Contains the geodetic database files used by<br>Configuration Toolbox and the Coordinate<br>System Editor.                                                                                  |

## C.3 Using Configuration Toolbox Software

To create and transmit an application file to the receiver, you can proceed in several different ways. The general flow includes the following steps:

- 1. Create and save the application file in the Configuration Toolbox software.
- 2. Connect the receiver to the computer, apply power, and establish communications between the receiver and computer.
- 3. Open the desired application file in the Configuration Toolbox software.
- 4. Transmit the desired application file to the receiver.
- 5. Check the receiver to ensure the desired application file is currently in use.

### C.3.1 Configuring the MS Series Receiver

To configure the MS Series receiver using the Configuration Toolbox software:

- 1. Start the Configuration Toolbox software by double clicking on ctoolbox.exe
- 2. Select File / New / MS Series... .
- 3. Make appropriate selections for desired receiver settings (see on-line help and the Configuration Toolbox manual for specific questions)
- 4. Save application file using *File / Save As...*.

Specify the same file name for saving both in the computer and on the receiver. That is, use the same 8-character file name to save on the computer as you specified for naming inside the receiver. This name is assigned in Figure C-1:

| <u>C</u> ontents:              | File                              | (1 of 1) |
|--------------------------------|-----------------------------------|----------|
| File                           | Created: 10-19-98 14:55           |          |
|                                | For: MS Series                    |          |
|                                | Settings should be                |          |
|                                | Applied immediately               |          |
|                                | Stored in receiver                |          |
|                                | As sample01                       |          |
| Add Hemov                      | C As auto power up file           |          |
| A <u>v</u> ailable:            |                                   |          |
| General<br>Serial<br>Reference | Reset to defaults before applying |          |

Figure C-1 Configuration File Window

## C.3.2 Transmitting the Application File

To transmit the application file to the receiver:

- 1. Connect the data/power cable (P/N 30945) to the MS Series, the computer, and a 12-V power source.
- 2. Connect the 12-pin CONXALL connector to Port A or B of the MS Series
- 3. Connect the female DB9 connector to the computer.
- 4. Connect the power leads to a 12 VDC power source.
- 5. Open the desired application file by selecting *File / Open*.
- 6. With the file open and the Configuration File dialog open, select *Communications / Transmit File*.

A message appears informing you the application file has been successfully transmitted. In the event of an error, select *Communications / Transmit File* again. This overrides any incompatibility in baud rates and enable successful communication.

To check the successful transmission, close the *Configuration File* dialog and select *Communications / Get File*. A list of all application files in the MS Series appears. If you selected **Apply Immediately** in the application file, this new file will be the current file. To change files, select the desired file from the list and then select *Communications / Activate File*.

С

## D Hexadecimal Conversion Table

The table in this appendix is useful for converting decimal numbers and the decimal numbers assigned to ASCII characters to hexadecimal format.

| Dec | Hex | ASCII |
|-----|-----|-------|
| 0   | 00h |       |
| 1   | 01h |       |
| 2   | 02h |       |
| 3   | 03h |       |
| 4   | 04h |       |
| 5   | 05h |       |
| 6   | 06h |       |
| 7   | 07h |       |
| 8   | 08h |       |
| 9   | 09h |       |
| 10  | 0Ah |       |
| 11  | 0Bh |       |
| 12  | 0Ch |       |
| 13  | 0Dh |       |
| 14  | 0Eh |       |
| 15  | 0Fh |       |
| 16  | 10h |       |
| 17  | 11h |       |
| 18  | 12h |       |
| 19  | 13h |       |
| 20  | 14h |       |
| 21  | 15h |       |
| 22  | 16h |       |
| 23  | 17h |       |
| 24  | 18h |       |
| 25  | 19h |       |
| 26  | 1Ah |       |
| 27  | 1Bh |       |

| Dec | Hex | ASCII |
|-----|-----|-------|
| 28  | 1Ch |       |
| 29  | 1Dh |       |
| 30  | 1Eh |       |
| 31  | 1Fh |       |
| 32  | 20h | Space |
| 33  | 21h | !     |
| 34  | 22h | "     |
| 35  | 23h | #     |
| 36  | 24h | \$    |
| 37  | 25h | %     |
| 38  | 26h | &     |
| 39  | 27h | "     |
| 40  | 28h | (     |
| 41  | 29h | )     |
| 42  | 2Ah | *     |
| 43  | 2Bh | +     |
| 44  | 2Ch | ,     |
| 45  | 2Dh | -     |
| 46  | 2Eh |       |
| 47  | 2Fh | /     |
| 48  | 30h | 0     |
| 49  | 31h | 1     |
| 50  | 32h | 2     |
| 51  | 33h | 3     |
| 52  | 34h | 4     |
| 53  | 35h | 5     |
| 54  | 36h | 6     |
| 55  | 37h | 7     |

| Dec | Hex | ASCII |
|-----|-----|-------|
| 56  | 38h | 8     |
| 57  | 39h | 9     |
| 58  | 3Ah | :     |
| 59  | 3Bh | ;     |
| 60  | 3Ch | <     |
| 61  | 3Dh | =     |
| 62  | 3Eh | >     |
| 63  | 3Fh | ?     |
| 64  | 40h | @     |
| 65  | 41h | А     |
| 66  | 42h | В     |
| 67  | 43h | С     |
| 68  | 44h | D     |
| 69  | 45h | E     |
| 70  | 46h | F     |
| 71  | 47h | G     |
| 72  | 48h | Н     |
| 73  | 49h | 1     |
| 74  | 4Ah | J     |
| 75  | 4Bh | К     |
| 76  | 4Ch | L     |
| 77  | 4Dh | М     |
| 78  | 4Eh | N     |
| 79  | 4Fh | 0     |
| 80  | 50h | Р     |
| 81  | 51h | Q     |
| 82  | 52h | R     |
| 83  | 53h | S     |

| Dec | Hex | ASCII |
|-----|-----|-------|
| 84  | 54h | Т     |
| 85  | 55h | U     |
| 86  | 56h | V     |
| 87  | 57h | W     |
| 88  | 58h | Х     |
| 89  | 59h | Y     |
| 90  | 5Ah | Z     |
| 91  | 5Bh | [     |
| 92  | 5Ch | ١     |
| 93  | 5Dh | ]     |
| 94  | 5Eh | ^     |
| 95  | 5Fh | _     |
| 96  | 60h | "     |
| 97  | 61h | а     |
| 98  | 62h | b     |
| 99  | 63h | с     |
| 100 | 64h | d     |
| 101 | 65h | е     |
| 102 | 66h | f     |
| 103 | 67h | g     |
| 104 | 68h | h     |
| 105 | 69h | i     |
| 106 | 6Ah | j     |
| 107 | 6Bh | k     |
| 108 | 6Ch | I     |
| 109 | 6Dh | m     |
| 110 | 6Eh | n     |
| 111 | 6Fh | 0     |

| Dec | Hex | ASCII |
|-----|-----|-------|
| 112 | 70h | р     |
| 113 | 71h | q     |
| 114 | 72h | r     |
| 115 | 73h | S     |
| 116 | 74h | t     |
| 117 | 75h | u     |
| 118 | 76h | v     |
| 119 | 77h | w     |
| 120 | 78h | х     |
| 121 | 79h | у     |
| 122 | 7Ah | Z     |
| 123 | 7Bh | {     |
| 124 | 7Ch |       |
| 125 | 7Dh | }     |
| 126 | 7Eh | ~     |
| 127 | 7Fh |       |
| 128 | 80h |       |
| 129 | 81h |       |
| 130 | 82h |       |
| 131 | 83h |       |
| 132 | 84h |       |
| 133 | 85h |       |
| 134 | 86h |       |
| 135 | 87h |       |
| 136 | 88h |       |
| 137 | 89h |       |
| 138 | 8Ah |       |
| 139 | 8Bh |       |
|     |     |       |

| Dec | Hex | ASCII |
|-----|-----|-------|
| 140 | 8Ch |       |
| 141 | 8Dh |       |
| 142 | 8Eh |       |
| 143 | 8Fh |       |
| 144 | 90h |       |
| 145 | 91h |       |
| 146 | 92h |       |
| 147 | 93h |       |
| 148 | 94h |       |
| 149 | 95h |       |
| 150 | 96h |       |
| 151 | 97h |       |
| 152 | 98h |       |
| 153 | 99h |       |
| 154 | 9Ah |       |
| 155 | 9Bh |       |
| 156 | 9Ch |       |
| 157 | 9Dh |       |
| 158 | 9Eh |       |
| 159 | 9Fh |       |
| 160 | A0h |       |
| 161 | A1h |       |
| 162 | A2h |       |
| 163 | A3h |       |
| 164 | A4h |       |
| 165 | A5h |       |
| 166 | A6h |       |
| 167 | A7h |       |

|     |     |       | - |     |
|-----|-----|-------|---|-----|
| Dec | Hex | ASCII |   | De  |
| 168 | A8h |       | Ĩ | 196 |
| 169 | A9h |       |   | 197 |
| 170 | AAh |       |   | 198 |
| 171 | ABh |       |   | 199 |
| 172 | ACh |       |   | 200 |
| 173 | ADh |       |   | 201 |
| 174 | AEh |       |   | 202 |
| 175 | AFh |       |   | 203 |
| 176 | B0h |       |   | 204 |
| 177 | B1h |       |   | 205 |
| 178 | B2h |       |   | 206 |
| 179 | B3h |       |   | 207 |
| 180 | B4h |       |   | 208 |
| 181 | B5h |       |   | 209 |
| 182 | B6h |       |   | 210 |
| 183 | B7h |       |   | 21′ |
| 184 | B8h |       |   | 212 |
| 185 | B9h |       |   | 213 |
| 186 | BAh |       |   | 214 |
| 187 | BBh |       |   | 215 |
| 188 | BCh |       |   | 216 |
| 189 | BDh |       |   | 217 |
| 190 | BEh |       |   | 218 |
| 191 | BFh |       |   | 219 |
| 192 | C0h |       |   | 220 |
| 193 | C1h |       |   | 22′ |
| 194 | C2h |       |   | 222 |
| 195 | C3h |       | ĺ | 223 |
|     |     |       |   |     |

| Dec | Hex | ASCII |
|-----|-----|-------|
| 196 | C4h |       |
| 197 | C5h |       |
| 198 | C6h |       |
| 199 | C7h |       |
| 200 | C8h |       |
| 201 | C9h |       |
| 202 | CAh |       |
| 203 | CBh |       |
| 204 | CCh |       |
| 205 | CDh |       |
| 206 | CEh |       |
| 207 | CFh |       |
| 208 | D0h |       |
| 209 | D1h |       |
| 210 | D2h |       |
| 211 | D3h |       |
| 212 | D4h |       |
| 213 | D5h |       |
| 214 | D6h |       |
| 215 | D7h |       |
| 216 | D8h |       |
| 217 | D9h |       |
| 218 | DAh |       |
| 219 | DBh |       |
| 220 | DCh |       |
| 221 | DDh |       |
| 222 | DEh |       |
| 223 | DFh |       |
|     |     |       |

| Dec | Hex | ASCII |
|-----|-----|-------|
| 224 | E0h |       |
| 225 | E1h |       |
| 226 | E2h |       |
| 227 | E3h |       |
| 228 | E4h |       |
| 229 | E5h |       |
| 230 | E6h |       |
| 231 | E7h |       |
| 232 | E8h |       |
| 233 | E9h |       |
| 234 | EAh |       |
| 235 | EBh |       |
| 236 | ECh |       |
| 237 | EDh |       |
| 238 | EEh |       |
| 239 | EFh |       |
| 240 | F0h |       |
| 241 | F1h |       |
| 242 | F2h |       |
| 243 | F3h |       |
| 244 | F4h |       |
| 245 | F5h |       |
| 246 | F6h |       |
| 247 | F7h |       |
| 248 | F8h |       |
| 249 | F9h |       |
| 250 | FAh |       |
| 251 | FBh |       |
| Dec | Hex | ASCII |
|-----|-----|-------|
| 252 | FCh |       |
| 253 | FDh |       |
| 254 | FEh |       |
| 255 | FFh |       |

## Bibliography

SS-GPS-300B

System Specification for the NAVSTAR Global Positioning System

ICD-GPS-200

see: NAVSTAR GPS Space Segment/Navigation User Interfaces

Differential GPS Explained, Trimble P/N 23036 (1993)

A companion to *GPS*, *A Guide to the Next Utility*, explaining the topic of differential GPS (DGPS).

GPS, A Guide to the Next Utility, Trimble P/N 18239 (1992)

A short, non-technical introduction to GPS/ Explains what GPS does, how it works, and what its capabilities and limitations are.

*Guide to GPS Positioning, David Wells (editor), Canadian GPS Associates (1986).* 

A comprehensive introduction to the principles and applications of GPS. While this book's perspective and terminology are outdated, it remains a standard work in the field. The papers cover a spectrum from highly conceptual to highly technical.

Proceedings of the Institute of Navigation, Washington DC

A series of 3 abstracts published between 1980 & 1986 of papers from the Journal of the Institute of Navigation. Essential source material for any system designer.

RTCM Recommended Standards for Differential GPS Service. RTCM Paper 194-93 / SC104-STD (January 3, 1994), Trimble P/N 19454.

Defines Version 2.1 of the RTCM message protocol.

NAVSTAR GPS Space Segment: Navigation User Interfaces, drawing number ICD-GPS-200 (3 July 1991).

The official definition of the data formats used in NAVSTAR GPS satellite signals. The document is published in two versions: a public release version that excludes classified information about P-code, and a controlled release version that includes the classified information. The public release version is distributed by the United States Coast Guard. Write or call:

Commanding Officer USCG ONSCEN 7323 Telegraph Road Alexandria, VA 22310 (703) 313-5900

RTCM, 1998. RTCM Recommended Standards for Differential GNSS Service, Version 2.2, RTCM Paper 11-98/SC104-STD, January 15.

Defines Version 2.2 of the RTCM recommendations for differential GNSS service.

Talbot, N.C. 1996. Compact Data Transmission Standard for High-Precision GPS, ION-GPS-96, Kansas City, Missouri, September 17-20, pp.861-871.

Referred to as Talbot A in the manual text.

Talbot, N.C. 1997. Improvements in the Compact measurement Record Format, Trimble Users Conference, San Jose, California. pp.322-337.

Referred to in the manual text.

TRIMTALK 900 Operation Manual, Trimble P/N 27608-00

User manual for the TRIMTALK 900, a short-range radio intended for linking receivers for RTK surveying or DGPS applications.

Using Radio Communication Systems with GPS Surveying Receivers, a Trimble Navigation Application & Technical Note (no part number).

This brief document suggests some measures you can take to deal with interference when using GPS receivers with radio links.

# Glossary

This section defines technical terms and abbreviations used in Trimble documentation. These definitions are oriented to the needs of MS750 receiver users. Many have been simplified to exclude details that are not relevant to the MS750 receiver, or to reduce the amount of technical background required to understand them.

| absolute<br>positioning | The process of computing a position fix from satellite data alone,<br>without reference to corrections supplied by a reference station.<br>Also known as autonomous positioning.                                                                                                    |
|-------------------------|----------------------------------------------------------------------------------------------------|
| acquisition             | The process of locking onto a satellite's C/A code and P-code. A receiver acquires all available satellites when it is powered up, and acquires additional satellites as they become available. Once a receiver acquires a satellite, it tracks that satellite until the satellite's signal becomes unavailable.               |
| almanac                 | Information about NAVSTAR satellite orbits, Keplerian elements, clock corrections, atmospheric delay parameters, and health status transmitted by each satellite. GPS receivers use this information for satellite acquisition and postprocessing.                                                                             |
| АН                      | Ampere hour(s), a measure of a battery's capacity to deliver<br>current over time. A 10 AH battery can deliver 1 ampere for<br>10 hours, 2 amperes for 5 hours, and so on.                                                                                                    |
| Anti-Spoofing<br>(AS)   | A feature that allows the U.S. Department of Defense to transmit<br>an encrypted Y-code in place of P-code. Y-code is intended to be<br>useful only to authorized (primarily military) users. Anti-<br>Spoofing is used with Selective Availability to deny the full<br>precision of the NAVSTAR GPS system to civilian users. |

| application               | A class of tasks that a GPS receiver can be used to accomplish.<br>Control surveying, topographic surveying, and navigation are<br>examples of applications.                                                                                                    |
|---------------------------|----------------------------------------------------------------------------------------------------|
| autonomous<br>positioning | A mode of operation in which a GPS receiver computes position<br>fixes in real time from satellite data alone, without reference to<br>data supplied by a base station. Autonomous positioning is the<br>least precise positioning procedure a GPS receiver can perform,<br>yielding position fixes that are precise to $\pm 100$ meters horizontal<br>RMS when Selective Availability is in effect, and to<br>$\pm 10$ 20 meters when it is not. Also known as <i>absolute</i><br><i>positioning</i> . |
| base station              | (1) A receiver that observes satellite data from a known, fixed location during a survey or other GPS procedure, together with its antenna, tripod, etc. (2) The site at which such a receiver operates. Also known as a <i>reference station</i> .                                                                                                    |
| baseline                  | The three-dimensional vector distance between a pair of stations, computed from simultaneously collected GPS data by means of carrier-phase processing. This technique is used in surveying applications. It yields the most accurate GPS results.                                                                                                    |
| broadcast<br>ephemeris    | A set of data that describes the predicted positions of a GPS satellite through the near future. Each GPS satellite periodically transmits its own broadcast ephemeris, which is uploaded to the satellite by the Control Segment. See also <i>ephemeris</i> .                                                                                                    |
| carrier beat<br>phase     | The difference between the carrier signal generated by a receiver's internal oscillator and the carrier signal received from a satellite.                                                                                                    |
| code phase<br>difference  | The phase difference between received C/A or P-code and the same code generated internally by the receiver. Used to determine the range to a satellite.                                                                                                    |

| Coarse/<br>Acquisition<br>code (C/A<br>code) | A pseudorandom noise code (PRN) modulated onto a GPS satellite's L1 signal. This code helps the receiver compute its distance from the satellite.                                                                                                    |
|----------------------------------------------|----------------------------------------------------------------------------------------------------|
| continuous<br>kinematic<br>surveying         | A type of kinematic surveying in which the roving receiver<br>makes carrier phase observations while in motion. Continuous<br>kinematic surveying is useful for aerial surveying, topographic<br>surveying, and vehicle tracking.                                                                                                    |
| control mark                                 | A mark on the earth whose coordinates are known and accepted,<br>or are being surveyed, for use as a reference in other surveys.<br>Also known as a control point or control station.                                                                                                    |
| Control<br>Segment                           | That part of a GPS system that monitors the satellites (the Space Segment) and feeds information to them. The NAVSTAR system's Control Segment consists of monitor stations, upload stations, and a master control station. See also <i>Space Segment</i> , <i>User Segment</i> .                                                                                                    |
| control<br>surveying                         | A type of surveying in which the relationships among selected<br>points in a region of interest are measured with high, repeatable<br>precision. These points are often used as reference marks in other<br>surveys of the same area. Because control surveying requires<br>more precision than other types of surveying and covers fewer<br>points, it generally uses procedures that are slower but more<br>accurate. See also <i>topographic surveying</i> . |
| cycle                                        | <ul> <li>(1) One complete wave of a radio signal; 360° of phase shift.</li> <li>(2) Occasionally, a synonym for <i>epoch</i>, the length of each period in which a GPS receiver makes one set of satellite measurements.</li> </ul>                                                                                                    |
| cycle slip                                   | An interruption in a receiver's lock on a satellite's radio signals.<br>Some surveying procedures require an observation to be<br>restarted if a cycle slip temporarily reduces the number of<br>satellites tracked to less than the minimum required.                                                                                                    |

| datum                                   | A model of the earth consisting of a specifically-oriented reference ellipsoid and an origin. Positions are described by a latitude and longitude, and they may be described in plane coordinates, if a projection has been specified. The ellipsoid and origin are chosen to yield that most accurate and convenient approximation of the surface of the earth for mapping in a particular region. See also <i>local datum</i> , <i>WGS-84</i> .                                                                                                    |
|-----------------------------------------|----------------------------------------------------------------------------------------------------|
| DOP                                     | Dilution of precision, a class of measures of the magnitude of<br>error in GPS position fixes due to the orientation of the GPS<br>satellites with respect to the GPS receiver. There are several<br>DOPs to measure different components of the error. See also<br><i>GDOP, HDOP, PDOP, TDOP, VDOP</i> .                                                                                                    |
| DOY                                     | Day of the year, a number from 1 to 365 (366 in leap years). Also known as a <i>Julian day</i> .                                                                                                    |
| dual-<br>frequency                      | Using both the L1 and L2 signals from GPS satellites. Used to describe MS750 receiver, antennas, procedures, and so on. For data postprocessing, a dual-frequency receiver can compute more precise position fixes over longer distances and under more adverse conditions by measuring and compensating for ionospheric delay errors. For real-time data processing, the advantage is quicker initialization. See also <i>single-frequency</i> .                                                                                                    |
| earth-centered<br>earth-fixed<br>(ECEF) | A Cartesian coordinate system used for satellite positioning. The ECEF coordinate system's origin is at the earth's center of mass. The <i>z</i> axis is coincident with the mean rotational axis of the earth, with positive values to the north. The <i>x</i> axis passes through $0^{\circ}$ N, $0^{\circ}$ E, with positive values in that direction. The <i>y</i> axis is perpendicular to the plane of the <i>x</i> and <i>z</i> axes, with positive values to the direction of $0^{\circ}$ N, $90^{\circ}$ E. The WGS-84 datum is defined with reference to the ECEF coordinate system. |
| ELEV                                    | Elevation; the angle from the horizon to the observed position of a satellite.                                                                                                    |

| elevation<br>mask    | A parameter that specifies a minimum elevation at which the receiver will track a satellite.                                                                                                    |
|----------------------|----------------------------------------------------------------------------------------------------|
| ellipsoid            | A mathematical figure generated by rotating an ellipse on its minor axis. Geodetic surveying operations use an ellipsoid as a model of the surface of the earth; the minor axis represents the earth's axis of rotation. See also <i>Reference ellipsoid</i> .                                                                                                    |
| ephemeris            | A set of data that describes the position of a celestial object as a function of time. The plural is ephemerides. Each GPS satellite periodically transmits a <i>broadcast ephemeris</i> describing its predicted positions through the near future, uploaded by the Control Segment. Postprocessing programs can also use a <i>precise ephemeris</i> which describes the exact positions of a satellite at relevant times in the past. |
| epoch                | The measurement interval used by a GPS receiver; also called a <i>cycle</i> . Satellite measurements, position fix computations, and most cycle printouts are produced once per epoch.                                                                                                    |
| flow control         | A means of coordinating two communicating devices so that one transmits data only when the other is prepared to receive it. The MS750 receiver also supports CTS/RTS flow control on serial port A.                                                                                                    |
| GDOP                 | Geometric dilution of precision, an overall measure of the magnitude of DOP errors in GPS position fixes. PDOP and TDOP are components of GDOP. See also <i>DOP</i> .                                                                                                    |
| geodetic<br>position | The coordinates of a mark, measured with reference to a defined ellipsoid.                                                                                                    |
| geoid                | The gravity-equipotential surface that best approximates mean sea level over the entire surface of the earth.                                                                                                    |

| GIS data<br>acquisition              | An application in which a receiver collects position data for a geographic information system (GIS) database. GIS data acquisition is similar to logging position fixes, except that the data logger also collects attribute information about points of interest (such as identification numbers or street names) as well as coordinates. |
|--------------------------------------|----------------------------------------------------------------------------------------------------|
| GMT                                  | Greenwich Mean Time.                                                                                                    |
| GPS                                  | Global Positioning System; the navigation/positioning system<br>consisting of NAVSTAR satellites, their ground stations, and<br>GPS receivers such as the MS750 receiver.                                                                                                    |
| GPS time                             | A measure of time used internally by the NAVSTAR GPS<br>system. GPS time is based on UTC, but does not add periodic<br>leap seconds to correct for changes in the Earth's period of<br>rotation.                                                                                                    |
| GRS-80                               | Geodetic Reference System of 1980; an oblate ellipsoid, or<br>ellipsoid of revolution, on which the North American Datum of<br>1983 (NAD83) is based. This datum has very nearly the same<br>semi-major and semi-minor axis as WGS-84 (the reference<br>ellipsoid for GPS) and differs slightly only in the flattening (1/f).              |
| HDOP                                 | Horizontal dilution of precision; a measure of the magnitude of DOP errors in latitude and longitude. See also <i>DOP</i> .                                                                                                    |
| ні                                   | In surveying, the height of the instrument above a reference<br>mark. In GPS surveying, this is more commonly referred to as<br>Antenna Height or AH.                                                                                                    |
| HVEL                                 | Horizontal velocity.                                                                                                    |
| Issue of data<br>ephemeris<br>(IODE) | A value identifying a version of an ephemeris.                                                                                                    |

| Julian date                             | A date expressed as a year and the number of the day within the year. For example, January 1, 1994 expressed as a Julian date is 94001; February 1, 1994 is 94032. The day is known as a Julian day, or day of year (DOY).                                   |
|-----------------------------------------|----------------------------------------------------------------------------------------------------|
| L1                                      | The primary L-band carrier used by GPS satellites to transmit satellite data. Its frequency is 1575.42 MHz. It is modulated by C/A code, P-code, and a 50 bit/second Navigation Message.                                                                     |
| L2                                      | The secondary L-band carrier used by GPS satellites to transmit satellite data. Its frequency is 1227.6 MHz. It is modulated by P-code and a 5 0bit/second Navigation Message.                                                                               |
| latitude (LAT)                          | The north/south component of the coordinate of a point on the<br>surface of the earth; expressed as an angular measurement from<br>the plane of the equator to a line from the center of the earth to<br>the point of interest.                              |
| latitude/<br>longitude/<br>height (LLH) | A method of describing a position by its latitude and longitude<br>on a datum. See also <i>northing/easting/height</i> .                                                                                                    |
| LED                                     | Light-emitting diode.                                                                                                    |
| local datum                             | A datum that is designed for accuracy and convenience in surveying in a particular locality. In the <i>MS750 Operation Manual</i> , any datum other than the WGS-84 datum is considered a local datum.                                                       |
| local zone                              | A projection of a local datum onto a plane, with positions<br>expressed as northings and eastings from a specified origin on<br>the plane; also, the region in which such a projection is<br>considered meaningful. See also <i>projection coordinates</i> . |
| lock                                    | The state in which a GPS receiver receives and recognizes a satellite's signals. If the signals are interrupted, the receiver experiences loss of lock, a common cause of interruption in a kinematic or RTK survey.                                         |

| longitude<br>(LON)        | The east/west component of the coordinate of a point on the surface of the earth; expressed as an angular measurement from the plane that passes through the earth's axis of rotation and the 0° meridian and the plan that passes through the axis of rotation and the point of interest. |
|---------------------------|----------------------------------------------------------------------------------------------------|
| mean sea level<br>(MSL)   | A vertical reference based on sea level averaged over a specific period of time.                                                                                                    |
| multipath<br>interference | Interference created when a receiver simultaneously detects signals received directly from a transmitter and signals reflected off other objects, such as the ground. Multipath interference is the usual cause of ghosts in a television picture. See also <i>multipath error</i> .       |
| multipath<br>error        | An error in the position fixes computed by a GPS receiver, caused by multipath interference with satellite signals.                                                                                                    |
| NAD-83                    | North American Datum, 1983. A horizontal datum forming the basis for primary horizontal control networks in the Untied States. This datum is based on the GRS-80 Ellipsoid.                                                                                                    |
| navigation                | An application in which a receiver provides information about a vehicle's location and course, helping the operator to guide the vehicle to its destination. Navigation may be done on water or land, or in the air.                                                                       |
| NAVSTAR                   | The name of the satellites used in the Global Positioning System (GPS). It is an acronym for <b>Nav</b> igation System with Time and <b>R</b> anging.                                                                                                    |
| NGS                       | The United States National Geodetic Survey, the geodetic surveying agency of the United States government.                                                                                                    |

| NMEA-0183                            | A standard established by the National Marine Electronics<br>Association (NMEA) that defines electrical signals, data<br>transmission protocol, timing, and sentence formats for<br>communicating navigation data among marine navigation<br>instruments.                                                                                                    |
|--------------------------------------|----------------------------------------------------------------------------------------------------|
| northing/<br>easting/height<br>(NEH) | A method of describing a position by its distance north and east<br>of the origin in a local zone. The height is the same as on the<br>datum associated with the zone.                                                                                                    |
| observation                          | A set of measurements made at a mark (or, in dynamic procedures, while moving between marks). GPS receivers perform observations by tracking and analyzing satellite signals.                                                                                                    |
| OSM2                                 | Office Support Module 2, a power supply, battery charger, and interface device used with Trimble's portable receivers.                                                                                                    |
| P-code                               | Precise code or protected code; a pseudorandom code<br>transmitted by a NAVSTAR satellite. Each satellite has a unique<br>code that it modulates onto the L1 and L2 signals. P-code is<br>replaced by an encrypted Y-code when Anti-Spoofing is active;<br>Y-code is intended to be available only to authorized (primarily<br>military) users. See also <i>Coarse/Acquisition code</i> , <i>Anti-Spoofing</i> ,<br>and <i>Y-code</i> . |
| PDOP                                 | Position dilution of precision, a measure of the magnitude of DOP errors in the $x$ , $y$ , and $z$ coordinates. See also <i>DOP</i> .                                                                                                    |
| PDOP mask                            | A receiver parameter specifying a maximum PDOP value for<br>positioning. When the geometric orientation of the satellites<br>yields a PDOP greater than the mask value, the receiver will stop<br>computing position fixes and/or logging satellite measurements.                                                                                                    |
| point ID                             | An eight-character code used to identify a mark in a kinematic survey; equivalent to a mark ID in a FastStatic survey.                                                                                                    |

| precise<br>positioning<br>service (PPS) | The most precise level of dynamic position service provided by GPS, based on the use of dual-frequency P-code. This service is subject to encryption, and when encrypted it is available only to United States military agencies and other authorized users. See also <i>standard positioning service</i> .                                                                                                  |
|-----------------------------------------|----------------------------------------------------------------------------------------------------|
| precision<br>positioning                | A type of GPS application in which the receiver's position must<br>be determined precisely, epoch by epoch. Precision positioning<br>may be used to track the position of a vehicle (such as an aerial<br>camera) or to control servomechanisms that maintain the<br>position of a mobile object (such as a marine oil exploration<br>platform).                                                             |
| PRN                                     | Pseudorandom noise, a sequence of binary digits that appears to<br>be randomly distributed but can be exactly reproduced. Identical<br>PRN sequences have a low auto-correlation value except when<br>they are exactly coincident. Each GPS satellite transmits a<br>unique PRN in both C/A and P-code. GPS receivers use PRNs to<br>identify and lock onto satellites and to compute their<br>pseudoranges. |
| projection<br>(coordinates)             | A mapping of a set of coordinates from a curved surface to a plane; or a set of mathematical rules for performing such a translation. Projections are used to create flat maps that represent the surface of the earth or parts of it. A MS750 receiver uses the definition of a projection and datum to transform position fixes from the WGS-84 datum to the local coordinate system.                      |
| pseudorange                             | The apparent distance from a satellite to the phase center of a GPS receiver's antenna, computed as the product of apparent signal propagation time and the speed of light. Differences between pseudorange and real range are caused by offsets between the satellite and receiver clocks, by propagation delays, and by other errors.                                                                      |

| Real-Time<br>Kinematic<br>(RTK) | A surveying or positioning procedure that yields very accurate<br>position fixes in real time. It uses the radio link to transmit<br>carrier phase observables and other information from the base<br>station to the rovers, where all observables are differenced to<br>produce a very precise rover position. It is sensitive to high<br>PDOP and loss of satellite lock. |
|---------------------------------|----------------------------------------------------------------------------------------------------|
| receiver                        | As used in this manual, receiver refers to a MS750 receiver.<br>References to other types of receivers are qualified when<br>confusion is possible, for example, communications receiver.                                                                                                    |
| reference<br>ellipsoid          | In geodesy, any ellipsoid whose minor axis is defined as the Earth's axis, and whose major axis is defined as being in the equatorial plane. Many global coordinate systems are based on a reference ellipsoid as a model of the Earth's surface. See also <i>WGS-84</i> .                                                                                                  |
| reference<br>mark or point      | A mark whose coordinates are known with sufficient accuracy<br>for a given purpose. Also, the physical sign (stake, chalk mark,<br>etc.) used to indicate the position of a mark. Many GPS<br>procedures require one or more receivers to occupy reference<br>marks. Also known in some procedures as a <i>reference point</i> or<br><i>reference station</i> .             |
| reference<br>position           | The accepted coordinates of a mark over which a receiver's GPS antenna is set up. The reference position may be entered manually or may be derived from a receiver's computed position.                                                                                                    |
| reference<br>station            | See base station.                                                                                                    |
| RF                              | Radio frequency.                                                                                                    |
| rover                           | A receiver that collects data which will be corrected either in real time or postprocessed. A single reference or base station can support unlimited rovers. The term <i>rover</i> usually refers to the receiver's antenna, rangepole or other support, cables, etc, as well as the receiver itself.                                                                       |

| RTK/OTF                                  | Real-Time Kinematic/On-The-Fly                                                                                                    |
|------------------------------------------|----------------------------------------------------------------------------------------------------|
| satellite data                           | The data transmitted by a GPS satellite. Also used to denote the data that a receiver logs in a file; this includes data that is processed or originated in the receiver as well as data received from satellites.                                                                                                    |
| satellite<br>geometry                    | The relative positions of available GPS satellites at a given time,<br>from the viewpoint of a GPS receiver. The satellite constellation<br>that result in a high (or low) PDOP are often described as poor<br>(or good) satellite geometry.                                                                                                    |
| schedule plot                            | A one-shot printout that plots satellite visibility against time for<br>all known satellites over any UTC day.                                                                                                    |
| Selective<br>Availability<br>(SA)        | A U.S. Department of Defense program to limit the accuracy of autonomous position fixes computed by unprivileged (civilian) receivers. Selective Availability works by introducing controlled errors to the GPS satellites' C/A codes. When Selective Availability is in effect, the horizontal coordinates of autonomous position fixes exhibit errors of up to 100 meters 2DRMS. See also <i>Anti-Spoofing</i> . |
| single-<br>frequency                     | Using only the L1 carrier phase signal from GPS satellites. Used to describe receivers, antennas, procedures, and so on. See also <i>dual-frequency</i> .                                                                                                    |
| Signal to<br>Noise Ratio<br>(SNR)        | A measure of a satellite's signal strength, expressed in arbitrary units.                                                                                                    |
| Space<br>Segment                         | The part of the NAVSTAR GPS system that operates in space, the satellites. See also <i>Control Segment, User Segment</i> .                                                                                                    |
| standard<br>positioning<br>service (SPS) | The level of positioning precision provided by GPS to civilian<br>users, based on the use of single-frequency C/A code. The<br>precision of standard positioning service is limited by Selective<br>Availability. See also <i>precise positioning service</i> .                                                                                                    |

| station                  | <ol> <li>A receiver being used to perform a GPS procedure, together with its antenna, tripod or rangepole, and so on. Usually used in phrases like <i>base station</i>. (2) The site where a receiver is set up. (3) Any of 30 locations whose coordinates can be stored in a receiver's memory and used to specify the location of a receiver in the static and RTK surveying procedures. (4) A synonym for <i>mark</i> in certain procedures.</li> </ol> |
|--------------------------|----------------------------------------------------------------------------------------------------|
| SV                       | Space vehicle; specifically, a GPS satellite.                                                                                                    |
| sync time                | A receiver parameter that determines the length of a cycle.                                                                                                    |
| TDOP                     | Time dilution of precision, a measure of the magnitude of DOP errors in position fixes due to user clock offset from GPS time. See also <i>DOP</i> .                                                                                                    |
| timebase                 | A receiver's source of internal time measurement. All MS750 receivers have an internal quartz oscillator timebase. A receiver with the External Frequency Input Option can also accept signals from a high-precision external timebase such as an atomic clock.                                                                                                    |
| topographic<br>surveying | An application that determines the relative coordinates of points<br>in a region of interest for mapping and three-dimensional<br>modeling applications. See also <i>control surveying</i> .                                                                                                    |
| TOW                      | Time of week; time measured in seconds from midnight Sunday UTC.                                                                                                    |
| tribrach                 | A centering and leveling device often used for mounting a GPS antenna or other surveying instrument on a tripod.                                                                                                    |
| tracking                 | Receiving and recognizing signals from a satellite. For example, a receiver might be described as tracking six satellites. A receiver does not necessarily use the signals from all of the satellites it is tracking; for example, signals from a satellite below the elevation mask may be tracked but will not be used.                                                                                                    |

| User Range<br>Accuracy<br>(URA)           | A measure of the errors that may be introduced by satellite<br>problems and Selective Availability if a particular SV is used. A<br>URA of 32 meters indicates that Selective Availability is<br>enabled. The URA value is set by the Control Segment and is<br>broadcast by the satellites. |
|-------------------------------------------|----------------------------------------------------------------------------------------------------|
| User Segment                              | A collective name for the GPS receivers that make use of GPS satellite signals. The world's entire population of GPS receivers constitute the User Segment. See also <i>Control Segment, Space Segment.</i>                                                                                  |
| Universal<br>Time<br>Coordinated<br>(UTC) | A time standard maintained by the United States Naval<br>observatory, based on local solar mean time at the Greenwich<br>meridian. Equivalent to Greenwich Mean Time (GMT). See also<br><i>GPS time</i> .                                                                                    |
| VDOP                                      | Vertical dilution of precision, a measure of the magnitude of DOP errors in the height component of a position fix. See also <i>DOP</i> .                                                                                                    |
| VVEL                                      | Vertical velocity.                                                                                                    |
| WGS-84                                    | World Geodetic System 1984, the current standard datum for global positioning and surveying. The WGS-84 datum is based on the WGS-84 ellipsoid. For Series 4000 receivers, any datum other than WGS-84 is known as a local datum.                                                            |
| Y-code                                    | An encrypted form of the information contained in P-code,<br>which satellites transmit in place of P-code at times when Anti-<br>Spoofing is in effect.                                                                                                    |

## Index

## Symbols

# APP FILES 6-61 **#CHANNELS 6-4** # CHANNELS L1 6-4 **# L2 CHANNELS OPERATIONAL 6-6** # MEAS TO GO 6-6 # OF SVS IN RECORD 6-46, 6-50 # SVS LOCKED 6-6 \$ NMEA start of message delimiter 3-1 % BATTERY REMAINING 6-6 % MEMORY USED 6-30 \* NMEA checksum delimiter 3-3 \*.cfg application file extension C-1 NMEA field delimiter 3-1

#### Numerics

02h (STX) 4-4 03h (ETX) 4-4 06h (ACK) 4-2 06h command packet GETSERIAL 5-3 07h report packet RSERIAL 6-3 08h command packet

GETSTAT1 5-4 09h report packet RECSTAT1 6-5 1 PPS Cable 7-12 1 PPS CONTROL 5-21 **1 PPS OUTPUT** ASCII TIME TAG 2-46 ENABLE 2-46 1 PPS output 7-12 15h (ENQ) 4-2 15h (NAK) 4-2, 4-5 1-second epoch 1-5 2-byte INTEGER 4-7 40h report packet GENOUT 6-8 4Ah command packet GETOPT 5-5 4Bh report packet RETOPT 6-9 4-byte header Data Collector Format 4-4 4-byte LONG 4-7 54h command packet **GETSVDATA 5-6** 55h report packet **RETSVDATA 6-33** 56h command packet GETRAW 5-8 57h 6-44 57h report packet RAWDATA 6-43

64h command packet APPFILE 5-10 64h report packet APPFILE 6-59 65h command packet **GETAPPFILE 5-36** 66h command packet GETAFDIR 5-38 67h report packet RETAFDIR 6-60 6Dh command packet ACTAPPFILE 5-40 6Eh report packet BREAKRET 6-64 81h command packet KEYSIM 5-41 82h command packet SCRDUMP 5-43 8-bit word format **RS-232** Serial Interface Specification 4-2 8-byte DOUBLE 4-7

## Α

accuracy centimeter-level 1-2 critical factors affecting RTK 1-20 meter-level 1-5 reference station coordinate 1-21 submeter-level 1-2 ACK (06h) 4-2, 4-3 ACTAPPFILE command packet (6Dh) 5-40 Activate Application File Command Packet 6Dh (ACTAPPFILE) 5-40 Actual Track Made Good Over and Speed Over Ground VTG message 3-18 AF0 6-37

AF1 6-37 AF2 6-37 agriculture equipment positioning 1-1, 7-1 ALM DECODE TIME 6-40 ALM HEALTH 6-40 ALMANAC FLAGS 6-34 ALMANAC Report 6-39 ALPHA 0 6-42 ALPHA 1 6-42 ALPHA 2 6-42 ALPHA 3 6-42 ALTITUDE RATE 6-57 Angle of satellite above horizon 6-19 antenna cable routing and connecting 7-7, 8-8.9-9 connection scheme 7-9 mounting 7-6, 8-6, 9-8 electrical interference 7-6, 8-6 viewing Antenna Type screen 7-43 ANTENNA HEIGHT 5-20 Antenna record application file 4-14, 4-16 data structure 5-20 ANTENNA SERIAL # 6-4 ANTENNA TYPE 5-20, 6-4 Antenna Type 7-43 Anti-spoof flag 6-38 APP FILE NAME 6-62 APP FILE SIZE 6-62 APPFILE 7-18 APPFILE command packet (64h) 5-10 APPFILE report packet (64h) 6-59 application file C-1 records general controls 4-14 serial port baud/format 4-14

MS Series Operation Manual

Index-2

**Application File Directory Listing Request** Command Packet 66h (GETAFDIR) 5-38 Application File Directory Record 6-62 application file interface 1-1 APPLICATION FILE NAME 5-14 Application File Record Command Command Packet 64h (APPFILE) 5-10 Report Packet 64h (APPFILE) 6-59 **Application File Request** Command Packet 65h (GETAPPFILE) 5-36 APPLICATION FILE SESSIONS Application File Name / Index 2-37 Creation Date / Time 2-37 File Size 2-37 APPLICATION FILE SPECIFICATION VERSION 5-13 application files current.cfg C-1 Data Collector Format 4-13 overview 4-13 default directory C-5 default.cfg C-1 defining Command Packet 6Dh 4-17 downloading 4-1, 4-14 interface Data Collector Format 4-13 mangement 4-5 maximun number C-1 **OUTPUT MESSAGES record** 4-13 overview C-1 record format 4-15 record types overview 4-14 records Antenna 4-14 Coordinate System 4-14

Data Collector Format 4-14 Device Control 4-14 device control 4-14 File Storage 4-14 file storage 4-14 General Controls 4-14 Input Message 4-14 Output Message 4-14 Reference Node 4-14 reference node 4-14 Serial Port Baud/Format 4-14 Static/Kinematic 4-14 static/kinematic 4-14 SV Enable/Disable 4-14 SV enable/disable 4-14 requesting list Command Packet 67h 4-17 retrieving Report Packet 64h 4-16 transmitting C-8 uploading 4-1, 4-14 viewing default application file 7-18 ASCII DATA 6-70 ASUB 6-42 ASUB1 6-42 atmospheric errors 1-5 audience xxi AWN 6-40 AZIMUTH 6-19, 6-46, 6-49, 6-50 Azimuth of satellite from true North 6-19

## В

base station configuration 7-52 baseline length errors 1-5 baseline vector 1-16 BAUD RATE 5-16 baud rates **RS-232** Serial Interface Specification 4-2 BETA 0 6-42 BETA 1 6-42 BETA 2 6-42 BETA 3 6-42 bibliography 1 binary values DOUBLE 4-7 **INTEGER** 4-7 LONG 4-7 reading Data Collector Format 4-7 **BOOT ROM VERSION 6-4** break sequence definition 6-64 Report Packet 6Eh 6-64 Break Sequence Return Report Packet 6Eh (BREAKRET) 6-64 BREAKRET report packet (6Eh) 6-64

## С

C/A (Coarse/Acquisition) 1-1 cable dual data interface 7-73 CAN interface 1-2 carrier phase initialization 1-5 carrier phase measurements 1-4 cautions xxv centimeter accuracy 1-2 centimeter-level guidance 1-1, 7-1 CHAR Data Collector Format 4-7 CHECKSUM 6-20 Data Collector Format 4-4 CIC 6-37 CIS 6-37 Clarion JX-10 Radio 5-22 CLEAR key 2-10 CLOCK FLAGS 6-15 CLOCK INFO (Type 10 Record) 6-15 CLOCK OFFSET 6-15, 6-46, 6-50 Clock status flags 6-15 CMR 7-60 CMR (Compact Measurement Format) 1-9 CMR 5Hz 7-60 CMR data 1-17 CMR Input 6-32 CMR MESSAGE TYPE FLAGS 5-20 CMR Output 6-32 CMR Plus 7-60 CMR Types 7-60 Coarse/Acquisition (C/A) 1-1 COCOM ALT/SPEED 6-30 COCOM Alt/Speed Option 6-30 COCOM limits 1-3 COMM 6-65 command packets 06h. GETSERIAL 5-3 4Ah, GETOPT 5-5 54h, GETSVDATA 5-6 56h, GETRAW 5-8 64h, APPFILE 5-10 65h. GETAPPFILE 5-36 66h, GETAFDIR 5-38 68h. DELAPPFILE 5-39 6Dh, ACTAPPFILE 5-40 81h, KEYSIM 5-41 82h, SCRDUMP 5-43 8h, GETSTAT1 5-4 overview 5-1 communication errors **RS-232** Serial Interface Specification 4-2 communications format

**RS232** Serial Interface Specification 4-2 Compact Measurement Record (CMR) 1-9 Concise Record Format 6-49 configuration receiver 2-10, 3-1, 4-1, 5-1, 6-1 Configuration File dialog Configuration Toolbox C-7 **Configuration Toolbox** application files 4-13 Configuration File dialog C-7 configuring C-6 Coordinate System Editor C-5 directories C-5 geodetic database C-5 help file C-4 installation C-3 opening shipping cartons 7-2, 9-4 overview C-1 release notes C-4 software C-1 system requirements C-2 using C-6 Configure Base Type 7-58 configuring the MS750 receiver 7-36 using keypad 7-39 configuring the Series 7400 receiver as a rover 8-11 connecting external devices 7-9 connections 1 PPS time strobe and time tag 7-75 GPS antennas and cables 7-74 Contrast 7-19 control functions acknowledgments 4-5 command packets 4-5 Coordinate System Editor Configuration Toolbox C-5 Coordinate System record application file 4-14

copyrights ii COVAR. EAST-NORTH 6-17 COVARIANCE NORTH 6-17 CRC 6-37 CREATION DAY 6-62 CREATION HOUR 6-62 **CREATION MINUTES 6-62 CREATION MONTH 6-62** CREATION YEAR 6-62 CRS 6-37 CTOOLBOX.EXE C-1 CUC 6-37 CURRENT application file 4-13 Current clock offset 6-15 CURRENT PORT ID 6-29 CURSOR POSITION 6-70 CUS 6-37

## D

DATA BYTES Data Collector Format 4-4 Data Collector Format 4-byte header 4-4 binary values DOUBLE 4-7 **INTEGER** 4-7 LONG 4-7 command packets 06h, GETSERIAL 5-3 4Ah (GETOPT) 4-5 4Ah, GETOPT 5-5 54h, GETSVDATA 5-6 56h, GETRAW 5-8 64h, APPFILE 5-10 65h, GETAPPFILE 5-36 66h, GETAFDIR 5-38 68h, DELAPPFILE 5-39

6Dh, ACTAPPFILE 5-40 81h, KEYSIM 5-41 82h, SCRDUMP 5-43 8h, GETSTAT1 5-4 overview 5-1 FLOAT 4-9 FLOATING-POINT DOUBLE 4-8 exponent field 4-8 fraction field 4-8 NaN (Not a Number) 4-8 overview 4-8 sign bit field 4-8 SINGLE 4-8 **INTEGER** data types CHAR 4-7 LONG 4-7 SHORT 4-7 packet functions 4-5 packet structure 4-4 packet summary 4-11 packets 4-1 report packets 07h, RSERIAL 6-3 09h, RECSTAT1 6-5 40h, GENOUT 6-8 4Bh (RETOPT) 4-5 4Bh, RETOPT 6-28 55h, RETSVDATA 6-33 57h, RAWDATA 6-43 64h, APPFILE 6-59 67h, RETAFDIR 6-60 6Eh, Break Sequence Return 6-64 82h, SCRDUMP 6-70 **RS-232** Serial Interface Specification 4-1 Data Extension Cable 1-27, 7-3

connecting 7-11 connection scheme 7-9 data link MS750 receiver 1-9 Trimble radio units 1-9 data outputs 3-1 DATA SWITCH 5-7 DATA TYPE INDICATOR 6-34, 6-36, 6-40, 6-41 Data/Power Cable 7-2, 8-2, 9-4 connecting 7-10 connection scheme 7-9 Data/PPS Cable 7-2, 8-2, 9-4 connection scheme 7-9 installation 7-11 DAY OF CREATION 5-14 DEFAULT application file 4-13 default application file default.cfg 4-1 default.cfg application file C-1 DELAPPFILE command packet (68h) 5-39 Delete Application File Data Command Command Packet 68h (DELAPPFILE) 5-39 delimiter NMEA checksum 3-3 field separator 3-3 delimiters NMEA start of message 3-1 DELTA EAST 6-13 DELTA N 6-37 DELTA NORTH 6-13 DELTA UP 6-13 DELTA X 6-13 DELTA Y 6-13 DELTA Z 6-13 DELTATLS 6-42 DELTATLSF 6-42

**DESTINATION ADDRESS 5-22** Device Control record application file 4-14, 4-16 data structure 5-21 DEVICE TYPE 5-13, 5-21, 5-24 Differential GPS Explained xxiii, 1 direction NMEA field format 3-3 **Directory Lisiting Report** Report Packet 67h (RETAFDIR) 6-60 disclaimer of warranty iii DN 6-42 document conventions xxv DOUBLE 4-7 Data Collector Format 4-8 overview 4-10 double data type Data Collector Format 4-10 downloading application files 4-1, 4-14

## Ε

Earth-Centered, Earth-Fixed (ECEF) 6-11 Earth-Centered, Earth-Fixed Delta 6-13 ECCENT 6-40 ECCENTRICITY 6-37 ECEF DELTA (Type 6 Record) 6-13 ECEF POSITION (Type 3 Record) 6-11 ECEF X axis delta 6-13 ECEF Y axis delta 6-13 ECEF Z axis delta 6-13 ECEF Z axis delta 6-13 ECEF Z axis delta 6-13 ELEVATION 4-2 ELEVATION 6-19 ELEVATION ANGLE 6-46, 6-50 ELEVATION MASK 5-15, 6-29 elevation mask 1-22 end transmission ETX (03h) 4-4 ENQ (05h) 4-2 enviromental factors influencing measurement quality 1-23 EPH WEEK # 6-36 EPHEMERIS FLAGS 6-34 EPHEMERIS Report 6-36 epochs 6-16 equipment guidance 7-1 errors communications **RS-232** Serial Interface Specification 4-2 ETX (03h) 4-4 Expanded Record Format 6-45 exponent field floating-point data 4-8 external devices connecting 7-9

## F

FACTORY CONFIGURATION FIRMWARE 2-29 Options 2-29 Serial Number 2-29 factory default values default cfg application file 4-1 FACTORY SETTINGS 5-24 FACTORY SETTINGS FLAG 5-13 Fast Update Synchronized RTK (5 Hz) positioining mode 1-12 FASTEST MEAS RATE 6-29 features 1 PPS output 1-2 automatic OTF (on-the-fly)

initialization 1-2 centimeter accuracy 1-2 real-time positioning 1-2 FIFO **RS-232 Serial Interface Specification** 4-3 figure of merit numbers 1-2 file extensions \*.cfg C-1 File Storage record application file 4-14, 4-15 data structure 5-14 File Transfer Protocol (FTP) site xxiv First-in, First-out (FIFO) RS-232 Serial Interface Specification 4-3 FLAG 5-17 FLAG STATUS 6-46 FLAGS 5-9, 6-20, 6-37, 6-45, 6-49 FLAGS1 6-19, 6-46, 6-50 FLAGS2 6-19, 6-46, 6-50 **FLOAT** Data Collector Format 4-9 float data type Data Collector Format 4-9 FLOATING-POINT Data Types **DOUBLE 4-8** overview 4-8 SINGLE 4-8 floating-point data types Data Collector Format 4-8 FLOW CONTROL 5-16 format **RS232 Serial Interface Specification** communications 4-2 fraction field floating-point data 4-8 FREQUENCY 5-19 FREQUENCY OFFSET 6-15, 6-57

FREQUENCY SOURCE 5-15 front panel using 7-13 FULL L1 C/A CODE PSEUDORANGE 6-47, 6-51 FULL L1 C/A-CODE P-RANGE 6-47 functions control Data Collector Format 4-5 information requests and replies Data Collector Format 4-5

## G

GENERAL CONTROLS ELEV MASK 2-45 MEAS RATE 2-45 MOTION 2-45General Controls record application file 4-14, 4-15 data structure 5-15 General Output Record Reports Report Packet 40h (GENOUT) 6-8 GENOUT report packet (40h) 6-8 geodetic database Configuration Toolbox C-5 GETAFDIR command packet (66h) 5-38 GETAPPFILE command packet (65h) 5-36 GETOPT command packet (4Ah) 5-5 GETRAW command packet (56h) 5-8 GETSERIAL command packet (06h) 5-3 GETSTAT1 command packet (08h) 5-4 GETSVDATA command packet (54h) 5-6 GGA message time, position, and fix related data 3-5.3-6 Global Positioning System (GPS) 1-22 glossary 3 GPS ICD-200 6-36, 6-40, 6-42

Index-8

GPS MILLISEC OF WEEK 6-20 GPS TIME (ms) 6-10 GPS WEEK NUMBER 6-10, 6-20 GPS, A Guide to the Next Utility xxiii, 1 Groundplane 1-25 GS OF SUBMESSAGE TYPE 5-19 GST message Position Error Statistics 3-8 GSV message Satellite Information 3-9 guidance equipment 1-1, 7-1 Guide to GPS Positioning 1

#### Η

HDOP 6-14 HEADING 6-14 Heading Information PTNL,VHD message 3-17 HEIGHT 6-11 high update rate 1-1, 7-1 Home screen 7-17 Horizontal Dilution Of Precision 6-14 Horizontal speed 6-14 HOUR OF CREATION 5-14 hydrographic surveying 1-1, 7-1

#### 

I DOT 6-37 I PPS Output device connection 7-9 I PPS strobe signal 1-2 I SUB 0 6-37 Identity Message Format 6-66 information requests report packets 4-5 INITIALIZATION NUMBER 6-10

initialization time 1-5 Input Message record application file 4-14, 4-16 inspecting shipment 7-2, 8-2, 9-4 installation Configuration Toolbox C-3 guidelines 7-4, 8-4, 9-6 choosing a location 7-4, 9-6 considering environmental conditions 7-4, 9-7 INTEGER 4-7 Data Collector Format 4-7 data types 4-7 CHAR 4-7 LONG 4-7 SHORT 4-7 integer cycle ambiguity 1-4 integer data types Data Collector Format 4-7 double Data Collector Format 4-10 float Data Collector Format 4-9 floating-point Data Collector Format 4-8 Intel format Data Collector Format 4-7 IODC 6-36 IODE 6-36, 6-48, 6-52 Ionospheric Data 6-42 IONTIME 6-42

## J

ISUBO 6-40

JX-10 ENABLE FLAG 5-22 JX-1100 SETUP DEST ADR 2-59 Enable 2-58

Index-9

LOC ADR 2-58 NETWORK 2-58 PERIOD 2-58 Port 2-58 REPEATER 2-58 RX CHAN 2-59 TX CHAN 2-58

#### Κ

KEY ID 5-41 Key ID Codes 5-41 Key Scan Code Simulator Command Packet 81h (KEYSIM) 5-41 KEYSIM 6-44 KEYSIM command packet (81h) 5-41

## L

L1 carrier measurement 1-5 L1 CONTINUOUS PHASE 6-47, 6-51 L1 DOPPLER 6-47, 6-51 L1 SLIP COUNTER 6-48, 6-52 L1 SNR 6-47, 6-51 L1/L2 OPERATION 6-29 L2 carrier measurements 1-5 L2 CONTINUOUS PHASE 6-47, 6-51 L2 DOPPLER 6-48 L2 P-CODE - L1 C/A CODE P-RANGE 6-47 L2 P-CODE1 - L1 C/A CODE2 P-RANGE 6-51 L2 SLIP COUNTER 6-48, 6-52 L2 SNR 6-47, 6-51 laptop computer connection 7-9 LAT, LONG, HEIGHT (Type 2 Record) 6-11

latency MS750 receiver 1-7 LATITUDE 6-11. 6-57 latitude NMEA field format 3-3 LENGTH 6-4 Data Collector Format 4-4 limitation of liability iv limited warranty firmware iv hardware v software iv LOCAL ADDRESS 5-22 Local Coordinate Position Output PTNL, PJK message 3-14 LOCAL DATUM HEIGHT 6-12 LOCAL DATUM ID 6-12 LOCAL DATUM LATITUDE 6-12 LOCAL DATUM LONGITUDE 6-12 LOCAL DATUM POSITION (Type 4 Record) 6-12 LOCAL ZONE EAST 6-12 LOCAL ZONE ID 6-12 LOCAL ZONE NORTH 6-12 LOCAL ZONE POSITION (Type 5 Record) 6-12 LONG 4-7 Data Collector Format 4-7 LONGITUDE 6-11 longitude NMEA field format 3-3 Low Latency mode 1-1, 1-17 Low Latency RTK positioining mode 1-13

#### Μ

M SUB 0 6-37 MAX PAGE INDEX 6-9 MAXIMUM PAGE INDEX 5-12, 6-61

MS Series Operation Manual

Measurement Counting 6-44 MEASUREMENT RATE 5-15, 5-25 **MEASUREMENT STATUS 6-6** MEMORY INSTALLED 6-30 message ID NMEA 3-3 meter-level accuracy 1-5 Micro-Centered Antenna 1-25, 7-3, 8-3, 9-5 mining equipment positioning 1-1, 7-1 **MINUTES OF CREATION 5-14** mobile receiver (rover) 1-2 **MODE 5-22** MONTH OF CREATION 5-14 Motorola format Data Collector Format 4-7 mounting antenna 7-6, 9-8 receiver 7-5 Moving Baseline RTK positioiing mode enhancing 1-17 Moving Baseline RTK positioning mode 1-16 MS750 receiver back panel 7-7, 8-7 CAN interface 1-2 care 1-3 COCOM limits 1-3 components 7-2, 8-2, 9-4 configuring 7-36 connecting power and interface devices 7-9 connections 7-7, 8-7 data link 1-9 features 1-2 firmware update A-1 front panel using 7-13 installation 7-2 guidelines 7-4, 8-4, 9-6

mounting 7-5 NMEA-0183 output 3-1 operating range 1-24 options and accessories 1-25, 7-3, 9-5 overview 1-1 physical characteristics 7-66 product applications 1-1 range checking 4-5 reference station coordinate accuracy 1-21 RTCM SC-104 input and output 1-2 serial ports 1-2 standard features 1-2 technical specifications 7-67 Trimble Format (CMR) input and output 1-2 update rate and latency 1-7 use 1-3 use and care of 1-3MSUBO 6-40 multipath errors 1-5

## Ν

NAK (15h) 4-2, 4-3, 4-5 NAME 5-17 NaN (Not a Number) floating-point data 4-8 NAV PROCESS VERSION 6-4 NAVSTAR GPS Space Segment Navigation User Interfaces 2 NMEA Common Message Elements 3-3 common message elements 3-3 message delimiters 3-3 message ID 3-3 message summary 3-2 message values 3-3

messages GGA 3-5, 3-6 GST 3-8 GSV 3-9 PTNL,GGK 3-10 PTNL, GGK SYNC 3-12 PTNL, PJK 3-14 PTNL,PJT 3-15 PTNL, VGK 3-16 PTNL, VHD 3-17 VTG 3-18 ZDA 3-19 NMEA OUTPUT FREQ 2-48 **PORT 2-48 TYPE 2-48** NMEA receiver NMEA output 1-2 NMEA-0183 OUTPUTS 6-29 NODE INDEX 5-17 notes xxv NUMBER OF EPOCHS 6-16, 6-17 NUMBER OF SVS 6-18, 6-19 NUMBER OF SVS USED 6-10 number of visible satellites 1-22

## 0

o configure base tyle 7-58 OFFSET 5-19 Offset of local oscillator 6-15 OMEGA 6-37, 6-40 OMEGA DOT 6-37 OMEGA SUB 0 6-37 OMEGADOT 6-40 OMEGSUBO 6-40 On-The-Fly (OTF) initialization 1-5

operating range MS750 receiver 1-24 options and accessories 1-25, 7-3, 8-3, 9-5 organization xxi **ORIENTATION 6-17** OTF (On-the-Fly) initialization 1-2other information xxiv Output Message record application file 4-14, 4-16 data structure 5-19 OUTPUT MESSAGE TYPE 5-19 OUTPUT MESSAGES record application file 4-13 output modes Fast CMR 1-17 Standard 1-17 OUTPUT RECORD TYPE 6-10, 6-11, 6-12, 6-13, 6-14, 6-15, 6-16, 6-17, 6-18, 6-19, 6-20 overdetermined positions 6-16, 6-17

## Ρ

packet functions Data Collector Format 4-5 Packet Paging 6-44 packet structure Data Collector Format 4-4 packet summary Data Collector Format 4-11 PACKET TYPE 6-4 Data Collector Format 4-4 PAGE INDEX 5-12, 6-9, 6-61 PAGING INFO 6-45, 6-49 PARITY 5-16 parity **RS-232** Serial Interface Specification 4-2 patents iii P-code 6-38

P-CODE ON L1 FLAGS 6-35 PDOP 6-14 PDOP INFO (Type 9 Record) 6-14 PDOP MASK 5-15, 6-29 PERIOD 5-22 peripherals connecting 7-9 connecting laptop computer 7-9 connecting TRIMCOMM 900 radio 7-9 phase ambiguity 1-4 phase projection for Low Latency RTK solutions 1-14 pin-out diagrams dual data interface cable 7-73 general description 7-68 overview 7-68 tables 7-68 platform 1-25 PORT 5-22, 6-65 PORT INDEX 5-19 PORTS AVAILABLE 6-29 positioining modes Low Latency RTK 1-13 summary 1-19 POSITION HGT 2-16 LAT 2-16 LON 2-16 SVS 2-16 **Position Error Statistics** GST message 3-8 **POSITION FIX 6-6** POSITION FLAGS 1 6-10 POSITION FLAGS 2 6-10, 6-23 Position or Real-Time Survey Data Report Report Packet 57h (RAWDATA) 6-43 Position or Real-Time Survey Data Request Command Packet 56h (GETRAW) 5-

8 POSITION RMS 6-16, 6-17 **POSITION SIGMA INFO (Type 12** Record) 6-17 POSITION TIME (Type 1 Record) 6-10 POSITION VCV INFO (Type 11 Record) 6-16 Positional Dilution Of Precision 6-14 positioning modes Fast Update Synchronized RTK (5 Hz) 1-12 Synchronized RTK (1 Hz) 1-11 power requirements 7-9 POWER UP application file 4-13 preface xxi prevailing atmospheric errors 1-5 PRN 6-18, 6-19 Proceedings of the Institute of Navigation 1 PRODUCT 6-65 Projection Type PTNL,PJT message 3-15 Pseudorandom number of satellite 6-18, 6-19 PTNL,GGK message Time, Position, Position Type, DOP 3-10 PTNL,GGK SYNC message Time, Synchronized Position, Position Type, DOP 3-12 PTNL,PJK message Local Coordinate Position Output 3-14 PTNL,PJT message Projection Type 3-15 PTNL, VGK message Vector Information 3-16 PTNL,VHD message Heading Information 3-17 PULSE PER SEC 6-30

#### R

Radio Technical Commission for Maritime Services (RTCM) 1-9 RANGE 5-23 range checking MS750 receiver 4-5 RAWDATA report packet (57h) 6-43 reader comment form xxiv REAL-TIME 17 MESSAGE FLAGS 5-20 Real-Time Kinematic Positioining 1-4 Real-Time Kinematic/On-the-Fly (RTK/ OTF) 1-1 **REAL-TIME SURVEY DATA 6-30 RECEIVE CHANNEL** 5-22 RECEIVE TIME 6-46, 6-50 **Receiver and Antenna Information Report** Report Packet 07h (RSERIAL) 6-3 Receiver and Antenna Information Request Command Packet 06h (GETSERIAL) 5-3 receiver configuration 2-1 receiver connections 7-7, 8-7 **Receiver Options Parameters Report** Report Packet 4Bh (RETOPT) 6-28 **Receiver Options Request** Command Packet 4Ah (GETOPT) 5-5 receiver screens 1 PPS OUTPUT 2-46 **APPLICATION FILE SESSIONS 2-**36 COORDINATE **TRANSFORMATION 2-57 FACTORY CONFIGURATION 2-**29 **GENERAL CONTROLS** 2-44 JX-1100 SETUP 2-57 NMEA OUTPUT 2-47 POSITION 2-16 **RECEIVER SYSTEMS 2-30** 

SERIAL PORT SETUP 2-55 **STORE APPLICATION FILE 2-38 STREAMED OUTPUT 2-49** SV ENABLE/DISABLE 2-43 SV STATUS 2-35 SV TRACKING 2-33 **USE FACTORY CONTROLS 2-38** VECTOR 2-18, 2-21 **VECTOR AMBIGUITY STATUS 2-**25 VECTOR BASE STATION STATUS 2-27 RECEIVER SERIAL # 6-4 **RECEIVER SERIAL NUMBER (Type 15** Record) 6-20 Receiver Status Report Report Packet 09h (RECSTAT1) 6-5 **Receiver Status Request** Command Packet 08h (GETSTAT1) 5-4 RECEIVER SYSTEMS MODE 2-31 OUTPUTS 2-31 **RECEIVER TYPE 6-4 Recommendations of Special Committee** 104. Differential NAVSTAR/GPS Service 1 record format application file 4-15 **RECORD INTERPRETATION FLAGS 6-**53 RECORD LENGTH 6-10, 6-11, 6-12, 6-13, 6-14, 6-15, 6-16, 6-17, 6-18, 6-19, 6-20 RECORD TYPE 6-45, 6-49, 6-52 RECSTAT1 report packet (09h) 6-5 **REFERENCE (BASE) NODE RECORD 5-**17 **REFERENCE ALTITUDE 5-17 REFERENCE LATITUDE 5-17** 

MS Series

Index-14

**REFERENCE LONGITUDE 5-17** Reference Node record application file 4-14, 4-15 data structure 5-17 Reference Node Station ID 5-17 reference phase prediction errors 1-15 reference station 1-2 reference station coordinate accuracy 1-21 Reference Station ID 5-17 related information xxiii Remote Controller software CLEAR key 2-10 entering data 2-10 Removable Groundplane 7-3, 8-3, 9-5 removeable groundplane 1-25 **REPEATER 5-22** REPLY # 6-45, 6-49, 6-56 report packets 07h, RSERIAL 6-3 40h. GENOUT 6-8 55h. RETSVDATA 6-33 6Eh, Break Sequence Return 6-64 82h, SCRDUMP 6-70 RESERVED 6-47 RETAFDIR report packet (67h) 6-60 RETOPT report packet (4Bh) 6-28 RETSVDATA report packet (55h) 6-33 RETSVDATA UTC/ION Report 6-41 revision notice iii robotic equipment control 1-1, 7-1 rover (mobile receiver) 1-2 **RS-232** commands **RS-232** Serial Interface Specification 4-2 **RS-232 Serial Interface Specification** communications errors 4-2 communications format 4-2 Data Collector Format 4-1 packet structure 4-4 packets 4-3

FIFO 4-3 overview 4-1 supported baud rates 4-2 testing communications link 4-2 RSERIAL report packet (07h) 6-3 RTCM FLAGS 5-20 RTCM INPUT 6-29 RTCM Input record data structure 5-23 RTCM OUTPUT 6-30 RTK critical factors influencing accuracy 1-20 error messages 2-24 factors contributing to solution latency 1-7 further reading 1-24 Low Latency mode 1-17 number of visible satellites 1-22 overview 1-4 phase projection for the Low Latency RTK solutions 1-14 positioiing modes Fast Update Synchronized RTK (5 Hz) 1-12 positioining 1-4 positioining modes 1-11 Low Latency RTK 1-13 summary 1-19 positioning modes Moving Baseline RTK 1-16 Synchronized RTK (1 Hz) 1-11 RTK positioning modes Moving Baseline RTK 1-16 RTK BASE STATION ANT. HT. 2-39

HT 2-39 LAT 2-39 LON 2-39 RTK Fast Static 6-32 **RTK OTF 6-32 RTK POSITIONING MODE 5-15 RTK STATION 5-17** RTK(fixed) solution 1-5 RTK(float) solution 1-5 RTK/OTF (Real-Time Kinematic/On-the-Fly) 1-1 RTK/OTF data 1-2 RTS/CTS flow control 7-10, 7-11 Rugged L1/L2 Machine Antenna 1-25, 7-3, 8-3.9-5

## S

Satellite Information GSV message 3-9 Satellite Information Reports Report Packet 55h (RETSVDATA) 6-33 Satellite Information Request Command Packet 54h (GETSVDATA) 5-6 satellite orbit variations 1-15 scope xxi SCRDUMP command packet (82h) 5-43 SCRDUMP report packet (82h) 6-70 Screen Dump Report Packet 82h (SCRDUMP) 6-70 Screen Dump Request Command Packet 82h (SCRDUMP) 5-43 screens configuration

base station 7-53 base location 7-55 Port B output 7-62 contrast 7-19 GPS 7-39 system masks 7-40 Port A 7-45 home 7-17 status DGPS beacon 7-24, 7-25 GPS 7-20 **DOPs** 7-24 location 7-20 satellite information 7-23 velocity 7-22 receiver 7-31 date and GPS week 7-32 firmware version and release date 7-34 receiver options 7-35 receiver serial number 7-33 time 7-31 viewing 7-16 Selective Availability errors 1-15 SEMI MAJOR AXIS 6-17 SEMI-MAJOR/MINOR AXES 6-17 SEMI-MINOR AXIS 6-17 Semi-minor axis of error ellipse 6-17 SERIAL NUMBER 6-20 serial number form B-1, D-1 Serial Port B-1 connecting Data/PPS cable 7-11 SERIAL PORT BAUD/FORMAT RECORD 5-16 Serial Port Baud/Format record

application file 4-14, 4-15 data structure 5-16 SERIAL PORT INDEX 5-16 SERIAL PORT SETUP BAUD 2-55 DATA 2-55 FLOW CONTROL 2-55 PORT 2-55 Series 7400 receiver configuring as a rover 8-11 menu structure 2-10 SHORT Data Collector Format 4-7 SIG PROCESS VERSION 6-4 SIGMA EAST 6-17 SIGMA NORTH 6-17 SIGMA UP 6-17 sign bit field floating-point data 4-8 signal degradation 1-24 Signal-to-noise ratio of L1 signal 6-19 Signal-to-noise ratio of L2 signal 6-19 sign-bit field floating-point data 4-8 SINGLE Data Collector Format 4-8 SLOT 5-22 SNR L1 6-19 SNR L2 6-19 software Remote Controller 2-2 solution latency 1-7 importance 1-7 specifications 7-66 MS750 receiver 7-67 SPEED 6-14 SQRT A 6-37 SQRTA 6-40 Standard output mode 1-17 START APPLICATION FILE FLAG 5-13,

5 - 24start transmission STX (02h) 4-4 STATIC/KINEMATIC MODE 5-23 Static/Kinematic record application file 4-14, 4-16 data structure 5-23 STATION ID 5-17, 5-23 STATUS Data Collector Format 4-4 reciever status code 4-4 status byte Data Collector Format 4-6 STATUS OF RECEIVER 6-6 stop bit **RS-232** Serial Interface Specification 4-2 streamed data output format Data Collector Format 4-1 STREAMED OUTPUT FREQ 2-50 OFFSET 2-50 PORT 2-50 **TYPE 2-50** streamed outputs 1-2 STX (02h) 4-4 submeter accuracy 1-2 SUMMARY OF RTK OPTIONS 6-30 SV BRIEF INFO (Type 13 Record) 6-18 SV DETAILED INFO (Type 14 Record) 6-19 SV ENABLE/DISABLE **STATE 2-43** SV 2-43 SV Enable/Disable record application file 4-14, 4-16 data structure 5-18 SV ENABLE/DISABLE STATES 5-18 SV FLAGS 2 6-9 SV FLAGS1 6-18

SV FLAGS2 6-18 SV PRN # 5-7, 6-34, 6-36, 6-40, 6-41, 6-46.6-50 Command Packet 54h (GETSVDATA) 5-6 SV STATUS ACTIVE 2-35 DISABLED 2-35 UNHEALTHY 2-35 SV TRACKING CH 2-34 CODE 2-34 EL/AZ 2-34 IOD 2-34 SNR/L2 2-34 SV 2-34 URA 2-34 SVS DISABLED FLAGS 6-34 SVS UNHEALTHY FLAGS 6-34 switched power source power requirements 7-9 SYNC TIME 6-29 synchronized baseline solution 1-16 SYSTEM FILE INDEX 5-37, 5-39, 5-40, 6-62 system requirements Configuration Toolbox C-2

## Т

TANGENT PLANE DELTA (Type 7 Record) 6-13 TDOP 6-14 technical assistance xxiv TGD 6-36 time NMEA field format 3-4 Time Dilution Of Precision 6-14 TIME DIVISION MULTIPLEXING 5-22 Time, Position, and Fix Related Data

GGA message 3-5, 3-6 Time, Position, Position Type, DOP PTNL,GGK message 3-10 Time, Synchronized Position, Position Type, DOP PTNL, GGK SYNC message 3-12 tips xxv TOA 6-40 TOC 6-36 TOE 6-36 TOW 6-36 tracked satellites 1-2 TRACKING L1 FLAGS 6-34 TRACKING L2 FLAGS 6-35 trademarks iii **TRANSMISSION NUMBER 6-9 TRANSMIT CHANNEL 5-22** transmitting application files C-8 Trimble System Controller See TSC1 data collector TRIMCOMM 900 1-9 connection 7-9 TRIMCOMM 900 radio 7-11 TRIMTALK 450 1-9 TRIMTALK 900 Operation Manual 2 True north heading 6-14 **TSUB0T 6-42** TX BLOCK IDENTIFIER 5-12, 6-61 Type N-to-N, 15-meter Antenna Cable 1-26, 7-3, 9-5 Type N-to-N, 5-meter Antenna Cable 1-26 Type N-toN, 5-meter Antenna Cable 7-3, 8-3.9-5 Type N-to-N, Rugged 30-meter Antenna Cable 1-27, 7-3, 9-5 Type N-to-N, Rugged 7.5-meter Antenna Cable 1-26, 7-3, 9-5 TYPE RAW DATA 5-9
### U

U.S. Department of Commerce 1-3 **UNIT VARIANCE 6-16, 6-17** Universal Time Coordinated (UTC) see UTC update notes xxiii update rate maximum (20 Hz) 1-7 MS750 receiver 1-7 updating firmware A-1 uploading application files 4-1, 4-14 URA 6-38 User Range Accuracy 6-38 Using Radio Communication Systems with GPS Surveying Receivers 2 using the front panel 7-13 UTC NMEA time values 3-4 UTC Data 6-42 UTC Day, Month, and Year, and Local Time Zone Offset ZDA message 3-19 UTC OFFSET 6-20

#### ۷

variance-covariance matrix 6-16 VCV xx 6-16 VCV xy 6-16 VCV xz 6-16 VCV yz 6-16 VCV yz 6-16 VCV yz 6-16 VCV zz 6-16 VDOP 6-14 VECTOR DOP 2-23 E 2-18, 2-22 Fix Mode 2-22

N 2-18, 2-22, 2-23 PROP 2-22 R 2-22 RMS 2-22 U 2-18, 2-22 VECTOR AMBIGUITY STATUS L1.L2 2-26 RATIO 2-26 **REF SV 2-26** RMS 2-26 SV 2-26 VECTOR BASE STATION STATUS AGE 2-28 HGT 2-28 LAT 2-28 LON 2-28 NAME 2-28 SVS 2-28 Vector Information PTNL, VGK message 3-16 VELOCITY DATA (Type 8 Record) 6-14 VELOCITY FLAGS 6-9, 6-14 Velocity status 6-14 VERSION 6-65 Vertical Dilution Of Precision 6-14 VERTICAL VELOCITY 6-14 Vertical velocity 6-14 VGT message Actual Track Made Good Over and Speed Over Ground 3-18 viewing Antenna Type screen 7-43 application file default application file 7-18 Configure Base Type screen 7-58

#### W

warnings xxv

WGS-84 ECEF X-axis coordinate 6-11 WGS-84 ECEF Y-axis coordinate 6-11 WGS-84 ECEF Z-axis coordinate 6-11 WNSUBLSF 6-42 WNSUBT 6-42 World Wide Web (WWW) site xxiv

# Х

X 6-11

### Υ

Y 6-11 Y-code 6-38 Y-CODE FLAGS 6-35 YEAR OF CREATION 5-14

# Ζ

Z 6-11 ZDA message UTC day, month, and year, and local time zone offset 3-19

#### **Reader Comment Form**

# MS Series Operation Manual P/N:40868-00

#### We appreciate your comments and suggestions for improving this publication. Contributors of particularly helpful evaluations will receive a thank-you gift.

| I use the following Trimble product              |                                   |       |       |   |         |
|--------------------------------------------------|-----------------------------------|-------|-------|---|---------|
| for                                              |                                   |       |       |   |         |
| Please circle a response for each of the st      | atements be                       | elow: |       |   |         |
| 1 = Strongly Agree $2 = $ Agree $3 = $ Neutral   | 4 = Disagree5 = Strongly Disagree |       |       |   |         |
| The manual is well organized                     | 1                                 | 2     | 3     | 4 | 5       |
| I can find the information I want.               | 1                                 | 2     | 3     | 4 | 5       |
| The information in the manual is accurate.       | 1                                 | 2     | 3     | 4 | 5       |
| I can easily understand the instructions.        | 1                                 | 2     | 3     | 4 | 5       |
| The manual contains enough examples.             | 1                                 | 2     | 3     | 4 | 5       |
| The examples are appropriate and helpful.        | 1                                 | 2     | 3     | 4 | 5       |
| The layout and format are attractive and useful. | 1                                 | 2     | 3     | 4 | 5       |
| The illustrations are clear and helpful.         | 1                                 | 2     | 3     | 4 | 5       |
| The manual is:                                   | too longjust righttoo short       |       |       |   |         |
| Please answer the following questions:           |                                   |       |       |   |         |
| Which sections do you use the most?              |                                   |       |       |   |         |
| What do you like best about the manual?          |                                   |       |       |   |         |
| What do you like least about the manual?         |                                   |       |       |   |         |
| Optional                                         |                                   |       |       |   |         |
| Name                                             |                                   |       |       |   |         |
| Company                                          |                                   |       |       |   |         |
| Address                                          |                                   |       |       |   |         |
| Telephone Fa                                     | X                                 |       |       |   |         |
| Place mail to the local office listed on the     | back covor                        | or to | Trimb |   | vigatio |

Please mail to the local office listed on the back cover, or to Trimble Navigation Limited, 645 North Mary Avenue, Post Office Box 3642, Sunnyvale, CA 94086. All comments and suggestions become the property of Trimble Navigation Limited.